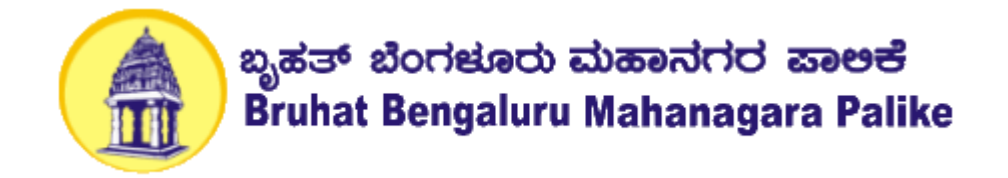

### BRUHAT BENGALURU MAHANAGAR PALIKA (BBMP), BENGALURU

# **USER MANUAL**

For

# **Building Plan Approval System (BPAS)**

SUBMITTED BY:- SOFTTECH ENGINEERS PVT. LTD

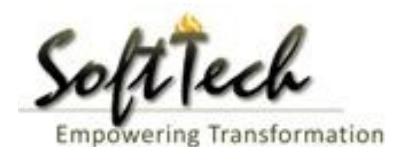

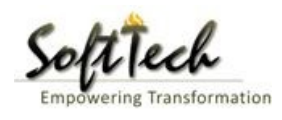

## **Table of Contents**

| 1. | Н   | ome Page                            | 6  |
|----|-----|-------------------------------------|----|
|    | 1.1 | Pay Online                          | 7  |
|    | 1.2 | Citizen Search                      | 10 |
|    | 1.3 | Owner Search                        | 10 |
|    | 1.4 | Registration Page                   | 11 |
| 2. | S   | ubmission of proposal Online        | 12 |
|    | a)  | How to Create New Application       | 12 |
|    | b)  | General Information Tab             | 13 |
|    | c)  | Applicant Information Tab           | 13 |
|    | d)  | Submission Number                   | 14 |
|    | e)  | Application Checklist               | 14 |
|    | f)  | Plot Details Tab                    | 15 |
|    | g)  | Land Details Tab                    | 15 |
|    | h)  | Building Details Tab                | 16 |
|    | i)  | Geo Location Tab                    | 16 |
|    | j)  | Document                            | 17 |
|    | k)  | Drawing                             | 18 |
|    | I)  | Submission of the file              | 18 |
|    | j)  | Shortfall File                      | 20 |
|    | k)  | Building Permission Approval letter | 22 |
| 3. | A   | ccounts                             | 25 |
| 4. | Ir  | nward Clerk                         | 28 |
|    | a)  | Document Verification               | 28 |
|    | b)  | Generate File number                | 29 |
|    | c)  | How to give Shortfall?              | 30 |
|    | d)  | Note sheet                          | 31 |
| 5. | С   | ase Worker                          | 34 |
|    | a)  | Document Verification               | 34 |
|    | b)  | Site Inspection                     | 35 |
|    | c)  | Drawing Scrutiny                    | 38 |
|    | d)  | Fees Creation                       | 40 |
|    |     |                                     |    |

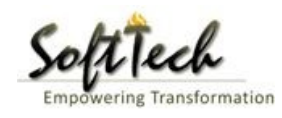

|    | e) | Proposal Flow                                         | .41 |
|----|----|-------------------------------------------------------|-----|
|    | f) | Send Back                                             | .41 |
|    | g) | Shortfall                                             | .42 |
|    | h) | Report                                                | .43 |
|    | e) | Notesheet                                             | .44 |
| 6. | As | sistant Director Town Planning (ADTP) Officer Console | .47 |
|    | a) | Document Recommendation                               | .47 |
|    | b) | Site Inspection Recommendation                        | .48 |
|    | c) | Drawing Recommendation                                | .48 |
|    | d) | Proposal Flow                                         | .49 |
|    | e) | Send Back                                             | .49 |
|    | f) | Report                                                | .50 |
|    | g) | Notesheet                                             | .53 |
| 7. | De | eputy Director                                        | .56 |
|    | a) | Document Recommendation                               | .56 |
|    | b) | Site Inspection Recommendation                        | 57  |
|    | c) | Drawing Recommendation                                | .58 |
|    | d) | Proposal Flow                                         | .58 |
|    | e) | Send Back                                             | .59 |
|    | f) | Report                                                | .59 |
|    | g) | Notesheet                                             | .62 |
| 8. | Jo | int Director Town Planning                            | .66 |
|    | a) | Document Recommendation                               | .66 |
|    | b) | Site Inspection Recommendation                        | .67 |
|    | c) | Drawing Recommendation                                | .67 |
|    | d) | Proposal Flow                                         | .68 |
|    | e) | Send Back                                             | .68 |
|    | f) | Report                                                | .69 |
|    | g) | Notesheet                                             | .72 |
|    | h) | How to approve the file?                              | .74 |
| 9. | Ac | lditional Director                                    | .77 |
|    | a) | Document Recommendation                               | .77 |
|    |    |                                                       |     |

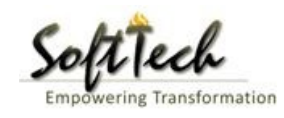

| b)  | Site Inspection Recommendation | 78 |
|-----|--------------------------------|----|
| c)  | Drawing Recommendation         | 78 |
| d)  | Proposal Flow                  | 79 |
| e)  | Send Back                      | 79 |
| f)  | Report                         | 80 |
| g)  | Notesheet                      | 82 |
| 10. | Engineer In Chief              | 86 |
| a)  | Document Recommendation        | 86 |
| b)  | Site Inspection Recommendation | 87 |
| c)  | Drawing Recommendation         | 87 |
| d)  | Proposal Flow                  |    |
| e)  | Send Back                      |    |
| f)  | Report                         |    |
| g)  | Notesheet                      | 91 |
| 11. | Special Commissioner           | 95 |
| a)  | Document Recommendation        | 95 |
| b)  | Site Inspection Recommendation | 96 |
| c)  | Drawing Recommendation         | 96 |
| d)  | Proposal Flow                  | 97 |
| e)  | Send Back                      | 97 |
| f)  | Report                         |    |
| g)  | Notesheet                      |    |
| 12. | Commissioner                   |    |
| a)  | Document Recommendation        |    |
| b)  | Site Inspection Recommendation |    |
| c)  | Drawing Recommendation         |    |
| d)  | Proposal Flow                  |    |
| e)  | Send Back                      |    |
| f)  | Report                         |    |
| g)  | Notesheet                      |    |
| 13. | Chief Engineer                 |    |
| a)  | Document Recommendation        |    |

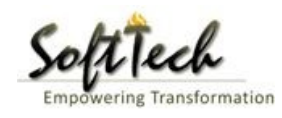

| b)                               | Site Inspection Recommendation                                                                                                    | . 114                                                |
|----------------------------------|----------------------------------------------------------------------------------------------------|------------------------------------------------------|
| c)                               | Drawing Recommendation                                                                                                    | . 114                                                |
| d)                               | Proposal Flow                                                                                                    | . 115                                                |
| e)                               | Send Back                                                                                                    | . 115                                                |
| f)                               | Report                                                                                                    | . 116                                                |
| g)                               | Notesheet                                                                                                    | . 118                                                |
| i)                               | How to approve the file?                                                                                                    | . 120                                                |
| 14.                              | Joint Commissioner                                                                                                    | . 124                                                |
|                                  |                                                                                                    |                                                      |
| a)                               | Document Recommendation                                                                                                    | . 124                                                |
| a)<br>b)                         | Document Recommendation                                                                                                    | . 124<br>. 125                                       |
| a)<br>b)<br>c)                   | Document Recommendation                                                                                                    | . 124<br>. 125<br>. 125                              |
| a)<br>b)<br>c)<br>d)             | Document Recommendation                                                                                                    | . 124<br>. 125<br>. 125<br>. 126                     |
| a)<br>b)<br>c)<br>d)<br>e)       | Document Recommendation                                                                                                    | . 124<br>. 125<br>. 125<br>. 126<br>. 126            |
| a)<br>b)<br>c)<br>d)<br>e)<br>f) | Document Recommendation                                                                                                    | . 124<br>. 125<br>. 125<br>. 126<br>. 126<br>. 127   |
| a)<br>b)<br>c)<br>d)<br>e)<br>f) | Document Recommendation<br>Site Inspection Recommendation<br>Drawing Recommendation<br>Proposal Flow<br>Send Back<br>Report<br>Notesheet | .124<br>.125<br>.125<br>.126<br>.126<br>.127<br>.130 |

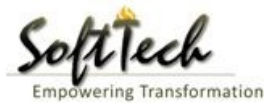

#### 1. Home Page

-

Enter the link

#### http://asbpa.bbmp.gov.in:8081/BPAMSClient/login.aspx

For user following option are available on Home Page:

- 1. Pay Online
- 2. Citizen Search
- 3. Owner Search
- 4. Applicant registration
- 5. Download PreDCR 32/64 bit version.
- 6. Download PreDCR Manual.

| Bruhat Bengaluru Mahanagara P                                                                              | alike                      | Building Plan Approval System |
|----------------------------------------------------------------------------------------------------|----------------------------|-------------------------------|
|                                                                                                    |                            |                               |
|                                                                                                    | setupadmin                 |                               |
|                                                                                                    | Password                   |                               |
|                                                                                                    | Login                      |                               |
|                                                                                                    | Forgot Password            |                               |
|                                                                                                    |                            |                               |
| Pay Online 🍳                                                                                               | Citizen Search Q Owner Se  | arch Applicant Registration   |
| File No.                                                                                                   | Mobile No.                 | Show Status Close             |
| Downloads                                                                                                  | Forms & Checklist          | Rules & Circular              |
|                                                                                                    |                            |                               |
| PreDCR 32 Bit.                                                                                             | Plan Sanction-checklist.   |                               |
| PreDCR 32 Bit.     PreDCR 45 Bit.     PreDCR 46 Bit.     PreDCR Help Manual.                               | » Plan Sanction-checklist. |                               |
| PreDCR 32 Bit.     PreDCR 64 Bit.     PreDCR 64 Bit.     PreDCR Help Manual.     Dos and Don'ts of PreDCR. | Plan Sanction-checklist.   |                               |

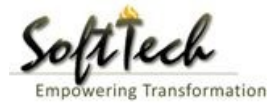

#### 1.1 Pay Online

For making the online payments against the demand notes generated by BBMP online BPAS user will need to provide the information as mentioned below:

- Enter File Number/ Challan Number and then click on 'GO'.

|                                                                                                    | Online Payments                                                                                                    |                                                                                                    |
|----------------------------------------------------------------------------------------------------|----------------------------------------------------------------------------------------------------|----------------------------------------------------------------------------------------------------|
|                                                                                                    | No Challan Found !                                                                                                    |                                                                                                    |
| File Details                                                                                                    |                                                                                                    | Payment Option                                                                                                    |
| ●File No. <sup>©</sup> Challan No.                                                                                                    |                                                                                                    |                                                                                                    |
| Enter File/Challan No.                                                                                                    | BBMP/Addl.Dir/JD NORTH/0001/17- GO                                                                                                    | Pay                                                                                                    |
| Architect Name                                                                                                    | architect                                                                                                    |                                                                                                    |
| Owner Name                                                                                                    | Bhavesh                                                                                                    |                                                                                                    |
| Case Type                                                                                                    | New (FRESH PLAN SANCTION)                                                                                                    |                                                                                                    |
| Challan No.                                                                                                    | T                                                                                                    |                                                                                                    |
| Amount to Pay(Rs.)                                                                                                    |                                                                                                    |                                                                                                    |
| GENERAL INSTRUCTIONS 1. Enter File No/Temp file INFORMATION AND DISC 1. Online bill payment is. is available at a nominal fi 2. Traditional options of r without any service charg 3. Online Part Payment of 4. We as a merchant as authorization for any Trar from time to time. 5. We as a merchant as confidence are our highes ONLINE PAYMENT GATEV 1. Online payment Gate applicable. REFUND IN FAILED TRAN 1. Though CDMA/ Mun guarantees whatsoever for | Enumber to get details.<br>LAIMER<br>an additional OPTIONAL facility provided by CDMA/ Muni<br>ie which is charged by service providers (and not by CDMA<br>making payment at municipal corporation collection count<br>jes as before.<br>f bill shall not be accepted. For any additional information<br>all be under no liability whatsoever in respect of any los<br>nsaction, on Account of the Cardholder having exceeded<br>sure that we will not disclose your personal information<br>st priority.<br>WY USES<br>way is provided by ICICI Bank. Additional charges may ap<br>ISACTIONS<br>hicipal Corporation payment reconciliation system work<br>or the accuracy or timeliness of the refunds reaching the C | cipal Corporation for convenience of its consumers. This facility<br>A/ Municipal Corporation).<br>ers in cash or by cheque etc. are still available to the consumers<br>regarding online payment please email at info@ap.gov.in.<br>is or damage arising directly or indirectly out of the decline of<br>the preset limit mutually agreed by us with our acquiring bank<br>in to third parties for their marketing purposes. Your trust and<br>oply at the time of transaction as per Bank transaction charges<br>is on a 24 x 7 basis, CDMA/ Municipal Corporation offers no<br>ustomers card/bank accounts. |

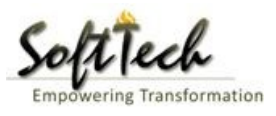

- Select the payment option and then click on 'Pay'.

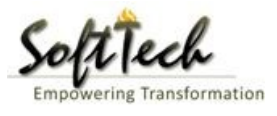

- After clicking on Pay, payment page will open.

| 8 806000.00                            | Transaction ID 1                                                                                                    |
|----------------------------------------|----------------------------------------------------------------------------------------------------|
|                                        |                                                                                                    |
| aXXd@gXXXXXXXm                         |                                                                                                    |
|                                        |                                                                                                    |
| Credit Card Number*                    |                                                                                                    |
| Name on Card*                          |                                                                                                    |
| Card Expiry*                           |                                                                                                    |
|                                        |                                                                                                    |
|                                        |                                                                                                    |
|                                        |                                                                                                    |
| Save card for future use ?             |                                                                                                    |
|                                        |                                                                                                    |
| Transaction Charge: INR 7254.00        |                                                                                                    |
| Service Tax: INR 1088.10               |                                                                                                    |
| iotal Hansaction Amount: INK 814342.10 |                                                                                                    |
|                                        | R 806000.00         aXXd@gXXXXXXxm         Credit Card Number*         Name on Card*         Card Expiry*         01 ▼         2017 ▼         CVV / CVV2*         Bank Name*         Save card for future use €         Transaction Charge: INR 7254.00         Service Tax: INR 1088.10         Total Transaction Amount: INR 814342.10 |

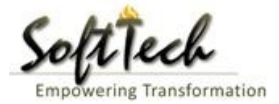

#### 1.2 Citizen Search

- User can check the proposal status submitted in the online BPAS system by providing the proposal details mentioned on the page, for ex: File No., Applicant Name etc.
- User can get the exact details of the file provided all the fields as shown below are filled up correctly.

|                          |                                    |                   |                      | AutoDCR               |
|--------------------------|------------------------------------|-------------------|----------------------|-----------------------|
| File No. / Temporary No. | File No. / Temporary No. $\ominus$ | Name of Applicant | Architect/LE/SE Name | Application Form      |
| Name of Applicant        | No data found                      |                   |                      |                       |
|                          | 1                                  |                   |                      |                       |
| Architect / LE / SE      | Al<br>R                            |                   |                      | Total Proposal(s) : 0 |
|                          |                                    |                   |                      |                       |
| Permission Type          |                                    |                   |                      |                       |
| Select                   |                                    |                   |                      |                       |
|                          |                                    |                   |                      |                       |
| Case Type                |                                    |                   |                      |                       |
|                          |                                    |                   |                      |                       |
| Land Use Zone            |                                    |                   |                      |                       |
| Select                   |                                    |                   |                      |                       |
|                          |                                    |                   |                      |                       |
|                          |                                    |                   |                      |                       |
|                          |                                    |                   |                      |                       |
|                          |                                    |                   |                      |                       |
|                          |                                    |                   |                      |                       |
|                          |                                    |                   |                      |                       |
|                          |                                    |                   |                      |                       |
| Q Search                 |                                    |                   |                      |                       |

#### 1.3 Owner Search

- Owner can check the proposal status submitted in the online BPAS system by providing the File no and Mobile number.
- Enter file number or mobile number and then click on show status

| - PA | Pay Online | Q    | Citizen S | earch      | 0 | Owner Sea | irch |        | pplicant Regi | stration |
|------|------------|------|-----------|------------|---|-----------|------|--------|---------------|----------|
|      | <u> </u>   | 0//~ |           |            |   |           | 4    |        | -             | 1        |
|      | File No.   |      |           | Mobile No. |   |           | Show | Status | Close         |          |

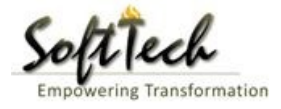

#### 1.4 Registration Page

- Click on 'Applicant Registration' for registration. Refer point '1-Home Page'
- Registration Page will appear
  - Enter the following detail for registration.
  - Then click on 'Submit'

| Personal Information                    |                  |       |          |             |               |                            |                    |
|-----------------------------------------|------------------|-------|----------|-------------|---------------|----------------------------|--------------------|
| *Name                                   | Mr               | First | Name     | Middle Name | Last Name     | í                          | NO                 |
| Professional Category                   | Select           |       | ٣        |             |               |                            | MAGE               |
| Qualification                           |                  |       |          |             |               |                            |                    |
| Total Experience (in years)             |                  |       |          |             |               | Up                         | load Photo         |
| Firm Name (Employed or Self Registered) |                  |       |          |             |               |                            |                    |
| Short Profile (Experience Summary)      |                  |       |          |             |               |                            |                    |
| Contact Information                     |                  |       |          |             |               | 18                         |                    |
| Postal Address                          |                  |       |          |             |               |                            |                    |
| State                                   | Select           |       | ۲        | c           | ty            |                            |                    |
| *PIN Code                               |                  |       |          | • N         | Nobile Number |                            |                    |
| * E-mail                                |                  |       |          |             |               | # Mobile No. & E-mail used | for notifications. |
| Registration Details                    |                  |       |          |             |               |                            |                    |
| *ID Proof Type                          | Select           | ٠     | N Attach |             |               |                            |                    |
| *Registration certificate scanned copy  |                  |       | N Attach |             |               |                            |                    |
| *Registration No./Licence No.           | Registration No. |       |          |             |               |                            |                    |
| *Valid Up To                            |                  |       | <b></b>  |             |               |                            |                    |
| Login Information                       |                  |       |          |             |               |                            |                    |
| *Login Name                             |                  |       |          |             |               |                            |                    |
| *Password                               |                  |       |          |             |               |                            |                    |
| *Re-Enter Password                      |                  |       |          |             |               |                            |                    |
| I hereby declare that above information | is correct.      |       |          |             |               |                            |                    |
|                                         |                  |       |          |             |               |                            |                    |
|                                         |                  |       | 8        | Submit      |               |                            |                    |

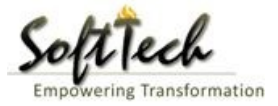

#### 2. Submission of proposal Online

#### a) How to Create New Application

To apply for building permission /To create new application user need to login into the application and create the application

- Enter User Name and password and then click on login. please refer point '1-Home Page'
- Click on 'Create New

| Bruhat Bengaluru<br>Mahanagara Palike                                                                                             | ≡ | Mr. archit | ect (Archit | ect] [20 | 0-03-2020]            |      |               |        |   |           |           | C. MESSAGES | ACTIVITIES  | <mark>ی</mark> •<br>USER |   |
|----------------------------------------------------------------------------------------------------|---|------------|-------------|----------|-----------------------|------|---------------|--------|---|-----------|-----------|-------------|-------------|--------------------------|---|
| Application Submission                                                                                                    | ~ |            |             |          | ۵                     | ۵    |               | A Coop |   |           | ۵.        |             | Create I    | New                      | - |
| Draft Application                                                                                                    |   | #          | Status      |          | <sup>▽</sup> File No. |      | ermission Typ | e Type | ▲ | Applicant | Architect |             | Localit     | y Č                      |   |
| Submitted Applications                                                                                                    |   | No dat     | found       |          |                       | <br> |               |        |   |           | <br>      |             |             |                          |   |
| Submission Pending                                                                                                    |   |            | 1/1 ₪       | M        | 1                     |      |               |        |   |           |           |             |             |                          |   |
| Commencement Certificate                                                                                                    | ~ | 2          |             |          |                       |      |               |        |   |           |           |             | Total Propo | sal(s): 0                |   |
|                                                                                                    |   |            |             |          |                       |      |               |        |   |           |           |             |             |                          |   |
| In Process                                                                                                    |   |            |             |          |                       |      |               |        |   |           |           |             |             |                          |   |
| In Process<br>Approved                                                                                                    |   |            |             |          |                       |      |               |        |   |           |           |             |             |                          |   |
| In Process<br>Approved<br>Rejected                                                                                                |   |            |             |          |                       |      |               |        |   |           |           |             |             |                          |   |
| In Process<br>Approved<br>Rejected<br>Occupancy Certificate                                                                       | ~ |            |             |          |                       |      |               |        |   |           |           |             |             |                          |   |
| In Process<br>Approved<br>Rejected<br>Occupancy Certificate<br>In Process                                                         | ~ |            |             |          |                       |      |               |        |   |           |           |             |             |                          |   |
| In Process<br>Approved<br>Rejected<br>Occupancy Certificate<br>In Process<br>Resubmit                                             | ~ |            |             |          |                       |      |               |        |   |           |           |             |             |                          |   |
| In Process<br>Approved<br>Rejected<br>Occupancy Certificate<br>In Process<br>Resubmit<br>Drawing Verified                         | ~ |            |             |          |                       |      |               |        |   |           |           |             |             |                          |   |
| In Process<br>Approved<br>Rejected<br>Occupancy Certificate<br>In Process<br>Resubmit<br>Drawing Verified<br>Approved             | ~ |            |             |          |                       |      |               |        |   |           |           |             |             |                          |   |
| In Process<br>Approved<br>Rejected<br>Occupancy Certificate<br>In Process<br>Resubmit<br>Drawing Verified<br>Approved<br>Rejected | ~ |            |             |          |                       |      |               |        |   |           |           |             |             |                          |   |

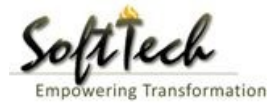

#### b) General Information Tab

- Fill 'General information' details

| Bruhat Bengaluru<br>Mahanagara Palike                             | Mr. architect [Architect] [20-03-2020]                  |          |                                  | MESSAGES A                        |          |
|-------------------------------------------------------------------|---------------------------------------------------------|----------|----------------------------------|-----------------------------------|----------|
| ြာိ Application Submission 🗸                                      |                                                         |          |                                  |                                   | Back     |
| Draft Application<br>Submitted Applications<br>Submission Pending | Application Form General Information Applicant Informat | ion      |                                  |                                   |          |
| Commencement Certificate V                                        | <ul> <li>Project Information</li> </ul>                 |          |                                  | Fields marked with • are mandator | y 🖺 Save |
| In Process                                                        | * Zone                                                  | Select 🔻 | * Ward                           | Select                            |          |
| Approved                                                          | * Application Type                                      | Select 🔻 | * Proposal Type                  | Select                            | *        |
| Rejected                                                          | * Nature of Sanction                                    | Select 🔻 |                                  |                                   |          |
| Occupancy Certificate 🗸 🗸                                         | * Location                                              | Select 🔻 |                                  |                                   |          |
| In Process                                                        | * Planning District                                     | •        |                                  |                                   |          |
| Resubmit                                                          | * Plot No.                                              |          | City Survey No.                  |                                   |          |
| Drawing Verified                                                  | * Locality / Street of the property                     |          | Khata No. (As per Khata Extract) |                                   |          |
| Approved                                                          | PID No. (As per Khata Certificate)                      |          |                                  |                                   |          |
| Rejected                                                          |                                                         |          |                                  |                                   |          |
| Drawing Not In Format                                             |                                                         |          |                                  |                                   |          |
|                                                                   |                                                         |          |                                  |                                   |          |

#### c) Applicant Information Tab

- Fill 'Applicant Information' and then click on 'Save'

| Bruhat Bengaluru<br>Mahanagara Palike          | Mr. architect [Architect] [20-03-2020]                   |                                  |                         | Messages activities User                     |
|------------------------------------------------|----------------------------------------------------------|----------------------------------|-------------------------|----------------------------------------------|
| $ ightharpoonup$ Application Submission $\sim$ |                                                          | /                                |                         | Back                                         |
| Draft Application<br>Submitted Applications    | Application Form                                         | nation                           |                         |                                              |
| Submission Pending Commencement Certificate    | <ul> <li>Architect/ Engineer/ Surveyor Inform</li> </ul> | ation                            |                         | Fields marked with * are mandatory           |
| In Process                                     | Consultant Category                                      | Architect 🔻                      |                         |                                              |
| Approved                                       | Name                                                     | architect 🔻                      | Address                 |                                              |
| Rejected                                       | License No.                                              | 23145141531552                   | Validity                | 20/3/2020                                    |
| Occupancy Certificate $\checkmark$             | Mobile Number                                            | 9896776598                       | E-mail ID               | abc@xyz.com                                  |
| In Process<br>Resubmit                         | Applicant's Information                                  |                                  | 9                       |                                              |
| Drawing Verified                               | • Owner Name (In Full)                                   |                                  | •                       |                                              |
| Approved                                       | * Address Line 1                                         | Street,P.O. Box,Company,C/O,etc. | Address Line 2          | Apartment,Suite,Unit,Building,Floor,<br>etc. |
| Rejected                                       | * City                                                   |                                  | * State/Province/Region |                                              |
| Drawing Not In Format                          | * PinCode                                                |                                  | * Email                 |                                              |

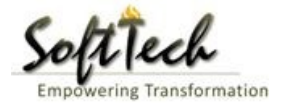

#### d) Submission Number

- Submission Number will be generated after saving, Click on 'OK' to continue

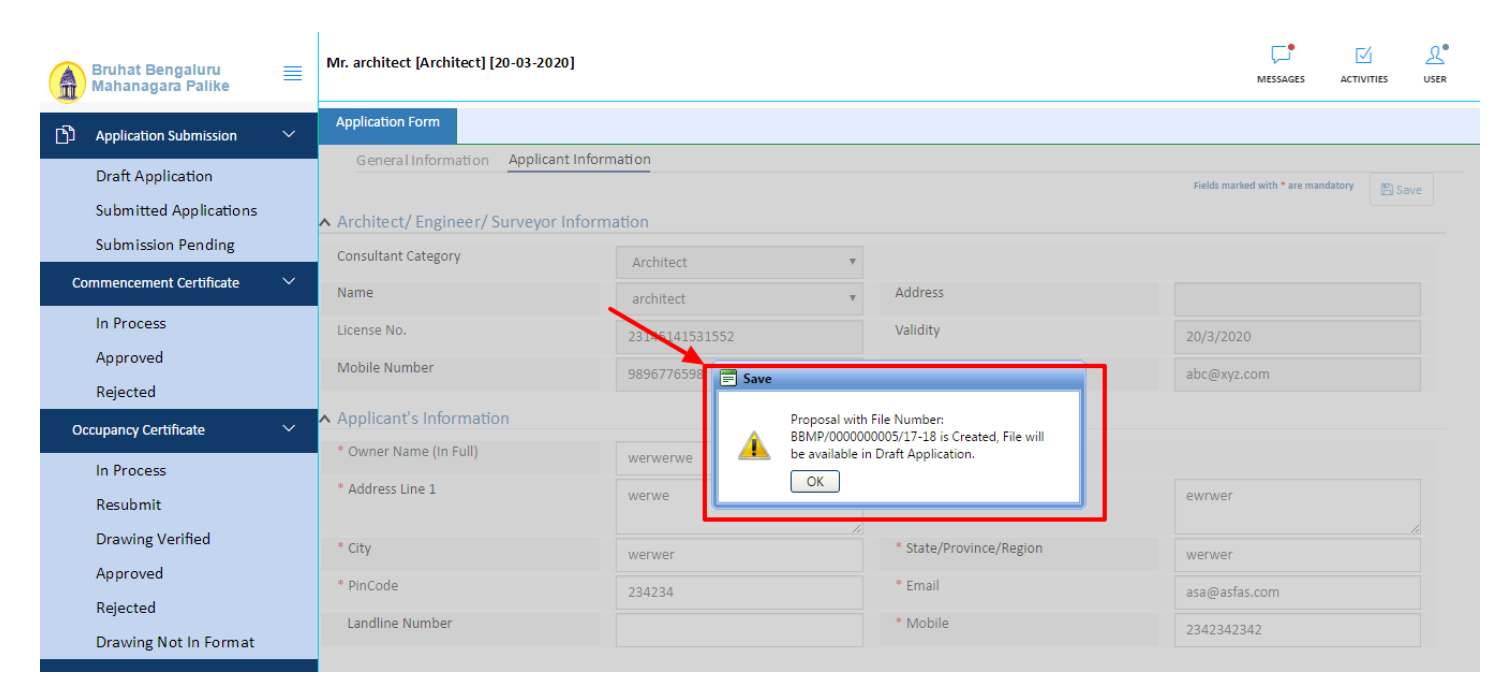

#### e) Application Checklist

- Fill up the Application checklist and the click on 'Save' tab.

| Bruhat<br>Mahana | Bengaluru<br>agara Palike | ≡ | Mr. archit | ect [Archi         | MESSAGES                                                                   | ACTIVITIES            |      |                          |                 |                |                    |               |          |
|------------------|---------------------------|---|------------|--------------------|----------------------------------------------------------------------------|-----------------------|------|--------------------------|-----------------|----------------|--------------------|---------------|----------|
| کے<br>Applicat   | tion Submission           | ~ | File No. : | BBMP/000           | 0000005/17-18 (9/5/2017)                                                   | Pi                    | ropo | osal Status : Draft Mode |                 | Archite        | ct : architect , O | wner Name : v | verwerwe |
| Draft A          | pplication                |   | Applicati  | on Form            | Document Drawing                                                           |                       |      | /                        |                 |                |                    | Submit        | Back     |
| Submit           | ssion Pending             |   | Gene       | ralInform          | ation Applicant Information                                                | pplication Checklist  | Plo  | t Details Land Details   | Building Detail | s GEO Location | n                  |               | Î        |
| Commence         | ment Certificate          |   |            | Descript           | ion                                                                        |                       |      | Value                    |                 | Pomork         | Sa                 | ve & Contint  |          |
| In Proc          | ess                       |   | #<br>8     | Whethe             | r NOC from Controller of Explosives                                        | applicable/ required? |      |                          |                 | Kemark         |                    |               | - 1      |
| Approv           | ved                       |   | 9          | Whethe             | r NOC from BMRCL applicable/ requ                                          | iired?                | 1    | ∩Yes ∩No                 |                 |                |                    |               |          |
| Rejecte          | ed                        |   | 10         | Whethe<br>required | r NOC from Lake Development Auth<br>I?                                     | ority applicable/     | 1    | ∩Yes ∩No                 |                 |                |                    |               |          |
| Occupancy        | Certificate               |   | 11         | Whethe<br>Sewera   | r NOC from BWSSB (Bangalore Wa<br>ge Board) applicable/ required?          | ter Supply and        | ł.   | ∩Yes ∩No                 |                 |                |                    |               |          |
| In Proc          | ess                       |   | 12         | Whethe<br>Compar   | r NOC from BESCOM (Bangalore El<br>ny) applicable/ required?               | ectric Supply         | 1    | ∩Yes ∩No                 |                 |                |                    |               |          |
| Resubr           | nit                       |   | 13         | Whethe<br>Assess   | r NOC from SEIAA (State Environme<br>ment Authority) applicable/ required? | ent Impact            | 1    | ∩Yes ∩No                 |                 |                |                    |               |          |
| Drawin           | ng Verified               |   | 14         | Is Conv            | ersion Certificate ?                                                       |                       | 1    | ∩Yes ∩No                 |                 |                |                    |               |          |
| Approv           | ved                       |   | 15         | Is City S          | Survey sketch/Revenue Survey sketc                                         | :h ?                  | 1    | ∩Yes ∩No                 |                 |                |                    |               |          |
| Rejecte          | ed                        |   | 16         | ls Akar            | band. ?                                                                    |                       | 1    | ∩Yes ∩No                 |                 |                |                    |               |          |
| Drawin           | ng Not In Format          |   | 17         | Is RTC             | ?                                                                          |                       | 1    | ∩Yes ∩No                 |                 |                |                    |               |          |
|                  |                           |   | 10         | 1.500              | ^                                                                          |                       |      | ∧Yes ∧No                 |                 |                |                    |               |          |

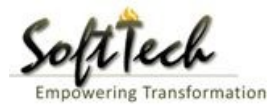

#### f) Plot Details Tab

- Fill 'Plot Details' and then click on 'Save' tab.

| Bruhat Bengaluru<br>Mahanagara Palike | Mr. architect [Architect] [20-03-2020]                                                |                                        | /                                                                     | , Messages                                   | ACTIVITIES USER |
|---------------------------------------|---------------------------------------------------------------------------------------|----------------------------------------|-----------------------------------------------------------------------|----------------------------------------------|-----------------|
| 🖒 Application Submission 🗸            | Application Form Document Drawi                                                       | ng                                     | K                                                                     |                                              |                 |
| Draft Application                     | General Information Applicant Inform                                                  | nation Application Checklist Plot Deta | ils Land Details Building Details                                     | GEO Location Fields marked with * are mandat | tory. 🖺 Save    |
| Submission Pending                    | ▲ Main Details                                                                        |                                        |                                                                       |                                              |                 |
| Commencement Certificate 🗸 🗸          | * Plot Use                                                                            | Se lect 🔹                              | * Plot Sub Use                                                        |                                              | •               |
| In Process                            | * Plot Area as per Drawing<br>* Built Up Area                                         |                                        | <ul> <li>Plot Area as on Ground</li> <li>Existing Built up</li> </ul> |                                              |                 |
| Approved<br>Rejected                  | * Is Area within 150m radius from the outer boundary of the metro station /terminals? | ⊖ <sub>Yes</sub> ⊛ <sub>No</sub>       |                                                                       |                                              | _               |
| Occupancy Certificate 🗸 🗸             | * Land Use Zone                                                                       | Select 🔻                               | * Building Line Specified as per Z. R.                                | Select                                       | Y               |
| In Process                            | * Is there any Aerodrome nearby?<br>* Do you want to utilize TDR?                     | ⊖Yes ®No<br>⊖Yes ®No                   | Permisible FSI                                                        |                                              |                 |
| Resubmit<br>Drawing Verified          | * Nature of Site                                                                      | OApproved Layout OUnApproved Layout    |                                                                       |                                              |                 |
| Approved                              | ▲ Floor Details                                                                       |                                        |                                                                       |                                              |                 |
| Rejected                              | Stilt floor                                                                           |                                        |                                                                       |                                              |                 |
| Drawing Not In Format                 | Basement Floor                                                                        |                                        |                                                                       |                                              | -               |

#### g) Land Details Tab

- Fill 'Land Details' and then click on 'Save' tab.

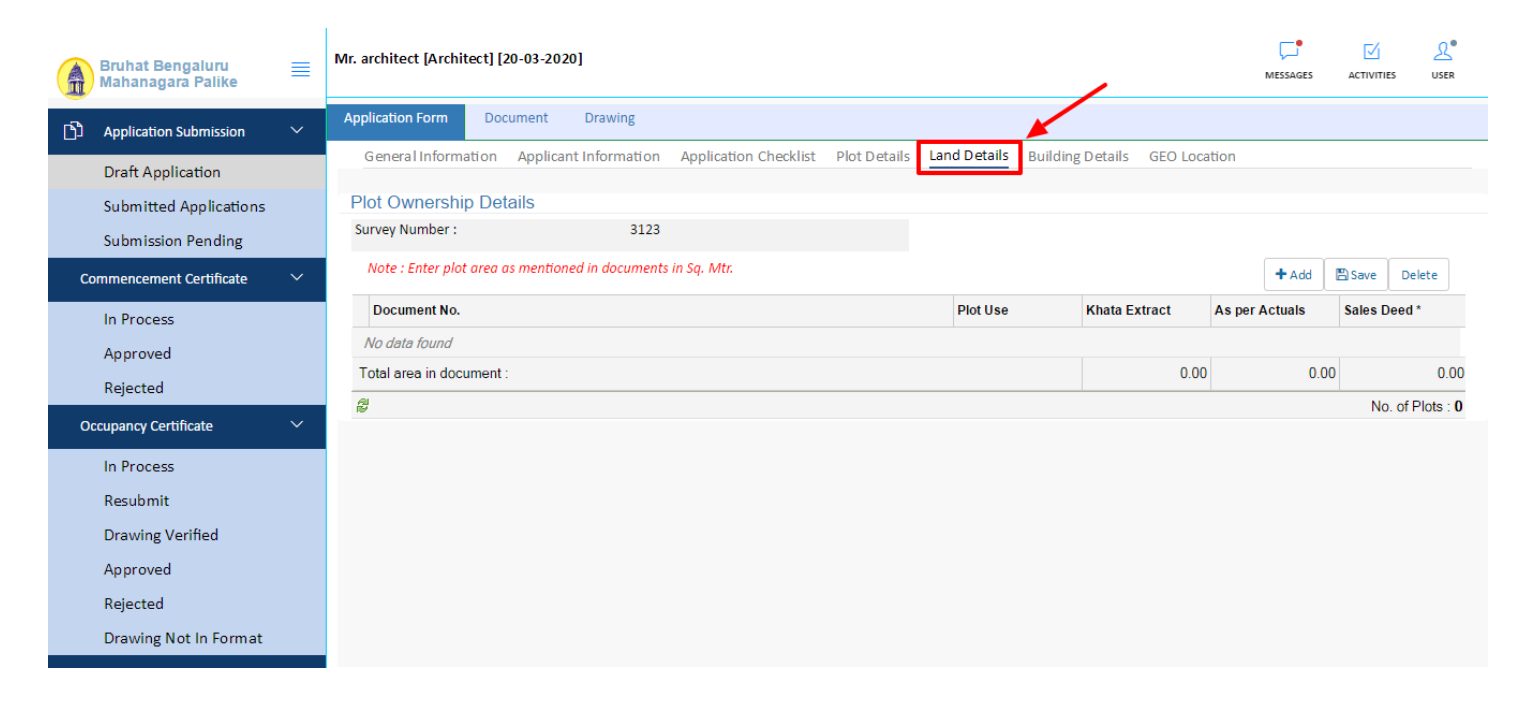

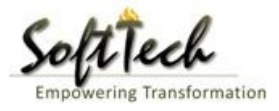

#### h) Building Details Tab

- Fill 'Building Details' and then click on 'Save' tab.

| B            | Bruhat Bengaluru<br>Iahanagara Palike | ≡      | Mr. archite | ect [Architect] | [20-03-2020]          |                       |              |              |                  |                       | MESSAGE | 5 ACTI | <mark>И</mark><br>Літіes | <mark>روا</mark><br>USER |   |
|--------------|---------------------------------------|--------|-------------|-----------------|-----------------------|-----------------------|--------------|--------------|------------------|-----------------------|---------|--------|--------------------------|--------------------------|---|
| <u>ب</u> (ڑ) | Application Submission                | $\sim$ | Applicatio  | on Form Do      | cument Drawing        |                       |              |              |                  |                       |         |        |                          |                          |   |
| [            | Draft Application                     |        | Gener       | alInformation   | Applicant Information | Application Checklist | Plot Details | Land Details | Building Details | EO Location           |         |        |                          |                          |   |
| S            | Submitted Applications                |        |             |                 |                       |                       |              |              |                  |                       | + Add   | 🖪 Sav  | e Del                    | lete                     |   |
| S            | Submission Pending                    |        | Sr.<br>No.  |                 | Name                  | Туре                  | Use          |              | Sub Use          | Number of dw<br>units | elling  | Height | No. O                    | )f<br>'s                 |   |
| Com          | mencement Certificate                 | ~      | 1           |                 |                       | y.                    |              | <u>у</u>     |                  |                       |         |        |                          | >                        | K |
| 1            | n Process                             |        | 8           |                 |                       |                       |              |              |                  |                       |         |        |                          |                          |   |
| F            | Approved                              |        |             |                 |                       |                       |              |              |                  |                       |         |        |                          |                          |   |
| F            | Rejected                              |        |             |                 |                       |                       |              |              |                  |                       |         |        |                          |                          |   |
| Occu         | pancy Certificate                     | ~      |             |                 |                       |                       |              |              |                  |                       |         |        |                          |                          |   |
| 1            | n Process                             |        |             |                 |                       |                       |              |              |                  |                       |         |        |                          |                          |   |
| F            | Resubmit                              |        |             |                 |                       |                       |              |              |                  |                       |         |        |                          |                          |   |
| 0            | Drawing Verified                      |        |             |                 |                       |                       |              |              |                  |                       |         |        |                          |                          |   |
| A            | Approved                              |        |             |                 |                       |                       |              |              |                  |                       |         |        |                          |                          |   |
| F            | Rejected                              |        |             |                 |                       |                       |              |              |                  |                       |         |        |                          |                          |   |
| [            | Drawing Not In Format                 |        |             |                 |                       |                       |              |              |                  |                       |         |        |                          |                          |   |

- i) Geo Location Tab
- Select the checkbox of 'Select plot co-ordinate from map'.
- Select Co-ordinate in the map.
- Enter length of each side.

|    | Bruhat Bengaluru<br>Mahanagara Palike | ≡ | Mr. architect [Archit               | tect] [20-03-2020] |               | De Constant de Constant de Con |
|----|---------------------------------------|---|-------------------------------------|--------------------|---------------|----------------------------------------------------------------------------------------------------|
| ß  | Application Submission                | ~ | Application Form                    | Document           | Drawing       |                                                                                                    |
|    | Draft Application                     |   | General Informa                     | ation Applicant    | Information A | pplication Checklist Plot Details Land Details Building Details GEO Location                                                                                                    |
|    | Submitted Applications                |   |                                     | + Add GEO          | 🖺 Save        | Select plot co-ordinates from Map                                                                                                    |
|    | Submission Pending                    |   | Sr. No.                             | Latitude           | Longitude     | Map Satellite                                                                                                    |
| Co | ommencement Certificate               |   | No data found                       |                    |               | Cubbon Park C Cubbon Park C Cubbon Park C Cubbon Park                                                                                                    |
|    | In Process                            |   |                                     |                    |               | Vidhana Soudha M Chinnaswamy Stadium C                                                                                                    |
|    | Approved                              |   |                                     |                    |               | 7 Set Bigh Court of Karnataka 5 Cubbon Rd 2                                                                                                    |
|    | Rejected                              |   |                                     |                    |               | Or Ambedia Cubbon Park                                                                                                    |
| 00 | ccupancy Certificate                  |   |                                     |                    |               | co State Central Library                                                                                                    |
|    | In Process                            |   | Note:Please Add<br>Clockwise Direct | I Geo-Location Co  | ordinates in  | c° z SAMPANGI astranov Sampangi Sampangi Sampan  |
|    | Resubmit                              |   | Side                                | Length (Mt.)       |               | Rex Theatre                                                                                                    |
|    | Drawing Verified                      |   | No data found                       |                    |               | the operation of the sector of the sector of |
|    | Approved                              |   |                                     |                    |               | Sri Kanteerava Outdoor Stadium O                                                                                                    |
|    | Rejected                              |   |                                     |                    |               | City Centre 🕲 👷                                                                                                    |
|    | Drawing Not In Format                 |   |                                     |                    |               | Google ASHWATH                                                                                                    |

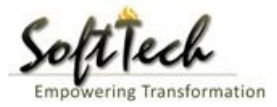

#### j) Document

- Go to the 'Document' tab and attach the required scanned document.

| Bruhat Bengaluru<br>Mahanagara Palike                             | Mr. architect [Architect]                                |                              | MESSAGES ACTIVITIES USER                                            |
|-------------------------------------------------------------------|----------------------------------------------------------|------------------------------|---------------------------------------------------------------------|
| Application Submission V                                          | File No. : BBMP/000000002/17-18 (28/4/2017)              | Proposal Status : Draft Mode | Architect : architect , Owner Name : siddharth Waghmare Submit Back |
| Draft Application<br>Submitted Applications<br>Submission Pending | Application Form Document Drawing Primary Additional     |                              | Submit Additional                                                   |
| Commencement Certificate V<br>In Process<br>Approved              | NOC from Karnataka State Pollution Control Board (KSPCB) |                              | View Files   Attach More                                            |
| Rejected Occupancy Certificate  V                                 |                                                          |                              |                                                                     |
| In Process<br>Resubmit<br>Drawing Verified<br>Approved            |                                                          |                              |                                                                     |
| Rejected<br>Drawing Not In Format                                 |                                                          |                              |                                                                     |

- Once you attached the entire document Primary/Additional, click on 'Submit' tab.
- Attachment Save successfully' message will come, then hit 'OK'

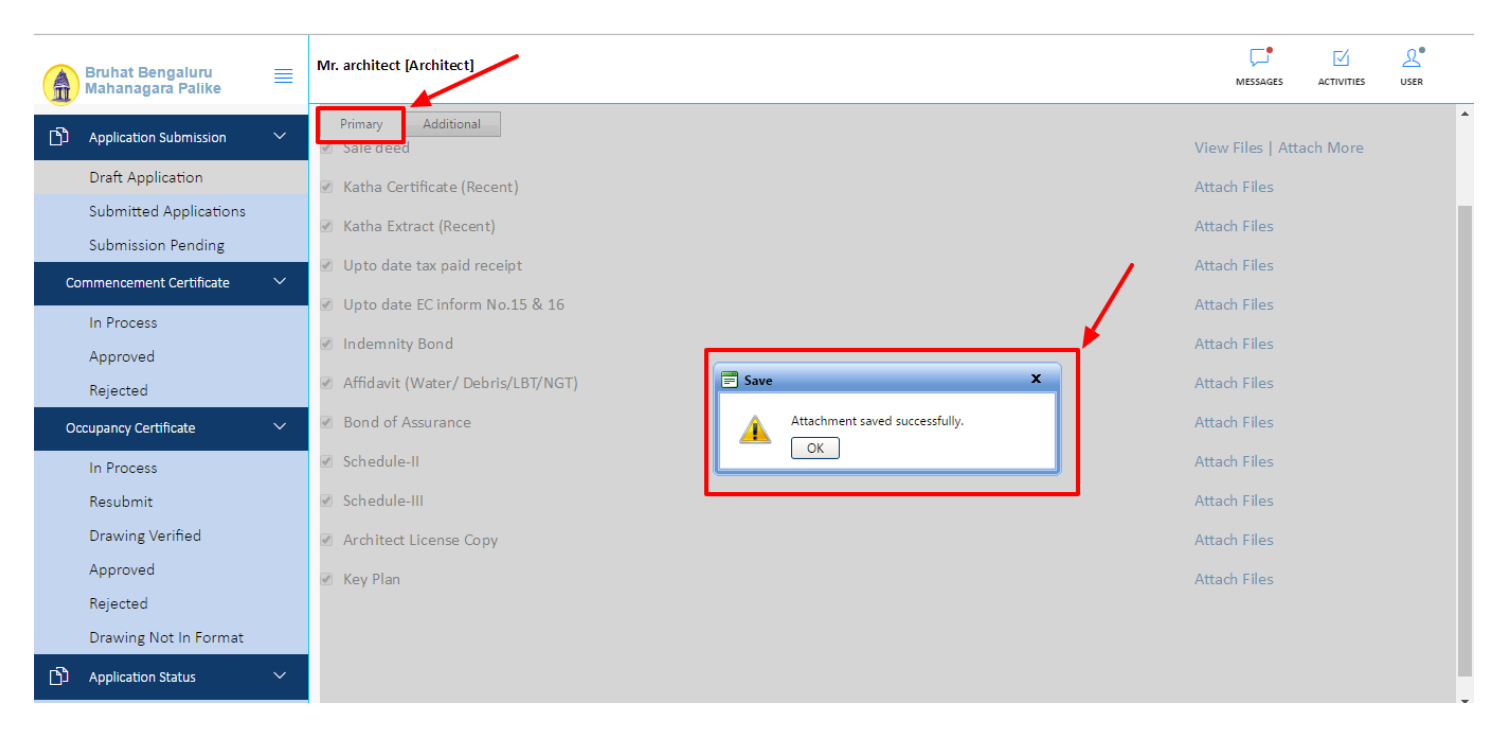

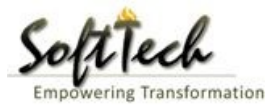

#### k) Drawing

- Go to drawing tab and attach .dwg file (PreDCR drawing)

|    | Bruhat Bengaluru<br>Mahanagara Palike       | ≡ | Mr. architect [Architect]                                   | C. Messages                                       |                           | 2.<br>USER    |
|----|---------------------------------------------|---|-------------------------------------------------------------|---------------------------------------------------|---------------------------|---------------|
| СЪ | Application Submission                      | ~ | File No. : BBMP/000000002/17-18 (28/4/2017) Proposal Status | s : Draft Mode Architect : architect , Owner Name | : siddharth Wag<br>Submit | hmare<br>Back |
|    | Draft Application<br>Submitted Applications |   | Application Form Document Drawing                           |                                                   |                           |               |
|    | Submission Pending                          |   | Architectural Drawing                                       |                                                   |                           |               |
| C  | ommencement Certificate                     | ~ | Attachment: Select Files                                    |                                                   |                           |               |
|    | In Process                                  |   | Download Remove for run 12 tdr.dwg                          |                                                   | 28/4/2017                 |               |
|    | Rejected                                    |   |                                                             |                                                   |                           |               |
| 0  | ccupancy Certificate                        | ~ |                                                             |                                                   |                           |               |
|    | In Process                                  |   |                                                             |                                                   |                           |               |
|    | Resubmit                                    |   |                                                             |                                                   |                           |               |
|    | Drawing Verified                            |   |                                                             |                                                   |                           |               |
|    | Approved                                    |   |                                                             |                                                   |                           |               |
|    | Drawing Not In Format                       |   |                                                             |                                                   |                           |               |
| Ŋ  | Application Status                          | ~ |                                                             |                                                   |                           |               |

- I) Submission of the file
- Once you done with the entire previous step, click on Submit tab.

If the building height is less than 15 Mt, up to 3rd floor, single basement floor, the application should go to zonal level otherwise application will go to Head office.

|                       | Bruhat Bengaluru<br>Mahanagara Palike                                         | ≣ | Mr. architect [Architect]                   |                                                                                                    | MESSAGES                           |             | <u>R</u><br>USER |
|-----------------------|-------------------------------------------------------------------------------|---|---------------------------------------------|----------------------------------------------------------------------------------------------------|------------------------------------|-------------|------------------|
| ß                     | Application Submission                                                        | ~ | File No. : BBMP/000000002/17-18 (28/4/2017) | Proposal Status : Draft Mode                                                                                                    | Architect : architect , Owner Name | siddharth W | n mare           |
|                       | Draft Application                                                             |   | Application Form Document Drawing           |                                                                                                    |                                    | Submit      | Buck             |
|                       | Submitted Applications<br>Submission Pending                                  |   | Architectural Drawing                       |                                                                                                    |                                    |             |                  |
| Co                    | ommencement Certificate                                                       | ~ | Attachment: Select Files                    |                                                                                                    |                                    |             |                  |
| Oc                    | In Process<br>Approved<br>Rejected<br>cupancy Certificate                     | ~ | Download Remove for run 12 tdr.dwg          | firmation X<br>Kindly ensure that all the information filled by you is<br>correct. After this submission scrutiny fee will be charged<br>and you cannot edit any information?<br>OK Cancel |                                    | 28/4/2017   |                  |
|                       | Resubmit<br>Drawing Verified<br>Approved<br>Rejected<br>Drawing Not In Format |   | /                                           |                                                                                                    | J                                  |             |                  |
| <b>D</b><br>javascrij | Application Status<br>pt:void(0);                                             | ~ |                                             |                                                                                                    |                                    |             |                  |

AutoDCR | Building Planning Approval System

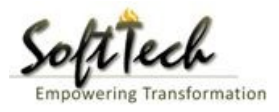

- After Submitting the application, file will be visible in 'Submission Pending' tab.

| Bruhat Bengaluru<br>Mahanagara Palike | ■ | Mr. archit | tect [Ard | hitect] [2 | 0-03-2020]            |                      |            |              |           |                   | MESSAGES | ACTIVITIES     |                 |
|---------------------------------------|---|------------|-----------|------------|-----------------------|----------------------|------------|--------------|-----------|-------------------|----------|----------------|-----------------|
| Application Submission                | ~ | #          | Sta       | atus       | <sup>⊖</sup> File No. | <sup>⊖</sup> Permiss | ion Type   | Case<br>Type | Applicant | <sup>⊕</sup> Arct | nitect   | <sup>⊕</sup> L | ocality         |
| Draft Application                     |   |            |           |            | · ·                   |                      |            | r            |           |                   |          |                |                 |
| Submitted Applications                |   | 1          | Draft     | ₩ N        | BBMP/000000003/17-18  | Building             | Permission | New          | sdfsd     | arch              | nitect   |                | Ward-174        |
| Submission Pending                    |   | 2          |           |            | trol                  |                      |            |              |           |                   |          | Total F        | Proposal(s) : 1 |
| Commencement Certificate              | ~ |            |           |            |                       |                      |            |              |           |                   |          |                |                 |
| In Process                            |   |            |           |            |                       |                      |            |              |           |                   |          |                |                 |
| Approved                              |   |            |           |            |                       |                      |            |              |           |                   |          |                |                 |
| Rejected                              |   |            |           |            |                       |                      |            |              |           |                   |          |                |                 |
| Occupancy Certificate                 | ~ |            |           |            |                       |                      |            |              |           |                   |          |                |                 |
| In Process                            |   |            |           |            |                       |                      |            |              |           |                   |          |                |                 |
| Resubmit                              |   |            |           |            |                       |                      |            |              |           |                   |          |                |                 |
| Drawing Verified                      |   |            |           |            |                       |                      |            |              |           |                   |          |                |                 |
| Approved                              |   |            |           |            |                       |                      |            |              |           |                   |          |                |                 |
| Rejected                              |   |            |           |            |                       |                      |            |              |           |                   |          |                |                 |
| Drawing Not In Format                 |   |            |           |            |                       |                      |            |              |           |                   |          |                |                 |
| Application Status                    | ~ |            |           |            |                       |                      |            |              |           |                   |          |                |                 |
| Shortfalls                            |   |            |           |            |                       |                      |            |              |           |                   |          |                |                 |

- Once the payment has been done from accounts section then click on 'Send To Next Level' option.

| Bruhat Bengaluru 🗮 Mahanagara Palike        | Mr. architect  | [Architect] [20 | 0-03-2020]         |                                |                            | N              |   | ACTIVITIES |        |
|---------------------------------------------|----------------|-----------------|--------------------|--------------------------------|----------------------------|----------------|---|------------|--------|
| Application Submission V                    | File No. : BBN | MP/000000003    | Architec           | t : architect ,<br>oposal Elow | Owner Nar                  | me : sdfsd     |   |            |        |
| Draft Application<br>Submitted Applications | Application F  | Form Docu       | iment Drawing Fees |                                |                            |                |   | Send t     | o BBMP |
| Commencement Certificate Y                  |                | Print Memo      | Memo No.           | Payment Made                   | Total Memo Amount (in Rs.) | Print Receipt  | / |            |        |
| In Process                                  |                | <b>a</b>        | BBMP/0003/CH/17-18 | Un Paid                        | 1,110.00                   | Pay Now        |   |            |        |
| Approved                                    |                | <sup>2</sup>    |                    |                                |                            | Fee Memo's : 1 |   |            |        |
| Rejected                                    |                |                 |                    |                                |                            |                |   |            |        |
| Occupancy Certificate 🛛 🗸 🗸                 |                |                 |                    |                                |                            |                |   |            |        |
| In Process                                  |                |                 |                    |                                |                            |                |   |            |        |
| Resubmit                                    |                |                 |                    |                                |                            |                |   |            |        |
| Drawing Verified                            |                |                 |                    |                                |                            |                |   |            |        |
| Approved                                    |                |                 |                    |                                |                            |                |   |            |        |
| Rejected                                    |                |                 |                    |                                |                            |                |   |            |        |
| Drawing Not In Format                       |                |                 |                    |                                |                            |                |   |            |        |

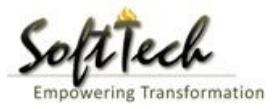

- File will be visible in 'Submitted Application' as shown below.

|    | Bruhat Bengaluru<br>Mahanagara Palike | ≡ | Mr. archi | tect [Architect] [2 |                       | C.<br>MESSAGES      |              |           |           |    |          |                    |
|----|---------------------------------------|---|-----------|---------------------|-----------------------|---------------------|--------------|-----------|-----------|----|----------|--------------------|
| ථා | Application Submission                | ~ | #         | Status              | <sup>⊖</sup> File No. | ⊖ Permission Type   | Case<br>Type | Applicant | Architect | ₿L | ocality  | Submissi 🖯<br>Date |
|    | Draft Application                     |   | 1         | In Progress         | BBMP/00000003/17-18   | Building Permission | New          | sdfsd     | architect |    |          | 9/5/2017           |
|    | Submitted Applications                |   | M 44      | 1/1 ₽₽ №            | 1                     |                     |              |           |           |    |          |                    |
|    | Submission Pending                    |   | 2         |                     |                       |                     |              |           |           |    | Total Pr | oposal(s) : 1      |
| Co | ommencement Certificate               | ~ |           |                     |                       |                     |              |           |           |    |          |                    |
|    | In Process                            |   |           |                     |                       |                     |              |           |           |    |          |                    |
|    | Approved                              |   |           |                     |                       |                     |              |           |           |    |          |                    |
|    | Rejected                              |   |           |                     |                       |                     |              |           |           |    |          |                    |
| o  | ccupancy Certificate                  | ~ |           |                     |                       |                     |              |           |           |    |          |                    |
|    | In Process                            |   |           |                     |                       |                     |              |           |           |    |          |                    |
|    | Resubmit                              |   |           |                     |                       |                     |              |           |           |    |          |                    |
|    | Drawing Verified                      |   |           |                     |                       |                     |              |           |           |    |          |                    |
|    | Approved                              |   |           |                     |                       |                     |              |           |           |    |          |                    |
|    | Rejected                              |   |           |                     |                       |                     |              |           |           |    |          |                    |
|    | Drawing Not In Format                 |   |           |                     |                       |                     |              |           |           |    |          |                    |
|    |                                       |   |           |                     |                       |                     |              |           |           |    |          |                    |

#### j) Shortfall File

- In case of shortfall, file will be visible in 'Shortfall'.

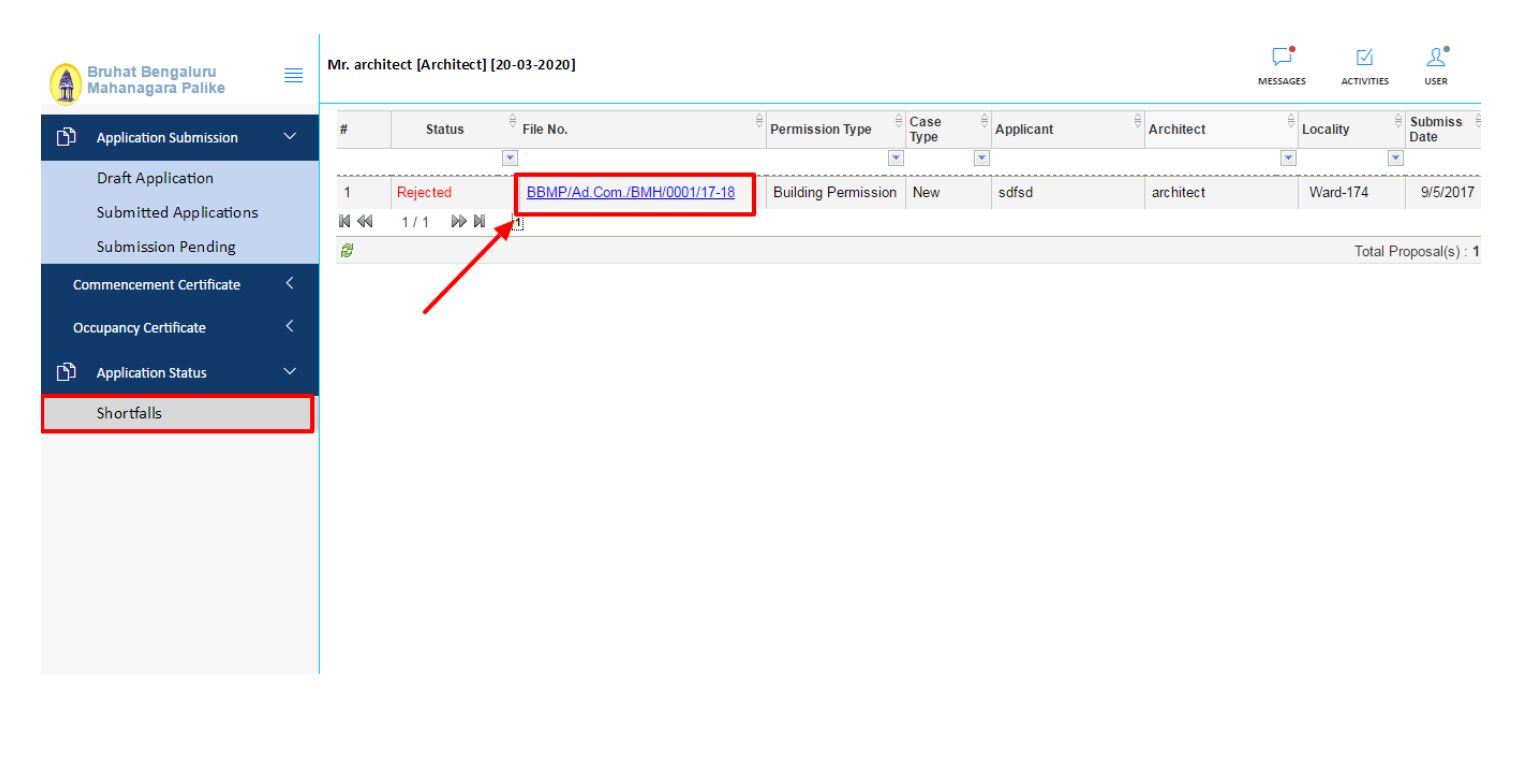

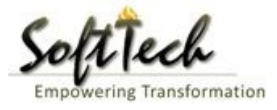

- Click on the file and the click on 'Re-submit'

| Bruhat Bengaluru 🗮 Mahanagara Palike        | Mr. architect [Architect] [20-03-2020]                                                             |                                      |                                  | MESSAGES ACTIVITIES USER                   |
|---------------------------------------------|----------------------------------------------------------------------------------------------------|--------------------------------------|----------------------------------|--------------------------------------------|
| Application Submission                      | File No. : BBMP/Ad.Com./BMH/0001/17-18 (9/5/<br>Document : Shortfall\Scrutiny : Pending\Site Visit | /2017) Proposal Sta                  | atus : Shortfall                 | Architect : architect , Owner Name : sdfsd |
| Draft Application<br>Submitted Applications | Application Form Document Drawing                                                                  | Re-submit                            |                                  |                                            |
| Submission Pending                          | General Information Applicant Information                                                          | ion Application Checklist Plot Detai | ls Land Details Building Details | GEO Location                               |
| Commencement Certificate                    | * Zone                                                                                             | Bommanahalli 🔹                       | * Ward                           | Ward-174 🔻                                 |
| 🗅 Application Status 🗸 🗸                    | * Application Type * Nature of Sanction                                                            | Suvarna Paravanige   New             | * Proposal Type                  | Building Permission 🔻                      |
| Shortfalls                                  | * Location                                                                                         | Ring I-Areas coming within the Cc 🔹  |                                  |                                            |
|                                             | * Planning District<br>* Plot No.                                                                  | Petta <b>v</b><br>sd                 | City Survey No.                  | sdfsdf                                     |
|                                             | * Locality / Street of the property                                                                | dsfsdf                               | Khata No. (As per Khata Extract) |                                            |
|                                             | PID No. (As per Khata Certificate)                                                                 |                                      |                                  |                                            |
|                                             |                                                                                                    |                                      |                                  |                                            |

- Attach correct Documents/Drawing and then click on Submit button.

| Bruhat Bengaluru<br>Mahanagara Palike             | ≣           | Mr. architect [Architect] [20-03-2020]                                                                                                    | C.<br>MESSAGES    | L.<br>USER |
|---------------------------------------------------|-------------|----------------------------------------------------------------------------------------------------|-------------------|------------|
| Application Submission                            | $\sim$      | Case Information                                                                                                    |                   |            |
| Draft Application<br>Submitted Applications       |             | BA No.     BBMP/Ad.Com./BMH/0001/17-18     Case Type       Consultant Name     :architect     Last Submission Date       No. of Resubmissions     :     0                                                                                                    | :New<br>:9/5/2017 |            |
| Commencement Certificate<br>Occupancy Certificate | <<br><<br>~ | Document Checklist       Primary       Image: Sale deed       Image: Optimized control of the control of the control |                   | Ø          |
|                                                   |             | Remarks : Resubmit<br>SUBMIT BACK                                                                                                    |                   |            |

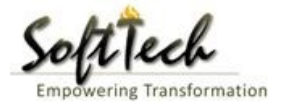

#### k) Building Permission Approval letter

After all the process, File will be approved and Building permission letter will appear in Applicant console.

| A | Bruhat Bengaluru<br>Mahanagara Palike | ≡ | Mr. architect [Architect] [20-03-2020]                      |                                                    | MESSAGES             |                     | 2.<br>USER |
|---|---------------------------------------|---|-------------------------------------------------------------|----------------------------------------------------|----------------------|---------------------|------------|
| ற | Application Submission                | ~ | LP No. : BBMP/Ad.Com./BMH/0001/17-18<br>(12/5/2017)         | Proposal Status :                                  | Architect : archited | t , Owner : Ro      | agvendra   |
|   | Draft Application                     |   | Document : Verified\ Scrutiny : Done\ Site Visit : Verified |                                                    | Proposal Flow        | Report <del>+</del> | Back       |
|   | Pending For Submission                |   | Application Form Document Drawing Fees                      | Communication Received                             |                      |                     |            |
|   | Submitted to BBMP                     |   | Building Permission                                         |                                                    |                      |                     |            |
|   | Rejected                              |   |                                                             |                                                    |                      |                     |            |
|   | Approved                              |   |                                                             |                                                    |                      |                     | <b>^</b>   |
| С | ommencement Certificate               | ~ |                                                             |                                                    |                      |                     |            |
|   | In Process                            |   |                                                             | of Dongolumu Mohonogon                             | o Doliko             |                     |            |
|   | Approved                              |   | Brun                                                        | at bengaluru Mananagar                             | a Palike             |                     |            |
|   | Rejected                              |   |                                                             | APPENDIX A- IX                                     |                      |                     |            |
| o | ccupancy Certificate                  | ~ |                                                             | (Bye-law No. 2.2.1)<br>FORM OF SANCTION OF LICENCE |                      |                     |            |
|   | In Process                            |   | Erom                                                        |                                                    |                      |                     |            |
|   | Resubmit                              |   | The Commissioner,                                           | Building License : - BBMP/CC/                      | 000317-18            |                     | 11         |
|   | Drawing Verified                      |   | Bruhat Bengaluru Mahanagara Palike,                         | Date : - 24 May, 20                                | 17                   |                     | 115        |
|   | Approved                              |   | Bangalore.                                                  |                                                    |                      |                     |            |
|   |                                       |   |                                                             |                                                    |                      |                     |            |

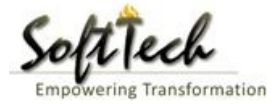

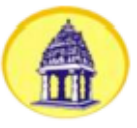

# Bruhat Bengaluru Mahanagara Palike

APPENDIX A- IX (Bye-law No. 2.2.1) FORM OF SANCTION OF LICENCE

From

The Commissioner, Bruhat Bengaluru Mahanagara Palike, Bangalore. Building License : - BBMP/CC/000317-18 Date : - 24 May, 2017

То

Ragvendra.

Karnataka, 38th cross, Poorna Prajna Layout, Uttarahalli.

Sir/Madam,

With reference to your application No. BBMP/Ad.Com./BMH/0001/17-18 dated 05/12/2017 12:38:54 PM for grant of license for the erection/re-erection/alteration of the building bearing property No. , plot No. 256, City Survey No. 25, ward No. Ward-184, locality / street 256 sanction has been granted by the Authority subject to the following conditions:

1. A copy of the sanctioned plan should be displayed in the work spot.

2. A note book should be maintained in the workspot and should invariably be produced to the inspecting officers of the Mahanagara Palike for recording instructions.

3. The building shall not be occupied without obtaining occupancy certification after completion of the building under section 310 of KMC Act, 1976.

4. Other conditions.

Signature of the Authority

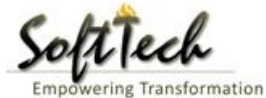

Sanctioned as per the plan submitted / as corrected in green, with the following conditions.

- 1. The conditions imposed by various concerned authorities mentioned in their NOC's ted shall be strictly followed.
- Necessary ducts for running telephone cables, cubicles at ground level for postal services & space for dumping garbage within the premises shall be provided.
- 3. The applicant shall construct temporary toilets for the use of construction workers and it should be demolished after the construction.
- The applicant shall insure all workmen involved in the construction work against any accident / untoward incidents arising during the time of construction, & shall take necessary measures for human safety.
- The applicant shall not stock any building materials / debris on footpath or on roads or on drains. The debris shall be removed and transported to nearby dumping yard.
- The applicant / builder is prohibited from selling the setback area / open spaces and the common facility areas, which shall be accessible to all the tenants and occupants.
- 7. The applicant shall provide a space for locating the distribution transformers & associated equipment as per K.E.R.C (ES & O) Code.
- The applicant shall provide a separate space in his / her premises for installation of telecom equipment and also to make provisions for telecom services.
- The applicant shall maintain during construction such barricading as considered necessary to prevent dust, debris & other materials endangering the safety of people / structures etc. in & around the site.
- 10. The applicant shall plant at least two trees in the premises.
- 11. Permission shall be obtained from forest department for cutting trees before the commencement of the work.
- License and approved plans shall be displayed in a conspicuous place of the licensed premises and they shall be made available during inspections for recording instructions.
- If any owner / builder contravenes the provisions of Building Bye-laws and rules in force, immediately this license issued is liable for cancellation and further action will be taken as per KMC Act.
- Technical personnel, applicant or owner as the case may be shall strictly adhere to the duties and responsibilities specified in Schedule -VI (Byelaw No. 2.1.6). If the Architect / Engineer / Supervisor fail to inform the Authority of such violations, his / her registration is liable to be cancelled.
- 15. Construction of high rise building shall be undertaken by engaging registered structural engineer.
- The Commencement Certificate shall be obtained immediately after the completion of the foundation or the erection of columns up to ground level.
- Construction or reconstruction of the building should be completed before the expiry of five years from the date of issue of license & within one month after completion shall apply for permission to occupy the building.
- 18. The building should not be occupied without obtaining "OCCUPANCY CERTIFICATE".
- 19. Drinking water supplied by BWSSB should not be used for the construction activity of the building.
- 20. The applicant shall ensure that the Rain Water Harvesting Structures are provided & maintained in good condition for storage of water for non-potable purposes or recharge of ground water at all times having a minimum total capacity mentioned in the Bye-law No. 3.4.9.
- 21. The building shall be designed and constructed adopting the norms prescribed in National Building Code and in the "Criteria for earthquake resistant design of structures" bearing No. IS 1893-2002 published by the Bureau of Indian Standards making the building resistant to earthquake?
- 22. The applicant should provide solar water heaters as per table 10 of Bye-law No. 3.4.1 for the building.
- 23. The applicant shall provide at least one common toilet in the ground floor for the use of the visitors / servants / drivers and security men and also entrance shall be approached through a ramp together with the stepped entry for the Physically Handicapped persons.
- 24. The applicant shall ensure that no inconvenience is caused to the neighbors in the vicinity of The applicant shall ensure that no inconvenience is caused to the neighbors in the vicinity of construction and that the construction activities shall stop before 10.00 PM to avoid hindrance during late hours.
- 25. The owner / builder shall ensure for the safety of neighboring properties during the course of construction.

#### Note:

- Accommodation shall be provided for setting up of schools for imparting education to the children of construction workers in the labor camps / construction sites.
- List of children of workers shall be furnished by the builder / contractor to the Labor Department Education Department and is mandatory. Obtaining NOC from the Labor Department and Education Department before commencing the construction work is a must.
- 3) Employment of child labor in the construction activities is strictly prohibited.

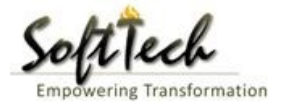

#### 3. Accounts

Account user enters the payment details in BPAS application which is filled by LTP from Offline mode.

- Enter User Name and password and then click on login. please refer point '1-Home Page'
- Click on 'Pay Now' whose payment has been done

| Bruhat Bengaluru<br>Mahanagara Palike        | Mr. ACC Account [Account]                         |                                   | ме                | ISSAGES ACTIVITIES  | ی<br>s user         |
|----------------------------------------------|---------------------------------------------------|-----------------------------------|-------------------|---------------------|---------------------|
| 📰 Payments 🗸 🗸                               | Pending Demand Note  Enter keywords to search for |                                   |                   |                     | Filter Clear        |
| Pending Processing Fees Paid Processing Fees | File No. 0                                        | Challan No.<br>BBMP/0003/CH/17-18 | <sup>3</sup> Date | nount ⊖<br>1,110.00 | ê<br><u>Pay Now</u> |
|                                              | 2                                                 |                                   |                   | To                  | al Memo(s) : 1      |

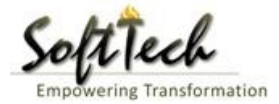

- Enter all the detail such as payable Amount, Payment Date and bank detail and then click on 'Save and Print'.

|                 |                        |                 | 🖬 Save&Print 🕺 Clo |
|-----------------|------------------------|-----------------|--------------------|
| Payment Details |                        |                 |                    |
| Challan No.     | : BBMP/0003/CH/17-18   | ¥               |                    |
| BA No.          | : BBMP/000000003/17-18 |                 |                    |
| Total Amount    | : 1110                 | *Payable Amount | : 1110             |
| Paid Amount     | : 0.00                 |                 |                    |
| * Payment Date  | : 9/5/2017             |                 |                    |
| * Bank Details  | : Demand DraftNo.      | :               |                    |
|                 | Bank Name              | : Select        | ¥                  |
|                 | Branch Name            | :               |                    |

\_

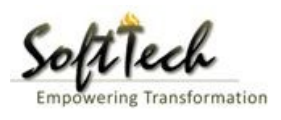

- Payment Receipt

| iveReport.ArCachelter    | n 1                  | /1                    |                       | ¢          | Ŧ      | ē    |
|--------------------------|----------------------|-----------------------|-----------------------|------------|--------|------|
|                          | Bruhat B             | engaluru M<br>Payment | lahanagara<br>Receipt | a Palike   |        |      |
| Receipt No. : BBMP/      | 0003/CH/17-18        | Receipt Da            | te : 09 May. 2        | 2017       |        |      |
| Challan No : BBMP/       | 0003/CH/17-18        | File No               | : BBMP/00             | 0000003    | /17-18 |      |
| Applicant Name           | : sdfsd              |                       |                       |            |        |      |
| Address of Communication | : dfs, sdfsdf, sdfsd |                       |                       |            |        |      |
| Amount (INR)             | : 1,110.00           |                       |                       |            |        |      |
| Amount (In Words)        | : Rupees One Tho     | usand One H           | undred Ten O          | nly        |        |      |
| Transaction Type         | : Demand Draft       |                       |                       |            |        |      |
| Payment Made At          | : DD                 |                       |                       |            |        |      |
| Payment Details          |                      |                       |                       |            |        |      |
| Transaction No.          | : 12123              |                       | Date :                | 09 May, 2  | 017    |      |
| Bank Name                | : Axis Bank          |                       |                       |            |        |      |
|                          |                      | Bru                   | uhat Bengaluru I      | Mahanagara | Palike |      |
|                          |                      |                       |                       |            |        |      |
|                          |                      |                       |                       |            |        |      |
|                          |                      |                       |                       |            |        | , ir |
|                          |                      |                       |                       |            |        | +    |
|                          |                      |                       |                       |            |        | -    |
|                          |                      |                       |                       |            |        |      |

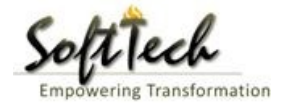

#### 4. Inward Clerk

- Enter User Name and password and then click on login. please refer point '1-Home Page'
- File will be visible in 'In process' tab
- Click on fie to start working.

| A | Bruhat Bengaluru<br>Mahanagara Palike | ≡ | Mr. INWD | Bommanahalli | [Inward Clerk]       |                     |              |                                     |           | S ACTIVITIES | L.<br>USER       |
|---|---------------------------------------|---|----------|--------------|----------------------|---------------------|--------------|-------------------------------------|-----------|--------------|------------------|
| Ŋ | Application Status                    | ~ | #        | Status       | File No.             | Permission Type     | Case<br>Type | <sup>⊖</sup> Applicant <sup>⊖</sup> | Architect | Locality     | Submissi<br>Date |
|   | All Files<br>In Process               |   | 1        | In Progress  | BBMP/000000003/17-18 | Building Permission | New          | sdfsd                               | architect | Ward-174     | 9/5/2017         |
|   | Shortfalls                            |   | 2        |              | hid                  |                     |              |                                     |           | Total Pro    | oposal(s) : 1    |
|   | Approved Files                        |   |          |              |                      |                     |              |                                     |           |              |                  |
|   |                                       |   |          |              |                      |                     |              |                                     |           |              |                  |
|   |                                       |   |          |              |                      |                     |              |                                     |           |              |                  |
|   |                                       |   |          |              |                      |                     |              |                                     |           |              |                  |
|   |                                       |   |          |              |                      |                     |              |                                     |           |              |                  |
|   |                                       |   |          |              |                      |                     |              |                                     |           |              |                  |
|   |                                       |   |          |              |                      |                     |              |                                     |           |              |                  |
|   |                                       |   |          |              |                      |                     |              |                                     |           |              |                  |
|   |                                       |   |          |              |                      |                     |              |                                     |           |              |                  |
|   |                                       |   |          |              |                      |                     |              |                                     |           |              |                  |
|   |                                       |   |          |              |                      |                     |              |                                     |           |              |                  |

#### a) Document Verification

- Go to the Document Tab and verify all the document

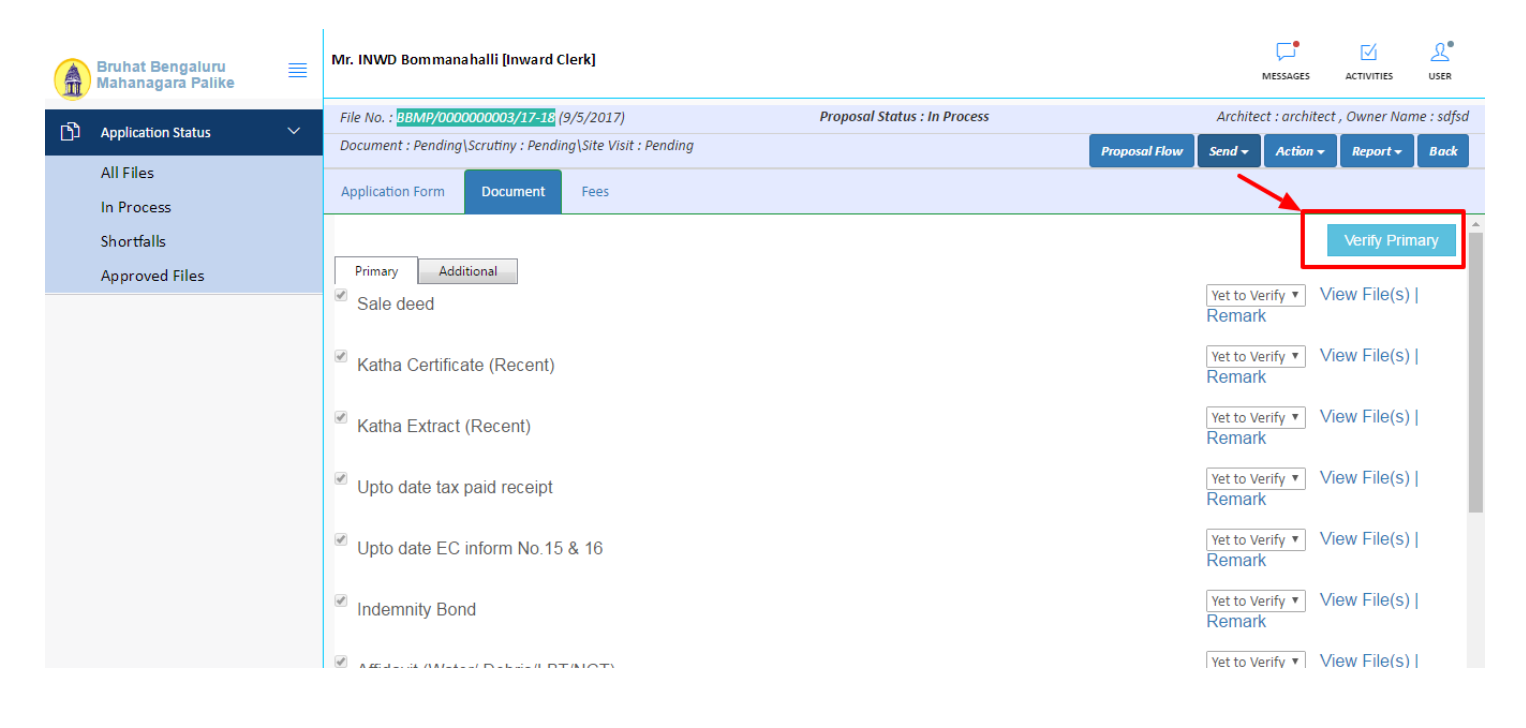

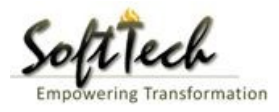

- After verify all the document, Please provide recommendation and hit 'Save Recommendation' tab.

| Bruhat<br>Mahana | Bengaluru<br>agara Palike | Mr. INWD Bommanahalli [Inward Clerk]                                                              |                        |                              |                    | MESSAGES             |                     | L.<br>USER |
|------------------|---------------------------|---------------------------------------------------------------------------------------------------|------------------------|------------------------------|--------------------|----------------------|---------------------|------------|
|                  | tion Statur 🗸 🗸           | File No. : BBMP/000000003/17-18 (9/5/2                                                            | 017)                   | Proposal Status : In Process | Arc                | hitect : architec    | t , Owner Nan       | ne : sdfsd |
| All File         | is<br>cess                | Document : Pending\Scrutiny : Pending\Sit           Application Form         Document         Fer | e Visit : Pending      |                              | Proposal Flow Send | ✓ Action ✓           | Report <del>+</del> | Back       |
| Shortfa          | alls                      |                                                                                                   |                        |                              | Ren                |                      |                     | ^          |
| Approv           | ved Files                 | Schedule-III                                                                                      |                        |                              | Yet 1<br>Ren       | o Verify 🔻 V<br>nark | iew File(s)         | I          |
|                  |                           | Architect License Copy                                                                            |                        |                              | Yet 1<br>Ren       | o Verify 🔻 V<br>nark | iew File(s)         | I          |
|                  |                           |                                                                                                   |                        |                              | Yet t<br>Ren       | o Verify 🔻 V<br>nark | iew File(s)         |            |
|                  |                           | ▲ Remarks & Recommendation                                                                        |                        |                              |                    |                      |                     |            |
|                  |                           |                                                                                                   |                        |                              |                    | Save Re              | commendati          | on         |
|                  |                           | * Recommendation                                                                                  | Select                 | Ŧ                            |                    |                      |                     | -1         |
|                  |                           | * Any other observation (Remarks)                                                                 |                        |                              |                    |                      |                     |            |
|                  |                           |                                                                                                   | (Upto 1000 characters) |                              |                    |                      |                     |            |

#### b) Generate File number

- Go to the Action Tab and click on 'Generate File No' to generate permanent file number.

| Bruhat Bengaluru<br>Mahanagara Palike | ■      | Mr. INWD Bommanahalli [Inward Clerk]                                    | MESSAGES ACTIVITIES USER                    |
|---------------------------------------|--------|-------------------------------------------------------------------------|---------------------------------------------|
|                                       | $\sim$ | File No. : BBMP/000000003/17-18 (9/5/2017) Proposal Status : In Process | Architect : architect , Owner Name : sdfsd  |
|                                       |        | Document : Pending\Scrutiny : Pending\Site Visit : Pending              | Proposal Flow Send - Action - Report - Back |
| All Files                             |        | Application Form Document Fees                                          | Notesheet                                   |
| In Process                            |        |                                                                         | Shortfall                                   |
| Shortfalls                            |        | Drimmer Additional                                                      | Generate F ile No.                          |
| Approved Files                        |        | Sale deed                                                               | Yet to Verify ▼ View File(s)  <br>Remark    |
|                                       |        | ✓ Katha Certificate (Recent)                                            | Yet to Verify ▼ View File(s)  <br>Remark    |
|                                       |        | ✓ Katha Extract (Recent)                                                | Yet to Verify ▼ View File(s)  <br>Remark    |
|                                       |        | ✓ Upto date tax paid receipt                                            | Yet to Verify ▼ View File(s)  <br>Remark    |
|                                       |        | ✓ Upto date EC inform No.15 & 16                                        | Yet to Verify ▼ View File(s)  <br>Remark    |
|                                       |        | ✓ Indemnity Bond                                                        | Yet to Verify ▼ View File(s)  <br>Remark    |
|                                       |        |                                                                         | Yet to Verify View File(s)                  |

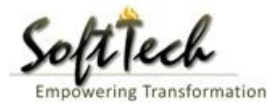

- File number will generate and it will be visible as highlighted in screen below.

| A    | Bruhat Bengaluru<br>Mahanagara Palike | ≡      | Mr. INWD Bommanahalli [Inward Clerk]                                                                                                    |                   | MESSAGES      | ACTIVITIES      | L<br>USER  |
|------|---------------------------------------|--------|----------------------------------------------------------------------------------------------------|-------------------|---------------|-----------------|------------|
| L.S. | Application Status                    | $\sim$ | File No. 18BMP/Ad.Com./BMH/0001/17-18 9/5/2017) Proposal Status : In Process                                                                                                    | Archite           | ect : archite | ect , Owner Nar | me : sdfsd |
|      |                                       |        | Document : Pending\Scrutiny : Pending\Site Visit : Pending Proposal Flow Proposal Flow | w 🛛 Send 🗸        | Action -      | Report 🕶        | Back       |
|      | An Files                              |        | Application Form Document Fees                                                                                                    |                   |               |                 |            |
|      | Shortfalls                            |        |                                                                                                    |                   |               | Verify Prin     | nary       |
|      | Approved Files                        |        | Primary Additional                                                                                                    |                   |               |                 |            |
|      |                                       |        | Sale deed                                                                                                    | Yet to V<br>Remar | 'erify ▼<br>k | View File(s)    |            |
|      |                                       |        | ✓ Katha Certificate (Recent)                                                                                                    | Yet to V<br>Remar | ′erify ▼<br>K | View File(s)    | -          |
|      |                                       |        | ✓ Katha Extract (Recent)                                                                                                    | Yet to V<br>Remar | ′erify ▼<br>K | View File(s)    | -          |
|      |                                       |        | ✓ Upto date tax paid receipt                                                                                                    | Yet to V<br>Remar | 'erify ▼<br>K | View File(s)    |            |
|      |                                       |        | ✓ Upto date EC inform No.15 & 16                                                                                                    | Yet to V<br>Remar | 'erify ▼<br>K | View File(s)    | L          |
|      |                                       |        | ✓ Indemnity Bond                                                                                                    | Yet to V<br>Remar | 'erify ▼<br>K | View File(s)    | I.         |
|      |                                       |        |                                                                                                    | Yet to V          | erify 🔻       | View File(s)    |            |

#### c) How to give Shortfall?

- Go to the action tab and Click on the shortfall.

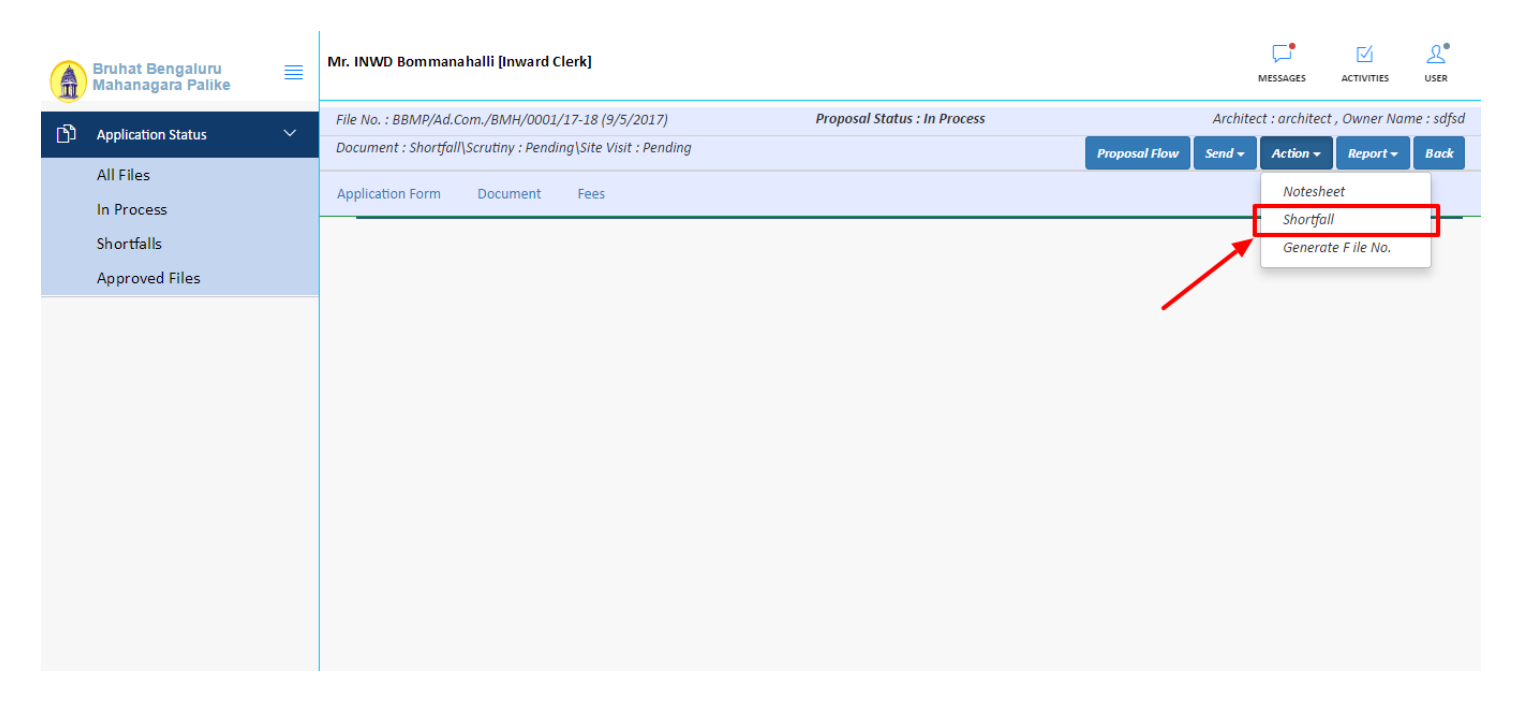

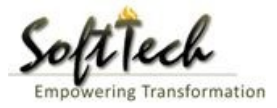

- Click on the 'Submit' to complete the shortfall process.

| A    | Bruhat Bengaluru<br>Mahanagara Palike | ≣ | Mr. INWD Bommanahalli [Inward Clerk]             |                     |                              |               |         | MESSAGES       | ACTIVITIES          | <u></u><br>USER |  |
|------|---------------------------------------|---|--------------------------------------------------|---------------------|------------------------------|---------------|---------|----------------|---------------------|-----------------|--|
| n D  | Anglighting Status                    | ~ | File No. : BBMP/Ad.Com./BMH/0001/17-18 (9/5      | /2017)              | Proposal Status : In Process |               | Archite | ct : architect | , Owner Nar         | ne : sdfsd      |  |
| - 04 | Application status                    |   | Document : Shortfall\Scrutiny : Pending\Site Vis | t : Pending         |                              | Proposal Flow | Send 🗸  | Action 🗸       | Report <del>-</del> | Back            |  |
|      | All Files                             |   | Application Form Document Fees                   |                     |                              |               |         |                | <u> </u>            |                 |  |
|      | In Process                            |   |                                                  |                     |                              |               |         |                |                     |                 |  |
|      | Shortfalls                            |   | Raise Shortfall                                  |                     |                              |               |         |                |                     |                 |  |
|      | Approved Files                        |   |                                                  |                     |                              |               |         |                |                     |                 |  |
|      |                                       |   | Document Scrutiny                                | Documents Shortfall |                              |               |         |                |                     |                 |  |
|      |                                       |   |                                                  |                     |                              |               |         |                |                     |                 |  |
|      |                                       |   | Documents                                        |                     |                              |               |         |                |                     |                 |  |
|      |                                       |   | Document Name                                    |                     |                              |               |         |                |                     | ÷               |  |
|      |                                       |   | Technical Aspects (Mandatory)                    |                     |                              |               |         |                |                     | _               |  |
|      |                                       |   | ₩ € 1/1 ₩ ₩                                      |                     |                              |               |         |                |                     |                 |  |
|      |                                       |   | 1<br>12                                          |                     |                              |               | Tot     | al Number of   | f Documents         | : 1             |  |
|      |                                       |   |                                                  |                     | /                            |               |         |                |                     |                 |  |
|      |                                       |   |                                                  |                     |                              |               |         |                |                     |                 |  |
|      |                                       |   |                                                  |                     |                              |               |         |                |                     |                 |  |
|      |                                       |   |                                                  | Submit              |                              |               |         |                |                     |                 |  |
|      |                                       |   |                                                  |                     |                              |               |         |                |                     |                 |  |

#### d) Note sheet

- Click on the Note sheet to create the note sheet.

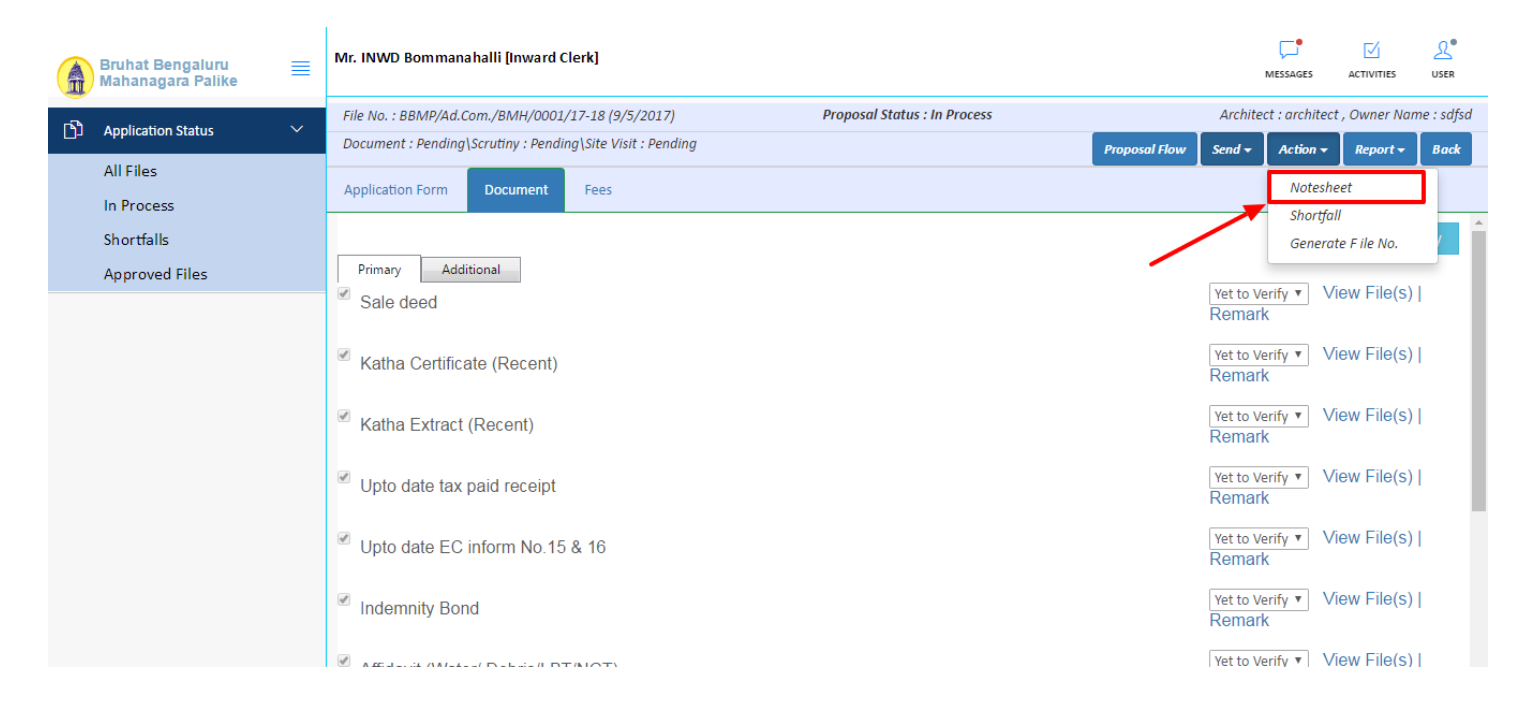

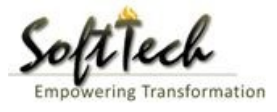

- You can Save, Attach and publish the note sheet

|      | Bruhat Bengaluru<br>Mahanagara Palike | ≣ | Mr. INWD Bommanahalli [Inward Clerk]                                                  | MESSAGES        |                     | <u>₽</u><br>USER |
|------|---------------------------------------|---|---------------------------------------------------------------------------------------|-----------------|---------------------|------------------|
| n Bh | Analisation Chatur                    | ~ | File No. : BBMP/Ad.Com./BMH/0001/17-18 (9/5/2017) Proposal Status : In Process Archit | ect : architect | , Owner Nar         | ne : sdfsd       |
|      | Application status                    |   | Document : Pending\Scrutiny : Pending\Site Visit : Pending Send -                     | Action 🗸        | Report <del>-</del> | Back             |
|      | All Files                             |   | Application Form Document Fees                                                        |                 |                     |                  |
|      | In Process                            |   |                                                                                       |                 |                     |                  |
|      | Shortfalls                            |   | Notesheet                                                                             |                 |                     |                  |
|      | Approved Files                        |   | ∧ INWD Bommanahalli                                                                   |                 |                     |                  |
|      |                                       |   | 🖫 Save 👒 Attachment                                                                   | 🖫 Publish       | 🖫 Print No          | tesheet          |
|      |                                       |   | A Normal text → Bold /talic Underline 🗮 🇮 🗄 -Ė C 🖾                                    |                 |                     |                  |
|      |                                       |   | Enter text                                                                            |                 |                     |                  |
|      |                                       |   |                                                                                       |                 |                     |                  |

- Enter the notesheet detail and click on save
- Click 'Ok' to save the notesheet

|             | Bruhat Bengaluru<br>Mahanagara Palike | ≡ | Mr. INWD Bommanahalli [Inward Clerk]                       |                              |               | N         | LESSAGES      |             | L.<br>USER |
|-------------|---------------------------------------|---|------------------------------------------------------------|------------------------------|---------------|-----------|---------------|-------------|------------|
| n D         | Application Chalus                    | ~ | File No. : BBMP/Ad.Com./BMH/0001/17-18 (9/5/2017)          | Proposal Status : In Process |               | Architect | t : architect | , Owner Nan | ne : sdfsd |
| <i>י</i> دی | Application Status                    |   | Document : Pending\Scrutiny : Pending\Site Visit : Pending |                              | Proposal Flow | Send 🗸    | Action 🗸      | Report 🗸    | Back       |
| ,           | All Files                             |   | Application Form Document Fees                             |                              |               |           |               |             |            |
| 1           | In Process                            |   | Neterbeet                                                  |                              |               |           |               |             |            |
| 9           | Shortfalls                            |   | Notesneet                                                  |                              |               |           |               |             | _          |
| ,           | Approved Files                        |   | INWD Bommanahalli                                          |                              |               |           |               |             |            |
|             |                                       |   |                                                            |                              |               | 📎 Atta    | chment        | 🖫 Print No  | tesheet    |
|             |                                       |   | abcd                                                       | Notesheet Save Successfully. |               |           |               |             |            |

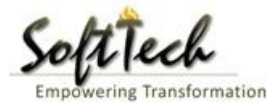

- Click on 'Publish' tab to publish the notesheet.

|                | Bruhat Bengaluru<br>Mahanagara Palike | ≡ | Mr. INWD Bommanahalli [Inward Clerk]                                           |                                     |           |                   | MESSAGES  |                     | <mark>ی</mark> ®<br>USER |
|----------------|---------------------------------------|---|--------------------------------------------------------------------------------|-------------------------------------|-----------|-------------------|-----------|---------------------|--------------------------|
| n <sup>2</sup> | Analiastica Chatur                    | ~ | File No. : BBMP/Ad.Com./BMH/0001/17-18 (9/5/2017) Proposal Status : In Process | ct : architect , Owner Name : sdfsd |           |                   |           |                     |                          |
|                | Application Status                    | ~ | Document : Pending\Scrutiny : Pending\Site Visit : Pending                     | Ргор                                | osal Flow | Send <del>-</del> | Action 🗸  | Report <del>-</del> | Back                     |
|                | All Files                             |   | Application Form Document Foor                                                 |                                     |           |                   |           |                     | _                        |
|                | In Process                            |   | Application rom Document rees                                                  |                                     |           |                   |           |                     |                          |
|                | Shortfalls                            |   | Notesneet                                                                      |                                     |           |                   |           |                     | -                        |
|                | Approved Files                        |   | ∧ INWD Bommanahalli                                                            |                                     |           |                   |           |                     |                          |
|                |                                       |   |                                                                                | 🖫 Save                              | 📎 Attach  | ment 🕻            | 🖥 Publish | 🖫 Print No          | tesheet                  |
|                |                                       |   | A Normal text → Bold Italic Underline 🗮 🗮 🗄 🗄 🗠 🖾                              |                                     |           |                   |           |                     |                          |
|                |                                       |   | abcd                                                                           |                                     |           |                   |           |                     |                          |
|                |                                       |   | Do you want to publish notesheet?                                              |                                     |           |                   |           |                     |                          |
|                |                                       |   |                                                                                |                                     |           |                   |           |                     |                          |

- Go to send tab and then click on 'Send to Next level' to send the file to next level officer.

|   | Bruhat Bengaluru<br>Mahanagara Palike | ≡ | Mr. INWD Bommanahalli [Inward Clerk]              |                                |              |                                   | MESSAGES           |            | L.<br>USER |
|---|---------------------------------------|---|---------------------------------------------------|--------------------------------|--------------|-----------------------------------|--------------------|------------|------------|
| R | Application Status                    | ~ | File No. : BBMP/Ad.Com./BMH/0002/17-18 (10/5      | 5/2017) Pro                    | oposal Stat  | us : In Process                   | Architect : archit | lame : sdf |            |
|   | Application status                    |   | Document : Verified\Scrutiny : Pending\Site Visit | : Pending                      |              | Proposal Flow                     | Send 👻 Action 👻    | Report 🕶   | Back       |
|   | All Files                             |   | Application Form Document Fees                    |                                |              |                                   | Send to Next Level |            |            |
|   | In Process                            |   | General Information Applicant Informati           | ion Application Checklist      |              | Land Details Building Details GEO | ation              |            |            |
|   | Shortfalls                            |   | Project Information                               | Application encounter 1        | lot D'ctuit. |                                   | adon               |            |            |
|   | Approved Files                        |   | * 7                                               |                                |              | * 14 cm                           |                    |            |            |
|   |                                       |   | * Zone                                            | Bommanahalli                   | •            | * Ward                            | Ward-174           |            | *          |
|   |                                       |   | * Application Type                                | Suvarna Paravanige             | ۳            | * Proposal Type                   | Building Permissio | ı          | •          |
|   |                                       |   | * Nature of Sanction                              | New                            | *            |                                   |                    |            |            |
|   |                                       |   | * Location                                        | Ring I-Areas coming within the | e Co 🔻       |                                   |                    |            |            |
|   |                                       |   | * Planning District                               | Petta                          | *            |                                   |                    |            |            |
|   |                                       |   | * Plot No.                                        | dsf                            |              | City Survey No.                   | dfsd               |            |            |
|   |                                       |   | * Locality / Street of the property               | sdfdsf                         |              | Khata No. (As per Khata Extract)  |                    |            |            |
|   |                                       |   | PID No. (As per Khata Certificate)                |                                |              |                                   |                    |            |            |
|   |                                       |   |                                                   |                                |              |                                   |                    |            |            |
|   |                                       |   |                                                   |                                |              |                                   |                    |            |            |
|   |                                       |   |                                                   |                                |              |                                   |                    |            |            |
|   |                                       |   |                                                   |                                |              |                                   |                    |            |            |

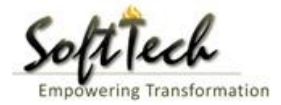

#### 5. Case Worker

- Enter User Name and password and then click on login. please refer point '1-Home Page'
- Go to the In process file to view the file.

|    | Bruhat Bengaluru<br>Mahanagara Palike | ≡ | Mr. INWD | ) Bommanahalli (I | Inward Clerk]         |                     |              |                        | (,<br>MES | SAGES ACTIVITIES | <mark>ی</mark> •<br>USER |
|----|---------------------------------------|---|----------|-------------------|-----------------------|---------------------|--------------|------------------------|-----------|------------------|--------------------------|
| රා | Application Status                    | ~ | #        | Status            | <sup>⊖</sup> File No. | Permission Type     | Case<br>Type | <sup>⊖</sup> Applicant | Architect | Eccality         | Submissi 🗧<br>Date       |
|    | All Ciles                             |   |          | [                 | <b>X</b>              |                     |              | <b>*</b>               |           |                  |                          |
|    | AirFiles                              |   | 1        | In Progress       | BBMP/000000003/17-18  | Building Permission | New          | sdfsd                  | architect | Ward-174         | 9/5/2017                 |
|    | In Process                            |   | ₩ 44     | 1/1 ₽₽ 🕅          | 1                     |                     |              |                        |           |                  |                          |
|    | Shortfalls                            |   | 2        |                   |                       |                     |              |                        |           | Total P          | roposal(s) : 1           |
|    | Approved Files                        |   |          |                   |                       |                     |              |                        |           |                  |                          |
|    |                                       |   |          |                   |                       |                     |              |                        |           |                  |                          |
|    |                                       |   |          |                   |                       |                     |              |                        |           |                  |                          |
|    |                                       |   |          |                   |                       |                     |              |                        |           |                  |                          |
|    |                                       |   |          |                   |                       |                     |              |                        |           |                  |                          |
|    |                                       |   |          |                   |                       |                     |              |                        |           |                  |                          |
|    |                                       |   |          |                   |                       |                     |              |                        |           |                  |                          |
|    |                                       |   |          |                   |                       |                     |              |                        |           |                  |                          |
|    |                                       |   |          |                   |                       |                     |              |                        |           |                  |                          |
|    |                                       |   |          |                   |                       |                     |              |                        |           |                  |                          |
|    |                                       |   |          |                   |                       |                     |              |                        |           |                  |                          |
|    |                                       |   |          |                   |                       |                     |              |                        |           |                  |                          |
|    |                                       |   |          |                   |                       |                     |              |                        |           |                  |                          |
|    |                                       |   |          |                   |                       |                     |              |                        |           |                  |                          |

#### a) Document Verification

- Go to the Document Tab and verify all the document

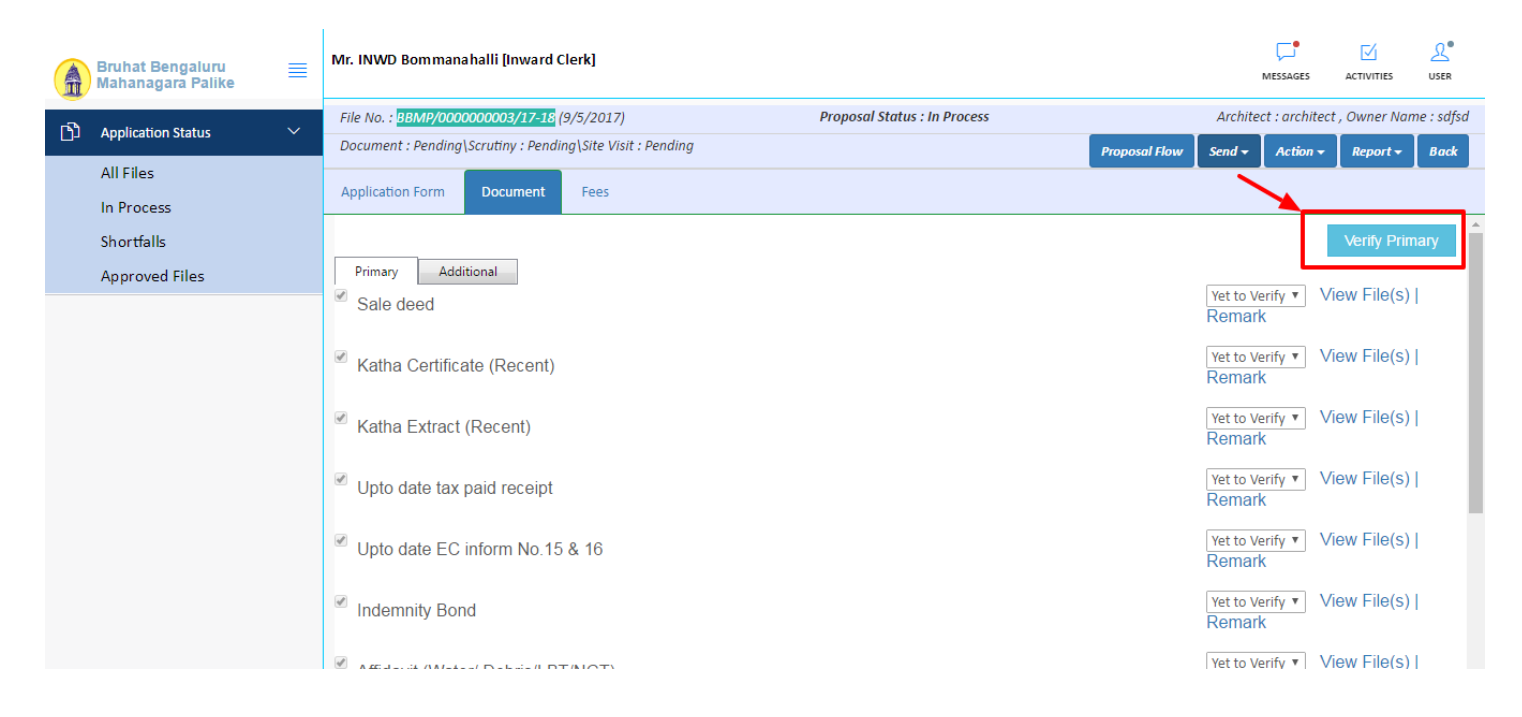

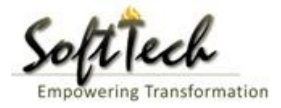

|    | Bruhat Bengaluru<br>Mahanagara Palike | ≡      | Mr. INWD Bommanahalli [Inward Clerk]                                        |                        |                              |                    | MESSAGES                                 |              |      |  |  |
|----|---------------------------------------|--------|-----------------------------------------------------------------------------|------------------------|------------------------------|--------------------|------------------------------------------|--------------|------|--|--|
| ۲ĥ | Application Status                    | $\sim$ | File No. : BBMP/000000003/17-18 (9/5/201                                    | 7)                     | Proposal Status : In Process | Arc                | Architect : architect , Owner Name : sdf |              |      |  |  |
|    | All Files                             |        | Document : Pending\Scrutiny : Pending\Site V Application Form Document Fees | (isit : Pending        |                              | Proposal Flow Send | ✓ Action ✓                               | Report 🕶     | Back |  |  |
|    | In Process                            |        |                                                                             |                        |                              | Ren                | ак                                       |              | *    |  |  |
|    | Approved Files                        |        | Schedule-III                                                                |                        |                              | Yet t<br>Ren       | o Verify ▼ V<br>ark                      | iew File(s)  |      |  |  |
|    |                                       |        | Architect License Copy                                                      |                        |                              | Yet t<br>Ren       | o Verify ▼ V<br>a <mark>rk</mark>        | /iew File(s) |      |  |  |
|    |                                       |        | ✓ Key Plan                                                                  |                        |                              | Yet t<br>Ren       | o Verify ▼ V<br>ark                      | iew File(s)  |      |  |  |
|    |                                       |        | Remarks & Recommendation                                                    |                        |                              |                    |                                          |              |      |  |  |
|    |                                       |        |                                                                             |                        |                              |                    | Save Re                                  | commendati   | on   |  |  |
|    |                                       |        | * Recommendation                                                            | Select                 | <b>v</b>                     |                    |                                          |              |      |  |  |
|    |                                       |        | * Any other observation (Remarks)                                           |                        |                              |                    |                                          |              |      |  |  |
|    |                                       |        |                                                                             | (Upto 1000 characters) |                              |                    |                                          |              |      |  |  |

- After verify all the document, Please provide recommendation and hit 'Save Recommendation'

#### b) Site Inspection

- Go to the site inspection tab and click on 'Plan a Visit'

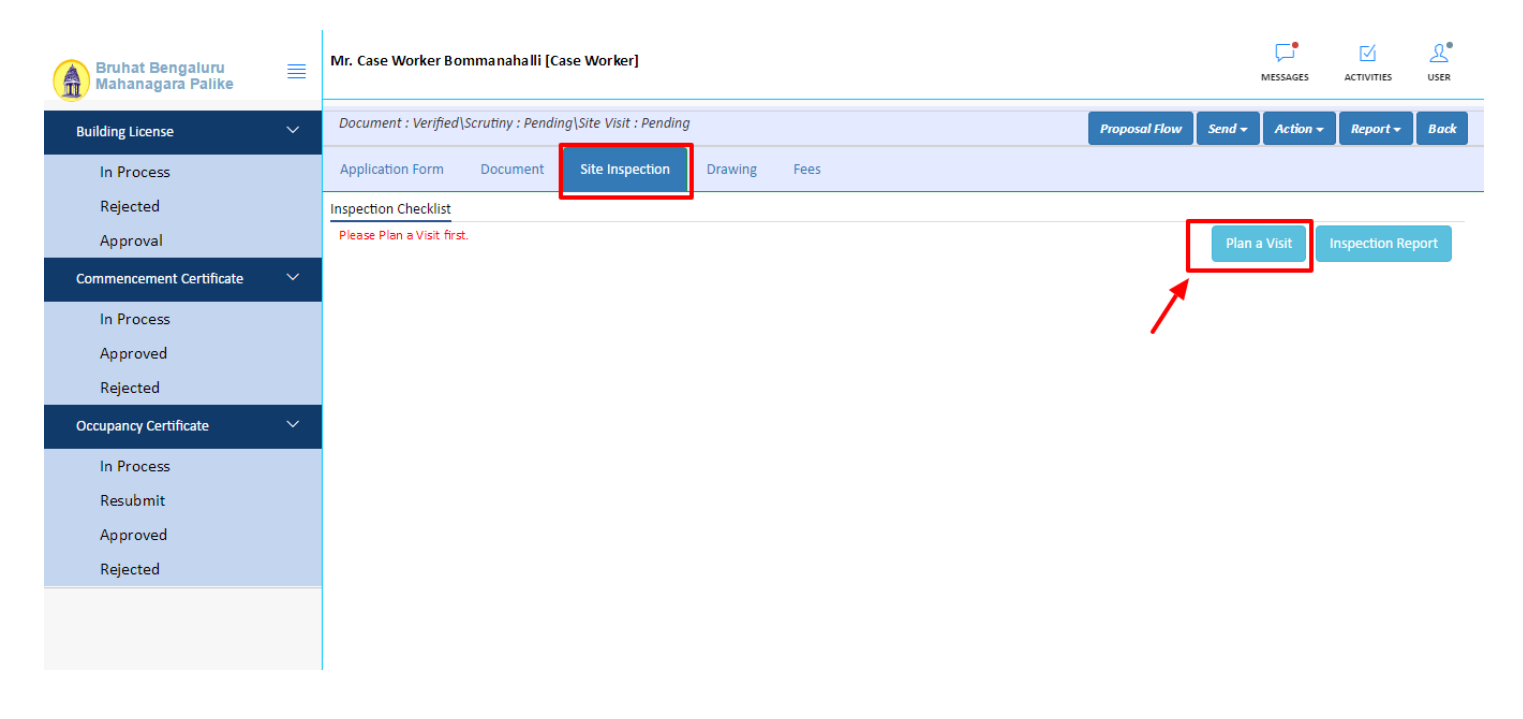

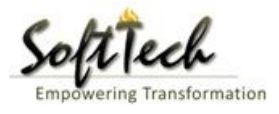

#### - Click on the Calendar, select date and then click on 'Plan Now'

| <ul> <li>Proposal Information</li> </ul> | tion                               |                  |          |
|------------------------------------------|------------------------------------|------------------|----------|
| File No. :<br>Applicant Name:            | BBMP/Ad.Com./BMH/0002/17-18<br>sdf | Submitted On : 1 | 0/5/2017 |
| Schedule a visit                         |                                    |                  |          |
| Planned Date                             | 03/5/2017                          |                  | <b>m</b> |
|                                          | PI                                 | an Now.          |          |
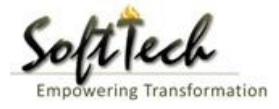

- Site intimation letter will be generated.

| OFFICE OF THE BRUHAT BENGALUR<br>TOWN PLANNING SI<br>Site Inspection Intima                                                                                                    | J MAHANAGARA PALIKE<br>ECTION-<br>tion Letter                                                                     |
|----------------------------------------------------------------------------------------------------|----------------------------------------------------------------------------------------------------|
| File No. : BBMP/Ad.Com./BMH/0002/17-18                                                                                                    | Date : 10 May, 2017                                                                                               |
| Sub: Bruhat Bengaluru Mahanagara Palike- Town Planning S<br>Zone- Bommanahalli- Site Inspection intimation letter -Regardin                                                              | ection - Proposal of <b>Residential</b> Building situated at g.                                                   |
| Dear Sir/Madam,                                                                                                    |                                                                                                    |
| It is to inform you that, your application for approval of <b>Resident</b><br><b>Bommanahalli</b> , District- <b>Bommanahalli-</b> is due for site inspect<br>be remain present on site. | <ul><li>ial Building in Survey No. of ,Village-</li><li>on on 11 May, 2017. You are requested to please</li></ul> |
|                                                                                                    | Yours faithfully,                                                                                                 |
|                                                                                                    |                                                                                                    |
|                                                                                                    |                                                                                                    |
|                                                                                                    |                                                                                                    |
|                                                                                                    | Commissioner                                                                                                    |

- Fill site inspection checklist and provide the recommendation same as point 'a' then click on 'Save& Submit'

| Bruhat Bengaluru<br>Mahanagara Palike | Mr.   | Case Worker Bommanahalli [Case Wor                                                                                                    | ker]                             |                       |                      | MESSAGES         |                     | <u>₽</u><br>USER |
|---------------------------------------|-------|----------------------------------------------------------------------------------------------------|----------------------------------|-----------------------|----------------------|------------------|---------------------|------------------|
| Building License V                    | File  | e No. : BBMP/Ad.Com./BMH/0002/17-18 (:                                                                                                    | 10/5/2017) Proposa               | l Status : In Process | Arc                  | hitect : archite | ect , Owner N       | ame : sdf        |
|                                       | Do    | cument : Verified\Scrutiny : Pending\Site V                                                                                                    | 'isit : Pending                  |                       | Proposal Flow Send 🗸 | Action 🗸         | Report <del>-</del> | Back             |
| In Process                            | An    | nlication Form Document                                                                                                    | nenoction Drawing Foor           |                       |                      |                  |                     |                  |
| Rejected                              | Ab    | pication form Document Site i                                                                                                    | ispection brawing rees           |                       |                      |                  |                     |                  |
| Approval                              | Insp  | ection Checklist Inspection Photogr                                                                                                    | aph                              |                       |                      |                  |                     | _                |
| Commencement Certificate 🗸 🗸          |       |                                                                                                    |                                  | Plan a Visit          | Save Save & Sub      | nit Inspe        | ection Repor        | t                |
| In Process                            | ∧ Sit | te Inspection CheckList                                                                                                    |                                  |                       |                      |                  |                     | - 1              |
| Approved                              | *In   | spection on 10/5/20                                                                                                    | 017                              |                       |                      |                  |                     |                  |
| Rejected                              |       |                                                                                                    |                                  |                       | All f                | ields in check   | list are mand       | atory.           |
| Occupancy Certificate 🗸 🗸 🗸           | #     | Description                                                                                                    | As On Plan                       | As On Site            | Observation          | R                | emark               | ⇔                |
| In Process                            | 1     | <ul> <li>Whether the site is</li> </ul>                                                                                                    |                                  |                       |                      |                  |                     |                  |
| Resubmit                              | 2     | a) Vacant                                                                                                    | Yes                              | ©Yes ⊘No              | Approval             | ·                |                     |                  |
| Approved                              | 3     | b) Partly vacant                                                                                                    |                                  | ⊙Yes ⊙No              | Approval             | '                |                     |                  |
| Rejected                              | 4     | c) Existing Bldg.                                                                                                    | 0                                | ⊙Yes ⊘No              | Approval             | '                |                     |                  |
|                                       | 5     | Whether the boundary conditions of the second second se | he site match with the following |                       |                      |                  |                     |                  |
|                                       | 6     | a) Sale Deed                                                                                                    |                                  | ⊙Yes ⊙No              | Approval             |                  |                     |                  |
|                                       | 7     | c) Joint Development Agreement                                                                                                    |                                  | ⊙Yes ⊙No              | Approval             | ,                |                     |                  |

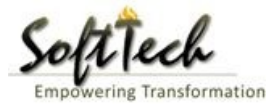

# - To attach any document click on button as highlighted on below screen

| Bruhat Bengaluru<br>Mahanagara Palike | ≡      | Mr. C   | ase Worker Bommanaha              | illi [Case          | Worker]     |           |                |   | MESSAGES |  | L.<br>USER |
|---------------------------------------|--------|---------|-----------------------------------|---------------------|-------------|-----------|----------------|---|----------|--|------------|
| Building License                      | ~      | 50      | Width<br>Required (in<br>mtrs)    |                     |             | 11        | Approval       | ~ |          |  |            |
| In Process                            |        | ∧ Site  | spection Remarks & Recommendation |                     |             |           |                |   |          |  |            |
| Rejected                              |        | * Re    | commendation                      |                     | Approval    |           |                |   |          |  |            |
| Approved                              |        | * 4.0   | , other observation (Dom          | ales)               | Арргочаг    |           |                |   |          |  |            |
| Sent                                  |        | · An    | y other observation (Rema         | irks)               | asd         |           |                |   |          |  |            |
| Commencement Certificate              | ~      |         |                                   |                     |             |           |                |   |          |  |            |
| In Process                            |        |         |                                   |                     |             |           |                |   |          |  |            |
| Approved                              |        |         |                                   |                     |             | (Upto 100 | 0 characters)  |   |          |  |            |
| Rejected                              |        | Previou | is Recommendation                 |                     |             |           |                |   |          |  |            |
| Occupancy Certificate                 | $\sim$ |         |                                   |                     |             |           |                |   |          |  |            |
|                                       |        |         | Name                              |                     | Designation | Date      | Recommendation |   | Remarks  |  |            |
| In Process                            |        | No da   | ta found                          |                     |             |           |                |   |          |  |            |
| Resubmit                              |        |         |                                   |                     |             |           |                |   |          |  |            |
| Approved                              |        | ∧ Site  | Inspection Photograph             | spection Photograph |             |           |                |   |          |  |            |
| Rejected                              |        | * ^     | ttach site visit photograph       | . 🕞                 |             |           |                |   |          |  |            |
| A Change Password                     | ~      | A       | ittaon site visit photograph      |                     |             |           |                |   |          |  |            |

# c) Drawing Scrutiny

- Go to the 'Drawing' tab and then click on 'Run' button.

| Bruhat Bengaluru<br>Mahanagara Palike | ≡      | Mr. Case Worker Bommanahalli [Case Worke          | r]             |                     |                                         |                  | Messages activities user       |   |  |  |
|---------------------------------------|--------|---------------------------------------------------|----------------|---------------------|-----------------------------------------|------------------|--------------------------------|---|--|--|
| Building License                      | $\sim$ | File No. : BBMP/Ad.Com./BMH/0002/17-18 (10/       | (5/2017)       | Proposal Stat       | Architect : architect , Owner Name : so | df               |                                |   |  |  |
|                                       |        | Document : Verified\Scrutiny : Pending\Site Visit | : Pending      |                     |                                         | Proposal Flow Se | end - Action - Report - Back   |   |  |  |
| In Process                            |        | Application Form Document Site Insp               | Drawing        | Fees                |                                         |                  |                                |   |  |  |
| Rejected                              |        |                                                   |                |                     |                                         |                  |                                | _ |  |  |
| Approval                              |        |                                                   |                |                     |                                         | Upload PDF File  | View Sanction Details 🛛 🖫 Save |   |  |  |
| Commencement Certificate              | ~      | Drawing Name                                      | Submitted On   | Drawing<br>Scrutiny | Report                                  | Drawing Pdf      | Status                         |   |  |  |
| In Process                            |        | MCGM_Demo_Drawing MCGM_L2.dwg                     | 10/5/2017      | Run                 | View                                    | View             | Select                         | 4 |  |  |
| Approved                              |        |                                                   |                |                     | · · · · · · · · · · · · · · · · · · ·   |                  |                                |   |  |  |
| Rejected                              |        | * Recommendation                                  | Select         |                     | •                                       |                  |                                |   |  |  |
| Occupancy Certificate                 | ~      | * Remarks                                         |                |                     |                                         |                  |                                |   |  |  |
| In Process                            |        |                                                   |                |                     |                                         |                  |                                |   |  |  |
| Resubmit                              |        |                                                   |                |                     |                                         |                  |                                |   |  |  |
| Approved                              |        |                                                   |                |                     |                                         |                  |                                |   |  |  |
| Rejected                              |        |                                                   |                | (Upto 1000 c        | characters)                             |                  |                                |   |  |  |
|                                       |        | Previous Recommendation                           | Recommendation |                     |                                         |                  |                                |   |  |  |
|                                       |        | Name Designa                                      | ation          | Date                | Recommendation                          |                  | Remarks                        |   |  |  |

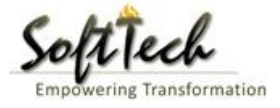

🖶 Print 🛛 🗙 Close

# - To check the report of drawing scrutiny click on 'View'.

| port of BBMP/Ad.Con                   | n./BMH/0001/17-18           |               |                                                                                      |
|---------------------------------------|-----------------------------|---------------|--------------------------------------------------------------------------------------|
| Summary Detail (                      | Objection PreDCR Report     |               |                                                                                      |
|                                       | Check List Report           |               | Bruhat Bengaluru Mahanagara Palike                                                   |
| 尾No Ima                               | ge Found                    |               | Version Number: 1.0.0<br>Version Date: 18/05/2017<br>Report Generated On: 20-05-2017 |
|                                       | Case Information            |               | Site Address                                                                         |
| Authority                             | BBMP                        | Plot Use      | Residential                                                                          |
| Inward_No                             | BBMP/Ad.Com./WST/0004/17-18 | Plot SubUse   | Residential Bldg                                                                     |
| Application Type                      | General Proposal            | Land Use Zone | Residential (Main)                                                                   |
| Proposal Type                         | Building Permission         | Plot/Sub Plot | 214                                                                                  |
| Nature of Sanction                    | New                         | No.           |                                                                                      |
| Location                              | Ring-II                     | City Survey   | 21554                                                                                |
| Building Line<br>Specified as per Z.R | H.Siddaiah Road             | Premises /    | TIKKA NO                                                                             |
| Zone                                  | South Division              | Khata No. (As | 15212                                                                                |
| Ward                                  | 1010                        | per Khata     | 43212                                                                                |
|                                       | Architect Details           | Extract)      |                                                                                      |
| Architect Name                        | architect                   | PID No. (As   | 54545                                                                                |
| License No.                           | Architect Lic No.           | Extract)      |                                                                                      |
| Architect Address                     | Architect Address           | North         | North Side                                                                           |
|                                       |                             | South         | South Side                                                                           |
|                                       |                             | East          | East Side                                                                            |
|                                       |                             | West          | West Side                                                                            |
|                                       | Owner's Information         |               |                                                                                      |
| Name and Address o<br>Owner           | f Owner's Name              |               |                                                                                      |
| Address                               | Owner's Address             |               |                                                                                      |

- After scrutiny please select the status and provide the recommendation same as point 'a'.

| Bruhat Bengaluru<br>Mahanagara Palike | Mr. Case Worker Bon           | nmanahalli [Case Worke       | er]             |                     |                                                          |                 | MESSAGES                                                         |                       | LSER<br>USER |
|---------------------------------------|-------------------------------|------------------------------|-----------------|---------------------|----------------------------------------------------------|-----------------|------------------------------------------------------------------|-----------------------|--------------|
| Building Liconco                      | File No. : BBMP/Ad.Co         | om./BMH/0002/17-18 (10       | /5/2017)        | Proposal Sta        | oposal Status : In Process Architect : architect , Owner |                 |                                                                  |                       |              |
| Building License                      | Document : Verified\S         | Scrutiny : Pending\Site Visi | it : Pending    |                     |                                                          | Proposal Flow S | iend 🗸 🛛 Action 😽                                                | Report <del>-</del>   | Back         |
| In Process                            | Application Form              | Document Site Inc            | poction Drawing | Enor                |                                                          |                 |                                                                  |                       |              |
| Rejected                              | Application Form              | Document Site ins            | pection         | rees                |                                                          |                 |                                                                  |                       |              |
| Approval                              |                               |                              |                 |                     |                                                          | Upload PDF File | View Sanction De                                                 | etails 🖫              | Save         |
| Commencement Certificate              | Drawin                        | ng Name                      | Submitted On    | Drawing<br>Scrutiny | Report                                                   | Drawing Pdf     | S                                                                | tatus                 |              |
| In Process                            | MCGM_Demo_Drawin              | g MCGM_L2.dwg                | 10/5/2017       | Run                 | View                                                     | View            | Select                                                           |                       | ~            |
| Approved                              |                               |                              |                 |                     |                                                          |                 | Select<br>Fatal Error                                            |                       |              |
| Rejected                              | * Recommendation              |                              | Select          |                     | •                                                        |                 | DWG Not Downloade<br>Data File Not Downloa<br>DWG Not In AutoCAD | d<br>aded<br>) Format |              |
| Occupancy Certificate                 | <ul> <li>* Remarks</li> </ul> |                              |                 |                     |                                                          |                 | DWG Educational Sta<br>HardLock Not Found                        | amp Copy              |              |
| In Process                            |                               |                              |                 |                     |                                                          |                 | Large File<br>Ruilding Name Minma                                | pirea                 |              |
| Resubmit                              |                               |                              |                 |                     |                                                          |                 | Plot Name Mismatch                                               | R.                    |              |
| Approved                              |                               |                              |                 |                     |                                                          |                 | Scrutiny Failed in Rule<br>Scrutiny Pass With Pr                 | es<br>rinting Fail    |              |
| Rejected                              |                               |                              |                 | (Upto 1000          | characters)                                              |                 | Scrutiny Pass With Pr                                            | rinting Done          |              |
|                                       | Previous Recommendat          | ion                          |                 |                     |                                                          |                 |                                                                  |                       |              |
|                                       | Name                          | Design                       | ation           | Date                | Recommendati                                             | on              | Remarks                                                          |                       |              |

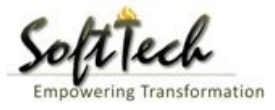

# d) Fees Creation

- Go to the fees creation tab and click on 'Create'

| Bruhat Bengaluru<br>Mahanagara Palike | ≡ | Mr. Case Worker Bommana                  | halli [Case Worker]                                                                                     |              |                            | MESSAGES J     |                     | L.<br>USER |  |
|---------------------------------------|---|------------------------------------------|----------------------------------------------------------------------------------------------------|--------------|----------------------------|----------------|---------------------|------------|--|
| Building License                      | ~ | LP No. : BBMP/Ad.Com./BMI<br>(12/5/2017) | No. : BBMP/Ad.Com./BMH/0001/17-18         Proposal Status : In Process         Arch           V/5/2017) |              |                            |                |                     |            |  |
| In Process                            |   | Document : Verified\ Scrutin             | y : Done\ Site Visit : Verified                                                                         |              | Proposal Flow Send 🗸       | Action -       | Report <del>-</del> | Back       |  |
| Rejected                              |   | Application Form Docu                    | iment Site Inspection Dra                                                                               | wing Fees    |                            |                |                     |            |  |
| Approved                              |   | Create List                              |                                                                                                    |              |                            |                |                     |            |  |
| Sent                                  |   |                                          |                                                                                                    | 1            |                            |                |                     |            |  |
| Commencement Certificate              |   | Print Memo                               | Memo No.                                                                                                | Payment Made | Total Memo Amount (in Rs.) | Print Receipt  |                     |            |  |
| In Process                            |   | • <b>4</b>                               | BBMP/0002/CH/17-18                                                                                      | Paid         | 4,000.00                   | ٩              |                     |            |  |
| Approved                              |   | 2                                        |                                                                                                    |              |                            | Fee Memo's : 1 | I                   |            |  |
| Rejected                              |   |                                          |                                                                                                    |              |                            |                |                     |            |  |
| Occupancy Certificate                 |   |                                          |                                                                                                    |              |                            |                |                     |            |  |
| In Process                            |   |                                          |                                                                                                    |              |                            |                |                     |            |  |
| Resubmit                              |   |                                          |                                                                                                    |              |                            |                |                     |            |  |
| Approved                              |   |                                          |                                                                                                    |              |                            |                |                     |            |  |
| Rejected                              |   |                                          |                                                                                                    |              |                            |                |                     |            |  |
| A Change Password                     | ~ |                                          |                                                                                                    |              |                            |                |                     |            |  |

### - Enter all the detail and then click on 'Save and Publish'.

| Bruhat Bengaluru<br>Mahanagara Palike | ≣      | Mr. Case Worker Bommanahalli [Case Worker]              |                                                                                           |            |         | ,                    | VIESSAGES ACTIVITIES USER |  |  |  |  |
|---------------------------------------|--------|---------------------------------------------------------|-------------------------------------------------------------------------------------------|------------|---------|----------------------|---------------------------|--|--|--|--|
| Building License                      | ~      | LP No. : BBMP/Ad.Com./BMH/0001/17-18<br>(12/5/2017)     | LP No. : BBMP/Ad.Com./BMH/0001/17-18 Proposal Status : In Process Architec<br>(12/5/2017) |            |         |                      |                           |  |  |  |  |
| In Process                            |        | Document : Verified \ Scrutiny : Done \ Site Visit : Ve | erified                                                                                   |            |         | Proposal Flow Send 👻 | Action - Report - Back    |  |  |  |  |
| Rejected                              |        | Application Form Document Site Inspec                   | tion Dra                                                                                  | awing Fees |         |                      |                           |  |  |  |  |
| Approved                              | -      | Create List                                             |                                                                                           |            |         | <u> </u>             | *                         |  |  |  |  |
| Sent                                  |        |                                                         |                                                                                           |            |         |                      | ·                         |  |  |  |  |
| Commencement Certificate              | $\sim$ | Fees Detail > Development                               | t Charges                                                                                 |            | •       |                      | 🖫 Save & Publish          |  |  |  |  |
| In Process                            |        | Description                                             | Rate                                                                                      | Area       | Formula | Calculation Help     | Amount (in Rs.)           |  |  |  |  |
| Approved                              |        | Scrutiny Fee                                            | (                                                                                         | ) 0        | (0 * 0) | (0 * 0)              | 0                         |  |  |  |  |
| Rejected                              |        | Ground Rent Charges                                     | (                                                                                         | 0          | (0 * 0) | (0 * 0)              | 0                         |  |  |  |  |
| Rejected                              |        | Betterment Charges                                      | (                                                                                         | 0          | (0 * 0) | (0 * 0)              | 0                         |  |  |  |  |
| Occupancy Certificate                 | ~      | Betterment Charges (Site)                               | (                                                                                         | 0 0        | (0 * 0) | (0 * 0)              | 0                         |  |  |  |  |
| In Process                            |        | Security Deposit                                        | (                                                                                         | 0 0        | (0 * 0) | (0 * 0)              | 0                         |  |  |  |  |
| Resubmit                              |        | Application fee                                         | (                                                                                         | 0          | (0 * 0) | (0 * 0)              | 0                         |  |  |  |  |
| Approved                              |        | 1% Service charge on Cess Amount                        | (                                                                                         | 0          | (0 * 0) | (0 * 0)              | 0                         |  |  |  |  |
| Rejected                              |        | Plan Copies                                             | (                                                                                         | 0          | (0 * 0) | (0 * 0)              | 0                         |  |  |  |  |
| A Change Password                     | ~      |                                                         |                                                                                           |            |         |                      |                           |  |  |  |  |

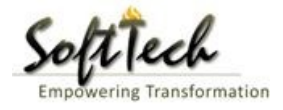

### e) Proposal Flow

- Click on the proposal flow and then click on 'Show' to check the detail of flow.

| Bruhat Bengaluru<br>Mahanagara Palike | ≣      | Mr. Case Worker Bommanal                               | alli (C | Case Worker]               |                     |               |                         |                              | MESSAGES         |                     | L.<br>USER |
|---------------------------------------|--------|--------------------------------------------------------|---------|----------------------------|---------------------|---------------|-------------------------|------------------------------|------------------|---------------------|------------|
| Building License                      | ~      | LP No. : <mark>BBMP/Ad.Com./BM</mark> H<br>(12/5/2017) | (0001,  | /17-18                     | Pi                  | oposal St     | atus : In Process       | Arc                          | hitect : archite | ect , Owner : F     | agvendra   |
| In Process                            |        | Document : Verified\ Scrutiny                          | : Pena  | ling\ Site Visit : Pending | 1                   |               |                         | Proposal Flow Send           | - Action -       | Report <del>-</del> | Back       |
| Rejected                              |        | Application Form Docur                                 | nent    | Site Inspection            | Drawing             | Fees          | ×                       |                              |                  |                     |            |
| Approved                              |        | Proposal Flow                                          |         |                            |                     |               |                         |                              |                  |                     |            |
| Sent                                  |        | -Proposal Forwarde                                     | اد ا    | roposal Returned vPro      | oposal Holder :     | <b>X</b> Flow | Open/Cl                 | ose All                      |                  |                     |            |
| Commencement Certificate              | ~      |                                                        |         | Ends                       |                     |               |                         |                              |                  |                     |            |
| In Process                            |        |                                                        |         | Т                          | otal Time : 11 [    | Days,19 Ho    | ours,42 Minutes         |                              |                  |                     |            |
| Approved                              |        | Su                                                     | missi   | on1                        | Tim                 | ne Taken: 1   | 11 Days,19 Hours,42 Min | utes                         | Hid              | е                   |            |
| Rejected                              |        | architect<br>4hrs 3min                                 |         |                            | Bommanahal<br>4days | li →          | Case Work<br>7days 1    | er Bommana   🗸<br>9hrs 42min | × .              |                     |            |
| Occupancy Certificate                 | ~      |                                                        |         |                            |                     |               |                         |                              |                  |                     |            |
| In Process                            |        |                                                        |         |                            |                     |               |                         |                              |                  |                     |            |
| Resubmit                              |        | All Users Remarks O                                    | hers    | Applicant's Remarks        |                     |               |                         |                              |                  |                     |            |
| Approved                              |        | Name                                                   |         | Designation                |                     |               | Date                    | Remarks                      |                  |                     |            |
| Rejected                              |        | INWD Bommanahalli                                      | :       | (Inward Clerk)             |                     | -             | 16/05/2017 04:42 PM     | 1 File forwarded for furth   | er process.      |                     |            |
| د Change Password                     | $\sim$ | architect                                              | :       | (Architect)                |                     | -             | 12/05/2017 04:42 PM     | 1 File Submitted.            |                  |                     |            |
| Change Password                       |        |                                                        |         |                            |                     |               |                         |                              |                  |                     |            |

### f) Send Back

- Click on 'Send' Button and then click on 'Send Back' to send the file to previous level officer

| Bruhat Bengaluru<br>Mahanagara Palike | Mr. Case Worker Bommanahalli [Case )               | Norker]                            |                                        | MESSAGES ACTIVIT            | Les User       |
|---------------------------------------|----------------------------------------------------|------------------------------------|----------------------------------------|-----------------------------|----------------|
| Building License 🗸 🗸                  | LP No. : BBMP/Ad.Com./BMH/0001/17-1<br>(12/5/2017) | 8 Proposal S                       | tatus : In Process                     | Architect : architect , Own | er : Ragvendra |
| In Process                            | Document : Verified \ Scrutiny : Pending \ S       | Site Visit : Pending               | Proposal Flow                          | Send - Action - Repo        | rt 🗸 🛛 Back    |
| Rejected                              | Application Form Document S                        | ite Inspection Drawing Fees        |                                        | Send to Next Level          |                |
| Approved                              | General Information Applicant In                   | formation Application Checklist Pl | lot Details Land Details Building Deta | Send Back                   |                |
| Commencement Certificate V            | ▲ Project Information                              |                                    | /                                      |                             |                |
| In Process                            | * Zone                                             | Bommanahalli 🔻                     | * Ward                                 | Ward-184                    | Ψ.             |
| Approved                              | * Application Type                                 | General Proposal 🔻                 | * Proposal Type                        | Building Permission         |                |
| Rejected                              | * Nature of Sanction                               | New (FRESH PLAN SANCTION)          |                                        |                             |                |
| Occupancy Certificate                 | * Location                                         | Ring III-Areas coming beyond : •   |                                        |                             |                |
| In Process                            | * Planning District                                | 321-Anjanapura 🔻                   |                                        |                             |                |
| Resubmit                              | * Plot No.                                         | 256                                | City Survey No.                        | 25                          |                |
| Approved                              | * Locality / Street of the property                | PP Layout                          | Khata No. (As per Khata Extract)       | 256                         |                |
| Rejected                              | PID No. (As per Khata Certificate)                 |                                    |                                        |                             |                |
| ⚠ Change Password ✓                   |                                                    |                                    |                                        |                             |                |
| Change Password                       |                                                    |                                    |                                        |                             |                |
|                                       |                                                    |                                    |                                        |                             |                |

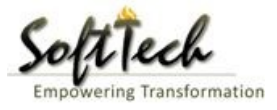

# g) Shortfall

- Go to the action tab and Click on the shortfall.

|     | Bruhat Bengaluru<br>Mahanagara Palike | ≡      | Mr. INWD Bommanahalli [Inward Clerk]                                                           | MESSAGES      |                     | LSER<br>USER |
|-----|---------------------------------------|--------|------------------------------------------------------------------------------------------------|---------------|---------------------|--------------|
| rsh | Application Status                    | $\sim$ | File No. : BBMP/Ad.Com./BMH/0001/17-18 (9/5/2017)     Proposal Status : In Process     Archite | ct : architec | t , Owner Nai       | me : sdfsd   |
|     |                                       |        | Document : Shortfall\Scrutiny : Pending\Site Visit : Pending Send ~                            | Action 🗸      | Report <del>+</del> | Back         |
|     | All Files                             |        | Application Form Document Fees                                                                 | Notesh        | eet                 |              |
|     | In Process                            |        |                                                                                                | Shortfa       | 11                  |              |
|     | Shortfalls                            |        | ×                                                                                              | Genera        | te F ile No.        |              |
|     | Approved Files                        |        |                                                                                                |               |                     |              |
|     |                                       |        |                                                                                                |               |                     |              |
|     |                                       |        |                                                                                                |               |                     |              |
|     |                                       |        |                                                                                                |               |                     |              |
|     |                                       |        |                                                                                                |               |                     |              |
|     |                                       |        |                                                                                                |               |                     |              |
|     |                                       |        |                                                                                                |               |                     |              |
|     |                                       |        |                                                                                                |               |                     |              |
|     |                                       |        |                                                                                                |               |                     |              |
|     |                                       |        |                                                                                                |               |                     |              |
|     |                                       |        |                                                                                                |               |                     |              |
|     |                                       |        |                                                                                                |               |                     |              |
|     |                                       |        |                                                                                                |               |                     |              |

- Click on the 'Submit' to complete the shortfall process.

| Â   | Bruhat Bengaluru<br>Mahanagara Palike | ≣ | Mr. INWD Bommanahalli [Inward Clerk]             |                     |                              |               | ,        | VIESSAGES     |                     |            |
|-----|---------------------------------------|---|--------------------------------------------------|---------------------|------------------------------|---------------|----------|---------------|---------------------|------------|
| r P | Application Status                    | ~ | File No. : BBMP/Ad.Com./BMH/0001/17-18 (9/       | 5/2017)             | Proposal Status : In Process |               | Archited | t : architect | , Owner Nar         | ne : sdfsd |
|     | Application status                    |   | Document : Shortfall\Scrutiny : Pending\Site Vis | it : Pending        |                              | Proposal Flow | Send 🚽   | Action 🗸      | Report <del>-</del> | Back       |
|     | All Files                             |   | Application Form Document Fees                   |                     |                              |               |          |               |                     |            |
|     | In Process                            |   |                                                  |                     |                              |               |          |               |                     |            |
|     | Shortfalls                            |   | Raise Shortfall                                  |                     |                              |               |          |               |                     |            |
|     | Approved Files                        |   | Document Scrutiny                                | Desuments Chartfall |                              |               |          |               |                     |            |
|     |                                       |   | boomencorrany                                    | Documents shortlan  |                              |               |          |               |                     |            |
|     |                                       |   | Documents                                        |                     |                              |               |          |               |                     |            |
|     |                                       |   | Document Name                                    |                     |                              |               |          |               |                     | ⇔          |
|     |                                       |   | 💼 Technical Aspects (Mandatory)                  |                     |                              |               |          |               |                     |            |
|     |                                       |   | M ≪N 1/1 DD DU                                   |                     |                              |               |          |               |                     |            |
|     |                                       |   | ₽<br>₽                                           |                     |                              |               | Tota     | I Number of   | Documents           | : 1        |
|     |                                       |   |                                                  |                     | Submit                       |               |          |               |                     |            |

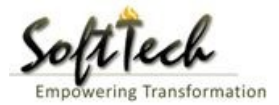

#### h) Report

- Go to Report and then click on 'Acknowledgement letter'

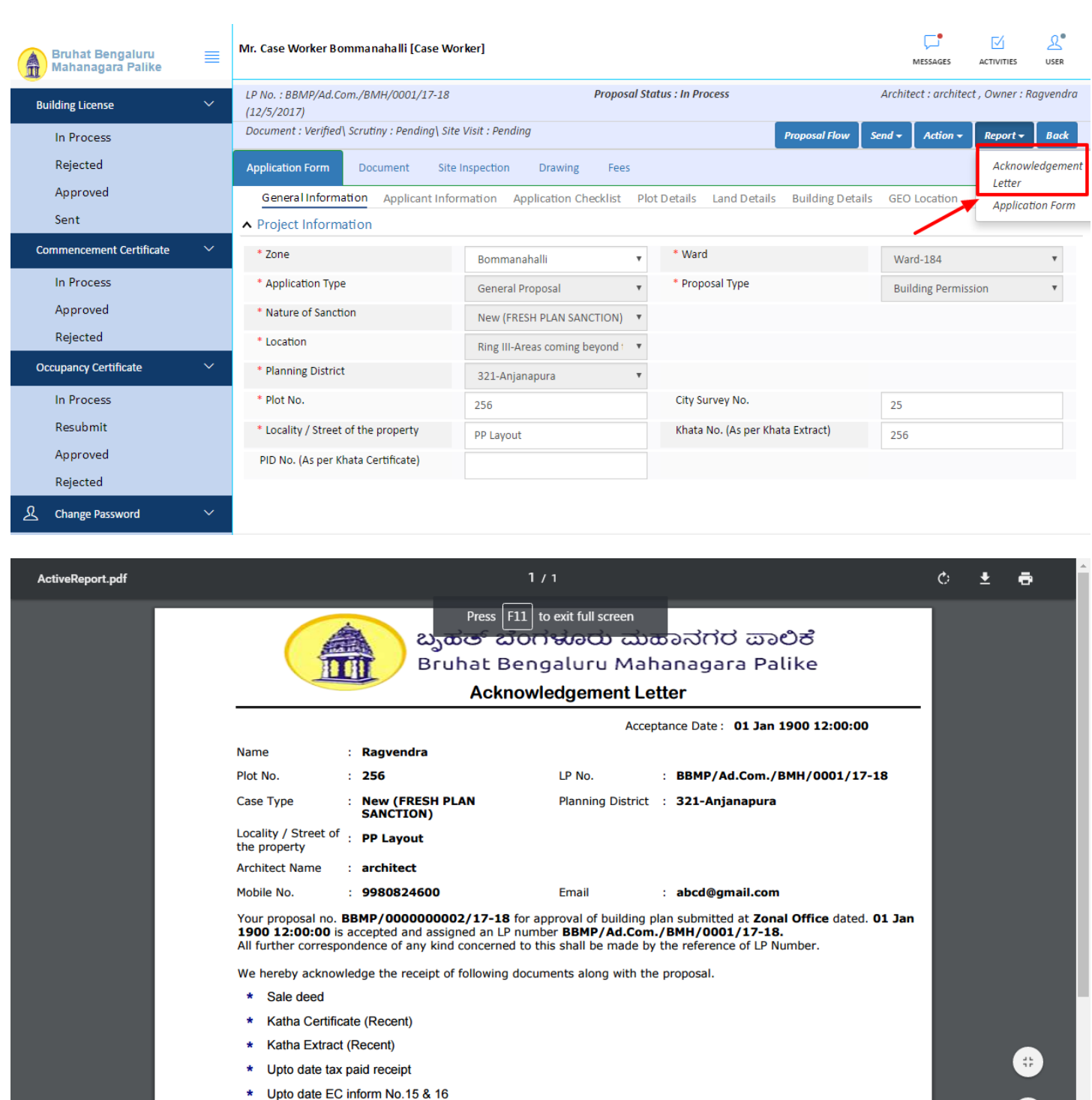

- \* Indemnity Bond
- indoninity bond
- \* Affidavit ( Appndix-II of ZR )
- \* Bond of Assurance
- \* Schedule-II ( Prescribed Application )

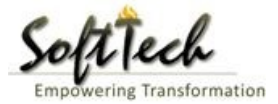

#### e) Notesheet

- Click on the Notesheet to create the notesheet.

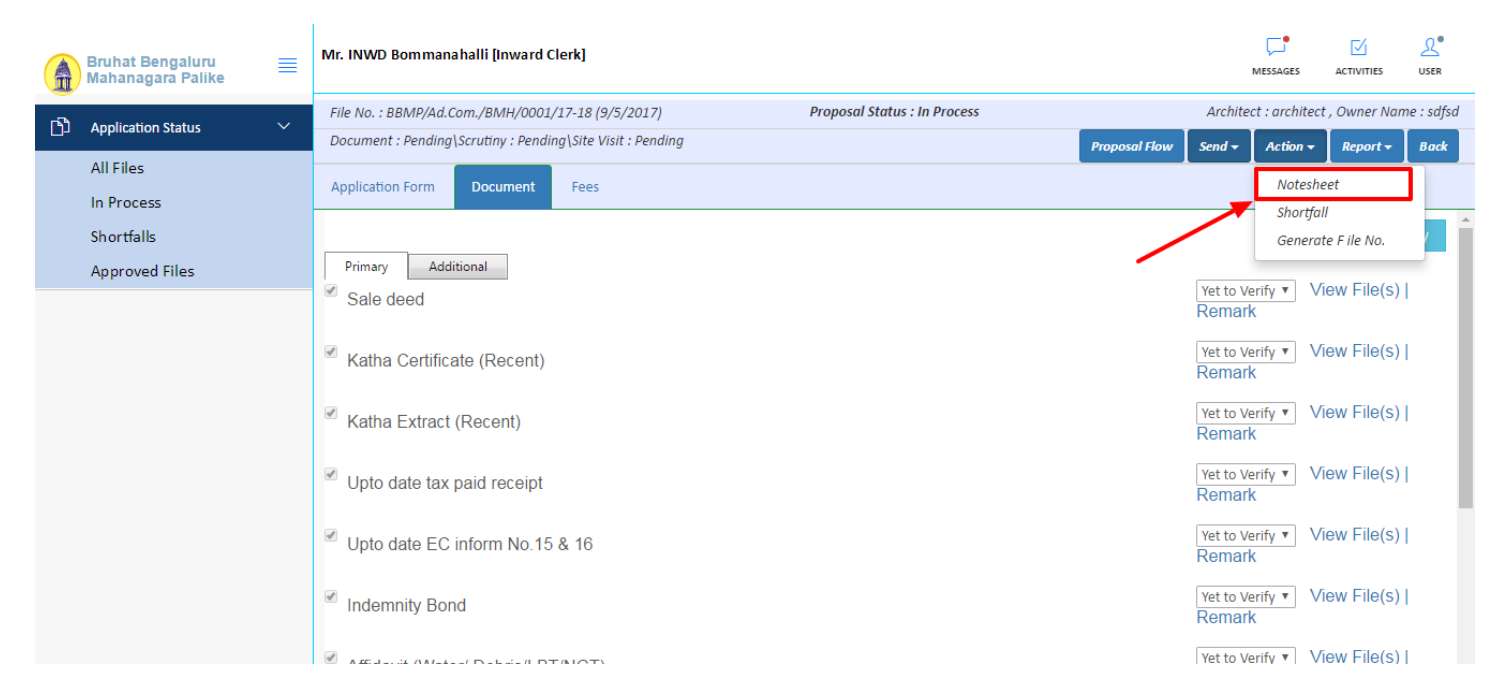

- You can Save, Attach and publish the notesheet.

|   | Bruhat Bengaluru<br>Mahanagara Palike | ≡ | Mr. INWD Bommanahalli [Inward Clerk]                                                                                                    | MESSAGES         |                     | L.<br>USER |
|---|---------------------------------------|---|----------------------------------------------------------------------------------------------------|------------------|---------------------|------------|
| ß | Application Status                    | ~ | File No. : BBMP/Ad.com./BMH/0001/17-18 (9/5/2017)     Proposal Status : In Process     Arch       Document : Pendina\Struttiny : Pendina\Site Visit : Pendina     Construction     Construction | tect : architect | , Owner Nar         | ne : sdfsd |
|   | All Files<br>In Process               |   | Application Form Document Fees                                                                                                    | Action -         | Report <del>-</del> | Back       |
|   | Shortfalls<br>Approved Files          |   | Notesheet           Notesheet           INWD Bommanahalli                                                                                                    |                  |                     |            |
|   |                                       |   | A Normal text - Bold Italic Underline 🔚 🗄 🔄 - 4 E C 🖾                                                                                                    | 🖫 Publish        | 🖫 Print No          | tesheet    |
|   |                                       |   | Enter text                                                                                                    |                  |                     |            |
|   |                                       |   |                                                                                                    |                  |                     |            |
|   |                                       |   |                                                                                                    |                  |                     |            |
|   |                                       |   |                                                                                                    |                  |                     |            |
|   |                                       |   |                                                                                                    |                  |                     |            |

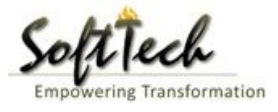

- Enter the notesheet detail and click on save
- Click 'Ok' to save the notesheet

| A  | Bruhat Bengaluru<br>Mahanagara Palike | ≡ | Mr. INWD Bommanahalli [Inward Clerk]                       |                                            |               | N         | ر العليم العليم العليم العليم العليم العليم العليم العليم العليم العليم العليم العليم العليم العليم العليم الع<br>العليم العليم العليم العليم العليم العليم العليم العليم العليم العليم العليم العليم العليم العليم العليم العليم ا | ACTIVITIES  | <u>₽</u><br>USER |
|----|---------------------------------------|---|------------------------------------------------------------|--------------------------------------------|---------------|-----------|----------------------------------------------------------------------------------------------------|-------------|------------------|
|    |                                       |   | File No. : BBMP/Ad.Com./BMH/0001/17-18 (9/5/2017)          | Proposal Status : In Process               |               | Architect | t : architect                                                                                                    | , Owner Nar | ne : sdfsd       |
| لك | Application Status                    | ~ | Document : Pending\Scrutiny : Pending\Site Visit : Pending |                                            | Proposal Flow | Send 🗸    | Action 🗸                                                                                                    | Report 🗸    | Back             |
|    | All Files                             |   |                                                            |                                            |               |           |                                                                                                    |             |                  |
|    | In Process                            |   | Application Form Document Fees                             |                                            |               |           |                                                                                                    |             |                  |
|    | Shortfalls                            |   | Notesheet                                                  |                                            |               |           |                                                                                                    |             |                  |
|    | Approved Files                        |   | NWD Bommanahalli                                           |                                            |               |           |                                                                                                    |             |                  |
|    |                                       |   |                                                            |                                            |               | 📎 Atta    | chment                                                                                                    | 🖫 Print No  | tesheet          |
|    |                                       |   | abcd                                                       | Save<br>Notesheet Save Successfully.<br>OK |               |           |                                                                                                    |             |                  |

- Click on 'Publish' to publish the notesheet.

| Bruhat Bengaluru<br>Mahanagara Palike | ≣ | Mr. INWD Bommanahalli [Inward Clerk]                                                                              |      |            |         | MESSAGES       |                     | L.<br>USER |
|---------------------------------------|---|----------------------------------------------------------------------------------------------------|------|------------|---------|----------------|---------------------|------------|
| Application Statur                    | , | File No. : BBMP/Ad.Com./BMH/0001/17-18 (9/5/2017) Proposal Status : In Process                                    |      |            | Archite | ect : architec | t , Owner Nai       | me : sdfsd |
|                                       |   | Document : Pending\Scrutiny : Pending\Site Visit : Pending                                                        | Prop | oosal Flow | Send 🗸  | Action 🗸       | Report <del>+</del> | Back       |
| All Files                             |   | Application Form Document Fees                                                                                    |      |            |         |                | Î                   |            |
| In Process                            |   | Notesheet                                                                                                    |      |            |         |                |                     | -          |
| Shortfalls                            |   |                                                                                                    |      |            |         |                |                     | _          |
| Approved Files                        |   | ∧ INWD Bommanahalli                                                                                               |      |            |         |                |                     |            |
|                                       |   | A Normal text * Bold Italic Underline III III + E C III<br>abcd<br>Do you want to publish notesheet?<br>OK Cancel | Save | & Attac    | hment 0 | Dublish        | Print No            | otesheet   |

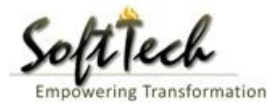

- Go to the Action and then click on 'Send to Next level' to send the file to next level officer.

|     | Bruhat Bengaluru<br>Mahanagara Palike | ≣ | Mr. INWD Bommanahalli [Inward Clerk]              |                                      |                                      | MESSAGES             |                     | <mark>ی</mark> •<br>USER |  |  |  |
|-----|---------------------------------------|---|---------------------------------------------------|--------------------------------------|--------------------------------------|----------------------|---------------------|--------------------------|--|--|--|
| -B  |                                       |   | File No. : BBMP/Ad.Com./BMH/0002/17-18 (10/       | 5/2017) Proposal Sto                 | itus : In Process                    | Architect : archited | ct , Owner N        | iame : sdf               |  |  |  |
| יים | Application Status                    |   | Document : Verified\Scrutiny : Pending\Site Visit | : Pending                            | Proposal Flow                        | Send - Action -      | Report <del>+</del> | Back                     |  |  |  |
|     | All Files                             |   | Application Form Document Foor                    | nlication Form Document Fees         |                                      |                      |                     |                          |  |  |  |
|     | In Process                            |   | Application rom Document Pres                     |                                      |                                      | bend to next teref   |                     |                          |  |  |  |
|     | Shortfalls                            |   | General Information Applicant Informat            | ion Application Checklist Plot Detai | Is Land Details Building Details GEO | cation               |                     |                          |  |  |  |
|     | Approved Files                        |   | ▲ Project Information                             |                                      |                                      |                      |                     |                          |  |  |  |
|     |                                       |   | * Zone                                            | Bommanahalli 🔻                       | * Ward                               | Ward-174             |                     |                          |  |  |  |
|     |                                       |   | * Application Type                                | Suvarna Paravanige 🔹 🔻               | * Proposal Type                      | Building Permission  |                     |                          |  |  |  |
|     |                                       |   | * Nature of Sanction                              | New <b>v</b>                         |                                      |                      |                     |                          |  |  |  |
|     |                                       |   | * Location                                        | Ring I-Areas coming within the Cc 🔻  |                                      |                      |                     |                          |  |  |  |
|     |                                       |   | * Planning District                               | Petta 🔻                              |                                      |                      |                     |                          |  |  |  |
|     |                                       |   | * Plot No.                                        | dsf                                  | City Survey No.                      | dfsd                 |                     |                          |  |  |  |
|     |                                       |   | * Locality / Street of the property               | sdfdsf                               | Khata No. (As per Khata Extract)     |                      |                     |                          |  |  |  |
|     |                                       |   | PID No. (As per Khata Certificate)                |                                      |                                      |                      |                     |                          |  |  |  |
|     |                                       |   |                                                   |                                      |                                      |                      |                     |                          |  |  |  |

- Enter User Note and then click on Send button

| Bruhat Bengaluru<br>Mahanagara Palike | ≡ | Mr. Case Worker Bommanahalli [Case W | /orker]                                 |   | MESSAGES |      | <u>₽</u><br>USER |
|---------------------------------------|---|--------------------------------------|-----------------------------------------|---|----------|------|------------------|
| Building License                      | ~ | Outward Information                  |                                         |   |          | Send | Back             |
| In Process                            |   | Outward No.                          | BBMP/Ad.Com./BMH/0001/17-18             |   |          |      |                  |
| Rejected                              |   | * Designation                        | Assistant Director Town Planning (ADTP) |   |          |      |                  |
| Approved                              |   | * Send To                            | ADTP Bommanahalli                       | v |          |      |                  |
| Sent                                  |   | * User Notes                         |                                         |   |          |      |                  |
| Commencement Certificate              |   |                                      |                                         |   |          |      |                  |
| In Process                            |   |                                      |                                         |   |          |      |                  |
| Approved                              |   |                                      |                                         |   |          |      |                  |
| Occupancy Certificate                 | ~ |                                      |                                         |   |          |      |                  |
| In Process                            |   |                                      |                                         |   |          |      |                  |
| Resubmit                              |   |                                      |                                         |   |          |      |                  |
| Approved                              |   |                                      |                                         |   |          |      |                  |
| Rejected                              |   |                                      |                                         |   |          |      |                  |
| A Change Password                     | ~ |                                      |                                         |   |          |      |                  |

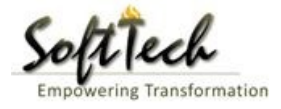

### 6. Assistant Director Town Planning (ADTP) Officer Console

- Enter User Name and password and then click on login. please refer point '1-Home Page'
- Go to the in process file will be visible here.

| Â | Bruhat Bengaluru<br>Mahanagara Palike | ≡ | Mr. INWD | Bommanahalli ( | Inward Clerk]         |                     |              |                        | MESSA     | GES ACTIVITIES | L.<br>USER         |
|---|---------------------------------------|---|----------|----------------|-----------------------|---------------------|--------------|------------------------|-----------|----------------|--------------------|
| ß | Application Status                    | ~ | #        | Status         | <sup>⊖</sup> File No. | Permission Type     | Case<br>Type | <sup>⊖</sup> Applicant | Architect | ⊖ Locality     | Submissi 🖯<br>Date |
|   |                                       |   |          | [              |                       |                     | ]            |                        |           |                | ]                  |
|   | All Files                             |   | 1        | In Progress    | BBMP/000000003/17-18  | Building Permission | New          | sdfsd                  | architect | Ward-174       | 9/5/2017           |
|   | In Process                            |   | M 44     | 1/1 ₽₽ №       | 1                     |                     |              |                        |           |                |                    |
|   | Shortfalls                            |   | 2        |                |                       |                     |              |                        |           | Total Pr       | oposal(s) : 1      |
|   | Approved Files                        |   |          |                |                       |                     |              |                        |           |                |                    |
|   |                                       |   |          |                |                       |                     |              |                        |           |                |                    |

#### a) Document Recommendation

- Please provide recommendation and hit 'Save Recommendation'

|     | Bruhat Bengaluru<br>Mahanagara Palike | ≣      | Mr. INWD Bommanahalli [Inward Clerk]                                        |                        |                              |                 | MESSAGES                    |                     | <u>L</u><br>USER |
|-----|---------------------------------------|--------|-----------------------------------------------------------------------------|------------------------|------------------------------|-----------------|-----------------------------|---------------------|------------------|
| r۹) | Application Status                    | $\sim$ | File No. : BBMP/000000003/17-18 (9/5/201                                    | 17)                    | Proposal Status : In Process |                 | Architect : archited        | ct , Owner Nar      | ne : sdfsd       |
|     | All Files                             |        | Document : Pending\Scrutiny : Pending\Site \ Application Form Document Fees | Visit : Pending        |                              | Proposal Flow S | end 🗕 🛛 Action 🚽            | Report <del>+</del> | Back             |
|     | Shortfalls                            |        | Schodulo III                                                                |                        |                              | א<br>נ          | et to Verify 🔻 🛝            | /iew File(s)        | ^                |
|     | Approved Files                        |        | Schedule-III                                                                |                        |                              | R               | lemark                      |                     |                  |
|     |                                       |        | Architect License Copy                                                      |                        |                              | R               | Yet to Verify ▼ \<br>emark  | /iew File(s)        | l i              |
|     |                                       |        |                                                                             |                        |                              | R               | Yet to Verify ▼ \<br>Cemark | /iew File(s)        | l i              |
|     |                                       |        | Remarks & Recommendation                                                    |                        |                              |                 | L                           |                     | <b>.</b>         |
|     |                                       |        |                                                                             |                        |                              |                 | Save Re                     | ecommendati         | ion              |
|     |                                       |        | * Recommendation                                                            | Select                 | Ŧ                            |                 |                             |                     | - 1              |
|     |                                       |        | * Any other observation (Remarks)                                           |                        |                              |                 |                             |                     |                  |
|     |                                       |        |                                                                             | (Upto 1000 characters) |                              |                 |                             |                     |                  |

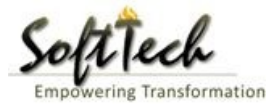

#### b) Site Inspection Recommendation

- Go to the 'Site Inspection' tab and then click enter recommendation and then click on 'Save Recommendation'

| Bruhat Bengaluru<br>Mahanagara Palike | ≡ | Mr. ADTP Bom                        | manahalli [ <mark>Assistan</mark> t | t Director Town Planning (Al | [(ידנ           |                | Message | 5 ACTIVITIES | <mark>ی</mark><br>USER |  |  |  |
|---------------------------------------|---|-------------------------------------|-------------------------------------|------------------------------|-----------------|----------------|---------|--------------|------------------------|--|--|--|
|                                       |   | 48                                  | i ype of Urain                      |                              | covering        |                |         |              |                        |  |  |  |
| Building License                      | ~ |                                     | Length                              |                              | 1               | Approva        | al 🔽    |              |                        |  |  |  |
| In Process                            |   | 49                                  | Required (in<br>mtrs)               |                              |                 |                |         |              |                        |  |  |  |
| Rejected                              |   | 50                                  | Width<br>Required (in               |                              | 11              | Approva        | al ~    |              |                        |  |  |  |
| Approved                              |   |                                     | mtrs)                               |                              |                 |                |         |              |                        |  |  |  |
|                                       |   | <ul> <li>Site Inspection</li> </ul> | spection Remarks & Recommendation   |                              |                 |                |         |              |                        |  |  |  |
| Sent                                  |   | * Recommenda                        | ition                               | Sav                          | a Recommendatio |                |         |              |                        |  |  |  |
| Commencement Certificate              | < |                                     |                                     | 340                          | e Recommentatio |                |         |              |                        |  |  |  |
|                                       | , | * Any other ob                      | servation (Remarks)                 |                              |                 |                | *       |              | _                      |  |  |  |
| Occupancy Certificate                 | < |                                     |                                     |                              |                 |                |         |              |                        |  |  |  |
| 오 Change Password                     | ~ |                                     |                                     |                              |                 |                |         |              |                        |  |  |  |
| Change Password                       |   |                                     |                                     |                              |                 |                |         |              |                        |  |  |  |
|                                       |   |                                     |                                     |                              | (Upto 10        | 00 characters) |         |              |                        |  |  |  |
|                                       |   | Previous Recomm                     | endation                            |                              |                 |                |         |              |                        |  |  |  |
|                                       |   | Name                                |                                     | Designation                  | Date            | Recommendation | Rema    | rks          |                        |  |  |  |
|                                       |   | Case Worker<br>Bommanahalli         | Case Worker                         | r                            | 24/05/2017      | Approval       | asd     |              |                        |  |  |  |
|                                       |   | <ul> <li>Site Inspection</li> </ul> | Photograph                          |                              |                 |                |         |              |                        |  |  |  |

#### c) Drawing Recommendation

- Go to the 'Drawing' tab and then click enter recommendation and then click on 'Save Recommendation'

| Bruhat Bengaluru<br>Mahanagara Palike | ≡ | Mr. ADTP Bommanah                         | alli ( <mark>Assistant</mark>       | t Director Town Planning (AD | TP)]       |                |     | MESSAGES |  | L.<br>USER |  |
|---------------------------------------|---|-------------------------------------------|-------------------------------------|------------------------------|------------|----------------|-----|----------|--|------------|--|
|                                       |   | 48 Type of                                | Dr Urain                            |                              | covering   |                |     |          |  |            |  |
| Building License                      | ~ | 49 Requi                                  | n<br>red (in                        |                              | 1          | Approva        | I ~ |          |  |            |  |
| In Process                            |   | mtrs)                                     |                                     |                              |            |                |     |          |  |            |  |
| Rejected                              |   | 50 Width<br>mtrs)                         | red (in                             |                              | 11         | Approva        | - × |          |  |            |  |
| Approved                              |   |                                           | mus                                 |                              |            |                |     |          |  |            |  |
| Sent                                  |   | <ul> <li>Site Inspection Remar</li> </ul> | Inspection Remarks & Recommendation |                              |            |                |     |          |  |            |  |
|                                       |   | * Recommendation                          |                                     | Select                       | τ          |                |     | Save Red |  | n          |  |
| Commencement Certificate              | < | * Any other observati                     | on (Remarks)                        |                              |            |                |     | _        |  |            |  |
| Occupancy Certificate                 | < | Any other observation                     | on (nemarks)                        |                              |            |                |     |          |  |            |  |
| 2 Change Password                     | ~ |                                           |                                     |                              |            |                |     |          |  |            |  |
| Change Password                       |   |                                           |                                     |                              |            |                |     |          |  |            |  |
|                                       |   |                                           |                                     |                              | (Upto 100  | 00 characters) |     |          |  |            |  |
|                                       |   | Previous Recommendati                     | on                                  |                              |            |                |     |          |  |            |  |
|                                       |   | Name                                      |                                     | Designation                  | Date       | Recommendation |     | Remarks  |  |            |  |
|                                       |   | Case Worker<br>Bommanahalli               | Case Worker                         | ,                            | 24/05/2017 | Approval       | asd |          |  |            |  |
|                                       |   | ▲ Site Inspection Photo                   | graph                               |                              |            |                |     |          |  |            |  |

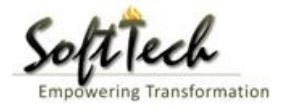

### d) Proposal Flow

- Click on the proposal flow and then click on 'Show' to check the detail of flow.

| Bruhat Bengaluru<br>Mahanagara Palike | ≡            | Mr. Case Worker Bommanaha                               | lli (C                                   | ase Worker]                                             |       |                           |                              | MESSAGES       |                     | L.<br>USER |  |  |  |
|---------------------------------------|--------------|---------------------------------------------------------|------------------------------------------|---------------------------------------------------------|-------|---------------------------|------------------------------|----------------|---------------------|------------|--|--|--|
| Building License                      | ~            | LP No. : <mark>BBMP/Ad.Com./BMH/C</mark><br>(12/5/2017) | 001,                                     | /17-18 Proposi                                          | al St | atus : In Process         | Archite                      | ect : archited | ct , Owner : R      | agvendra   |  |  |  |
| In Process                            |              | Document : Verified \ Scrutiny :                        | Pend                                     | ing\ Site Visit : Pending                               |       |                           | Proposal Flow Send 🗸         | Action 🗸       | Report <del>-</del> | Back       |  |  |  |
| Rejected                              |              | Application Form Docume                                 | ent                                      | Site Inspection Drawing Fees                            |       |                           |                              |                |                     |            |  |  |  |
| Approved                              |              | Proposal Flow                                           | _                                        |                                                         |       |                           |                              |                |                     |            |  |  |  |
| Sent                                  |              | Proposal Forwarded                                      | ٩¢                                       | roposal Returned <b>√</b> Proposal Holder <b>×</b> Flov | N     | Open/Close                | e All                        |                |                     |            |  |  |  |
| Commencement Certificate              | ~            |                                                         |                                          | Ends                                                    | 0.114 | 40 h (in the              |                              |                |                     |            |  |  |  |
| In Process                            |              |                                                         | Total Time : 11 Days,19 Hours,42 Minutes |                                                         |       |                           |                              |                |                     |            |  |  |  |
| Approved                              |              | Subr                                                    | hissio                                   | on1 Time Tak                                            | en: 1 | 1 Days,19 Hours,42 Minute | s                            | Hide           |                     |            |  |  |  |
| Rejected                              |              | architect<br>4hrs 3min                                  |                                          | INWD Bommanahalli<br>4days                              | →     | Case Worker<br>7days 191  | Bommana 🗹<br>nrs 42min       |                |                     |            |  |  |  |
| Occupancy Certificate                 | ~            |                                                         |                                          |                                                         |       |                           |                              |                |                     |            |  |  |  |
| In Process                            |              |                                                         |                                          |                                                         |       |                           |                              |                |                     |            |  |  |  |
| Resubmit                              |              | ●All Users Remarks <sup>O</sup> Oth                     | ers                                      | Applicant's Remarks                                     |       |                           |                              |                |                     |            |  |  |  |
| Approved                              |              | Name                                                    |                                          | Designation                                             |       | Date                      | Remarks                      |                |                     |            |  |  |  |
| Rejected                              |              | INWD Bommanahalli                                       | :                                        | (Inward Clerk)                                          | -     | 16/05/2017 04:42 PM       | File forwarded for further p | rocess.        |                     |            |  |  |  |
| ्रि Change Password                   | $\checkmark$ | architect                                               | 1                                        | (Architect)                                             | -     | 12/05/2017 04:42 PM       | File Submitted.              |                |                     |            |  |  |  |
| Change Password                       |              |                                                         |                                          |                                                         |       |                           |                              |                |                     |            |  |  |  |

#### e) Send Back

- Click on 'Send' Button and then click on 'Send Back' to send the file to previous level officer

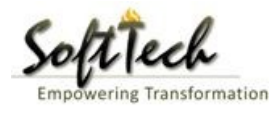

| Bruhat Bengaluru<br>Mahanagara Palike | ■ | Mr. Case Worker Bommanahalli [Case Wo               | rker]                           |                                       | MESSAGES A              |                          |
|---------------------------------------|---|-----------------------------------------------------|---------------------------------|---------------------------------------|-------------------------|--------------------------|
| Building License                      | ~ | LP No. : BBMP/Ad.Com./BMH/0001/17-18<br>(12/5/2017) | Proposal St                     | atus : In Process                     | Architect : architect , | Owner : Ragvendra        |
| In Process                            |   | Document : Verified\ Scrutiny : Pending\ Site       | e Visit : Pending               | Proposal Flow                         | Send - Action -         | Report <del>-</del> Back |
| Rejected                              |   | Application Form Document Site                      | Inspection Drawing Fees         |                                       | Send to Next Level      |                          |
| Approved                              |   | General Information Applicant Infor                 | mation Application Checklist Pk | ot Details Land Details Building Deta | Send Back               |                          |
| Commencement Certificate              |   | <ul> <li>Project Information</li> </ul>             |                                 | /                                     |                         |                          |
| In Process                            |   | * Zone                                              | Bommanahalli 🔻                  | * Ward                                | Ward-184                | Ŧ                        |
| Approved                              |   | * Application Type                                  | General Proposal 🔹              | * Proposal Type                       | Building Permissio      | n 🔻                      |
| Rejected                              |   | * Nature of Sanction                                | New (FRESH PLAN SANCTION)       |                                       |                         |                          |
| Occupancy Certificate                 |   | * Location                                          | Ring III-Areas coming beyond t  |                                       |                         |                          |
| In Process                            |   | * Planning District                                 | 321-Anjanapura 🔻                |                                       |                         |                          |
| Resubmit                              |   | * Plot No.                                          | 256                             | City Survey No.                       | 25                      |                          |
| Approved                              |   | * Locality / Street of the property                 | PP Layout                       | Khata No. (As per Khata Extract)      | 256                     |                          |
| Rejected                              |   | PID No. (As per Khata Certificate)                  |                                 |                                       |                         |                          |
| <b>A</b> Change Password              | ~ |                                                     |                                 |                                       |                         |                          |
| Change Password                       |   |                                                     |                                 |                                       |                         |                          |

# f) Report

# - Go to Report and then click on 'Acknowledgement letter'

| Bruhat Bengaluru<br>Mahanagara Palike | ≡ | Mr. Case Worker Bommanahalli [Case Wor              | ker]                                                  |                                            | MESSAGES              | ACTIVITIES USER          |  |  |  |  |  |
|---------------------------------------|---|-----------------------------------------------------|-------------------------------------------------------|--------------------------------------------|-----------------------|--------------------------|--|--|--|--|--|
| Building License                      | ~ | LP No. : BBMP/Ad.Com./BMH/0001/17-18<br>(12/5/2017) | Proposal                                              | Status : In Process                        | Architect : architect | : , Owner : Ragvendra    |  |  |  |  |  |
| In Process                            |   | Document : Verified\ Scrutiny : Pending\ Site       | Visit : Pending                                       | Proposal Flow S                            | end 🗕 🛛 Action 🚽      | Report <del>-</del> Back |  |  |  |  |  |
| Rejected                              |   | Application Form Document Site I                    | pplication Form Document Site Inspection Drawing Fees |                                            |                       |                          |  |  |  |  |  |
| Approved                              |   | General Information Applicant Inform                | mation Application Checklist F                        | Plot Details Land Details Building Details | GEO Location          | Application Form         |  |  |  |  |  |
| Sent                                  |   | <ul> <li>Project Information</li> </ul>             |                                                       |                                            |                       |                          |  |  |  |  |  |
| Commencement Certificate              | ~ | * Zone                                              | Bommanahalli                                          | * Ward                                     | Ward-184              | Ŧ                        |  |  |  |  |  |
| In Process                            |   | * Application Type                                  | General Proposal                                      | * Proposal Type                            | Building Permiss      | ion 🔻                    |  |  |  |  |  |
| Approved                              |   | * Nature of Sanction                                | New (FRESH PLAN SANCTION)                             |                                            |                       |                          |  |  |  |  |  |
| Rejected                              |   | * Location                                          | Ring III-Areas coming beyond                          |                                            |                       |                          |  |  |  |  |  |
| Occupancy Certificate                 | ~ | * Planning District                                 | 321-Anjanapura                                        |                                            |                       |                          |  |  |  |  |  |
| In Process                            |   | * Plot No.                                          | 256                                                   | City Survey No.                            | 25                    |                          |  |  |  |  |  |
| Resubmit                              |   | * Locality / Street of the property                 | PP Layout                                             | Khata No. (As per Khata Extract)           | 256                   |                          |  |  |  |  |  |
| Approved                              |   | PID No. (As per Khata Certificate)                  |                                                       |                                            |                       |                          |  |  |  |  |  |
| Rejected                              |   |                                                     |                                                       |                                            |                       |                          |  |  |  |  |  |
| A Change Password                     |   |                                                     |                                                       |                                            |                       |                          |  |  |  |  |  |

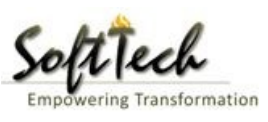

| veReport.pdf |                                                                                                    | 1/1                                                                                                    | ¢±a           |
|--------------|----------------------------------------------------------------------------------------------------|----------------------------------------------------------------------------------------------------|---------------|
|              | Press F1<br>ညျှထင် ဆ<br>Bruhat Be                                                                                                    | 1 to exit full screen<br>ರಗಳೂರು ಮಹಾನಗರ ಪಾಲಿಕೆ<br>engaluru Mahanagara Palike                                                                                        |               |
|              | Ackno                                                                                                    | wledgement Letter                                                                                                    |               |
|              |                                                                                                    | Acceptance Date : 01 Jan 1900 12                                                                                                    | :00:00        |
|              | Name : Ragvendra                                                                                                    |                                                                                                    |               |
|              | Plot No. : 256                                                                                                    | LP No. : BBMP/Ad.Com./BMH/00                                                                                                    | 01/17-18      |
|              | Case Type : New (FRESH PLAN<br>SANCTION)                                                                                                    | Planning District : 321-Anjanapura                                                                                                    |               |
|              | Locality / Street of : <b>PP Layout</b><br>the property                                                                                                    |                                                                                                    |               |
|              | Architect Name : architect                                                                                                    |                                                                                                    |               |
|              | Mobile No. : 9980824600                                                                                                    | Email : abcd@gmail.com                                                                                                    |               |
|              | Your proposal no. <b>BBMP/0000000002/17-18</b> ft<br><b>1900 12:00:00</b> is accepted and assigned an LP n<br>All further correspondence of any kind concerned | or approval of building plan submitted at <b>Zonal Office</b><br>umber <b>BBMP/Ad.Com./BMH/0001/17-18.</b><br>to this shall be made by the reference of LP Number. | dated. 01 Jan |
|              | We hereby acknowledge the receipt of following de                                                                                                    | ocuments along with the proposal.                                                                                                    |               |
|              | * Sale deed                                                                                                    |                                                                                                    |               |
|              | * Katha Certificate (Recent)                                                                                                    |                                                                                                    |               |
|              | * Katha Extract (Recent)                                                                                                    |                                                                                                    |               |
|              | * Upto date tax paid receipt                                                                                                    |                                                                                                    | *             |
|              | * Upto date EC inform No.15 & 16                                                                                                    |                                                                                                    |               |
|              | * Indemnity Bond                                                                                                    |                                                                                                    | +             |
|              | * Affidavit ( Appndix-II of ZR )                                                                                                    |                                                                                                    |               |
|              | * Bond of Assurance                                                                                                    |                                                                                                    |               |
|              | <ul> <li>Schedule-II (Prescribed Application)</li> </ul>                                                                                                    |                                                                                                    |               |

# **Scrutiny Report**

- To check the scrutiny report, Click on 'Scrutiny' in Report tab

| Bruhat Bengaluru<br>Mahanagara Palike | ≡ | Mr. ADTP Bommanahalli [ <mark>Assistant Directo</mark> | or Town Planning (ADTP)                                                                                            |                                  | MESSAGES         | ACTIVITIES USER |  |  |  |  |
|---------------------------------------|---|--------------------------------------------------------|----------------------------------------------------------------------------------------------------|----------------------------------|------------------|-----------------|--|--|--|--|
| Building License                      | ~ | LP No. : BBMP/Ad.Com./BMH/0001/17-18<br>(12/5/2017)    | : BBMP/Ad.Com./BMH/0001/17-18 Proposal Status : In Process<br>2017)                                                |                                  |                  |                 |  |  |  |  |
| In Process                            |   | Document : Verified \ Scrutiny : Done \ Site Vis       | cument : Verified \ Scrutiny : Done \ Site Visit : Verified Proposal Flow                                          |                                  |                  |                 |  |  |  |  |
| Rejected                              |   | Application Form Document Site I                       | ation Form Document Site Inspection Drawing Fees                                                                   |                                  |                  |                 |  |  |  |  |
| Approved                              |   | General Information Applicant Inform                   | al Information Applicant Information Application Checklist Plot Details Land Details Building Details GEO Location |                                  |                  |                 |  |  |  |  |
| Sent                                  |   | <ul> <li>Project Information</li> </ul>                | ect Information                                                                                                    |                                  |                  |                 |  |  |  |  |
| Commencement Certificate              | < | * Zone                                                 | Bommanahalli 🔹                                                                                                    | * Ward                           | Ward-184         | Site Visit      |  |  |  |  |
| Occupancy Certificate                 | < | * Application Type                                     | General Proposal 🔹                                                                                                 | * Proposal Type                  | Building Permiss | ion 🔻           |  |  |  |  |
| A Change Password                     | ~ | * Nature of Sanction                                   | New (FRESH PLAN SANCTION)                                                                                          |                                  |                  |                 |  |  |  |  |
| Change Password                       |   | * Location                                             | Ring III-Areas coming beyond t                                                                                     |                                  |                  |                 |  |  |  |  |
|                                       |   | * Planning District                                    | 321-Anjanapura 🔻                                                                                                   |                                  |                  |                 |  |  |  |  |
|                                       |   | * Plot No.                                             | 256                                                                                                    | City Survey No.                  | 25               |                 |  |  |  |  |
|                                       |   | * Locality / Street of the property                    | PP Layout                                                                                                    | Khata No. (As per Khata Extract) | 256              |                 |  |  |  |  |
|                                       |   | PID No. (As per Khata Certificate)                     |                                                                                                    |                                  |                  |                 |  |  |  |  |
|                                       |   |                                                        |                                                                                                    |                                  |                  |                 |  |  |  |  |
|                                       |   |                                                        |                                                                                                    |                                  |                  |                 |  |  |  |  |

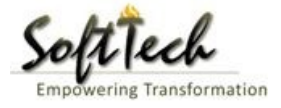

### - Drawing Scrutiny Report

| mmary Detail C                        | Objection PreDCR Report     |                                                                                  |                                    |  |  |  |
|---------------------------------------|-----------------------------|----------------------------------------------------------------------------------|------------------------------------|--|--|--|
|                                       | Check List Report           |                                                                                  | Bruhat Bengaluru Mahanagara Palike |  |  |  |
| <b>⊳</b> No Ima                       | ge Found                    | Version Number: 1.0<br>Version Date: 18/05/201<br>Report Generated On: 20-05-203 |                                    |  |  |  |
|                                       | Case Information            |                                                                                  | Site Address                       |  |  |  |
| Authority                             | BBMP                        | Plot Use                                                                         | Residential                        |  |  |  |
| Inward_No                             | BBMP/Ad.Com./WST/0004/17-18 | Plot SubUse                                                                      | Residential Bldg                   |  |  |  |
| Application Type                      | General Proposal            | Land Use Zone                                                                    | Residential (Main)                 |  |  |  |
| Proposal Type                         | Building Permission         | Plot/Sub Plot                                                                    | 214                                |  |  |  |
| Nature of Sanction                    | New                         | No.                                                                              |                                    |  |  |  |
| Location                              | Ring-II                     | City Survey                                                                      | 21554                              |  |  |  |
| Building Line<br>Specified as per Z.R | H.Siddaiah Road             | Premises /                                                                       | TIKKA NO                           |  |  |  |
| Zone                                  | South Division              | Khata No. (As                                                                    | 45212                              |  |  |  |
| Ward                                  | 1010                        | per Khata                                                                        | 40212                              |  |  |  |
|                                       | Architect Details           | Extract)                                                                         |                                    |  |  |  |
| Architect Name                        | architect                   | PID No. (As                                                                      | 54545                              |  |  |  |
| License No.                           | Architect Lic No.           | Extract)                                                                         |                                    |  |  |  |
| Architect Address                     | Architect Address           | North                                                                            | North Side                         |  |  |  |
|                                       |                             | South                                                                            | South Side                         |  |  |  |
|                                       |                             | East                                                                             | East Side                          |  |  |  |
|                                       |                             | West                                                                             | West Side                          |  |  |  |
|                                       | Oumaria Information         | West                                                                             |                                    |  |  |  |

# Site Inspection report

- To check report, Click on 'Site Visit 'in Report tab.

| Bruhat Bengaluru<br>Mahanagara Palike | ≡ | Mr. ADTP Bommanahalli [ <mark>Assistant Directo</mark> | or Town Planning (ADTP)                                                                                                 |                                  | MESSAGES              | ACTIVITIES USER     |  |  |  |  |  |
|---------------------------------------|---|--------------------------------------------------------|----------------------------------------------------------------------------------------------------|----------------------------------|-----------------------|---------------------|--|--|--|--|--|
| Building License                      | ~ | LP No. : BBMP/Ad.Com./BMH/0001/17-18<br>(12/5/2017)    | Proposal St                                                                                                    | atus : In Process                | Architect : architect | , Owner : Ragvendra |  |  |  |  |  |
| In Process                            |   | Document : Verified\ Scrutiny : Done\ Site Vis         | it : Verified                                                                                                    | Proposal Flow Se                 | end 🗕 🛛 Action 🗕      | Report - Back       |  |  |  |  |  |
| Rejected                              |   | Application Form Document Site I                       | Ication Form Document Site Inspection Drawing Fees                                                                      |                                  |                       |                     |  |  |  |  |  |
| Approved                              |   | General Information Applicant Inform                   | General Information Applicant Information Application Checklist Plot Details Land Details Building Details GEO Location |                                  |                       |                     |  |  |  |  |  |
| Sent                                  |   | <ul> <li>Project Information</li> </ul>                | oject Information                                                                                                    |                                  |                       |                     |  |  |  |  |  |
| Commencement Certificate              |   | * Zone                                                 | Bommanahalli 🔹                                                                                                    | * Ward                           | Ward-184              | Site Visit          |  |  |  |  |  |
| Occupancy Certificate                 |   | * Application Type                                     | General Proposal 🔹                                                                                                    | * Proposal Type                  | Building Permiss      | on 🔻                |  |  |  |  |  |
| <u> </u> Change Password              | ~ | * Nature of Sanction                                   | New (FRESH PLAN SANCTION)                                                                                               |                                  |                       |                     |  |  |  |  |  |
| Change Password                       |   | * Location                                             | Ring III-Areas coming beyond t                                                                                          |                                  |                       |                     |  |  |  |  |  |
|                                       |   | * Planning District                                    | 321-Anjanapura 🔻                                                                                                    |                                  |                       |                     |  |  |  |  |  |
|                                       |   | * Plot No.                                             | 256                                                                                                    | City Survey No.                  | 25                    |                     |  |  |  |  |  |
|                                       |   | * Locality / Street of the property                    | PP Layout                                                                                                    | Khata No. (As per Khata Extract) | 256                   |                     |  |  |  |  |  |
|                                       |   | PID No. (As per Khata Certificate)                     |                                                                                                    |                                  |                       |                     |  |  |  |  |  |
|                                       |   |                                                        |                                                                                                    |                                  |                       |                     |  |  |  |  |  |
|                                       |   |                                                        |                                                                                                    |                                  |                       |                     |  |  |  |  |  |

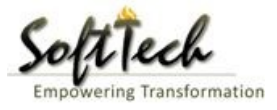

#### g) Notesheet

- Click on the Notesheet to create the notesheet.

| Â                | Bruhat Bengaluru<br>Mahanagara Palike | ≣ | Mr. INWD Bommanahalli [Inward Clerk]                                           |                        | MESSAGES                             |                     | L.<br>USER |
|------------------|---------------------------------------|---|--------------------------------------------------------------------------------|------------------------|--------------------------------------|---------------------|------------|
| г <del>ъ</del> р | Application Status                    | V | File No. : BBMP/Ad.Com./BMH/0001/17-18 (9/5/2017) Proposal Status : In Process | Archite                | ect : archited                       | t , Owner Nar       | ne : sdfsd |
|                  | Application status                    |   | Document : Pending\Scrutiny : Pending\Site Visit : Pending Proposal I          | Flow Send <del>-</del> | Action 🗸                             | Report <del>-</del> | Back       |
|                  | All Files                             |   | Application Form Document Fees                                                 | Notesh                 | eet                                  | 1                   |            |
|                  | In Process                            |   |                                                                                | Shortfo                | 11                                   |                     |            |
|                  | Shortfalls                            |   |                                                                                |                        | Genero                               | te F ile No.        | 1          |
|                  | Approved Files                        |   | Primary Additional                                                             |                        |                                      |                     | _          |
|                  |                                       |   | Sale deed                                                                      | Yet to V<br>Remai      | 'erify▼ V<br>k                       | lew ⊢ile(s)         |            |
|                  |                                       |   | ✓ Katha Certificate (Recent)                                                   | Yet to V<br>Remai      | 'erify▼<br>K                         | 'iew File(s)        |            |
|                  |                                       |   | ✓ Katha Extract (Recent)                                                       | Yet to V<br>Remai      | Yet to Verify  View File(s)   Remark |                     |            |
|                  |                                       |   | ✓ Upto date tax paid receipt                                                   | Yet to V<br>Remai      | 'erify ▼ V<br>K                      | /iew File(s)        |            |
|                  |                                       |   | ✓ Upto date EC inform No.15 & 16                                               | Yet to V<br>Remai      | 'erify ▼ V<br>K                      | 'iew File(s)        | I.         |
|                  |                                       |   | ✓ Indemnity Bond                                                               | Yet to V<br>Remai      | 'erify▼<br>K                         | 'iew File(s)        | I.         |
|                  |                                       |   |                                                                                | Yet to \               | ′erify ▼ V                           | iew File(s)         |            |

- You can Save, Attach and publish the notesheet

| Â | Bruhat Bengaluru<br>Mahanagara Palike | ≡ | Mr. INWD Bommanahalii [Inward Clerk]                                                                                                    |                                 | MESSAGES        |             |                    |
|---|---------------------------------------|---|----------------------------------------------------------------------------------------------------|---------------------------------|-----------------|-------------|--------------------|
| ß | Application Status                    | ~ | File No. : BBMP/Ad.Com./BMH/0001/17-18 (9/5/2017)     Proposal Status : In Process       Document : Pending\Scrutiny : Pending\Site Visit : Pending                                                                                                    | Archite<br>Proposal Flow Send - | ect : architect | , Owner Nar | ne : sdfsd<br>Back |
|   | All Files<br>In Process<br>Shortfalls |   | Application Form Document Fees Notesheet                                                                                                    | Proposal Pion                   |                 | Report      |                    |
|   | Approved Files                        |   | ▲ INWD Bommanahalli       A Normal text -     Bold     Italic     Underline     III     III     III     III     III     III     III     III     III     III     III     III     III     III     III     III     III     III     III     III     III     IIII     IIII     IIII     IIII     IIII     IIII     IIII     IIII     IIII     IIII     IIII     IIII     IIIII     IIIII     IIIII     IIIII     IIIIIIIIIIIIIIIIIIIIIIIIIIIIIIIIIIII | 🗟 Save 📎 Attachment 🛛           | 🖥 Publish       | 🖫 Print No  | tesheet            |
|   |                                       |   | Enter text                                                                                                    |                                 |                 |             |                    |

- Enter the notesheet detail and click on save
- Click 'Ok' to save the notesheet

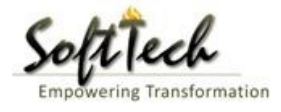

|     | Bruhat Bengaluru<br>Mahanagara Palike | ≡ | Mr. INWD Bommanahalli [Inward Clerk]                       |                              |               | MESSA                  | GES      | ACTIVITIES | 2.<br>USER |
|-----|---------------------------------------|---|------------------------------------------------------------|------------------------------|---------------|------------------------|----------|------------|------------|
| -63 | A Hantler Plater                      | ~ | File No. : BBMP/Ad.Com./BMH/0001/17-18 (9/5/2017)          | Architect : ar               | rchitect ,    | t , Owner Name : sdfsd |          |            |            |
| 40  | Application Status                    |   | Document : Pending\Scrutiny : Pending\Site Visit : Pending |                              | Proposal Flow | Send 🗸 🛛 Act           | tion 🗸 📗 | Report 🕶   | Back       |
|     | All Files                             |   | Application Form Document Foos                             |                              |               |                        |          |            | _          |
|     | In Process                            |   | Application rom Document rees                              |                              |               |                        |          |            |            |
|     | Shortfalls                            |   | Notesneet                                                  |                              |               |                        |          |            | _          |
|     | Approved Files                        |   | NWD Bommanahalli                                           |                              |               |                        |          |            |            |
|     |                                       |   |                                                            |                              |               | 📎 Attachm              | ient (   | 🖥 Print No | tesheet    |
|     |                                       |   | abcd                                                       | Rotesheet Save Successfully. |               |                        |          |            |            |

- Click on 'Publish' to publish the notesheet.

|      | Bruhat Bengaluru<br>Mahanagara Palike | ≣ | Mr. INWD Bommanahalli [Inward Clerk]                                           |                      | MESSAGES        |                     | L.<br>USER |
|------|---------------------------------------|---|--------------------------------------------------------------------------------|----------------------|-----------------|---------------------|------------|
| n B  | Anglighting Status                    | ~ | File No. : BBMP/Ad.Com./BMH/0001/17-18 (9/5/2017) Proposal Status : In Process | Archit               | ect : architect | , Owner Nan         | ne : sdfsd |
| - 19 | Application status                    | Ť | Document : Pending\Scrutiny : Pending\Site Visit : Pending                     | Proposal Flow Send 🗸 | Action 🗸        | Report <del>-</del> | Back       |
|      | All Files                             |   | Application Form Document Fees                                                 | · ·                  | ·               |                     |            |
|      | In Process                            |   | Netschoot                                                                      |                      |                 |                     |            |
|      | Shortfalls                            |   | Notesheet                                                                      |                      |                 |                     | -          |
|      | Approved Files                        |   | ∧ INWD Bommanahalli                                                            |                      |                 |                     |            |
|      |                                       |   |                                                                                | 🖫 Save 📎 Attachment  | 🖫 Publish       | 🖫 Print Not         | tesheet    |
|      |                                       |   | A Normal text → Bold Italic Underline 🗮 🗮 🗄 🗄 🗠 🖾                              |                      |                 |                     |            |
|      |                                       |   | abcd                                                                           |                      |                 |                     |            |
|      |                                       |   | Do you want to publish notesheet?                                              |                      |                 |                     |            |
|      |                                       |   | OK Cancel                                                                      |                      |                 |                     |            |
|      |                                       |   |                                                                                |                      |                 |                     |            |
|      |                                       |   |                                                                                |                      |                 |                     |            |
|      |                                       |   |                                                                                |                      |                 |                     |            |
|      |                                       |   |                                                                                |                      |                 |                     |            |
|      |                                       |   |                                                                                |                      |                 |                     |            |

- Go to the Action and then click on 'Send to Next level' to send the file to next level officer.

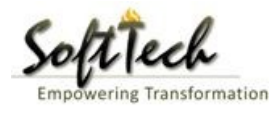

| Bruhat Bengalun<br>Mahanagara Palii | u ≣ | Mr. INWD Bommanahalli [Inward Clerk]              |                                     |                                  | MESSAGES ACTIVITIES USER                 |  |  |  |  |  |
|-------------------------------------|-----|---------------------------------------------------|-------------------------------------|----------------------------------|------------------------------------------|--|--|--|--|--|
| Application Status                  | ~   | File No. : BBMP/Ad.Com./BMH/0002/17-18 (10/5      | 5/2017) Proposal Sta                | atus : In Process                | Architect : architect , Owner Name : sdf |  |  |  |  |  |
|                                     |     | Document : Verified\Scrutiny : Pending\Site Visit | : Pending                           | Pending Proposal Flow            |                                          |  |  |  |  |  |
| All Files                           |     | Application Form Document Fees                    | plication Form Document Fees Ser    |                                  |                                          |  |  |  |  |  |
| In Process                          |     | General Information Applicant Informat            |                                     |                                  |                                          |  |  |  |  |  |
| Shortfalls                          |     | ▲ Project Information                             |                                     |                                  |                                          |  |  |  |  |  |
| Approved Files                      |     | * Zone                                            |                                     | * Ward                           |                                          |  |  |  |  |  |
|                                     |     | * Application Type                                | Bommananalii                        | * Droposal Turo                  | Ward-1/4                                 |  |  |  |  |  |
|                                     |     | * Application Type                                | Suvarna Paravanige 🔻                | Proposal Type                    | Building Permission 🔻                    |  |  |  |  |  |
|                                     |     | * Nature of Sanction                              | New 🔻                               |                                  |                                          |  |  |  |  |  |
|                                     |     | * Location                                        | Ring I-Areas coming within the Cc 🔹 |                                  |                                          |  |  |  |  |  |
|                                     |     | * Planning District                               | Petta 🔻                             |                                  |                                          |  |  |  |  |  |
|                                     |     | * Plot No.                                        | dsf                                 | City Survey No.                  | dfsd                                     |  |  |  |  |  |
|                                     |     | * Locality / Street of the property               | sdfdsf                              | Khata No. (As per Khata Extract) |                                          |  |  |  |  |  |
|                                     |     | PID No. (As per Khata Certificate)                |                                     |                                  |                                          |  |  |  |  |  |
|                                     |     |                                                   |                                     |                                  |                                          |  |  |  |  |  |
|                                     |     |                                                   |                                     |                                  |                                          |  |  |  |  |  |
|                                     |     |                                                   |                                     |                                  |                                          |  |  |  |  |  |
|                                     |     |                                                   |                                     |                                  |                                          |  |  |  |  |  |

- Enter User Note and then click on Send button

| Bruhat Bengaluru<br>Mahanagara Palike | ≡ | Mr. Case Worker Bommanahalli [Case Worker]            | C.<br>MESSAGES |      | L.<br>USER |
|---------------------------------------|---|-------------------------------------------------------|----------------|------|------------|
| Building License                      | ~ | Outward Information                                   |                | Send | Back       |
| In Process                            |   | Outward No. BBMP/Ad.Com./BMH/0001/17-18               |                |      |            |
| Rejected                              |   | * Designation Assistant Director Town Planning (ADTP) |                |      |            |
| Approved                              |   | * Send To ADTP Bommanahalli 🔹                         |                |      |            |
| Commencement Certificate              | ~ | * User Notes                                          |                |      |            |
| In Process                            |   |                                                       |                |      |            |
| Approved                              |   | e e                                                   |                |      |            |
| Rejected                              |   |                                                       |                |      |            |
| Occupancy Certificate                 |   |                                                       |                |      |            |
| In Process                            |   |                                                       |                |      |            |
| Resubmit                              |   |                                                       |                |      |            |
| Approved                              |   |                                                       |                |      |            |
| Rejected                              |   |                                                       |                |      |            |
| A Change Password                     | ~ |                                                       |                |      |            |

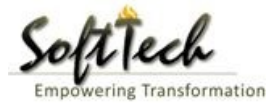

### 7. Deputy Director

- Enter User Name and password and then click on login. please refer point '1-Home Page'
- Go to the in process, file will be visible here.

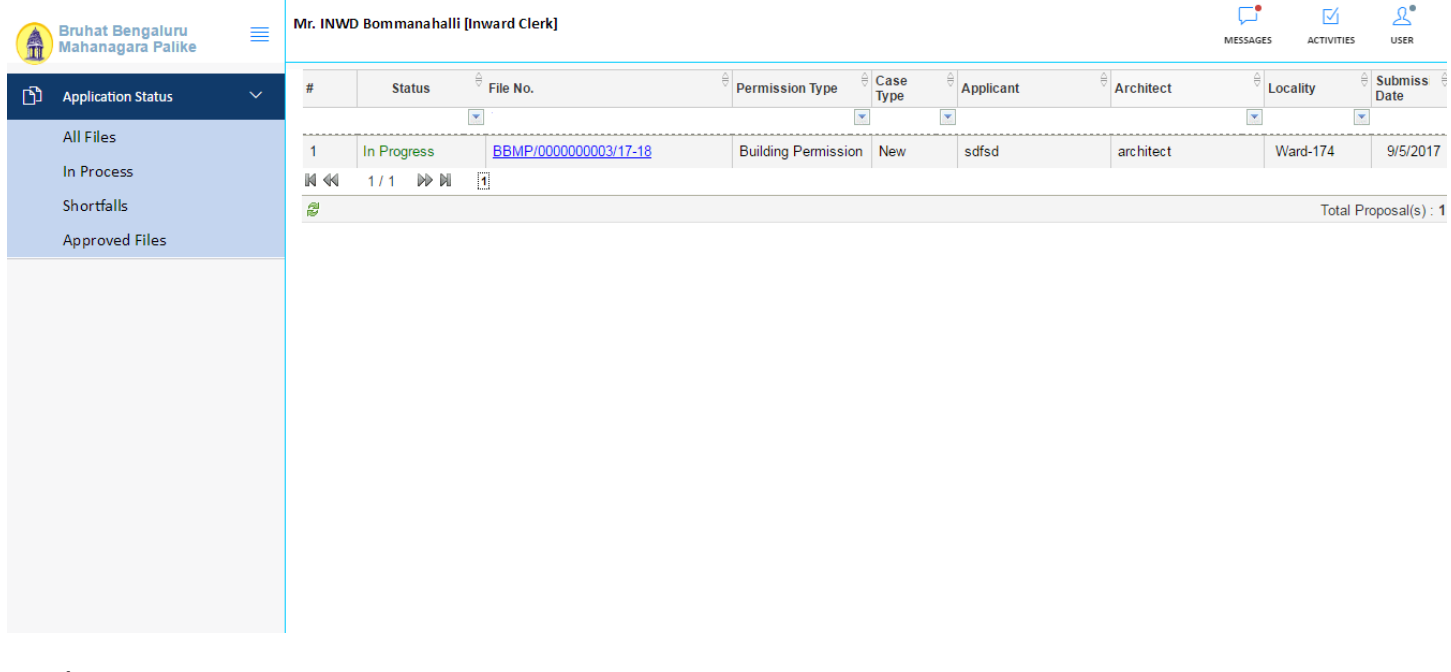

- a) Document Recommendation
- Please provide recommendation and hit 'Save Recommendation'

| Solt      | Tech             |
|-----------|------------------|
| Empowerin | g Transformation |

| Â    | Bruhat Bengaluru<br>Mahanagara Palike | ≣ | Mr. INWD Bommanahalli (I   | nward C                | Clerk]                  |                |                 |               | м                    | <b>F</b><br>IESSAGES | ACTIVITIES          | L.<br>USER |
|------|---------------------------------------|---|----------------------------|------------------------|-------------------------|----------------|-----------------|---------------|----------------------|----------------------|---------------------|------------|
| L.S. | Application Status                    | ~ | File No. : BBMP/00000000   | 3/17-18 <mark>(</mark> | 9/5/2017)               | Proposal State | us : In Process |               | Architect            | : architect          | , Owner Nan         | ne : sdfsd |
|      | Application status                    |   | Document : Pending\Scrutin | y : Pendir             | ng\Site Visit : Pending |                |                 | Proposal Flow | Send 🗸               | Action 🗸             | Report <del>-</del> | Back       |
|      | All Files                             |   | Application Form Docu      | iment                  | Fees                    |                |                 |               |                      |                      |                     |            |
|      | In Process                            |   |                            |                        |                         |                |                 | 1             | кеттагк              |                      |                     |            |
|      | Shortfalls                            |   | <b>1</b>                   |                        |                         |                |                 | [             | Yet to Ver           | ifv <b>v</b> Vie     | ew File(s)          |            |
|      | Approved Files                        |   | Schedule-III               |                        |                         |                |                 | F             | Remark               |                      |                     |            |
|      |                                       |   | Architect License Co       | ру                     |                         |                |                 | F             | Yet to Ver<br>Remark | ify <b>v</b> Vie     | ew File(s)          | I          |
|      |                                       |   |                            |                        |                         |                |                 | ·<br>J        | Yet to Ver<br>Remark | ify ▼ Vie            | ew File(s)          | I.         |
|      |                                       |   | Remarks & Recommendat      | tion                   |                         |                |                 |               | ×                    |                      |                     |            |
|      |                                       |   |                            |                        |                         |                |                 |               |                      | Save Rec             | ommendati           | ion        |
|      |                                       |   | * Recommendation           |                        | Select                  |                | •               |               |                      |                      |                     | _          |
|      |                                       |   | * Any other observation (R | lemarks)               |                         |                |                 |               |                      |                      |                     |            |
|      |                                       |   |                            |                        | (Upto 1000 characte     | ers)           |                 |               |                      |                      |                     |            |

#### b) Site Inspection Recommendation

- Go to the 'Site Inspection' tab and then click enter recommendation and then click on 'Save Recommendation'

| Bruhat Bengaluru<br>Mahanagara Palike | ≣ | Mr. ADTP Bommar                         | ahalli [ <mark>Assista</mark> | ant Director Town Planning (AL | <mark>(910)</mark> ] |                |      | MESSAGES |             | L.<br>USER |
|---------------------------------------|---|-----------------------------------------|-------------------------------|--------------------------------|----------------------|----------------|------|----------|-------------|------------|
|                                       |   | 48 IV                                   | pe ot Urain                   |                                | covering             |                |      |          |             |            |
| Building License                      | ~ | 49 De                                   | ngth<br>quired (in            |                                | 1                    | Approva        | al 🔽 |          |             |            |
| In Process                            |   | mt                                      | rs)                           |                                |                      |                |      |          |             |            |
| Rejected                              |   | 50 Re<br>mt                             | dth<br>quired (in<br>rs)      |                                | 11                   | Approve        | al 🧹 |          |             |            |
| Approved                              |   |                                         | ,<br>and a R Daara            |                                |                      |                |      | 1        |             |            |
| Sent                                  |   | <ul> <li>Site inspection Ref</li> </ul> | narks & Recom                 | Imendation                     |                      |                |      | _        |             |            |
| Commencement Certificate              | < | * Recommendation                        | 1                             | Select                         |                      | <b>7</b>       |      | Save Re  | commendatio | in         |
| Occupancy Certificate                 | < | <ul> <li>Any other observ</li> </ul>    | ation (Remarks                | 5)                             |                      |                | /    |          |             |            |
| 요 Change Password                     | ~ |                                         |                               |                                |                      |                |      |          |             |            |
| Change Password                       |   |                                         |                               |                                |                      |                |      |          |             |            |
|                                       |   |                                         |                               |                                | (Upto 10             | 00 characters) |      |          |             |            |
|                                       |   | Previous Recommend                      | lation                        |                                |                      |                |      |          |             |            |
|                                       |   | Name                                    |                               | Designation                    | Date                 | Recommendation |      | Remarks  |             |            |
|                                       |   | Case Worker<br>Bommanahalli             | Case Wor                      | ker                            | 24/05/2017           | Approval       | asd  |          |             |            |
|                                       |   | Site Inspection Photos                  | otograph                      |                                |                      |                |      |          |             |            |

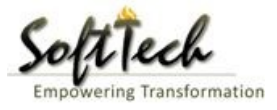

### c) Drawing Recommendation

- Go to the 'Drawing' tab and then click enter recommendation and then click on 'Save Recommendation'.

| Bruhat Bengaluru<br>Mahanagara Palike | Mr. A          | ADTP Bommanahalli [            | Assistant Di | rector Town Planning (AD | ) <mark>(917)</mark> ] |                |      | MESSAGES |    |
|---------------------------------------|----------------|--------------------------------|--------------|--------------------------|------------------------|----------------|------|----------|----|
|                                       | 48             | Type of Dra                    | in           |                          | covering               |                |      |          |    |
| Building License 🗸 🗸                  | 40             | Length<br>Dequired (i          |              |                          | 1                      | Approv         | al 🗸 |          |    |
| In Process                            | 49             | mtrs)                          | 1            |                          |                        |                |      |          |    |
| Rejected                              | 50             | Width<br>Required (in<br>mtrs) | n            |                          | 11                     | Approv         | al 🧹 |          |    |
| Approved                              | . Cite         | Incorportion Descente 6        | Dd           |                          |                        |                |      |          |    |
| Sent                                  | ∧ site         | inspection Remarks &           | Recommend    | ation                    |                        |                |      |          |    |
| Commonsoment Cartificate              | * Re           | ecommendation                  |              | Select                   | •                      |                |      | Save Re  | 'n |
| Commencement Certificate              | * Ar           | ny other observation (R        | emarks)      |                          |                        |                | _    |          | _  |
| Occupancy Certificate <               |                |                                |              |                          |                        |                |      |          |    |
| ⚠ Change Password ✓                   |                |                                |              |                          |                        |                |      |          |    |
| Change Password                       |                |                                |              |                          |                        |                |      |          |    |
|                                       |                |                                |              |                          | (Upto 100              | 10 characters) |      |          |    |
|                                       | Previo         | us Recommendation              |              |                          |                        |                |      |          |    |
|                                       |                | Name                           |              | Designation              | Date                   | Recommendation |      | Remarks  |    |
|                                       | Case V<br>Bomm | Worker Ca<br>nanahalli         | ise Worker   |                          | 24/05/2017             | Approval       | asd  |          |    |
|                                       |                |                                |              |                          |                        |                |      |          |    |
|                                       | ∧ Site         | Inspection Photograph          | 1            |                          |                        |                |      |          |    |

#### d) Proposal Flow

- Click on the proposal flow and then click on 'Show' to check the detail of flow.

| Bruhat Bengaluru 🗮 Mahanagara Palike | Mr. Case Worker Bommanahal                 | i [C | ase Worker]                               |       |                            |                               | MESSAGES        |               | L.<br>USER |
|--------------------------------------|--------------------------------------------|------|-------------------------------------------|-------|----------------------------|-------------------------------|-----------------|---------------|------------|
| Building License 🗸 🗸                 | LP No. : BBMP/Ad.Com./BMH/0<br>(12/5/2017) | 01/  | 17-18 Propose                             | al St | atus : In Process          | Archi                         | tect : archited | t , Owner : R | agvendra   |
| In Process                           | Document : Verified\ Scrutiny : P          | end  | ing\ Site Visit : Pending                 |       |                            | Proposal Flow Send 🗸          | Action -        | Report 🗸      | Back       |
| Rejected                             | Application Form Docume                    | nt   | Site Inspection Drawing Fees              |       |                            |                               |                 |               |            |
| Approved                             | Proposal Flow                              |      |                                           |       |                            |                               |                 |               |            |
| Sent                                 |                                            | P    | roposal Returned 🖌 Proposal Holder 💥 Flov | v     | Open/Clos                  | e All                         |                 |               |            |
| Commencement Certificate 🛛 🗸         |                                            |      | Ends                                      |       | 42.14/10/10                |                               |                 |               |            |
| In Process                           |                                            |      | Iotal Time : 11 Days,1                    | 9 H   | ours,42 minutes            |                               |                 | -             |            |
| Approved                             | Subm                                       | ssic | n1 Time Tak                               | en: 1 | 11 Days,19 Hours,42 Minute | es 🔤                          | Hide            |               |            |
| Rejected                             | architect<br>4hrs 3min                     |      | → INWD Bommanahalli<br>4days              | →     | Case Worker<br>7days 19    | Bommana <b>√</b><br>hrs 42min | ×               |               |            |
| Occupancy Certificate 🛛 🗸 🗸          |                                            |      |                                           |       |                            |                               |                 |               |            |
| In Process                           |                                            |      |                                           |       |                            |                               |                 |               |            |
| Resubmit                             | All Users Remarks Othe                     | rs   | Applicant's Remarks                       |       |                            |                               |                 |               |            |
| Approved                             | Name                                       |      | Designation                               |       | Date                       | Remarks                       |                 |               |            |
| Rejected                             | INWD Bommanahalli                          | :    | (Inward Clerk)                            | -     | 16/05/2017 04:42 PM        | File forwarded for further    | process.        |               |            |
| 오 Change Password 🗸                  | architect                                  | :    | (Architect)                               | -     | 12/05/2017 04:42 PM        | File Submitted.               |                 |               |            |
| Change Password                      |                                            |      |                                           |       |                            |                               |                 |               |            |

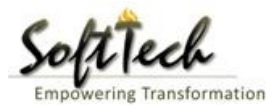

#### e) Send Back

- Click on 'Send' Button and then click on 'Send Back' to send the file to previous level officer

| Bruhat Bengaluru<br>Mahanagara Palike | ≡      | Mr. Case Worker Bommanahalli [Case Wor              | ker]                                                                           |                                       | MESSAGES ACTIVITIE     | S USER |  |  |  |
|---------------------------------------|--------|-----------------------------------------------------|--------------------------------------------------------------------------------|---------------------------------------|------------------------|--------|--|--|--|
| Building License                      | ~      | LP No. : BBMP/Ad.Com./BMH/0001/17-18<br>(12/5/2017) | P No. : BBMP/Ad.Com./BMH/0001/17-18 Proposal Status : In Process<br>12/5/2017) |                                       |                        |        |  |  |  |
| In Process                            |        | Document : Verified \ Scrutiny : Pending \ Site     | Visit : Pending                                                                | Proposal Flow                         | Send - Action - Report | - Back |  |  |  |
| Rejected                              |        | Application Form Document Site I                    | plication Form Document Site Inspection Drawing Fees                           |                                       |                        |        |  |  |  |
| Approved                              |        | General Information Applicant Inform                | nation Application Checklist Plo                                               | ot Details Land Details Building Deta | Send Back              |        |  |  |  |
| Commencement Certificate              | ~      | Project Information                                 |                                                                                |                                       |                        |        |  |  |  |
| In Process                            |        | * Zone                                              | Bommanahalli 🔹                                                                 | * Ward                                | Ward-184               | v      |  |  |  |
| Approved                              |        | * Application Type                                  | General Proposal 🔹                                                             | * Proposal Type                       | Building Permission    | v      |  |  |  |
| Rejected                              |        | * Nature of Sanction                                | New (FRESH PLAN SANCTION)                                                      |                                       |                        |        |  |  |  |
| Occupancy Certificate                 | $\sim$ | * Location                                          | Ring III-Areas coming beyond : •                                               |                                       |                        |        |  |  |  |
| In Process                            |        | * Planning District                                 | 321-Anjanapura 🔻                                                               |                                       |                        |        |  |  |  |
| Resubmit                              |        | * Plot No.                                          | 256                                                                            | City Survey No.                       | 25                     |        |  |  |  |
| Approved                              |        | * Locality / Street of the property                 | PP Layout                                                                      | Khata No. (As per Khata Extract)      | 256                    |        |  |  |  |
| Rejected                              |        | PID No. (As per Khata Certificate)                  |                                                                                |                                       |                        |        |  |  |  |
| <b>A</b> Change Password              |        |                                                     |                                                                                |                                       |                        |        |  |  |  |
| Change Password                       |        |                                                     |                                                                                |                                       |                        |        |  |  |  |
|                                       |        |                                                     |                                                                                |                                       |                        |        |  |  |  |

#### f) Report

- Go to Report and then click on 'Acknowledgement letter'.

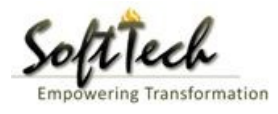

| Bruhat Bengaluru<br>Mahanagara Palike | ≡      | Mr. Case Worker Bommanahalli [Case Wo               | rker]                                              |                                         | MESSAGES              |                     | LSER      |  |  |  |
|---------------------------------------|--------|-----------------------------------------------------|----------------------------------------------------|-----------------------------------------|-----------------------|---------------------|-----------|--|--|--|
| Building License                      | ~      | LP No. : BBMP/Ad.Com./BMH/0001/17-18<br>(12/5/2017) | Proposal St                                        | atus : In Process                       | Architect : architect | , Owner : R         | agvendra  |  |  |  |
| In Process                            |        | Document : Verified\ Scrutiny : Pending\ Site       | Visit : Pending                                    | Proposal Flow                           | Send - Action -       | Report <del>-</del> | Back      |  |  |  |
| Rejected                              |        | Application Form Document Site I                    | ication Form Document Site Inspection Drawing Fees |                                         |                       |                     |           |  |  |  |
| Approved                              |        | General Information Applicant Inform                | mation Application Checklist Ple                   | ot Details Land Details Building Detail | s GEO Location        | Applicat            | tion Form |  |  |  |
| Sent                                  |        | ▲ Project Information                               |                                                    |                                         |                       | , ippliede          |           |  |  |  |
| Commencement Certificate              | ~      | * Zone                                              | Bommanahalli 🔻                                     | * Ward                                  | Ward-184              |                     | v         |  |  |  |
| In Process                            |        | * Application Type                                  | General Proposal 🔹                                 | * Proposal Type                         | Building Permissi     | on                  | *         |  |  |  |
| Approved                              |        | * Nature of Sanction                                | New (FRESH PLAN SANCTION)                          |                                         |                       |                     |           |  |  |  |
| Rejected                              |        | * Location                                          | Ring III-Areas coming beyond t                     |                                         |                       |                     |           |  |  |  |
| Occupancy Certificate                 | $\sim$ | * Planning District                                 | 321-Anjanapura 🔻                                   |                                         |                       |                     |           |  |  |  |
| In Process                            |        | * Plot No.                                          | 256                                                | City Survey No.                         | 25                    |                     |           |  |  |  |
| Resubmit                              |        | * Locality / Street of the property                 | PP Layout                                          | Khata No. (As per Khata Extract)        | 256                   |                     |           |  |  |  |
| Approved                              |        | PID No. (As per Khata Certificate)                  |                                                    |                                         |                       |                     |           |  |  |  |
| Rejected                              |        |                                                     |                                                    |                                         |                       |                     |           |  |  |  |
| A Change Password                     |        |                                                     |                                                    |                                         |                       |                     |           |  |  |  |

|                                                                                                    | 1/1                                                                                       |                                                                                                    | ¢: 🛓              | ē |
|----------------------------------------------------------------------------------------------------|-------------------------------------------------------------------------------------------|----------------------------------------------------------------------------------------------------|-------------------|---|
| ເຊິ່ງດີ<br>Bru                                                                                                    | Press F11 to exit full scre<br>Construction<br>hat Bengaluru I                            | <sup>een</sup><br>ಮಹಾನಗರ ಪಾಲಿಕೆ<br>Mahanagara Palike                                                                      |                   |   |
|                                                                                                    | Acknowledgemer                                                                            | nt Letter                                                                                                    |                   |   |
|                                                                                                    |                                                                                           | Acceptance Date : 01 Jan 1900 12:00:                                                                                      | :00               |   |
| Name : Ragvendra                                                                                                    |                                                                                           |                                                                                                    |                   |   |
| Plot No. : 256                                                                                                    | LP No.                                                                                    | BBMP/Ad.Com./BMH/0001/                                                                                                    | 17-18             |   |
| Case Type : New (FRESH F<br>SANCTION)                                                                                       | AN Planning Di                                                                            | istrict : 321-Anjanapura                                                                                                  |                   |   |
| Locality / Street of : <b>PP Layout</b> the property                                                                        |                                                                                           |                                                                                                    |                   |   |
| Architect Name : architect                                                                                                  |                                                                                           |                                                                                                    |                   |   |
| Mobile No. : <b>9980824600</b>                                                                                              | Email                                                                                     | : abcd@gmail.com                                                                                                    |                   |   |
| Your proposal no. <b>BBMP/0000000</b><br><b>1900 12:00:00</b> is accepted and assi<br>All further correspondence of any kin | 2/17-18 for approval of buil<br>ned an LP number BBMP/Ad<br>concerned to this shall be ma | ilding plan submitted at <b>Zonal Office</b> date<br><b>d.Com./BMH/0001/17-18.</b><br>lade by the reference of LP Number. | ed. <b>01 Jan</b> |   |
| We hereby acknowledge the receipt of                                                                                        | following documents along w                                                               | with the proposal.                                                                                                    |                   |   |
| * Sale deed                                                                                                    |                                                                                           |                                                                                                    |                   |   |
| <ul> <li>Katha Certificate (Recent)</li> </ul>                                                                              |                                                                                           |                                                                                                    |                   |   |
| <ul> <li>Katha Extract (Recent)</li> </ul>                                                                                  |                                                                                           |                                                                                                    |                   | - |
| <ul> <li>Upto date tax paid receipt</li> </ul>                                                                              |                                                                                           |                                                                                                    |                   |   |
| <ul> <li>* Upto date EC inform No.15 &amp; 16</li> </ul>                                                                    |                                                                                           |                                                                                                    |                   |   |
| <ul> <li>Indemnity Bond</li> </ul>                                                                                          |                                                                                           |                                                                                                    |                   | + |
| <ul> <li>Affidavit ( Appndix-II of ZR )</li> </ul>                                                                          |                                                                                           |                                                                                                    |                   |   |
| <ul> <li>Bond of Assurance</li> </ul>                                                                                       |                                                                                           |                                                                                                    |                   |   |
| <ul> <li>Schedule-II ( Prescribed Applica</li> </ul>                                                                        | ) ( n                                                                                     |                                                                                                    |                   |   |

# **Drawing Scrutiny Report**

- To check the drawing scrutiny report, Click on 'Scrutiny' in Report tab

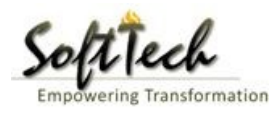

| Bruhat Bengaluru<br>Mahanagara Palike | ≡      | Mr. ADTP Bommanahalli [ <mark>Assistant Directo</mark> | or Town Planning (ADTP)]         |                                         | MESSAGES             | ACTIVITIES USER              |
|---------------------------------------|--------|--------------------------------------------------------|----------------------------------|-----------------------------------------|----------------------|------------------------------|
| Building License                      | ~      | LP No. : BBMP/Ad.Com./BMH/0001/17-18<br>(12/5/2017)    | Proposal St                      | atus : In Process                       | Architect : architec | t , Owner : Ragvendra        |
| In Process                            |        | Document : Verified\ Scrutiny : Done\ Site Vis         | it : Verified                    | Proposal Flow                           | Send 🗕 🛛 Action 🗸    | Report - Back                |
| Rejected                              |        | Application Form Document Site I                       | nspection Drawing Fees           |                                         |                      | Acknowledgement              |
| Approved                              |        | General Information Applicant Inform                   | mation Application Checklist Plo | ot Details Land Details Building Detail | s GEO Location       | _ Letter<br>Application Form |
| Sent                                  |        | ▲ Project Information                                  |                                  |                                         |                      | Scrutiny                     |
| Commencement Certificate              |        | * Zone                                                 | Bommanahalli 🔹                   | * Ward                                  | Ward-184             | Site Visit                   |
| Occupancy Certificate                 |        | * Application Type                                     | General Proposal 🔹               | * Proposal Type                         | Building Permiss     | ion 🔻                        |
| 名 Change Password                     | $\sim$ | * Nature of Sanction                                   | New (FRESH PLAN SANCTION)        |                                         |                      |                              |
| Change Password                       |        | * Location                                             | Ring III-Areas coming beyond t   |                                         |                      |                              |
|                                       |        | * Planning District                                    | 321-Anjanapura 🔻                 |                                         |                      |                              |
|                                       |        | * Plot No.                                             | 256                              | City Survey No.                         | 25                   |                              |
|                                       |        | * Locality / Street of the property                    | PP Layout                        | Khata No. (As per Khata Extract)        | 256                  |                              |
|                                       |        | PID No. (As per Khata Certificate)                     |                                  |                                         |                      |                              |
|                                       |        |                                                        |                                  |                                         |                      |                              |
|                                       |        |                                                        |                                  |                                         |                      |                              |

### - Drawing Scrutiny Report

🖶 Print 🗙 Close

|                                       | Objection DeeDOD Depart     |                 |                                    |
|---------------------------------------|-----------------------------|-----------------|------------------------------------|
| nmary Detail (                        | Jojection Preder Report     |                 |                                    |
|                                       | Check List Report           |                 | Bruhat Bengaluru Mahanagara Palike |
| 尾No Ima                               | age Found                   |                 | Version Number: 1.0.0              |
|                                       |                             |                 | Version Date: 18/05/2017           |
|                                       |                             |                 | Report Generated On: 20-05-2017    |
|                                       | Case Information            |                 | Site Address                       |
| Authority                             | BBMP                        | Plot Use        | Residential                        |
| Inward_No                             | BBMP/Ad.Com./WST/0004/17-18 | Plot SubUse     | Residential Bldg                   |
| Application Type                      | General Proposal            | Land Use Zone   | Residential (Main)                 |
| Proposal Type                         | Building Permission         | Plot/Sub Plot   | 214                                |
| Nature of Sanction                    | New                         | No.             |                                    |
| Location                              | Ring-II                     | City Survey     | 21554                              |
| Building Line<br>Specified as per Z.R | H.Siddaiah Road             | Premises /      | TIKKA NO                           |
| Zone                                  | South Division              | Khata No. (Ac   | 45212                              |
| Ward                                  | 1010                        | per Khata       | 43212                              |
|                                       | Architect Details           | <br>Extract)    |                                    |
| Architect Name                        | architect                   | <br>PID No. (As | 54545                              |
|                                       | Architect Lic No            | per Khata       |                                    |
| License No.                           |                             | <br>Extract)    |                                    |

 South
 South
 South
 South
 South
 South
 South
 South
 South
 South
 South
 South
 South
 South
 South
 East
 East
 East
 Side
 West
 West
 West
 Side
 Address
 Owner's Name
 Owner's Address
 Owner's Address
 Owner's Address
 Owner's Address
 Owner's Address
 Owner's Address
 Owner's Address
 Owner's Address
 Owner's Address
 Owner's Address
 Owner's Address
 Owner's Address
 Owner's Address
 Owner's Address
 Owner's Address
 Owner's Address
 Owner's Address
 Owner's Address
 Owner's Address
 Owner's Address
 Owner's Address
 Owner's Address
 Owner's Address
 Owner's Address
 Owner's Address
 Owner's Address
 Owner's Address
 Owner's Address
 Owner's Address
 Owner's Address
 Owner's Address
 Owner's Address
 Owner's Address
 Owner's Address
 Owner's Address
 Owner's Address
 Owner's Address
 Owner's Address
 Owner's Address
 Owner's Address
 Owner's Address
 Owner's Address
 Owner's Address
 Owner's Address

# Site Inspection Report

- To check report, Click on 'Site Visit 'in Report tab.

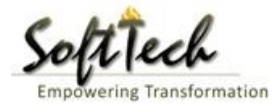

| Bruhat Bengaluru<br>Mahanagara Palike | ≡ | Mr. ADTP Bommanahalli [ <mark>Assistant Direct</mark> | or Town Planning (ADTP)          |                                          | MESSAGES             | ACTIVITIES USER       |
|---------------------------------------|---|-------------------------------------------------------|----------------------------------|------------------------------------------|----------------------|-----------------------|
| Building License                      | ~ | LP No. : BBMP/Ad.Com./BMH/0001/17-18<br>(12/5/2017)   | Proposal St                      | tatus : In Process                       | Architect : architec | t , Owner : Ragvendra |
| In Process                            |   | Document : Verified\ Scrutiny : Done\ Site Vi         | sit : Verified                   | Proposal Flow                            | Send 🗕 🛛 Action 🚽    | Report - Back         |
| Rejected                              |   | Application Form Document Site                        | Inspection Drawing Fees          |                                          |                      | Acknowledgement       |
| Approved                              |   | General Information Applicant Infor                   | mation Application Checklist Ple | ot Details Land Details Building Details | GEO Location         | Application Form      |
| Sent                                  |   | <ul> <li>Project Information</li> </ul>               |                                  |                                          |                      | Scrutiny              |
| Commencement Certificate              |   | * Zone                                                | Bommanahalli 🔻                   | * Ward                                   | Ward-184             | Site Visit            |
| Occupancy Certificate                 |   | * Application Type                                    | General Proposal 🔹               | * Proposal Type                          | Building Permiss     | ion 🔻                 |
| A Change Password                     | ~ | * Nature of Sanction                                  | New (FRESH PLAN SANCTION)        |                                          |                      |                       |
| Change Password                       |   | * Location                                            | Ring III-Areas coming beyond t   |                                          |                      |                       |
|                                       |   | * Planning District                                   | 321-Anjanapura 🔻                 |                                          |                      |                       |
|                                       |   | * Plot No.                                            | 256                              | City Survey No.                          | 25                   |                       |
|                                       |   | * Locality / Street of the property                   | PP Layout                        | Khata No. (As per Khata Extract)         | 256                  |                       |
|                                       |   | PID No. (As per Khata Certificate)                    |                                  |                                          |                      |                       |
|                                       |   |                                                       |                                  |                                          |                      |                       |

### g) Notesheet

- Click on the Notesheet to create the notesheet.

|     | Bruhat Bengaluru<br>Mahanagara Palike | ≡ | Mr. INWD Bommanahalli [Inward Clerk]                                           |                   | MESSAGES       | ACTIVITIES          | LSER       |
|-----|---------------------------------------|---|--------------------------------------------------------------------------------|-------------------|----------------|---------------------|------------|
| r B |                                       | ~ | File No. : BBMP/Ad.Com./BMH/0001/17-18 (9/5/2017) Proposal Status : In Process | Archite           | ect : archite  | ect , Owner Nar     | ne : sdfsd |
|     | Application status                    |   | Document : Pending\Scrutiny : Pending\Site Visit : Pending Proposal Flow       | Send 🗸            | Action -       | Report <del>-</del> | Back       |
|     | All Files                             |   | Application Form Document Fees                                                 |                   | Notes          | heet                | 1          |
|     | In Process                            |   |                                                                                | /                 | Short          | fall                | -          |
|     | Shortfalls                            |   |                                                                                |                   | Gener          | ate F ile No.       | 1          |
|     | Approved Files                        |   | Primary Additional Sale deed                                                   | Yet to V<br>Remar | erify 🔻 '      | View File(s)        |            |
|     |                                       |   | ✓ Katha Certificate (Recent)                                                   | Yet to V<br>Remar | erify 🔻        | View File(s)        | L          |
|     |                                       |   | ✓ Katha Extract (Recent)                                                       | Yet to V<br>Remar | erify <b>v</b> | View File(s)        |            |
|     |                                       |   | ✓ Upto date tax paid receipt                                                   | Yet to V<br>Remar | erify <b>v</b> | View File(s)        |            |
|     |                                       |   | ✓ Upto date EC inform No.15 & 16                                               | Yet to V<br>Remar | erify <b>v</b> | View File(s)        | L.         |
|     |                                       |   | ✓ Indemnity Bond                                                               | Yet to V<br>Remar | erify 🔻        | View File(s)        | I.         |
|     |                                       |   |                                                                                | Yet to V          | erify 🔻        | View File(s)        |            |

- You can Save, Attach and publish the notesheet

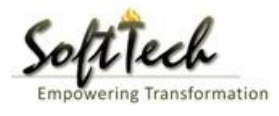

| A Bri      | ruhat Bengaluru<br>ahanagara Palike | ≡      | Mr. INWD Bommanahalli [Inward Clerk]                                                           | MESSAGES        | ACTIVITIES  | L.<br>USER |
|------------|-------------------------------------|--------|------------------------------------------------------------------------------------------------|-----------------|-------------|------------|
| <u>ريا</u> | polication Status                   | $\sim$ | File No. : BBMP/Ad.Com./BMH/0001/17-18 (9/5/2017)     Proposal Status : In Process     Archive | ect : architect | , Owner Nam | ie : sdfsd |
|            |                                     |        | Document : Pending\Scrutiny : Pending\Site Visit : Pending Send -                              | Action 🗸        | Report 🗸    | Back       |
| AI         | II Files                            |        | Application Form Document Fees                                                                 |                 |             |            |
| in<br>ch   | h process                           |        | Notesheet                                                                                      |                 |             |            |
| Ap         | pproved Files                       |        | ∧ INWD Bommanahalli                                                                            |                 |             |            |
|            |                                     |        | G Save 🗞 Attachment                                                                            | 🖫 Publish       | 🖫 Print Not | tesheet    |
|            |                                     |        | A Normal text - Bold Italic Underline 🗮 🗮 🗄 - 🗄 C 🖾                                            |                 |             |            |
|            |                                     |        | Enter text                                                                                     |                 |             |            |
|            |                                     |        |                                                                                                |                 |             |            |

- Enter the notesheet detail and click on save
- Click 'Ok' to save the notesheet

|         | Bruhat Bengaluru<br>Mahanagara Palike | ≡  | Mr. INWD Bommanahalli [Inward Clerk]                       |                                      |               |         | MESSAGES       |                     | L.<br>USER |
|---------|---------------------------------------|----|------------------------------------------------------------|--------------------------------------|---------------|---------|----------------|---------------------|------------|
| n Diala |                                       | ~  | File No. : BBMP/Ad.Com./BMH/0001/17-18 (9/5/2017)          | Proposal Status : In Process         |               | Archite | ct : architect | , Owner Nar         | ne : sdfsd |
| 40      | Application Status                    | Ť. | Document : Pending\Scrutiny : Pending\Site Visit : Pending |                                      | Proposal Flow | Send 🗸  | Action 🗸       | Report <del>-</del> | Back       |
|         | All Files                             |    | Application Form Document Fees                             |                                      |               |         |                |                     |            |
|         | In Process                            |    | Notorbast                                                  |                                      |               |         |                |                     | _          |
|         | Shortfalls                            |    | Notesneet                                                  |                                      |               |         |                |                     | -          |
|         | Approved Files                        |    | ∧ INWD Bommanahalli                                        |                                      |               |         |                |                     |            |
|         |                                       |    |                                                            |                                      |               | 📎 Att   | achment        | 🖫 Print No          | tesheet    |
|         |                                       |    | abcd                                                       | Save<br>Notesheet Save Successfully. |               |         |                |                     |            |

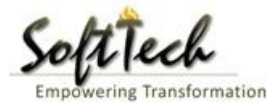

- Click on 'Publish' to publish the notesheet.

|    | Bruhat Bengaluru<br>Mahanagara Palike | ≣ | Mr. INWD Bommanahalli [Inward Clerk]                                           |                      | MESSAGES       |                     | <mark>ی</mark> •<br>USER |
|----|---------------------------------------|---|--------------------------------------------------------------------------------|----------------------|----------------|---------------------|--------------------------|
| гī |                                       | ~ | File No. : BBMP/Ad.Com./BMH/0001/17-18 (9/5/2017) Proposal Status : In Process | Archi                | ect : architec | t , Owner Nan       | ne : sdfsd               |
|    | Application Status                    | ~ | Document : Pending\Scrutiny : Pending\Site Visit : Pending                     | Proposal Flow Send 🗸 | Action 🗸       | Report <del>+</del> | Back                     |
|    | All Files                             |   | Application Form Document Fees                                                 |                      | 1              |                     |                          |
|    | In Process                            |   | Netschest                                                                      |                      |                |                     |                          |
|    | Shortfalls                            |   | Notesneet                                                                      |                      |                |                     | _                        |
|    | Approved Files                        |   | NWD Bommanahalli                                                               |                      |                |                     |                          |
|    |                                       |   |                                                                                | 🖫 Save 📎 Attachment  | 🖫 Publish      | 🖫 Print No          | tesheet                  |
|    |                                       |   | A Normal text → Bold Italic Underline 🗮 🗮 🗄 🗄 🕑 🔛                              |                      |                |                     |                          |
|    |                                       |   | abcd                                                                           |                      |                |                     |                          |

- Go to the Action and then click on 'Send to Next level' to send the file to next level officer.

| Â    | Bruhat Bengaluru<br>Mahanagara Palike | ≣ | Mr. INWD Bommanahalli [Inward Clerk]              |                                                                                                    |                                 |                | MESSAGES            |                     | <mark>ی</mark> •<br>USER |  |  |  |
|------|---------------------------------------|---|---------------------------------------------------|----------------------------------------------------------------------------------------------------|---------------------------------|----------------|---------------------|---------------------|--------------------------|--|--|--|
| n Ph |                                       | ~ | File No. : BBMP/Ad.Com./BMH/0002/17-18 (10/5      | 5/2017) Proposal                                                                                                    | Status : In Process             |                | Architect : archite | ect , Owner N       | lame : sdf               |  |  |  |
|      | Application status                    |   | Document : Verified\Scrutiny : Pending\Site Visit | : Pending                                                                                                    | P                               | roposal Flow S | iend 🚽 🛛 Action 🚽   | Report <del>-</del> | Back                     |  |  |  |
|      | All Files                             |   | Application Form Document Fees                    | Opplication Form         Document         Fees         Send to           General Information         Applicant Information         Application Checklist         Plot Details         Land Details         Building Details         GEO         Cation           Project Information         Fees         Fees         Fee |                                 |                |                     |                     |                          |  |  |  |
|      | In Process                            |   |                                                   |                                                                                                    |                                 |                |                     |                     |                          |  |  |  |
|      | Shortfalls                            |   | General Information Applicant Informati           |                                                                                                    |                                 |                |                     |                     |                          |  |  |  |
|      | Approved Files                        |   | ▲ Project Information                             |                                                                                                    |                                 |                |                     |                     |                          |  |  |  |
|      |                                       |   | * Zone                                            | * Ward                                                                                                    |                                 | Ward-174       |                     | *                   |                          |  |  |  |
|      |                                       |   | * Application Type                                | Suvarna Paravanige                                                                                                    | * Proposal Type                 |                | Building Permissior | 1                   | *                        |  |  |  |
|      |                                       |   | * Nature of Sanction                              | New                                                                                                    |                                 |                |                     |                     |                          |  |  |  |
|      |                                       |   | * Location                                        | Ring I-Areas coming within the Cc                                                                                                    |                                 |                |                     |                     |                          |  |  |  |
|      |                                       |   | * Planning District                               | Petta 🔻                                                                                                    |                                 |                |                     |                     |                          |  |  |  |
|      |                                       |   | * Plot No.                                        | dsf                                                                                                    | City Survey No.                 |                | dfsd                |                     |                          |  |  |  |
|      |                                       |   | * Locality / Street of the property               | sdfdsf                                                                                                    | Khata No. (As per Khata Extract | t)             |                     |                     |                          |  |  |  |
|      |                                       |   | PID No. (As per Khata Certificate)                |                                                                                                    |                                 |                |                     |                     |                          |  |  |  |
|      |                                       |   |                                                   |                                                                                                    |                                 |                |                     |                     |                          |  |  |  |
|      |                                       |   |                                                   |                                                                                                    |                                 |                |                     |                     |                          |  |  |  |
|      |                                       |   |                                                   |                                                                                                    |                                 |                |                     |                     |                          |  |  |  |
|      |                                       |   |                                                   |                                                                                                    |                                 |                |                     |                     |                          |  |  |  |

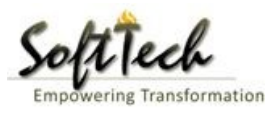

# - Enter User Note and then click on Send button

| Bruhat Bengaluru<br>Mahanagara Palike | ≡      | Mr. Case Worker Bommanahalli [Case Wo | orker]                                  | , C. MESSAGES | ACTIVITIES | 2.<br>USER |
|---------------------------------------|--------|---------------------------------------|-----------------------------------------|---------------|------------|------------|
| Building License                      | ~      | Outward Information                   |                                         |               | Send       | Back       |
| In Process                            |        | Outward No.                           | BBMP/Ad.Com./BMH/0001/17-18             |               |            |            |
| Rejected                              |        | * Designation                         | Assistant Director Town Planning (ADTP) |               |            |            |
| Sent                                  |        | * Send To                             | ADTP Bommanahalli                       |               |            |            |
| Commencement Certificate              | ~      | * User Notes                          |                                         |               |            |            |
| In Process                            |        |                                       |                                         |               |            |            |
| Approved                              |        |                                       |                                         |               |            |            |
| Rejected                              |        |                                       |                                         |               |            |            |
| Occupancy Certificate                 | $\sim$ |                                       |                                         |               |            |            |
| In Process                            |        |                                       |                                         |               |            |            |
| Resubmit                              |        |                                       |                                         |               |            |            |
| Approved                              |        |                                       |                                         |               |            |            |
| Rejected                              |        |                                       |                                         |               |            |            |
| 2 Change Password                     | ~      |                                       |                                         |               |            |            |

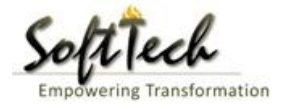

# 8. Joint Director Town Planning

- Enter User Name and password and then click on login. please refer point '1-Home Page'
- Go to the in process file will be visible here.

| Â | Bruhat Bengaluru<br>Mahanagara Palike | ≡ | Mr. INWD | Bommanahalli (I | nward Clerk]          |                     |              |                        |           | MESSAGES ACTIVITIES   | <mark>ی</mark> ®<br>USER |
|---|---------------------------------------|---|----------|-----------------|-----------------------|---------------------|--------------|------------------------|-----------|-----------------------|--------------------------|
| ථ | Application Status                    | ~ | #        | Status          | <sup>⊖</sup> File No. | Permission Type     | Case<br>Type | <sup>⊖</sup> Applicant | Architect | <sup>⊖</sup> Locality | Submiss<br>Date          |
|   | All Files                             |   |          | [               | · ·                   |                     | ]            |                        |           |                       |                          |
|   | Airries                               |   | 1        | In Progress     | BBMP/000000003/17-18  | Building Permission | New          | sdfsd                  | architect | Ward-174              | 9/5/2017                 |
|   | In Process                            |   | M 44     | 1/1 № №         | 1                     |                     |              |                        |           |                       |                          |
|   | Shortfalls                            |   | 2        |                 |                       |                     |              |                        |           | Total P               | roposal(s) : 1           |
|   | Approved Files                        |   |          |                 |                       |                     |              |                        |           |                       |                          |
|   |                                       |   |          |                 |                       |                     |              |                        |           |                       |                          |
|   |                                       |   |          |                 |                       |                     |              |                        |           |                       |                          |
|   |                                       |   |          |                 |                       |                     |              |                        |           |                       |                          |
|   |                                       |   |          |                 |                       |                     |              |                        |           |                       |                          |
|   |                                       |   |          |                 |                       |                     |              |                        |           |                       |                          |
|   |                                       |   |          |                 |                       |                     |              |                        |           |                       |                          |
|   |                                       |   |          |                 |                       |                     |              |                        |           |                       |                          |
|   |                                       |   |          |                 |                       |                     |              |                        |           |                       |                          |
|   |                                       |   |          |                 |                       |                     |              |                        |           |                       |                          |
|   |                                       |   |          |                 |                       |                     |              |                        |           |                       |                          |
|   |                                       |   |          |                 |                       |                     |              |                        |           |                       |                          |
|   |                                       |   |          |                 |                       |                     |              |                        |           |                       |                          |
|   |                                       |   |          |                 |                       |                     |              |                        |           |                       |                          |

#### a) Document Recommendation

- Please provide recommendation and hit 'Save Recommendation'

|     | Bruhat Bengaluru<br>Mahanagara Palike | ≣      | Mr. INWD Bommanahalli [Inward Clerk]                                        |                        |                              |                 | MESSAGES                    |                     | <u>L</u><br>USER |
|-----|---------------------------------------|--------|-----------------------------------------------------------------------------|------------------------|------------------------------|-----------------|-----------------------------|---------------------|------------------|
| r۹) | Application Status                    | $\sim$ | File No. : BBMP/000000003/17-18 (9/5/201                                    | 17)                    | Proposal Status : In Process |                 | Architect : archited        | ct , Owner Nar      | ne : sdfsd       |
|     | All Files                             |        | Document : Pending\Scrutiny : Pending\Site \ Application Form Document Fees | Visit : Pending        |                              | Proposal Flow S | end 🗕 🛛 Action 🚽            | Report <del>+</del> | Back             |
|     | Shortfalls                            |        | Schodulo III                                                                |                        |                              | א<br>נ          | et to Verify 🔻 🛝            | /iew File(s)        | ^                |
|     | Approved Files                        |        | Schedule-III                                                                |                        |                              | R               | lemark                      |                     |                  |
|     |                                       |        | Architect License Copy                                                      |                        |                              | R               | Yet to Verify ▼ \<br>emark  | /iew File(s)        | l i              |
|     |                                       |        |                                                                             |                        |                              | R               | Yet to Verify ▼ \<br>Cemark | /iew File(s)        | l i              |
|     |                                       |        | Remarks & Recommendation                                                    |                        |                              |                 | L                           |                     | <b>.</b>         |
|     |                                       |        |                                                                             |                        |                              |                 | Save Re                     | ecommendati         | ion              |
|     |                                       |        | * Recommendation                                                            | Select                 | Ŧ                            |                 |                             |                     | - 1              |
|     |                                       |        | * Any other observation (Remarks)                                           |                        |                              |                 |                             |                     |                  |
|     |                                       |        |                                                                             | (Upto 1000 characters) |                              |                 |                             |                     |                  |

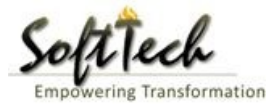

#### b) Site Inspection Recommendation

-Go to the 'Site Inspection' tab and then click enter recommendation and then click on 'Save Recommendation'

| Bruhat Bengaluru<br>Mahanagara Palike    | ≣                                     | Mr. ADTP Bommana            | halli ( <mark>Assistant D</mark> i    | rector Town Planning (AD | <mark>(יידוי</mark> ] |                |      | MESSAGES AC | L.<br>USER |
|------------------------------------------|---------------------------------------|-----------------------------|---------------------------------------|--------------------------|-----------------------|----------------|------|-------------|------------|
|                                          | · · · · · · · · · · · · · · · · · · · | 48 iype                     | or Urain                              |                          | covering              |                |      |             |            |
| Building License                         | ~                                     | 49 Req<br>mtrs              | th<br>uired (in<br>:)                 |                          | 1                     | Approva        | al 🗸 |             |            |
| Rejected                                 | :                                     | 50 Req<br>mtr               | th<br>uired (in                       |                          | 11                    | Approva        | al 🗸 |             | <br>       |
| Approved                                 |                                       |                             |                                       |                          |                       |                |      |             |            |
| Site Inspection Remarks & Recommendation |                                       |                             |                                       |                          |                       |                |      |             |            |
|                                          | 1                                     | * Recommendation            |                                       | Select                   | •                     |                |      | Save Recom  |            |
| Commencement Certificate                 |                                       | * Any other observa         | tion (Remarks)                        |                          |                       |                |      |             |            |
| Occupancy Certificate                    | <                                     | ,                           | , , , , , , , , , , , , , , , , , , , |                          |                       |                |      |             |            |
| A Change Password                        | $\sim$                                |                             |                                       |                          |                       |                |      |             |            |
| Change Password                          |                                       |                             |                                       |                          |                       |                |      |             |            |
|                                          |                                       |                             |                                       |                          | (Upto 100             | 0 characters)  |      |             |            |
|                                          | Ρ                                     | revious Recommenda          | tion                                  |                          |                       |                |      |             |            |
|                                          |                                       | Name                        |                                       | Designation              | Date                  | Recommendation |      | Remarks     |            |
|                                          | C<br>E                                | Case Worker<br>Bommanahalli | Case Worker                           |                          | 24/05/2017            | Approval       | asd  |             |            |
|                                          | ^                                     | Site Inspection Phot        | ograph                                |                          |                       |                |      |             |            |

### c) Drawing Recommendation

-Go to the 'Drawing' tab and then click enter recommendation and then click on 'Save Recommendation'

| Bruhat Bengaluru<br>Mahanagara Palike | ≣ | Mr. ADTP Bommana                         | halli ( <mark>Assistant</mark>     | Director Town Planning (AL | <mark>(ידדכ</mark> |                |     | MESSAGES ACTIVITIES | LSER  |  |  |
|---------------------------------------|---|------------------------------------------|------------------------------------|----------------------------|--------------------|----------------|-----|---------------------|-------|--|--|
|                                       |   | 48 туре                                  | ot Urain                           |                            | covering           |                |     |                     |       |  |  |
| Building License                      | ~ | 49 Leng<br>mtrs)                         | :h<br>ired (in                     |                            | 1                  | Approva        |     |                     |       |  |  |
| Rejected                              |   | 50 Widt<br>mtrs)                         | h<br>ired (in                      |                            | 11                 | Approva        | l v |                     |       |  |  |
| Approved                              |   |                                          |                                    |                            |                    |                |     |                     |       |  |  |
| Sent                                  |   | <ul> <li>Site Inspection Rema</li> </ul> | nspection Remarks & Recommendation |                            |                    |                |     |                     |       |  |  |
| Commencement Certificate              | < | * Recommendation                         |                                    | Select                     |                    | •              |     | Save Recommend      | ation |  |  |
| Occupancy Cortificato                 | 1 | <ul> <li>Any other observat</li> </ul>   | ion (Remarks)                      |                            |                    |                | 1   |                     |       |  |  |
| occupancy certificate                 |   |                                          |                                    |                            |                    |                |     |                     |       |  |  |
| <b>A</b> Change Password              | ~ |                                          |                                    |                            |                    |                |     |                     |       |  |  |
| Change Password                       |   |                                          |                                    |                            |                    |                |     |                     |       |  |  |
|                                       |   |                                          |                                    |                            | (Upto 100          | 00 characters) |     |                     |       |  |  |
|                                       |   | Previous Recommendat                     | ion                                |                            |                    |                |     |                     |       |  |  |
|                                       |   | Name                                     |                                    | Designation                | Date               | Recommendation |     | Remarks             |       |  |  |
|                                       |   | Case Worker<br>Bommanahalli              | Case Worker                        |                            | 24/05/2017         | Approval       | asd |                     |       |  |  |
|                                       |   | ▲ Site Inspection Photo                  | graph                              |                            |                    |                |     |                     |       |  |  |

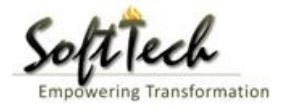

### d) Proposal Flow

- Click on the proposal flow and then click on 'Show' to check the detail of flow.

| Bruhat Bengaluru<br>Mahanagara Palike | ≡            | Mr. Case Worker Bommanaha                               | lli (C                                                                          | ase Worker]                |       |                           |                              | MESSAGES       |                     | L.<br>USER |  |
|---------------------------------------|--------------|---------------------------------------------------------|---------------------------------------------------------------------------------|----------------------------|-------|---------------------------|------------------------------|----------------|---------------------|------------|--|
| Building License                      | ~            | LP No. : <mark>BBMP/Ad.Com./BMH/C</mark><br>(12/5/2017) | 001,                                                                            | /17-18 Proposi             | al St | atus : In Process         | Archite                      | ect : archited | ct , Owner : R      | agvendra   |  |
| In Process                            |              | Document : Verified \ Scrutiny :                        | Pend                                                                            | ing\ Site Visit : Pending  |       |                           | Proposal Flow Send 🗸         | Action 🗸       | Report <del>-</del> | Back       |  |
| Rejected                              |              | Application Form Docume                                 | ation Form Document Site Inspection Drawing Fees                                |                            |       |                           |                              |                |                     |            |  |
| Approved                              |              | Proposal Flow                                           | roposal Flow                                                                    |                            |       |                           |                              |                |                     |            |  |
| Sent                                  |              | Proposal Forwarded                                      | → Proposal Forwarded → Proposal Returned ✓ Proposal Holder ★Flow Open/Close All |                            |       |                           |                              |                |                     |            |  |
| Commencement Certificate              | ~            |                                                         |                                                                                 | Ends                       | 0.114 | 40 h (in the              |                              |                |                     |            |  |
| In Process                            |              |                                                         | iotal Time : 11 Days,19 Hours,42 Minutes                                        |                            |       |                           |                              |                |                     |            |  |
| Approved                              |              | Subr                                                    | hissio                                                                          | on1 Time Tak               | en: 1 | 1 Days,19 Hours,42 Minute | s                            | Hide           |                     |            |  |
| Rejected                              |              | architect<br>4hrs 3min                                  |                                                                                 | INWD Bommanahalli<br>4days | →     | Case Worker<br>7days 191  | Bommana 🗹<br>nrs 42min       |                |                     |            |  |
| Occupancy Certificate                 | ~            |                                                         |                                                                                 |                            |       |                           |                              |                |                     |            |  |
| In Process                            |              |                                                         |                                                                                 |                            |       |                           |                              |                |                     |            |  |
| Resubmit                              |              | ●All Users Remarks <sup>O</sup> Oth                     | ers                                                                             | Applicant's Remarks        |       |                           |                              |                |                     |            |  |
| Approved                              |              | Name                                                    |                                                                                 | Designation                |       | Date                      | Remarks                      |                |                     |            |  |
| Rejected                              |              | INWD Bommanahalli                                       | :                                                                               | (Inward Clerk)             | -     | 16/05/2017 04:42 PM       | File forwarded for further p | rocess.        |                     |            |  |
| ्रि Change Password                   | $\checkmark$ | architect                                               | 1                                                                               | (Architect)                | -     | 12/05/2017 04:42 PM       | File Submitted.              |                |                     |            |  |
| Change Password                       |              |                                                         |                                                                                 |                            |       |                           |                              |                |                     |            |  |

#### e) Send Back

- Click on 'Send' Button and then click on 'Send Back' to send the file to previous level officer

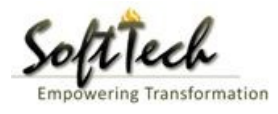

| Bruhat Bengaluru<br>Mahanagara Palike | ■ | Mr. Case Worker Bommanahalli [Case Wo               | rker]                                         |                                       | MESSAGES A              |                          |  |  |  |  |
|---------------------------------------|---|-----------------------------------------------------|-----------------------------------------------|---------------------------------------|-------------------------|--------------------------|--|--|--|--|
| Building License                      | ~ | LP No. : BBMP/Ad.Com./BMH/0001/17-18<br>(12/5/2017) | Proposal St                                   | atus : In Process                     | Architect : architect , | Owner : Ragvendra        |  |  |  |  |
| In Process                            |   | Document : Verified\ Scrutiny : Pending\ Site       | e Visit : Pending                             | Proposal Flow                         | Send - Action -         | Report <del>-</del> Back |  |  |  |  |
| Rejected                              |   | Application Form Document Site                      | on Form Document Site Inspection Drawing Fees |                                       |                         |                          |  |  |  |  |
| Approved                              |   | General Information Applicant Infor                 | mation Application Checklist Pk               | ot Details Land Details Building Deta | Send Back               |                          |  |  |  |  |
| Commencement Certificate              |   | <ul> <li>Project Information</li> </ul>             |                                               | /                                     |                         |                          |  |  |  |  |
| In Process                            |   | * Zone                                              | Bommanahalli 🔻                                | * Ward                                | Ward-184                | Ŧ                        |  |  |  |  |
| Approved                              |   | * Application Type                                  | General Proposal 🔹                            | * Proposal Type                       | Building Permissio      | n 🔻                      |  |  |  |  |
| Rejected                              |   | * Nature of Sanction                                | New (FRESH PLAN SANCTION)                     |                                       |                         |                          |  |  |  |  |
| Occupancy Certificate                 |   | * Location                                          | Ring III-Areas coming beyond t                |                                       |                         |                          |  |  |  |  |
| In Process                            |   | * Planning District                                 | 321-Anjanapura 🔻                              |                                       |                         |                          |  |  |  |  |
| Resubmit                              |   | * Plot No.                                          | 256                                           | City Survey No.                       | 25                      |                          |  |  |  |  |
| Approved                              |   | * Locality / Street of the property                 | PP Layout                                     | Khata No. (As per Khata Extract)      | 256                     |                          |  |  |  |  |
| Rejected                              |   | PID No. (As per Khata Certificate)                  |                                               |                                       |                         |                          |  |  |  |  |
| <b>A</b> Change Password              | ~ |                                                     |                                               |                                       |                         |                          |  |  |  |  |
| Change Password                       |   |                                                     |                                               |                                       |                         |                          |  |  |  |  |

# f) Report

# - Go to Report and then click on 'Acknowledgement letter'

| Bruhat Bengaluru<br>Mahanagara Palike | ≡ | Mr. Case Worker Bommanahalli [Case Wor              | ker]                                                                                                    |                                  | MESSAGES              | ACTIVITIES USER          |  |  |  |  |
|---------------------------------------|---|-----------------------------------------------------|----------------------------------------------------------------------------------------------------|----------------------------------|-----------------------|--------------------------|--|--|--|--|
| Building License                      | ~ | LP No. : BBMP/Ad.Com./BMH/0001/17-18<br>(12/5/2017) | Proposal                                                                                                    | Status : In Process              | Architect : architect | : , Owner : Ragvendra    |  |  |  |  |
| In Process                            |   | Document : Verified\ Scrutiny : Pending\ Site       | Visit : Pending                                                                                                    | Proposal Flow S                  | end 🗕 🖌 Action 🚽      | Report <del>-</del> Back |  |  |  |  |
| Rejected                              |   | Application Form Document Site I                    | ation Form Document Site Inspection Drawing Fees                                                                          |                                  |                       |                          |  |  |  |  |
| Approved                              |   | General Information Applicant Inform                | neral Information Applicant Information Application Checklist Plot Details Land Details Building Details GEO Location 🚽 🗛 |                                  |                       |                          |  |  |  |  |
| Sent                                  |   | <ul> <li>Project Information</li> </ul>             |                                                                                                    |                                  |                       |                          |  |  |  |  |
| Commencement Certificate              | ~ | * Zone                                              | Bommanahalli                                                                                                    | * Ward                           | Ward-184              | Ŧ                        |  |  |  |  |
| In Process                            |   | * Application Type                                  | General Proposal                                                                                                    | * Proposal Type                  | Building Permiss      | ion 🔻                    |  |  |  |  |
| Approved                              |   | * Nature of Sanction                                | New (FRESH PLAN SANCTION)                                                                                                 |                                  |                       |                          |  |  |  |  |
| Rejected                              |   | * Location                                          | Ring III-Areas coming beyond                                                                                              |                                  |                       |                          |  |  |  |  |
| Occupancy Certificate                 | ~ | * Planning District                                 | 321-Anjanapura                                                                                                    |                                  |                       |                          |  |  |  |  |
| In Process                            |   | * Plot No.                                          | 256                                                                                                    | City Survey No.                  | 25                    |                          |  |  |  |  |
| Resubmit                              |   | * Locality / Street of the property                 | PP Layout                                                                                                    | Khata No. (As per Khata Extract) | 256                   |                          |  |  |  |  |
| Approved                              |   | PID No. (As per Khata Certificate)                  |                                                                                                    |                                  |                       |                          |  |  |  |  |
| Rejected                              |   |                                                     |                                                                                                    |                                  |                       |                          |  |  |  |  |
| A Change Password                     |   |                                                     |                                                                                                    |                                  |                       |                          |  |  |  |  |

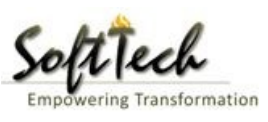

| veReport.pdf |                                                                                                    | 1/1                                                                                                    | ¢±a           |
|--------------|----------------------------------------------------------------------------------------------------|----------------------------------------------------------------------------------------------------|---------------|
|              | Press F1<br>ညျှထင် ဆ<br>Bruhat Be                                                                                                    | 1 to exit full screen<br>ರಗಳೂರು ಮಹಾನಗರ ಪಾಲಿಕೆ<br>engaluru Mahanagara Palike                                                                                        |               |
|              | Ackno                                                                                                    | wledgement Letter                                                                                                    |               |
|              |                                                                                                    | Acceptance Date : 01 Jan 1900 12                                                                                                    | :00:00        |
|              | Name : Ragvendra                                                                                                    |                                                                                                    |               |
|              | Plot No. : 256                                                                                                    | LP No. : BBMP/Ad.Com./BMH/00                                                                                                    | 01/17-18      |
|              | Case Type : New (FRESH PLAN<br>SANCTION)                                                                                                    | Planning District : 321-Anjanapura                                                                                                    |               |
|              | Locality / Street of : <b>PP Layout</b><br>the property                                                                                                    |                                                                                                    |               |
|              | Architect Name : architect                                                                                                    |                                                                                                    |               |
|              | Mobile No. : 9980824600                                                                                                    | Email : abcd@gmail.com                                                                                                    |               |
|              | Your proposal no. <b>BBMP/0000000002/17-18</b> for<br><b>1900 12:00:00</b> is accepted and assigned an LP n<br>All further correspondence of any kind concerned | or approval of building plan submitted at <b>Zonal Office</b><br>umber <b>BBMP/Ad.Com./BMH/0001/17-18.</b><br>to this shall be made by the reference of LP Number. | dated. 01 Jan |
|              | We hereby acknowledge the receipt of following de                                                                                                    | ocuments along with the proposal.                                                                                                    |               |
|              | * Sale deed                                                                                                    |                                                                                                    |               |
|              | * Katha Certificate (Recent)                                                                                                    |                                                                                                    |               |
|              | * Katha Extract (Recent)                                                                                                    |                                                                                                    |               |
|              | * Upto date tax paid receipt                                                                                                    |                                                                                                    | *             |
|              | * Upto date EC inform No.15 & 16                                                                                                    |                                                                                                    |               |
|              | * Indemnity Bond                                                                                                    |                                                                                                    | +             |
|              | * Affidavit ( Appndix-II of ZR )                                                                                                    |                                                                                                    |               |
|              | * Bond of Assurance                                                                                                    |                                                                                                    |               |
|              | <ul> <li>Schedule-II (Prescribed Application)</li> </ul>                                                                                                    |                                                                                                    |               |

# **Scrutiny Report**

- To check the scrutiny report, Click on 'Scrutiny' in Report tab

| Bruhat Bengaluru<br>Mahanagara Palike | ≡ | Mr. ADTP Bommanahalli [ <mark>Assistant Directo</mark> | or Town Planning (ADTP)                                              |                                         | MESSAGES             | ACTIVITIES USER            |  |  |
|---------------------------------------|---|--------------------------------------------------------|----------------------------------------------------------------------|-----------------------------------------|----------------------|----------------------------|--|--|
| Building License                      | ~ | LP No. : BBMP/Ad.Com./BMH/0001/17-18<br>(12/5/2017)    | Proposal Sta                                                         | tus : In Process                        | Architect : architec | : , Owner : Ragvendra      |  |  |
| In Process                            |   | Document : Verified \ Scrutiny : Done \ Site Vis       | ent : Verified\ Scrutiny : Done\ Site Visit : Verified Proposal Flow |                                         |                      |                            |  |  |
| Rejected                              |   | Application Form Document Site I                       | on Form Document Site Inspection Drawing Fees                        |                                         |                      |                            |  |  |
| Approved                              |   | General Information Applicant Inform                   | mation Application Checklist Plot                                    | t Details Land Details Building Details | GEO Location         | Letter<br>Application Form |  |  |
| Sent                                  |   | <ul> <li>Project Information</li> </ul>                |                                                                      |                                         |                      | Scrutiny                   |  |  |
| Commencement Certificate              | < | * Zone                                                 | Bommanahalli 🔹                                                       | * Ward                                  | Ward-184             | Site Visit                 |  |  |
| Occupancy Certificate                 | < | * Application Type                                     | General Proposal 🔹                                                   | * Proposal Type                         | Building Permiss     | ion 🔻                      |  |  |
| A Change Password                     | ~ | * Nature of Sanction                                   | New (FRESH PLAN SANCTION)                                            |                                         |                      |                            |  |  |
| Change Password                       |   | * Location                                             | Ring III-Areas coming beyond t                                       |                                         |                      |                            |  |  |
|                                       |   | * Planning District                                    | 321-Anjanapura 🔻                                                     |                                         |                      |                            |  |  |
|                                       |   | * Plot No.                                             | 256                                                                  | City Survey No.                         | 25                   |                            |  |  |
|                                       |   | * Locality / Street of the property                    | PP Layout                                                            | Khata No. (As per Khata Extract)        | 256                  |                            |  |  |
|                                       |   | PID No. (As per Khata Certificate)                     |                                                                      |                                         |                      |                            |  |  |
|                                       |   |                                                        |                                                                      |                                         |                      |                            |  |  |
|                                       |   |                                                        |                                                                      |                                         |                      |                            |  |  |

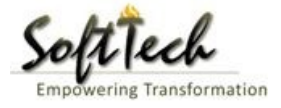

### -Scrutiny Report

| mmary Detail (                        | Dbjection PreDCR Report     |                     |                                                                                      |  |  |  |
|---------------------------------------|-----------------------------|---------------------|--------------------------------------------------------------------------------------|--|--|--|
|                                       | Check List Report           |                     | Bruhat Bengaluru Mahanagara Palike                                                   |  |  |  |
| 尾No Ima                               | ige Found                   |                     | Version Number: 1.0.0<br>Version Date: 18/05/2017<br>Report Generated On: 20-05-2017 |  |  |  |
|                                       | Case Information            |                     | Site Address                                                                         |  |  |  |
| Authority                             | BBMP                        | Plot Use            | Residential                                                                          |  |  |  |
| Inward_No                             | BBMP/Ad.Com./WST/0004/17-18 | Plot SubUse         | Residential Bldg                                                                     |  |  |  |
| Application Type                      | General Proposal            | Land Use Zone       | Residential (Main)                                                                   |  |  |  |
| Proposal Type                         | Building Permission         | Plot/Sub Plot       | 214                                                                                  |  |  |  |
| Nature of Sanction                    | New                         | No.                 |                                                                                      |  |  |  |
| Location                              | Ring-II                     | City Survey         | 21554                                                                                |  |  |  |
| Building Line<br>Specified as per Z.R | H.Siddaiah Road             | Premises / TIKKA NO |                                                                                      |  |  |  |
| Zone                                  | South Division              | Khata No. (As       | 45212                                                                                |  |  |  |
| Ward                                  | 1010                        | per Khata           | 45212                                                                                |  |  |  |
|                                       | Architect Details           | Extract)            |                                                                                      |  |  |  |
| Architect Name                        | architect                   | PID No. (As         | 54545                                                                                |  |  |  |
| License No.                           | Architect Lic No.           | Extract)            |                                                                                      |  |  |  |
| Architect Address                     | Architect Address           | North               | North Side                                                                           |  |  |  |
|                                       |                             | South               | South Side                                                                           |  |  |  |
|                                       |                             | East                | East Side                                                                            |  |  |  |
|                                       |                             | West                | West Side                                                                            |  |  |  |
|                                       |                             |                     |                                                                                      |  |  |  |

# Site Inspection report

- To check report, Click on 'Site Visit 'in Report tab.

| Bruhat Bengaluru<br>Mahanagara Palike | ≡ | Mr. ADTP Bommanahalli [ <mark>Assistant Directo</mark> | or Town Planning (ADTP)          |                                          | MESSAGES              | ACTIVITIES USER            |
|---------------------------------------|---|--------------------------------------------------------|----------------------------------|------------------------------------------|-----------------------|----------------------------|
| Building License                      | ~ | LP No. : BBMP/Ad.Com./BMH/0001/17-18<br>(12/5/2017)    | Proposal St                      | atus : In Process                        | Architect : architect | , Owner : Ragvendra        |
| In Process                            |   | Document : Verified\ Scrutiny : Done\ Site Vis         | it : Verified                    | Proposal Flow Se                         | end 🗕 🛛 Action 🗕      | Report - Back              |
| Rejected                              |   | Application Form Document Site Inspection Drawing Fees |                                  |                                          |                       |                            |
| Approved                              |   | General Information Applicant Inform                   | mation Application Checklist Plo | ot Details Land Details Building Details | GEO Location          | Letter<br>Application Form |
| Sent                                  |   | <ul> <li>Project Information</li> </ul>                |                                  |                                          |                       | Scrutiny                   |
| Commencement Certificate              | < | * Zone                                                 | Bommanahalli 🔹                   | * Ward                                   | Ward-184              | Site Visit                 |
| Occupancy Certificate                 | < | * Application Type                                     | General Proposal 🔹               | * Proposal Type                          | Building Permiss      | on 🔻                       |
| <u> </u> Change Password              | ~ | * Nature of Sanction                                   | New (FRESH PLAN SANCTION)        |                                          |                       |                            |
| Change Password                       |   | * Location                                             | Ring III-Areas coming beyond t   |                                          |                       |                            |
|                                       |   | * Planning District                                    | 321-Anjanapura 🔻                 |                                          |                       |                            |
|                                       |   | * Plot No.                                             | 256                              | City Survey No.                          | 25                    |                            |
|                                       |   | * Locality / Street of the property                    | PP Layout                        | Khata No. (As per Khata Extract)         | 256                   |                            |
|                                       |   | PID No. (As per Khata Certificate)                     |                                  |                                          |                       |                            |
|                                       |   |                                                        |                                  |                                          |                       |                            |
|                                       |   |                                                        |                                  |                                          |                       |                            |

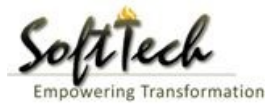

#### g) Notesheet

- Click on the Notesheet to create the notesheet.

| Â                | Bruhat Bengaluru<br>Mahanagara Palike | ≣      | Mr. INWD Bommanahalli [Inward Clerk]                                           |                        | MESSAGES        |                     | L.<br>USER |
|------------------|---------------------------------------|--------|--------------------------------------------------------------------------------|------------------------|-----------------|---------------------|------------|
| г <del>ъ</del> р | Application Status                    | $\sim$ | File No. : BBMP/Ad.Com./BMH/0001/17-18 (9/5/2017) Proposal Status : In Process | Archite                | ect : archited  | t , Owner Nar       | ne : sdfsd |
|                  | Application status                    |        | Document : Pending\Scrutiny : Pending\Site Visit : Pending Proposal            | Flow Send <del>-</del> | Action 🗸        | Report <del>-</del> | Back       |
|                  | All Files                             |        | Application Form Document Fees                                                 |                        | Notesh          | eet                 | 1          |
|                  | In Process                            |        |                                                                                | _                      | Shortfo         | 11                  |            |
|                  | Shortfalls                            |        |                                                                                |                        | Genero          | te F ile No.        | 1          |
|                  | Approved Files                        |        | Primary Additional                                                             |                        |                 |                     | _          |
|                  |                                       |        | Sale deed                                                                      | Yet to V<br>Remai      | 'erify▼ V<br>k  | lew ⊢ile(s)         | ' I        |
|                  |                                       |        | ✓ Katha Certificate (Recent)                                                   | Yet to V<br>Remai      | 'erify▼<br>K    | 'iew File(s)        |            |
|                  |                                       |        |                                                                                |                        | 'erify▼<br>K    | 'iew File(s)        |            |
|                  |                                       |        | ✓ Upto date tax paid receipt                                                   | Yet to V<br>Remai      | 'erify ▼ V<br>K | /iew File(s)        |            |
|                  |                                       |        | ✓ Upto date EC inform No.15 & 16                                               | Yet to V<br>Remai      | 'erify ▼ V<br>K | 'iew File(s)        | I.         |
|                  |                                       |        | ✓ Indemnity Bond                                                               | Yet to V<br>Remai      | 'erify▼<br>K    | 'iew File(s)        | I.         |
|                  |                                       |        |                                                                                | Yet to \               | ′erify ▼ V      | iew File(s)         |            |

- You can Save, Attach and publish the notesheet

| A | Bruhat Bengaluru<br>Mahanagara Palike | ≡ | Mr. INWD Bommanahalli [Inward Clerk]                                                                                                    |                                | MESSAGES        |             | L.<br>USER         |
|---|---------------------------------------|---|----------------------------------------------------------------------------------------------------|--------------------------------|-----------------|-------------|--------------------|
| ß | Application Status                    | ~ | File No. : BBMP/Ad.Com./BMH/0001/17-18 (9/5/2017)     Proposal Status : In Process       Document : Pending\Scrutiny : Pending\Site Visit : Pending | Archit<br>Proposal Flow Send • | ect : architect | , Owner Nar | ne : sdfsd<br>Back |
|   | All Files<br>In Process<br>Shortfalls |   | Application Form Document Fees Notesheet                                                                                                    |                                |                 |             |                    |
|   | Approved Files                        |   | ∧ INWD Bommanahalli                                                                                                    |                                |                 | _           |                    |
|   |                                       |   | A Normal text - Bold Italic Underline III II El-II C                                                                                                | G Save 🗞 Attachment            | Dublish         | G Print No  | tesheet            |
|   |                                       |   |                                                                                                    |                                |                 |             |                    |

- Enter the notesheet detail and click on save
- Click 'Ok' to save the notesheet
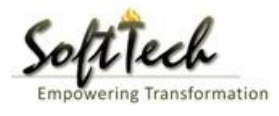

| A   | Bruhat Bengaluru<br>Mahanagara Palike | ≣ | Mr. INWD Bommanahalli [Inward Clerk]                       |                                            |               | MESSAGES              |             | L.<br>USER |
|-----|---------------------------------------|---|------------------------------------------------------------|--------------------------------------------|---------------|-----------------------|-------------|------------|
| r P |                                       | ~ | File No. : BBMP/Ad.Com./BMH/0001/17-18 (9/5/2017)          | Proposal Status : In Process               |               | Architect : architect | , Owner Nan | ne : sdfsd |
| 40  | Application Status                    | Ň | Document : Pending\Scrutiny : Pending\Site Visit : Pending |                                            | Proposal Flow | Send - Action -       | Report 🗸    | Back       |
|     | All Files                             |   | Application Form Document Fees                             |                                            |               |                       |             |            |
|     | In Process                            |   | Netschest                                                  |                                            |               |                       |             |            |
|     | Shortfalls                            |   | Notesneet                                                  |                                            |               |                       |             | _          |
|     | Approved Files                        |   | INWD Bommanahalli                                          |                                            |               |                       |             |            |
|     |                                       |   |                                                            |                                            |               | 📎 Attachment          | 🖫 Print No  | tesheet    |
|     |                                       |   | abcd                                                       | Save<br>Notesheet Save Successfully.<br>OK |               |                       |             |            |

- Click on 'Publish' to publish the notesheet.

|    | Bruhat Bengaluru<br>Mahanagara Palike | ≡ | Mr. INWD Bommanahalli [Inward Clerk]                                           |                 |         | MESSAGES        |                     |            |
|----|---------------------------------------|---|--------------------------------------------------------------------------------|-----------------|---------|-----------------|---------------------|------------|
| -  |                                       |   | File No. : BBMP/Ad.Com./BMH/0001/17-18 (9/5/2017) Proposal Status : In Process |                 | Archite | ect : architect | , Owner Nar         | ne : sdfsd |
| 40 | Application Status                    | ~ | Document : Pending\Scrutiny : Pending\Site Visit : Pending                     | Proposal Flow   | Send 🗸  | Action -        | Report <del>-</del> | Back       |
|    | All Files                             |   | Application Form Document Foor                                                 |                 |         |                 |                     |            |
|    | In Process                            |   | Application rom Document rees                                                  |                 |         |                 |                     |            |
|    | Shortfalls                            |   | Notesheet                                                                      |                 |         |                 |                     | -          |
|    | Approved Files                        |   | ∧ INWD Bommanahalli                                                            |                 |         |                 |                     |            |
|    |                                       |   |                                                                                | 🖫 Save 📎 Attack | nment 🖁 | Publish         | 🖫 Print No          | tesheet    |
|    |                                       |   | A Normal text → Bold Italic Underline 🗮 🗮 🗄 🗄 🗭 🖾                              |                 |         |                 |                     |            |
|    |                                       |   | abcd                                                                           |                 |         |                 |                     |            |
|    |                                       |   | Do you want to publish notesheet?                                              |                 |         |                 |                     |            |
|    |                                       |   | OK Cancel                                                                      |                 |         |                 |                     |            |
|    |                                       |   |                                                                                |                 |         |                 |                     |            |
|    |                                       |   |                                                                                |                 |         |                 |                     |            |
|    |                                       |   |                                                                                |                 |         |                 |                     |            |
|    |                                       |   |                                                                                |                 |         |                 |                     |            |
|    |                                       |   |                                                                                |                 |         |                 |                     |            |
|    |                                       |   |                                                                                |                 |         |                 |                     |            |
|    |                                       |   |                                                                                |                 |         |                 |                     |            |

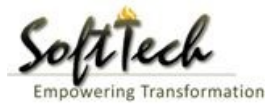

# h) How to approve the file?

- Go to action Tab and click on 'Approve' tab.

| Bruhat Bengaluru<br>Mahanagara Palike | Mr. Chief Engineer Bommanahalli [Chief              | Engineer (CE)]                                         |                                       | MESSAGES ACTIVITIES USER                  |  |  |  |  |  |
|---------------------------------------|-----------------------------------------------------|--------------------------------------------------------|---------------------------------------|-------------------------------------------|--|--|--|--|--|
| Building License ~                    | LP No. : BBMP/Ad.Com./BMH/0001/17-18<br>(12/5/2017) | Proposal Sta                                           | tus : In Process                      | Architect : architect , Owner : Ragvendra |  |  |  |  |  |
| In Process                            | Document : Verified\ Scrutiny : Done\ Site          | Visit : Verified                                       | Proposal Flow S                       | Send - Action - Report - Back             |  |  |  |  |  |
| Rejected                              | Application Form Document Sit                       | Application Form Document Site Inspection Drawing Fees |                                       |                                           |  |  |  |  |  |
| Approved                              | General Information Applicant Info                  | ormation Application Checklist Plot                    | Details Land Details Building Details | GEO                                       |  |  |  |  |  |
| Sent                                  | ▲ Project Information                               |                                                        |                                       | /                                         |  |  |  |  |  |
| Commencement Certificate 🛛 🗸          | * Zone                                              | Bommanahalli 🔻                                         | * Ward                                | Ward-184 🔻                                |  |  |  |  |  |
| In Process                            | * Application Type                                  | General Proposal 🔹                                     | * Proposal Type                       | Building Permission 🔹                     |  |  |  |  |  |
| Approved                              | * Nature of Sanction                                | New (FRESH PLAN SANCTION)                              |                                       |                                           |  |  |  |  |  |
| Rejected                              | * Location                                          | Ring III-Areas coming beyond t                         |                                       |                                           |  |  |  |  |  |
| Occupancy Certificate 🛛 🗸             | * Planning District                                 | 321-Anjanapura 🔻                                       |                                       |                                           |  |  |  |  |  |
| In Process                            | * Plot No.                                          | 256                                                    | City Survey No.                       | 25                                        |  |  |  |  |  |
| Resubmit                              | * Locality / Street of the property                 | PP Layout                                              | Khata No. (As per Khata Extract)      | 256                                       |  |  |  |  |  |
| Approved                              | PID No. (As per Khata Certificate)                  |                                                        |                                       |                                           |  |  |  |  |  |
| Rejected                              |                                                     |                                                        |                                       |                                           |  |  |  |  |  |
|                                       | · · ·                                               |                                                        |                                       |                                           |  |  |  |  |  |

# - After click on Approve, Click on 'OK' to proceed.

| Bruhat Bengaluru<br>Mahanagara Palike | ≡ | Mr. Chief Engineer Bommanahalli [Chief Ei           |                       | MESSAGES                                    | ACTIVITIES          | LSER                 |               |          |  |  |  |
|---------------------------------------|---|-----------------------------------------------------|-----------------------|---------------------------------------------|---------------------|----------------------|---------------|----------|--|--|--|
| Building License                      | ~ | LP No. : BBMP/Ad.Com./BMH/0001/17-18<br>(12/5/2017) |                       | Proposal Status : In Process                |                     | Architect : architec | t , Owner : R | agvendra |  |  |  |
| In Process                            |   | Document : Verified\ Scrutiny : Done\ Site Vis      | Proposal Flow         | end - Action -                              | Report <del>-</del> | Back                 |               |          |  |  |  |
| Rejected                              |   | Application Form Document Site I                    |                       |                                             |                     |                      |               |          |  |  |  |
| Approved                              |   | General Information Applicant Inform                | Building Details      | GEO Location                                |                     |                      |               |          |  |  |  |
| Sent                                  |   | ▲ Project Information                               | ▲ Project Information |                                             |                     |                      |               |          |  |  |  |
| Commencement Certificate              | ~ | * Zone                                              |                       | Ward-184                                    |                     | v                    |               |          |  |  |  |
| In Process                            |   | * Application Type                                  | Building Permiss      | sion                                        | Ŧ                   |                      |               |          |  |  |  |
| Approved                              |   | * Nature of Sanction                                | Ne This               | s will Approve the Proposal! Do you want to |                     |                      |               |          |  |  |  |
| Rejected                              |   | * Location                                          | Rir 🕜 con             | tinue?                                      |                     |                      |               |          |  |  |  |
| Occupancy Certificate                 | ~ | * Planning District                                 | 32.                   | Cancel                                      |                     |                      |               |          |  |  |  |
| In Process                            |   | * Plot No.                                          | 256                   | City Survey No.                             |                     | 25                   |               |          |  |  |  |
| Resubmit                              |   | * Locality / Street of the property                 | PP Layout             | Khata No. (As per Kh                        | iata Extract)       | 256                  |               |          |  |  |  |
| Approved                              |   | PID No. (As per Khata Certificate)                  |                       |                                             |                     |                      |               |          |  |  |  |
| Rejected                              |   |                                                     |                       |                                             |                     |                      |               |          |  |  |  |
| ည် Change Password                    | ~ |                                                     |                       |                                             |                     |                      |               |          |  |  |  |

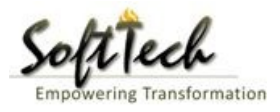

- Enter Remark and then click on 'Approve'

# **Approval Status**

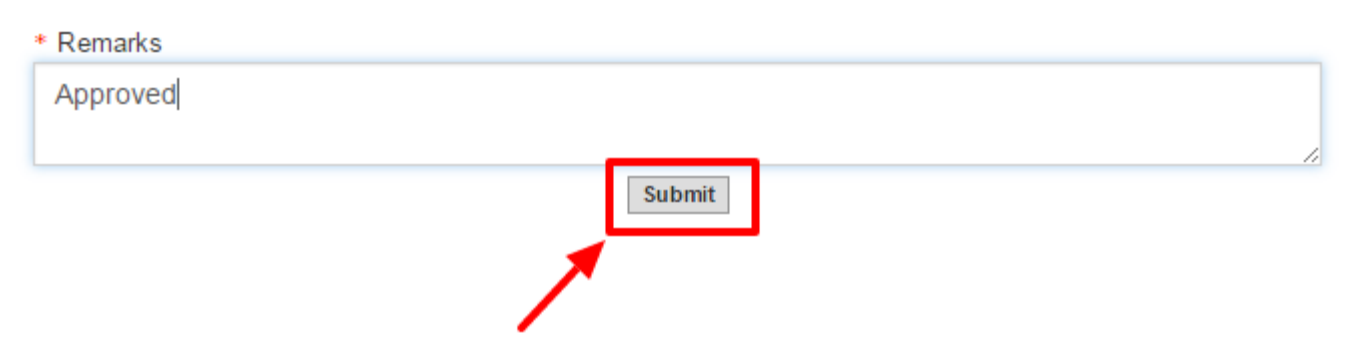

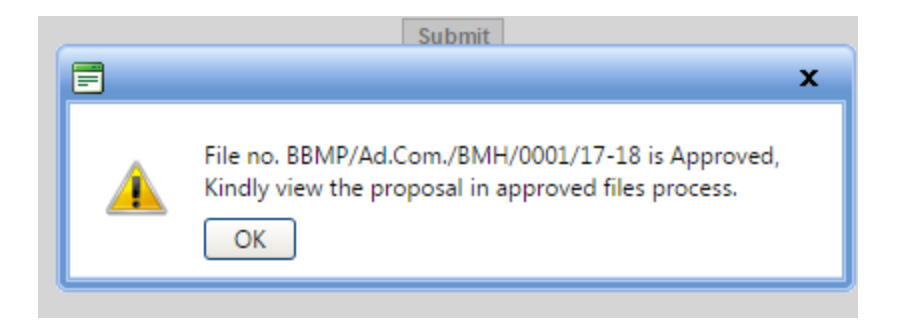

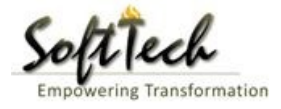

- Go to send and then click on 'Send to Next level' to send the file to next level officer.

|     | Bruhat Bengaluru<br>Mahanagara Palike | ≡ | Mr. INWD Bommanahalli [Inward Clerk]              |                                     |                                  | MESSAGES             | ACTIVITIES  |           |  |  |  |  |
|-----|---------------------------------------|---|---------------------------------------------------|-------------------------------------|----------------------------------|----------------------|-------------|-----------|--|--|--|--|
|     | teellestee Oteles                     | ~ | File No. : BBMP/Ad.Com./BMH/0002/17-18 (10/       | 5/2017) Proposal Sta                | itus : In Process                | Architect : architec | t , Owner N | ame : sdf |  |  |  |  |
| -10 | Application Status                    | Ý | Document : Verified\Scrutiny : Pending\Site Visit | : Pending                           | Proposal Flow                    | Send - Action -      | Report 🗸    | Back      |  |  |  |  |
|     | All Files                             |   | Application Form Document Fees                    | Application Form Document Fees      |                                  |                      |             |           |  |  |  |  |
|     | In Process                            |   |                                                   |                                     |                                  |                      |             |           |  |  |  |  |
|     | Shortfalls                            |   | General Information Applicant Informat            | ation                               |                                  |                      |             |           |  |  |  |  |
|     | Approved Files                        |   | <ul> <li>Project Information</li> </ul>           |                                     |                                  |                      |             |           |  |  |  |  |
|     |                                       |   | * Zone                                            | Bommanahalli v                      | * Ward                           | Ward-174             |             | Ŧ         |  |  |  |  |
|     |                                       |   | * Application Type                                | Suvarna Paravanige 🔹 🔻              | * Proposal Type                  | Building Permission  |             | Ŧ         |  |  |  |  |
|     |                                       |   | * Nature of Sanction                              | New 🔻                               |                                  |                      |             |           |  |  |  |  |
|     |                                       |   | * Location                                        | Ring I-Areas coming within the Cc 🔹 |                                  |                      |             |           |  |  |  |  |
|     |                                       |   | * Planning District                               | Petta 🔻                             |                                  |                      |             |           |  |  |  |  |
|     |                                       |   | * Plot No.                                        | dsf                                 | City Survey No.                  | dfsd                 |             |           |  |  |  |  |
|     |                                       |   | * Locality / Street of the property               | sdfdsf                              | Khata No. (As per Khata Extract) |                      |             |           |  |  |  |  |
|     |                                       |   | PID No. (As per Khata Certificate)                |                                     |                                  |                      |             |           |  |  |  |  |
|     |                                       |   |                                                   |                                     |                                  |                      |             |           |  |  |  |  |

- Enter User Note and then click on Send button.

| Bruhat Bengaluru<br>Mahanagara Palike | ≡ | Mr. Case Worker Bommanahalli [Case W | Case Worker Bommanahalli [Case Worker]  |       |  |      |      |  |  |
|---------------------------------------|---|--------------------------------------|-----------------------------------------|-------|--|------|------|--|--|
| Building License                      | ~ | Outward Information                  |                                         |       |  | Send | Back |  |  |
| In Process                            |   | Outward No.                          | BBMP/Ad.Com./BMH/0001/17-18             |       |  |      |      |  |  |
| Rejected                              |   | * Designation                        | Assistant Director Town Planning (ADTP) |       |  |      |      |  |  |
| Approved                              |   | * Send To                            | ADTP Bommanahalli                       | •     |  |      |      |  |  |
| Commencement Certificate              | ~ | * User Notes                         |                                         |       |  |      |      |  |  |
| In Process                            |   |                                      |                                         |       |  |      |      |  |  |
| Approved                              |   |                                      |                                         | le le |  |      |      |  |  |
| Rejected                              |   |                                      |                                         |       |  |      |      |  |  |
| Occupancy Certificate                 |   |                                      |                                         |       |  |      |      |  |  |
| In Process                            |   |                                      |                                         |       |  |      |      |  |  |
| Resubmit                              |   |                                      |                                         |       |  |      |      |  |  |
| Approved                              |   |                                      |                                         |       |  |      |      |  |  |
| Rejected                              |   |                                      |                                         |       |  |      |      |  |  |
| 오 Change Password                     | ~ |                                      |                                         |       |  |      |      |  |  |

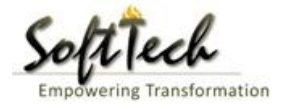

# 9. Additional Director

- Enter User Name and password and then click on login. please refer point '1-Home Page'
- Go to the 'Approved Files', to view the approved files.

|   | Bruhat Bengaluru<br>Mahanagara Palike | ≡ | Mr. INWD | Bommanahalli (I | MESS                    | AGES ACTIVITIES     | L.<br>USER   |           |           |                                    |                    |
|---|---------------------------------------|---|----------|-----------------|-------------------------|---------------------|--------------|-----------|-----------|------------------------------------|--------------------|
| Ŋ | Application Status                    | ~ | #        | Status          | <sup>⊕</sup> File No. € | Permission Type     | Case<br>Type | Applicant | Architect | <sup>⊖</sup> Locality <sup>⊖</sup> | Submissi 🖯<br>Date |
|   | All Files                             |   |          |                 |                         |                     |              |           |           | ×                                  |                    |
|   | In Process                            |   | 1        | In Progress     | BBMP/000000003/17-18    | Building Permission | New          | sdfsd     | architect | Ward-174                           | 9/5/2017           |
|   | Sh outfalls                           |   | M 44     | 1/1 ₽₽₽         | 1                       |                     |              |           |           |                                    |                    |
|   | Shortians                             |   | 2        |                 |                         |                     |              |           |           | Total Pr                           | oposal(s) : 1      |
|   | Approved Files                        |   |          |                 |                         |                     |              |           |           |                                    |                    |
|   |                                       |   |          |                 |                         |                     |              |           |           |                                    |                    |
|   |                                       |   |          |                 |                         |                     |              |           |           |                                    |                    |
|   |                                       |   |          |                 |                         |                     |              |           |           |                                    |                    |
|   |                                       |   |          |                 |                         |                     |              |           |           |                                    |                    |
|   |                                       |   |          |                 |                         |                     |              |           |           |                                    |                    |
|   |                                       |   |          |                 |                         |                     |              |           |           |                                    |                    |
|   |                                       |   |          |                 |                         |                     |              |           |           |                                    |                    |
|   |                                       |   |          |                 |                         |                     |              |           |           |                                    |                    |
|   |                                       |   |          |                 |                         |                     |              |           |           |                                    |                    |
|   |                                       |   |          |                 |                         |                     |              |           |           |                                    |                    |
|   |                                       |   |          |                 |                         |                     |              |           |           |                                    |                    |
|   |                                       |   |          |                 |                         |                     |              |           |           |                                    |                    |

### a) Document Recommendation

- Please provide recommendation and hit 'Save Recommendation'

| Â   | Bruhat Bengaluru<br>Mahanagara Palike | ≣ | Mr. INWD Bommanahalli [Inward Clerk]           |                        |                              |               | ME                     | SSAGES              |                     | <u>₽</u><br>user |
|-----|---------------------------------------|---|------------------------------------------------|------------------------|------------------------------|---------------|------------------------|---------------------|---------------------|------------------|
| r۹) | Application Status                    | ~ | File No. : BBMP/000000003/17-18 (9/5/2017)     |                        | Proposal Status : In Process |               | Architect :            | : architect         | , Owner Nan         | ne : sdfsd       |
|     | All Files                             |   | Document : Pending\Scrutiny : Pending\Site Vis | it : Pending           |                              | Proposal Flow | Send 🗕 .               | Action <del>-</del> | Report <del>-</del> | Back             |
|     | In Process                            |   | Application Form Document Fees                 |                        |                              |               | Remark                 |                     |                     |                  |
|     | Shortfalls                            |   |                                                |                        |                              |               |                        | C - \ 6             | eur File (e)        | ^                |
|     | Approved Files                        |   | Schedule-III                                   |                        |                              |               | Remark                 | ry ▼ Vi             | ew File(S)          |                  |
|     |                                       |   | Architect License Copy                         |                        |                              |               | Yet to Verif<br>Remark | fy ▼ Vie            | ew File(s)          |                  |
|     |                                       |   | ✓ Key Plan                                     |                        |                              | ~             | Yet to Verif<br>Remark | fy ▼ Vie            | ew File(s)          | I                |
|     |                                       |   | Remarks & Recommendation                       |                        |                              |               |                        |                     |                     |                  |
|     |                                       |   |                                                |                        |                              |               | 5                      | Save Rec            | ommendati           | on               |
|     |                                       |   | * Recommendation                               | Select                 | <b>v</b>                     |               |                        |                     |                     | - 1              |
|     |                                       |   | * Any other observation (Remarks)              |                        |                              |               |                        |                     |                     |                  |
|     |                                       |   |                                                | (Upto 1000 characters) |                              |               |                        |                     |                     |                  |

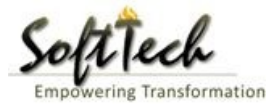

## b) Site Inspection Recommendation

- Go to the 'Site Inspection' tab and then click enter recommendation and then click on 'Save Recommendation'

| Bruhat Bengaluru<br>Mahanagara Palike | ≡ | Mr. ADTP Bom                        | manahalli [ <mark>Assistan</mark> t | t Director Town Planning (Al | [(ידנ           |                | Message | 5 ACTIVITIES | <mark>ی</mark><br>USER |  |  |  |  |
|---------------------------------------|---|-------------------------------------|-------------------------------------|------------------------------|-----------------|----------------|---------|--------------|------------------------|--|--|--|--|
|                                       |   | 48                                  | i ype of Urain                      |                              | covering        |                |         |              |                        |  |  |  |  |
| Building License                      | ~ |                                     | Length                              |                              | 1               | Approva        | al 🔽    |              |                        |  |  |  |  |
| In Process                            |   | 49                                  | Required (in<br>mtrs)               |                              |                 |                |         |              |                        |  |  |  |  |
| Rejected                              |   | 50                                  | Width<br>Required (in               |                              | 11              | Approva        | al ~    |              |                        |  |  |  |  |
| Approved                              |   |                                     | mers)                               |                              |                 |                |         |              | _                      |  |  |  |  |
|                                       |   | <ul> <li>Site Inspection</li> </ul> | Inspection Remarks & Recommendation |                              |                 |                |         |              |                        |  |  |  |  |
| Sent                                  |   | * Recommenda                        | ition                               | Sav                          | a Recommendatio |                |         |              |                        |  |  |  |  |
| Commencement Certificate              | < |                                     | Select                              |                              |                 |                |         |              |                        |  |  |  |  |
|                                       | , | * Any other ob                      | servation (Remarks)                 |                              |                 |                | *       |              | _                      |  |  |  |  |
| Occupancy Certificate                 | < |                                     |                                     |                              |                 |                |         |              |                        |  |  |  |  |
| 오 Change Password                     | ~ |                                     |                                     |                              |                 |                |         |              |                        |  |  |  |  |
| Change Password                       |   |                                     |                                     |                              |                 |                |         |              |                        |  |  |  |  |
|                                       |   |                                     |                                     |                              | (Upto 10        | 00 characters) |         |              |                        |  |  |  |  |
|                                       |   | Previous Recomm                     | endation                            |                              |                 |                |         |              |                        |  |  |  |  |
|                                       |   | Name                                |                                     | Designation                  | Date            | Recommendation | Rema    | rks          |                        |  |  |  |  |
|                                       |   | Case Worker<br>Bommanahalli         | Case Worker                         | r                            | 24/05/2017      | Approval       | asd     |              |                        |  |  |  |  |
|                                       |   | <ul> <li>Site Inspection</li> </ul> | Photograph                          |                              |                 |                |         |              |                        |  |  |  |  |

# c) Drawing Recommendation

- Go to the 'Drawing' tab and then click enter recommendation and then click on 'Save Recommendation'.

| Bruhat Bengaluru<br>Mahanagara Palike | ≡ | Mr. ADTP Bomma                         | anahalli [ <mark>Assis</mark> | 1           | MESSAGES A |                  |      |            |            |
|---------------------------------------|---|----------------------------------------|-------------------------------|-------------|------------|------------------|------|------------|------------|
|                                       |   | 48 1                                   | ype ot Urain                  |             | covering   |                  |      |            |            |
| Building License                      | ~ | L                                      | ength                         |             | 1          | Approv           | al 🗸 |            |            |
| In Process                            |   | 49 F                                   | lequired (in<br>ntrs)         |             |            |                  |      |            |            |
| Rejected                              |   | 50 F                                   | Vidth<br>lequired (in         |             | 11         | Approv           | al ~ |            |            |
| Approved                              |   |                                        | nersj                         |             |            |                  |      |            |            |
| Sent                                  |   | Site Inspection R                      | emarks & Reco                 |             |            |                  |      |            |            |
|                                       |   | * Recommendation                       | on                            | Select      |            | *                |      | Save Recon | nmendation |
| Commencement Certificate              | < | <b>.</b>                               |                               |             |            |                  |      |            |            |
| 0                                     | , | * Any other obse                       | rvation (Remar                | rks)        |            |                  |      |            |            |
| Occupancy Certificate                 |   |                                        |                               |             |            |                  |      |            |            |
| 요 Change Password                     | ~ |                                        |                               |             |            |                  |      |            |            |
| Change Password                       |   |                                        |                               |             |            |                  |      |            |            |
|                                       |   |                                        |                               |             | (Upto :    | 1000 characters) |      |            |            |
|                                       |   | Previous Recommer                      | ndation                       |             |            |                  |      |            |            |
|                                       |   |                                        |                               |             |            |                  |      |            |            |
|                                       |   | Name                                   |                               | Designation | Date       | Recommendation   |      | Remarks    |            |
|                                       |   | Case Worker<br>Bommanahalli            | Case W                        | orker       | 24/05/2017 | Approval         | asd  |            |            |
|                                       |   |                                        |                               |             |            |                  |      |            |            |
|                                       |   | <ul> <li>Site Inspection Pl</li> </ul> | hotograph                     |             |            |                  |      |            |            |
|                                       |   |                                        |                               |             |            |                  |      |            |            |

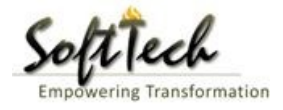

# d) Proposal Flow

- Click on the proposal flow and then click on 'Show' to check the detail of flow.

| Bruhat Bengaluru<br>Mahanagara Palike | Mr. Cas          | e Worker Bommanah                                                                | alli (C | ase Worker]                          |               |           |                         |                           | MESSAGES        |                |          |  |
|---------------------------------------|------------------|----------------------------------------------------------------------------------|---------|--------------------------------------|---------------|-----------|-------------------------|---------------------------|-----------------|----------------|----------|--|
| Building License                      | LP No.<br>(12/5/ | : <mark>BBMP/Ad.Com./BMH,</mark><br>2017)                                        | /0001,  | 17-18                                | Proposal S    | Sta       | tus : In Process        | Arch                      | itect : archite | ct , Owner : R | agvendra |  |
| In Process                            | Docun            | cument : Verified \ Scrutiny : Pending \ Site Visit : Pending Proposal Flow Send |         |                                      |               |           |                         |                           |                 |                | Back     |  |
| Rejected                              | Applic           | ation Form Docun                                                                 |         |                                      |               |           |                         |                           |                 |                |          |  |
| Approved                              | Pro              | posal Flow                                                                       |         |                                      |               |           |                         |                           |                 |                |          |  |
| Sent                                  |                  | -Proposal Forwarde                                                               | P د     | roposal Returned <b>√</b> Proposal F | Holder 💥 Flow |           | Open/Clos               | e All                     |                 |                |          |  |
| Commencement Certificate              | ~                | Ends                                                                             |         |                                      |               |           |                         |                           |                 |                |          |  |
| In Process                            | _                |                                                                                  |         | -                                    |               |           |                         |                           |                 |                |          |  |
| Approved                              |                  | Sut                                                                              | missio  | in1                                  | Time Taken:   | : 11<br>N | Days,19 Hours,42 Minute | es                        | Hide            |                |          |  |
| Rejected                              |                  | architect<br>4hrs 3min                                                           |         | → INWD Bomm<br>4days                 | anahalli 🗕    |           | Case Worker<br>7days 19 | Bommana ✓<br>hrs 42min    | ×               |                |          |  |
| Occupancy Certificate                 | ~                |                                                                                  |         |                                      |               |           | · · · ·                 |                           |                 |                |          |  |
| In Process                            |                  |                                                                                  |         |                                      |               |           |                         |                           |                 |                |          |  |
| Resubmit                              | ۲                | All Users Remarks <sup>O</sup> Ot                                                | hers    | Applicant's Remarks                  |               |           |                         |                           |                 |                |          |  |
| Approved                              | N                | ame                                                                              |         | Designation                          |               | (         | Date                    | Remarks                   |                 |                |          |  |
| Rejected                              | 1                | NWD Bommanahalli                                                                 | :       | (Inward Clerk)                       |               | -         | 16/05/2017 04:42 PM     | File forwarded for furthe | r process.      |                |          |  |
| 0 Change Descuvord                    | , a              | rchitect                                                                         | :       | (Architect)                          | -             | -         | 12/05/2017 04:42 PM     | File Submitted.           |                 |                |          |  |
|                                       |                  |                                                                                  |         |                                      |               |           |                         |                           |                 |                |          |  |
| Change Password                       |                  |                                                                                  |         |                                      |               |           |                         |                           |                 |                |          |  |

# e) Send Back

- Click on 'Send' Button and then click on 'Send Back' to send the file to previous level officer.

| Bruhat Bengaluru<br>Mahanagara Palike | ≣      | Mr. Case Worker Bommanahalli [Case Wor              | ker]                                                                                                    |                                  | MESSAGES          |                     |      |  |  |  |  |
|---------------------------------------|--------|-----------------------------------------------------|----------------------------------------------------------------------------------------------------|----------------------------------|-------------------|---------------------|------|--|--|--|--|
| Building License                      | ~      | LP No. : BBMP/Ad.Com./BMH/0001/17-18<br>(12/5/2017) | 2 No. : BBMP/Ad.Com./BMH/0001/17-18 <b>Proposal Status : In Process</b><br>(2/5/2017)                   |                                  |                   |                     |      |  |  |  |  |
| In Process                            |        | Document : Verified \ Scrutiny : Pending \ Site     | Visit : Pending                                                                                         | Proposal Flow                    | Send 🗕 🛛 Action 🚽 | Report <del>-</del> | Back |  |  |  |  |
| Rejected                              |        | Application Form Document Site I                    | Application Form Document Site Inspection Drawing Fees                                                  |                                  |                   |                     |      |  |  |  |  |
| Approved                              |        | General Information Applicant Inform                | General Information Applicant Information Application Checklist Plot Details Land Details Building Deta |                                  |                   |                     |      |  |  |  |  |
| Commencement Certificate              | ~      | Project Information                                 |                                                                                                    | /                                |                   |                     |      |  |  |  |  |
| In Process                            |        | * Zone                                              | Bommanahalli 🔹                                                                                          | * Ward                           | Ward-184          |                     | v    |  |  |  |  |
| Approved                              |        | * Application Type                                  | General Proposal 🔹                                                                                      | * Proposal Type                  | Building Permiss  | ion                 | *    |  |  |  |  |
| Rejected                              |        | * Nature of Sanction                                | New (FRESH PLAN SANCTION)                                                                               |                                  |                   |                     |      |  |  |  |  |
| Occupancy Certificate                 | ~      | * Location                                          | Ring III-Areas coming beyond t                                                                          |                                  |                   |                     |      |  |  |  |  |
| In Process                            |        | * Planning District                                 | 321-Anjanapura 🔻                                                                                        |                                  |                   |                     |      |  |  |  |  |
| Resubmit                              |        | * Plot No.                                          | 256                                                                                                    | City Survey No.                  | 25                |                     |      |  |  |  |  |
| Approved                              |        | * Locality / Street of the property                 | PP Layout                                                                                               | Khata No. (As per Khata Extract) | 256               |                     |      |  |  |  |  |
| Rejected                              |        | PID No. (As per Khata Certificate)                  |                                                                                                    |                                  |                   |                     |      |  |  |  |  |
| A Change Password                     | $\sim$ |                                                     |                                                                                                    |                                  |                   |                     |      |  |  |  |  |
| Change Password                       |        |                                                     |                                                                                                    |                                  |                   |                     |      |  |  |  |  |
|                                       |        |                                                     |                                                                                                    |                                  |                   |                     |      |  |  |  |  |

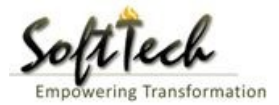

### f) Report

- Go to Report and then click on 'Acknowledgement letter'

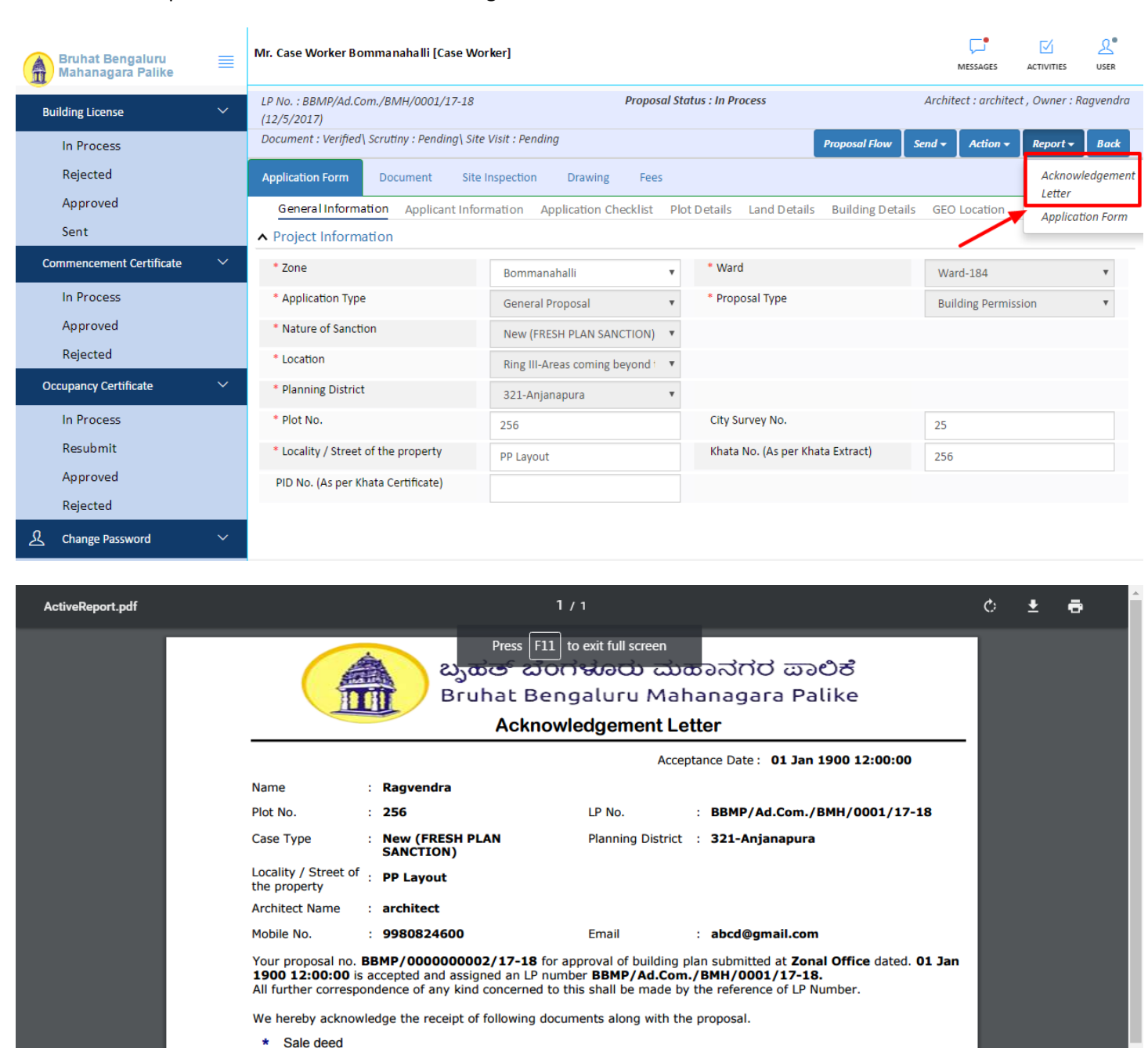

- \* Katha Certificate (Recent)
- \* Katha Extract (Recent)
- \* Upto date tax paid receipt
- \* Upto date EC inform No.15 & 16
- \* Indemnity Bond
- \* Affidavit ( Appndix-II of ZR )
- \* Bond of Assurance
- \* Schedule-II ( Prescribed Application )

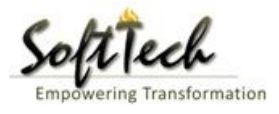

# **Scrutiny Report**

- To check the scrutiny report, Click on 'Scrutiny' in Report tab

| Bruhat Bengaluru<br>Mahanagara Palike | ≡ | Mr. ADTP Bommanahalli <mark>(Assistant Directo</mark> | or Town Planning (ADTP)                                                                                         |       |                      |               | MESSAG         | ees              |                     | 2<br>USER |  |  |
|---------------------------------------|---|-------------------------------------------------------|----------------------------------------------------------------------------------------------------|-------|----------------------|---------------|----------------|------------------|---------------------|-----------|--|--|
| Building License ~                    | / | LP No. : BBMP/Ad.Com./BMH/0001/17-18<br>(12/5/2017)   | Proposa                                                                                                    | l Sta | tus : In Process     |               | Architect : ai | rchitec          | t , Owner : R       | agvendra  |  |  |
| In Process                            |   | Document : Verified\ Scrutiny : Done\ Site Vis        | it : Verified                                                                                                   |       |                      | Proposal Flow | Send 🗕 🛛 Acti  | ion <del>-</del> | Report <del>-</del> | Back      |  |  |
| Rejected                              |   | Application Form Document Site I                      | on Form Document Site Inspection Drawing Fees                                                                   |       |                      |               |                |                  |                     |           |  |  |
| Approved                              |   | General Information Applicant Infor                   | Information Applicant Information Application Checklist Plot Details Land Details Building Details GEO Location |       |                      |               |                |                  |                     |           |  |  |
| Sent                                  |   | <ul> <li>Project Information</li> </ul>               | nformation                                                                                                    |       |                      |               |                |                  |                     |           |  |  |
| Commencement Certificate              | < | * Zone                                                | Bommanahalli                                                                                                    | •     | * Ward               |               | Ward-184       | 1                | Site Visit          | t         |  |  |
| Occupancy Certificate                 | < | * Application Type                                    | General Proposal                                                                                                | •     | * Proposal Type      |               | Building       | ermiss           | ion                 | Ŧ         |  |  |
| ⚠ Change Password ~                   | / | * Nature of Sanction                                  | New (FRESH PLAN SANCTION)                                                                                       | •     |                      |               |                |                  |                     |           |  |  |
| Change Password                       |   | * Location                                            | Ring III-Areas coming beyond                                                                                    | •     |                      |               |                |                  |                     |           |  |  |
|                                       |   | * Planning District                                   | 321-Anjanapura                                                                                                  | ۳     |                      |               |                |                  |                     |           |  |  |
|                                       |   | * Plot No.                                            | 256                                                                                                    |       | City Survey No.      |               | 25             |                  |                     |           |  |  |
|                                       |   | * Locality / Street of the property                   | PP Layout                                                                                                    |       | Khata No. (As per Kh | ata Extract)  | 256            |                  |                     |           |  |  |
|                                       |   | PID No. (As per Khata Certificate)                    |                                                                                                    |       |                      |               |                |                  |                     |           |  |  |
|                                       |   |                                                       |                                                                                                    |       |                      |               |                |                  |                     |           |  |  |
|                                       |   |                                                       |                                                                                                    |       |                      |               |                |                  |                     |           |  |  |

# - Drawing Scrutiny Report

|                                       |                             |                       | 🖯 Print 🗶 Cl                                                                         | ose |
|---------------------------------------|-----------------------------|-----------------------|--------------------------------------------------------------------------------------|-----|
| port of BBMP/Ad.Con                   | n./BMH/0001/17-18           |                       |                                                                                      |     |
| Summary Detail (                      | Dbjection PreDCR Report     |                       |                                                                                      |     |
|                                       | Check List Report           |                       | Bruhat Bengaluru Mahanagara Palike                                                   |     |
| <b>⊳</b> No Ima                       | ge Found                    |                       | Version Number: 1.0.0<br>Version Date: 18/05/2017<br>Report Generated On: 20-05-2017 | ł   |
|                                       | Case Information            |                       | Site Address                                                                         |     |
| Authority                             | BBMP                        | Plot Use              | Residential                                                                          |     |
| Inward_No                             | BBMP/Ad.Com./WST/0004/17-18 | Plot SubUse           | Residential Bldg                                                                     |     |
| Application Type                      | General Proposal            | Land Use Zone         | Residential (Main)                                                                   |     |
| Proposal Type                         | Building Permission         | Plot/Sub Plot         | 214                                                                                  |     |
| Nature of Sanction                    | New                         | No.                   |                                                                                      |     |
| Location                              | Ring-II                     | City Survey           | 21554                                                                                |     |
| Building Line<br>Specified as per Z.R | H.Siddaiah Road             | Premises /            | TIKKA NO                                                                             |     |
| Zone                                  | South Division              | Khoto No. (Ac         | 45313                                                                                |     |
| Ward                                  | 1010                        | per Khata             | 45212                                                                                |     |
|                                       | Architect Details           | Extract)              |                                                                                      |     |
| Architect Name                        | architect                   | PID No. (As           | 54545                                                                                |     |
| License No.                           | Architect Lic No.           | per Khata<br>Extract) |                                                                                      |     |
| Architect Address                     | Architect Address           | North                 | North Side                                                                           |     |
|                                       |                             | South                 | South Side                                                                           |     |
|                                       |                             | Fast                  | East Side                                                                            |     |
|                                       |                             | West                  | West Side                                                                            |     |
|                                       | Owner's Information         |                       |                                                                                      |     |
| Name and Address o                    | f Owner's Name              |                       |                                                                                      |     |
| Owner                                 |                             |                       |                                                                                      | _   |
| Address                               | Owner's Address             |                       |                                                                                      | *   |

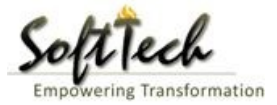

### **Site Inspection report**

- To check report, Click on 'Site Visit 'in Report tab.

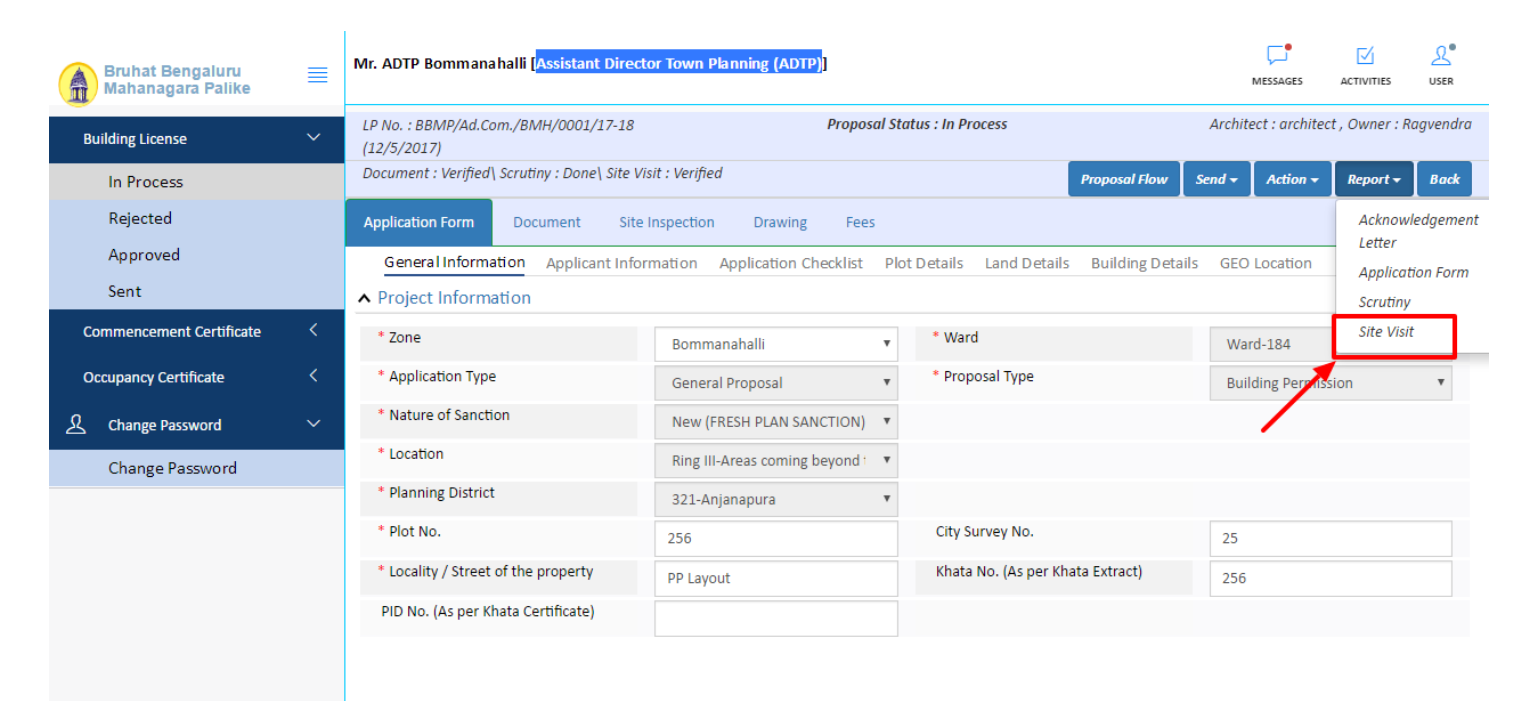

#### g) Notesheet

- Click on the Notesheet to create the notesheet.

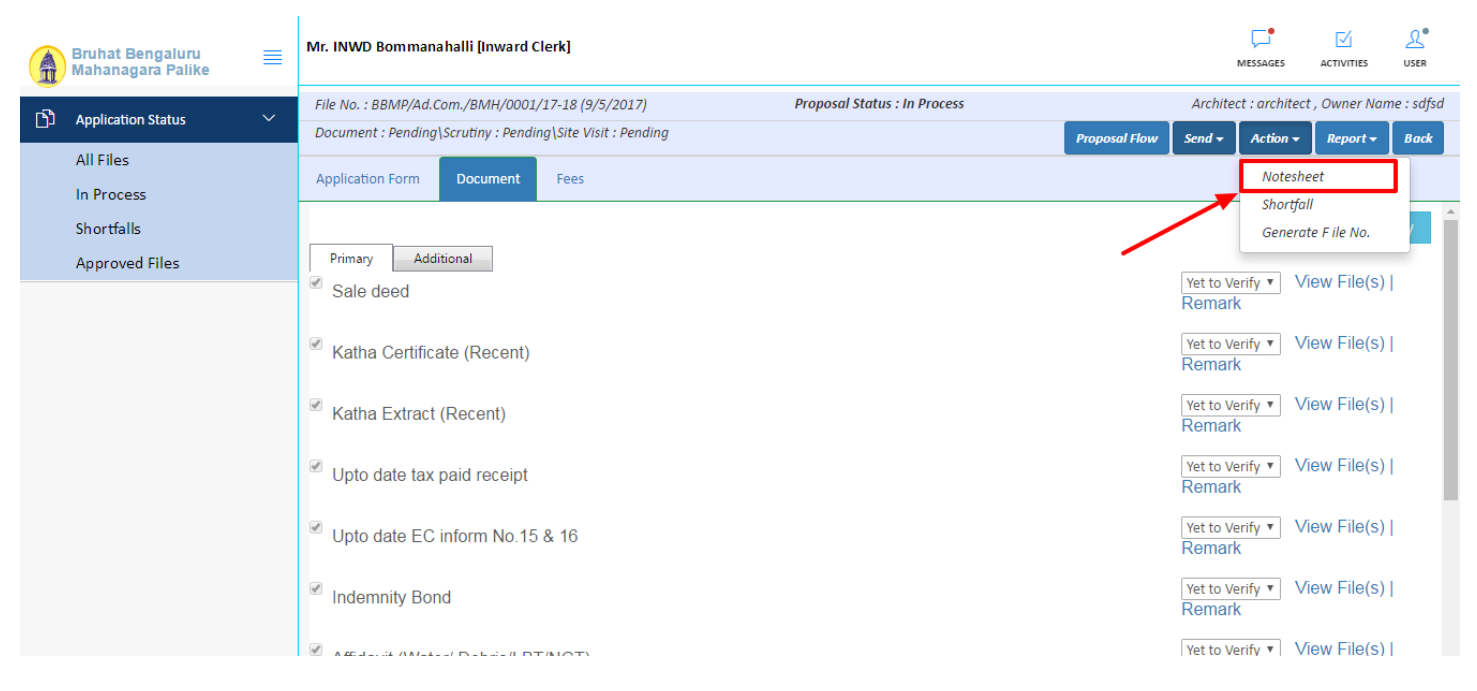

- You can Save, Attach and publish the notesheet.

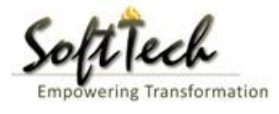

| A                | Bruhat Bengaluru<br>Mahanagara Palike | ≡      | Mr. INWD Bommanahalli [Inward Clerk]                                                  | MESSAGES        | ACTIVITIES          | <u>₽</u><br>USER |
|------------------|---------------------------------------|--------|---------------------------------------------------------------------------------------|-----------------|---------------------|------------------|
| г <del>а</del> л | Application Status                    | $\sim$ | File No. : BBMP/Ad.Com./BMH/0001/17-18 (9/5/2017) Proposal Status : In Process Archit | ect : architect | , Owner Nan         | ne : sdfsd       |
|                  | Application status                    | Ť      | Document : Pending\Scrutiny : Pending\Site Visit : Pending Send -                     | Action -        | Report <del>-</del> | Back             |
|                  | All Files                             |        | Application Form Document Fees                                                        |                 |                     |                  |
|                  | In Process                            |        | Notesheet                                                                             |                 |                     | -                |
|                  | Shortfalls                            |        |                                                                                       |                 |                     | _                |
|                  | Approved Files                        |        | NWD Bommanahalli                                                                      |                 |                     |                  |
|                  |                                       |        | G Save 🗞 Attachment                                                                   | 🖥 Publish       | 🖫 Print Not         | tesheet          |
|                  |                                       |        | A Normal text - Bold Italic Underline 🗮 🗮 🗄 - 🗄 C 🖾                                   |                 |                     |                  |
|                  |                                       |        | Enter text                                                                            |                 |                     |                  |
|                  |                                       |        |                                                                                       |                 |                     |                  |

- Enter the notesheet detail and click on save tab.
- Click 'Ok' to save the notesheet

|     | Bruhat Bengaluru<br>Mahanagara Palike | ≣  | Mr. INWD Bommanahalli [Inward Clerk]                       |                                      |               |         | MESSAGES       |             |            |
|-----|---------------------------------------|----|------------------------------------------------------------|--------------------------------------|---------------|---------|----------------|-------------|------------|
| -20 | And Parties Blates                    |    | File No. : BBMP/Ad.Com./BMH/0001/17-18 (9/5/2017)          | Proposal Status : In Process         |               | Archite | ct : architect | , Owner Nai | ne : sdfsd |
| 40  | Application Status                    | Č. | Document : Pending\Scrutiny : Pending\Site Visit : Pending |                                      | Proposal Flow | Send 🗸  | Action 🗸       | Report 🗸    | Back       |
|     | All Files                             |    | Application Form Document Fees                             |                                      |               |         |                |             |            |
|     | In Process                            |    | Netsheet                                                   |                                      |               |         |                |             |            |
|     | Shortfalls                            |    | Notesneet                                                  |                                      |               |         |                |             | _          |
|     | Approved Files                        |    | INWD Bommanahalli                                          |                                      |               |         |                |             |            |
|     |                                       |    |                                                            |                                      |               | 📎 Att   | tachment       | 🖫 Print No  | tesheet    |
|     |                                       |    | abcd                                                       | Save Notesheet Save Successfully. OK |               |         |                |             | e          |

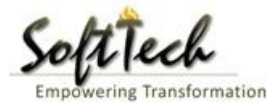

- Click on 'Publish' to publish the notesheet.

|    | Bruhat Bengaluru<br>Mahanagara Palike | ≣   | Mr. INWD Bommanahalli [Inward Clerk]                                           |                      | MESSAGES       |                     | <mark>ی</mark> •<br>USER |
|----|---------------------------------------|-----|--------------------------------------------------------------------------------|----------------------|----------------|---------------------|--------------------------|
| гī |                                       | ~   | File No. : BBMP/Ad.Com./BMH/0001/17-18 (9/5/2017) Proposal Status : In Process | Archi                | ect : architec | t , Owner Nan       | ne : sdfsd               |
|    | Application Status                    | · · | Document : Pending\Scrutiny : Pending\Site Visit : Pending                     | Proposal Flow Send 🗸 | Action 🗸       | Report <del>+</del> | Back                     |
|    | All Files                             |     | Application Form Document Fees                                                 |                      | 1              |                     |                          |
|    | In Process                            |     | Netschest                                                                      |                      |                |                     |                          |
|    | Shortfalls                            |     | Notesneet                                                                      |                      |                |                     | _                        |
|    | Approved Files                        |     | NWD Bommanahalli                                                               |                      |                |                     |                          |
|    |                                       |     |                                                                                | 🖫 Save 📎 Attachment  | 🖫 Publish      | 🖫 Print No          | tesheet                  |
|    |                                       |     | A Normal text → Bold Italic Underline 🗮 🗮 🗄 🗄 🕑 🔛                              |                      |                |                     |                          |
|    |                                       |     | abcd                                                                           |                      |                |                     |                          |

- Go to the Action and then click on 'Send to Next level' to send the file to next level officer.

| Â    | Bruhat Bengaluru<br>Mahanagara Palike | ≣ | Mr. INWD Bommanahalli [Inward Clerk]              |                                                                                                    |                                 |                | MESSAGES            |                     | <mark>ی</mark> •<br>USER |  |  |  |  |
|------|---------------------------------------|---|---------------------------------------------------|----------------------------------------------------------------------------------------------------|---------------------------------|----------------|---------------------|---------------------|--------------------------|--|--|--|--|
| n Ph |                                       | ~ | File No. : BBMP/Ad.Com./BMH/0002/17-18 (10/5      | 5/2017) Proposal                                                                                                    | Status : In Process             |                | Architect : archite | ect , Owner N       | lame : sdf               |  |  |  |  |
|      | Application status                    |   | Document : Verified\Scrutiny : Pending\Site Visit | : Pending                                                                                                    | P                               | roposal Flow S | iend 🚽 🛛 Action 🚽   | Report <del>-</del> | Back                     |  |  |  |  |
|      | All Files                             |   | Application Form Document Fees                    |                                                                                                    |                                 |                | Send to Next Level  |                     |                          |  |  |  |  |
|      | In Process                            |   |                                                   | Constitution Applicant Information Application Checklist Dist Details Land Details Duilding Details CCO water         |                                 |                |                     |                     |                          |  |  |  |  |
|      | Shortfalls                            |   | General Information Applicant Informati           | seneral Information Applicant Information Application Checklist Plot Details Land Details Building Details GEO cation |                                 |                |                     |                     |                          |  |  |  |  |
|      | Approved Files                        |   | ▲ Project Information                             |                                                                                                    |                                 |                |                     |                     |                          |  |  |  |  |
|      |                                       |   | * Zone                                            | Bommanahalli 🔻                                                                                                    | * Ward                          |                | Ward-174            |                     | *                        |  |  |  |  |
|      |                                       |   | * Application Type                                | Suvarna Paravanige                                                                                                    | * Proposal Type                 |                | Building Permissior | 1                   | *                        |  |  |  |  |
|      |                                       |   | * Nature of Sanction                              | New                                                                                                    |                                 |                |                     |                     |                          |  |  |  |  |
|      |                                       |   | * Location                                        | Ring I-Areas coming within the Cc                                                                                     |                                 |                |                     |                     |                          |  |  |  |  |
|      |                                       |   | * Planning District                               | Petta 🔻                                                                                                    |                                 |                |                     |                     |                          |  |  |  |  |
|      |                                       |   | * Plot No.                                        | dsf                                                                                                    | City Survey No.                 |                | dfsd                |                     |                          |  |  |  |  |
|      |                                       |   | * Locality / Street of the property               | sdfdsf                                                                                                    | Khata No. (As per Khata Extract | t)             |                     |                     |                          |  |  |  |  |
|      |                                       |   | PID No. (As per Khata Certificate)                |                                                                                                    |                                 |                |                     |                     |                          |  |  |  |  |
|      |                                       |   |                                                   |                                                                                                    |                                 |                |                     |                     |                          |  |  |  |  |
|      |                                       |   |                                                   |                                                                                                    |                                 |                |                     |                     |                          |  |  |  |  |
|      |                                       |   |                                                   |                                                                                                    |                                 |                |                     |                     |                          |  |  |  |  |
|      |                                       |   |                                                   |                                                                                                    |                                 |                |                     |                     |                          |  |  |  |  |

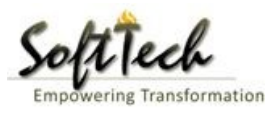

- Enter User Note and then click on Send button.

| Bruhat Bengaluru<br>Mahanagara Palike | ≡ | Mr. Case Worker Bommanahalli [Case Worker]            | MESSAGES | ACTIVITIES USER |
|---------------------------------------|---|-------------------------------------------------------|----------|-----------------|
| Building License                      | ~ | Outward Information                                   |          | Send Back       |
| In Process                            |   | Outward No. BBMP/Ad.Com./BMH/0001/17-18               |          |                 |
| Rejected                              |   | * Designation Assistant Director Town Planning (ADTP) |          |                 |
| Approved                              |   | * Send To ADTP Bommanahalli 🔹                         |          |                 |
| Commencement Certificate              | ~ | * User Notes                                          |          |                 |
| In Process                            |   |                                                       |          |                 |
| Approved                              |   |                                                       |          |                 |
| Rejected                              |   |                                                       |          |                 |
| Occupancy Certificate                 |   |                                                       |          |                 |
| In Process                            |   |                                                       |          |                 |
| Resubmit                              |   |                                                       |          |                 |
| Approved                              |   |                                                       |          |                 |
| Rejected                              |   |                                                       |          |                 |
| A Change Password                     | ~ |                                                       |          |                 |

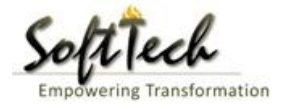

# 10. Engineer In Chief

- Enter User Name and password and then click on login. please refer point '1-Home Page'
- Go to the 'Approved files', to view approved file.

| A | Bruhat Bengaluru<br>Mahanagara Palike | ≡ | Mr. INWD | Bommana halli ( | Inward Clerk]         |                     |              |           |           | MESSAGES A            |                       |
|---|---------------------------------------|---|----------|-----------------|-----------------------|---------------------|--------------|-----------|-----------|-----------------------|-----------------------|
| ß | Application Status                    | ~ | #        | Status          | <sup>⊖</sup> File No. | Permission Type     | Case<br>Type | Applicant | Architect | <sup>∂</sup> Locality | y                     |
|   | All Filos                             |   |          |                 | · ·                   |                     |              |           |           |                       |                       |
|   | Airries                               |   | 1        | In Progress     | BBMP/000000003/17-18  | Building Permission | New          | sdfsd     | architect | Ward-                 | 174 9/5/2017          |
|   | In Process                            |   | M 44     | 1/1 № №         | 1                     |                     |              |           |           |                       |                       |
|   | Shortfalls                            |   | 2        |                 |                       |                     |              |           |           |                       | Total Proposal(s) : 1 |
|   | Approved Files                        |   |          |                 |                       |                     |              |           |           |                       |                       |
|   |                                       |   |          |                 |                       |                     |              |           |           |                       |                       |
|   |                                       |   |          |                 |                       |                     |              |           |           |                       |                       |
|   |                                       |   |          |                 |                       |                     |              |           |           |                       |                       |
|   |                                       |   |          |                 |                       |                     |              |           |           |                       |                       |
|   |                                       |   |          |                 |                       |                     |              |           |           |                       |                       |
|   |                                       |   |          |                 |                       |                     |              |           |           |                       |                       |
|   |                                       |   |          |                 |                       |                     |              |           |           |                       |                       |
|   |                                       |   |          |                 |                       |                     |              |           |           |                       |                       |
|   |                                       |   |          |                 |                       |                     |              |           |           |                       |                       |
|   |                                       |   |          |                 |                       |                     |              |           |           |                       |                       |
|   |                                       |   |          |                 |                       |                     |              |           |           |                       |                       |
|   |                                       |   |          |                 |                       |                     |              |           |           |                       |                       |
|   |                                       |   |          |                 |                       |                     |              |           |           |                       |                       |

### a) Document Recommendation

- Please provide recommendation and hit 'Save Recommendation'.

|     | Bruhat Bengaluru<br>Mahanagara Palike | ≣      | Mr. INWD Bommanahalli [Inward Clerk]                                        |                        |                              |                 | MESSAGES                    |                     | <u>L</u><br>USER |
|-----|---------------------------------------|--------|-----------------------------------------------------------------------------|------------------------|------------------------------|-----------------|-----------------------------|---------------------|------------------|
| r۹) | Application Status                    | $\sim$ | File No. : BBMP/000000003/17-18 (9/5/201                                    | 17)                    | Proposal Status : In Process |                 | Architect : archited        | ct , Owner Nar      | ne : sdfsd       |
|     | All Files                             |        | Document : Pending\Scrutiny : Pending\Site \ Application Form Document Fees | Visit : Pending        |                              | Proposal Flow S | end 🗕 🛛 Action 🚽            | Report <del>+</del> | Back             |
|     | Shortfalls                            |        | Schodulo III                                                                |                        |                              | א<br>נ          | et to Verify 🔻 🛝            | /iew File(s)        | ^                |
|     | Approved Files                        |        | Schedule-III                                                                |                        |                              | R               | lemark                      |                     |                  |
|     |                                       |        | Architect License Copy                                                      |                        |                              | R               | Yet to Verify ▼ \<br>emark  | /iew File(s)        | l i              |
|     |                                       |        |                                                                             |                        |                              | R               | Yet to Verify ▼ \<br>Cemark | /iew File(s)        | l i              |
|     |                                       |        | Remarks & Recommendation                                                    |                        |                              |                 | L                           |                     | <b>.</b>         |
|     |                                       |        |                                                                             |                        |                              |                 | Save Re                     | ecommendati         | ion              |
|     |                                       |        | * Recommendation                                                            | Select                 | Ŧ                            |                 |                             |                     | - 1              |
|     |                                       |        | * Any other observation (Remarks)                                           |                        |                              |                 |                             |                     |                  |
|     |                                       |        |                                                                             | (Upto 1000 characters) |                              |                 |                             |                     |                  |

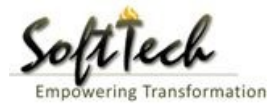

## b) Site Inspection Recommendation

- Go to the 'Site Inspection' tab and then click enter recommendation and then click on 'Save Recommendation'

| Bruhat Bengaluru<br>Mahanagara Palike | ≣   | Mr. ADTP Bommanah                          | alli ( <mark>Assistant Di</mark>    | ME          | SSAGES ACTIVITIES | L.<br>USER     |     |         |     |  |  |
|---------------------------------------|-----|--------------------------------------------|-------------------------------------|-------------|-------------------|----------------|-----|---------|-----|--|--|
|                                       |     | 48 Type o                                  | T Urain                             |             | covering          | 11             |     |         |     |  |  |
| Building License                      | ~   | Length                                     | 1.1-                                |             | 1                 | Approva        | I ~ |         |     |  |  |
| In Process                            |     | 49 Requir<br>mtrs)                         | ed (in                              |             |                   |                |     |         |     |  |  |
| Rejected                              |     | 50 Width<br>mtrs)                          | ed (in                              |             | 11                | Approva        |     |         |     |  |  |
| Approved                              |     |                                            |                                     |             |                   | 1              |     |         |     |  |  |
| Sent                                  | - i | <ul> <li>Site Inspection Remark</li> </ul> | Inspection Remarks & Recommendation |             |                   |                |     |         |     |  |  |
|                                       |     | * Recommendation                           | Recommendation v                    |             |                   |                |     |         |     |  |  |
| Commencement Certificate              | <   | Ľ                                          |                                     |             |                   |                |     |         |     |  |  |
| Occupancy Certificate                 | <   | Any other observatio                       | Any other observation (Remarks)     |             |                   |                |     |         |     |  |  |
| A Change Password                     | ~   |                                            |                                     |             |                   |                |     |         |     |  |  |
| Change Password                       |     |                                            |                                     |             |                   |                |     |         |     |  |  |
|                                       |     |                                            |                                     |             | (Upto 100         | 10 characters) |     |         | - 1 |  |  |
|                                       |     | Previous Recommendatio                     | on                                  |             |                   |                |     |         |     |  |  |
|                                       |     | Name                                       |                                     | Designation | Date              | Recommendation | F   | Remarks |     |  |  |
|                                       |     | Case Worker<br>Bommanahalli                | Case Worker                         |             | 24/05/2017        | Approval       | asd |         |     |  |  |
|                                       |     | <ul> <li>Site Inspection Photog</li> </ul> | raph                                |             |                   |                |     |         |     |  |  |

# c) Drawing Recommendation

-Go to the 'Drawing' tab and then click enter recommendation and then click on 'Save Recommendation'

| Bruhat Bengaluru<br>Mahanagara Palike              | ≡                                          | Mr. ADTP Bommanah           | ADTP Bommanahalli [Assistant Director Town Planning (ADTP)] |             |            |                |     |           |           | L.<br>USER |  |
|----------------------------------------------------|--------------------------------------------|-----------------------------|-------------------------------------------------------------|-------------|------------|----------------|-----|-----------|-----------|------------|--|
|                                                    |                                            | 48 Type o                   | ot Urain                                                    |             | covering   |                |     |           |           |            |  |
| Building License                                   | ~                                          | 49 Requir<br>mtrs)          | red (in                                                     |             | 1          | Approva        | I ~ |           |           |            |  |
| Rejected                                           |                                            | 50 Requir<br>mtrs)          | red (in                                                     |             | 11         | Approva        | I v |           |           |            |  |
| Approved                                           |                                            |                             |                                                             |             |            |                |     |           |           |            |  |
| Sent                                               | A Site Inspection Remarks & Recommendation |                             |                                                             |             |            |                |     |           |           |            |  |
| Commencement Certificate < Recommendation Select < |                                            |                             |                                                             |             |            |                |     | Save Reco | mmendatio | n          |  |
|                                                    |                                            | * Any other observation     | on (Remarks)                                                |             |            |                | 1   |           |           | _          |  |
| Occupancy Certificate                              | <                                          |                             |                                                             |             |            |                |     |           |           |            |  |
| 名 Change Password                                  | ~                                          |                             |                                                             |             |            |                |     |           |           |            |  |
| Change Password                                    |                                            |                             |                                                             |             |            |                |     |           |           |            |  |
|                                                    |                                            |                             |                                                             |             | (Upto 100  | 00 characters) |     |           |           |            |  |
|                                                    | F                                          | Previous Recommendation     | on                                                          |             |            |                |     |           |           | - 1        |  |
|                                                    |                                            | Name                        |                                                             | Designation | Date       | Recommendation |     | Remarks   |           |            |  |
|                                                    |                                            | Case Worker<br>Bommanahalli | Case Worker                                                 |             | 24/05/2017 | Approval       | asd |           |           |            |  |
|                                                    | /                                          | Site Inspection Photog      | graph                                                       |             |            |                |     |           |           |            |  |

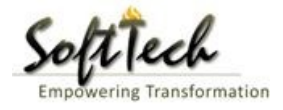

# d) Proposal Flow

- Click on the proposal flow and then click on 'Show' to check the detail of flow.

| Bruhat Bengaluru<br>Mahanagara Palike | Mr. Case Worker Bommana                  | halli [Case Worker]                                                       |                             |                            | MESSAGES A                          |                          |  |  |  |  |  |  |
|---------------------------------------|------------------------------------------|---------------------------------------------------------------------------|-----------------------------|----------------------------|-------------------------------------|--------------------------|--|--|--|--|--|--|
| Building License ~                    | LP No. : BBMP/Ad.Com./BMH<br>(12/5/2017) | //0001/17-18                                                              | Proposal St                 | atus : In Process          | Architect : architect ,             | Owner : Ragvendra        |  |  |  |  |  |  |
| In Process                            | Document : Verified \ Scrutiny           | : Pending\ Site Visit : Pe                                                | nding                       |                            | Proposal Flow Send - Action -       | Report <del>-</del> Back |  |  |  |  |  |  |
| Rejected                              | Application Form Docu                    | ment Site Inspection                                                      | n Drawing Fees              |                            |                                     |                          |  |  |  |  |  |  |
| Approved                              | Proposal Flow                            |                                                                           |                             |                            |                                     |                          |  |  |  |  |  |  |
| Sent                                  | →Proposal Forward                        | Proposal Forwarded Proposal Returned Proposal Holder KFlow Open/Close All |                             |                            |                                     |                          |  |  |  |  |  |  |
| Commencement Certificate 🗸 🗸          |                                          | Ends                                                                      |                             |                            |                                     |                          |  |  |  |  |  |  |
| In Process                            |                                          | Total Time : 11 Days,19 Hours,42 Minutes                                  |                             |                            |                                     |                          |  |  |  |  |  |  |
| Approved                              | Su                                       | bmission1                                                                 | Time Taken:                 | 11 Days,19 Hours,42 Minute | es Hide                             |                          |  |  |  |  |  |  |
| Rejected                              |                                          | → <sup>™</sup>                                                            | NWD Bommanahalli →<br>4davs | Case Worker<br>7days 19    | Bommana 💉 🗡                         |                          |  |  |  |  |  |  |
| Occupancy Certificate 🛛 🗸             | ·                                        |                                                                           |                             |                            |                                     |                          |  |  |  |  |  |  |
| In Process                            |                                          |                                                                           |                             |                            |                                     |                          |  |  |  |  |  |  |
| Resubmit                              | All Users Remarks O                      | thers <sup>O</sup> Applicant's Rema                                       | arks                        |                            |                                     |                          |  |  |  |  |  |  |
| Approved                              | Name                                     | Designation                                                               |                             | Date                       | Remarks                             |                          |  |  |  |  |  |  |
| Rejected                              | INWD Bommanahalli                        | : (Inward Clerk)                                                          | -                           | 16/05/2017 04:42 PM        | File forwarded for further process. |                          |  |  |  |  |  |  |
| Ω Change Password                     | architect                                | : (Architect)                                                             | -                           | 12/05/2017 04:42 PM        | File Submitted.                     |                          |  |  |  |  |  |  |
|                                       |                                          |                                                                           |                             |                            |                                     |                          |  |  |  |  |  |  |
| Change Password                       |                                          |                                                                           |                             |                            |                                     |                          |  |  |  |  |  |  |

# e) Send Back

- Click on 'Send' Button and then click on 'Send Back' to send the file to previous level officer

| Bruhat Bengaluru<br>Mahanagara Palike | ≡ | Mr. Case Worker Bommanahalli [Case Wo               | rker]                                                                    |                                      | MESSAGES                                | ACTIVITIES |   |  |  |  |  |
|---------------------------------------|---|-----------------------------------------------------|--------------------------------------------------------------------------|--------------------------------------|-----------------------------------------|------------|---|--|--|--|--|
| Building License                      | ~ | LP No. : BBMP/Ad.Com./BMH/0001/17-18<br>(12/5/2017) | Proposal Sta                                                             | atus : In Process                    | Architect : architect , Owner : Ragvend |            |   |  |  |  |  |
| In Process                            |   | Document : Verified \ Scrutiny : Pending \ Site     | ument : Verified\ Scrutiny : Pending\ Site Visit : Pending Proposal Flow |                                      |                                         |            |   |  |  |  |  |
| Rejected                              |   | Application Form Document Site I                    | ication Form Document Site Inspection Drawing Fees                       |                                      |                                         |            |   |  |  |  |  |
| Approved                              |   | General Information Applicant Inform                | mation Application Checklist Plo                                         | t Details Land Details Building Deta | Send Back                               |            |   |  |  |  |  |
| Commencement Certificate              | ~ | ▲ Project Information                               |                                                                          | /                                    |                                         |            |   |  |  |  |  |
| In Process                            |   | * Zone                                              | Bommanahalli 🔻                                                           | * Ward                               | Ward-184                                |            | • |  |  |  |  |
| Approved                              |   | * Application Type                                  | General Proposal 🔻                                                       | * Proposal Type                      | Building Permiss                        | ion        | * |  |  |  |  |
| Rejected                              |   | * Nature of Sanction                                | New (FRESH PLAN SANCTION)                                                |                                      |                                         |            |   |  |  |  |  |
| Occupancy Certificate                 | ~ | * Location                                          | Ring III-Areas coming beyond : 🔻                                         |                                      |                                         |            |   |  |  |  |  |
| In Process                            |   | * Planning District                                 | 321-Anjanapura 🔻                                                         |                                      |                                         |            |   |  |  |  |  |
| Resubmit                              |   | * Plot No.                                          | 256                                                                      | City Survey No.                      | 25                                      |            |   |  |  |  |  |
| Approved                              |   | * Locality / Street of the property                 | PP Layout                                                                | Khata No. (As per Khata Extract)     | 256                                     |            |   |  |  |  |  |
| Rejected                              |   | PID No. (As per Khata Certificate)                  |                                                                          |                                      |                                         |            |   |  |  |  |  |
| <u>এ</u> Change Password              | ~ |                                                     |                                                                          |                                      |                                         |            |   |  |  |  |  |
| Change Password                       |   |                                                     |                                                                          |                                      |                                         |            |   |  |  |  |  |
|                                       |   |                                                     |                                                                          |                                      |                                         |            |   |  |  |  |  |

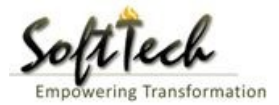

### f) Report

- Go to Report and then click on 'Acknowledgement letter'

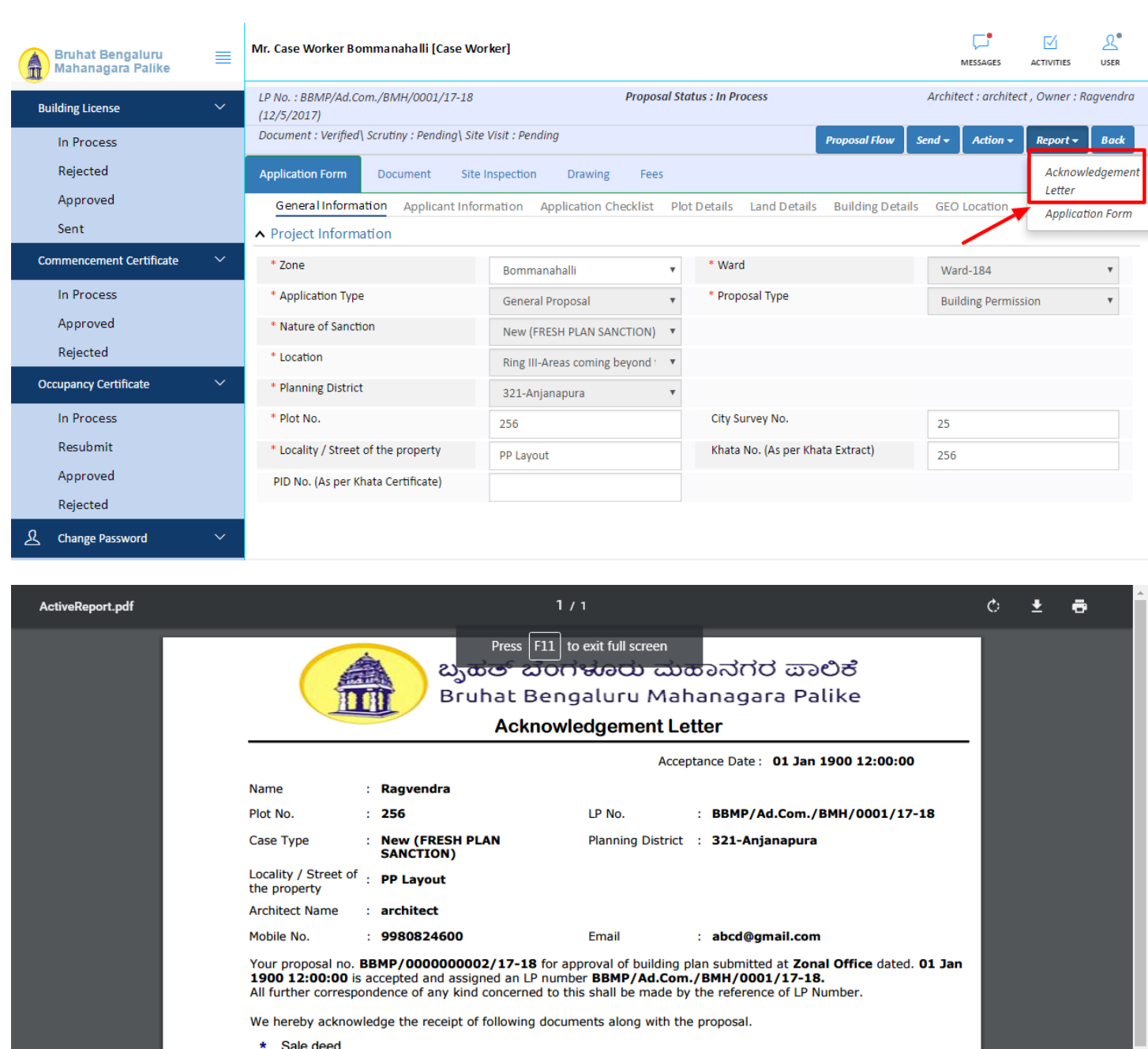

- \* Sale deed
- \* Katha Certificate (Recent)
- \* Katha Extract (Recent)
- \* Upto date tax paid receipt
- \* Upto date EC inform No.15 & 16
- \* Indemnity Bond
- \* Affidavit ( Appndix-II of ZR )
- Bond of Assurance
- \* Schedule-II ( Prescribed Application )

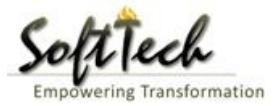

### **Scrutiny Report**

- To check the scrutiny report, Click on 'Scrutiny' in Report tab.

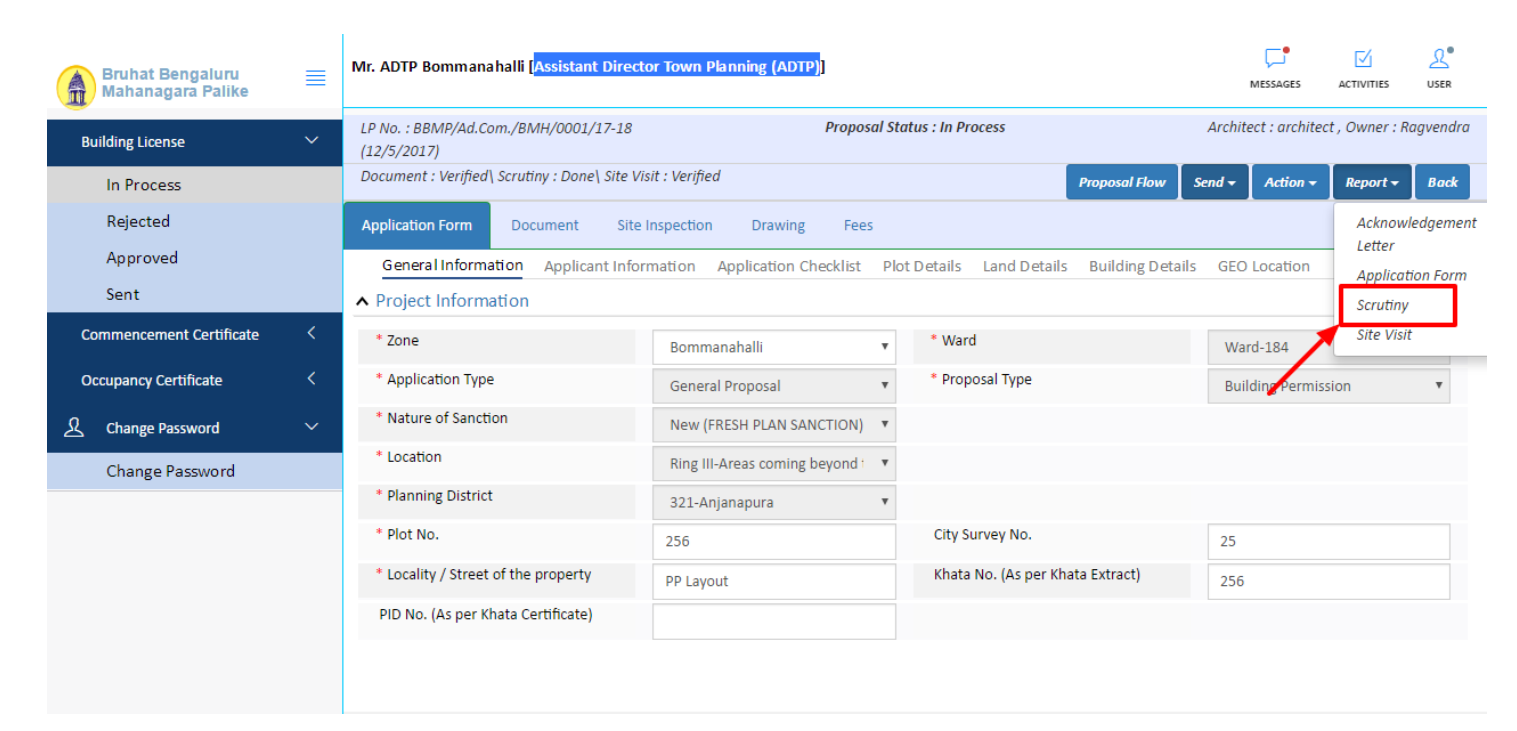

#### -Scrutiny Report

|                      | Objection PreDCR Report     |                            |                                    |
|----------------------|-----------------------------|----------------------------|------------------------------------|
|                      | Check List Report           |                            | Bruhat Bengaluru Mahanagara Palike |
| No Ima               | ae Found                    |                            | Version Number: 10                 |
|                      | geroana                     |                            | Version Date: 18/05/2017           |
|                      |                             |                            | Report Congrated Opt as as anta    |
|                      |                             |                            | Report Generated On. 20-05-2017    |
|                      | Case Information            |                            | Site Address                       |
| Authority            | BBMP                        | Plot Use                   | Residential                        |
| Inward_No            | BBMP/Ad.Com./WST/0004/17-18 | Plot SubUse                | Residential Bldg                   |
| Application Type     | General Proposal            | Land Use Zone              | Residential (Main)                 |
| Proposal Type        | Building Permission         | Plot/Sub Plot              | 214                                |
| Nature of Sanction   | New                         | City Survey                | 21554                              |
| Location             | Ring-II                     | No.                        |                                    |
| Specified as per Z.R | H.Siddaian Road             | Premises /                 | TIKKA NO                           |
| Zone                 | South Division              | Door No.                   |                                    |
| Ward                 | 1010                        | Khata No. (As<br>per Khata | 45212                              |
|                      | Architect Details           | Extract)                   |                                    |
| Architect Name       | architect                   | PID No. (As                | 54545                              |
| License No.          | Architect Lic No.           | Extract)                   |                                    |
| Architect Address    | Architect Address           | North                      | North Side                         |
|                      |                             | South                      | South Side                         |
|                      |                             | East                       | East Side                          |
|                      |                             | West                       | West Side                          |
|                      | Owner's Information         |                            |                                    |
| Name and Address o   | f Owner's Name              |                            |                                    |
| Owner                |                             |                            |                                    |

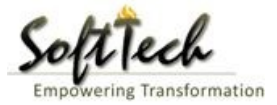

### **Site Inspection report**

- To check report, Click on 'Site Visit 'in Report tab.

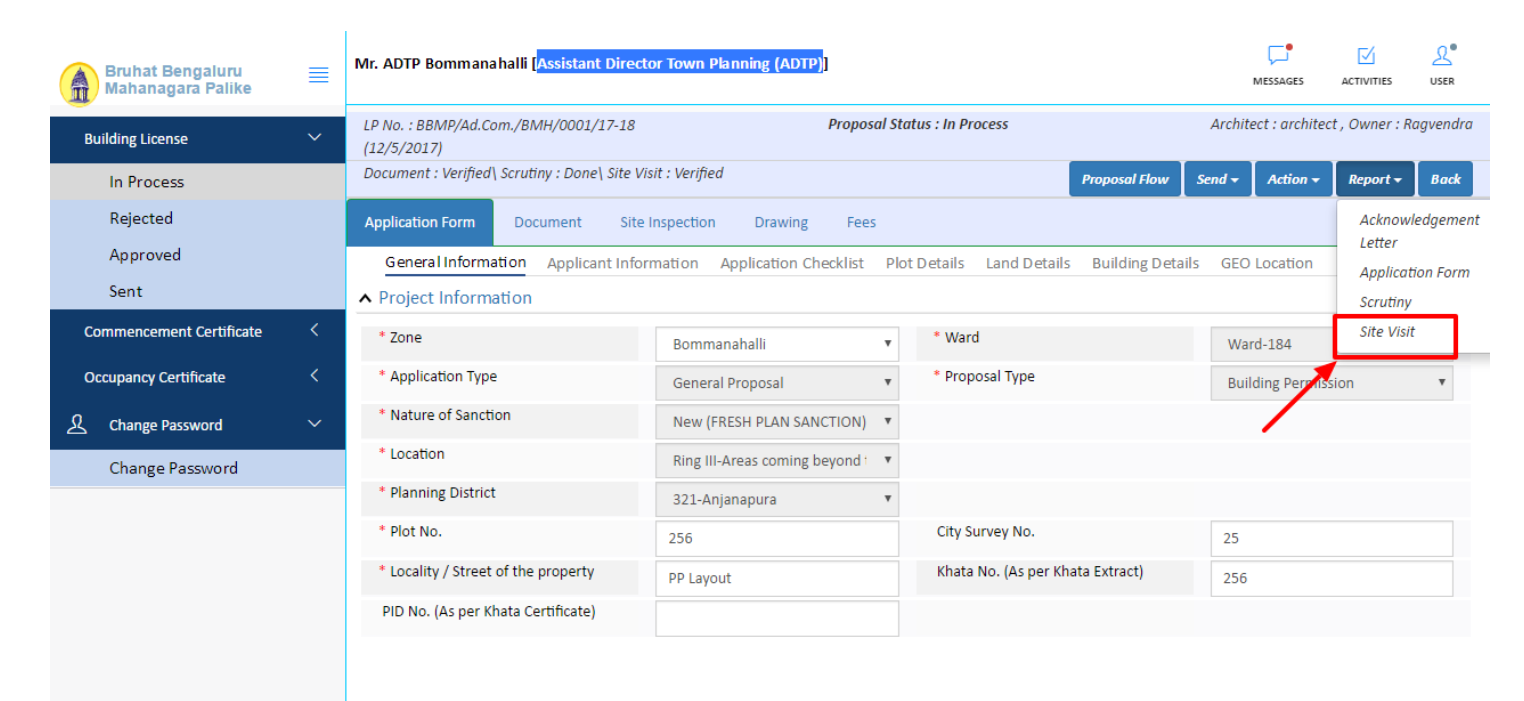

#### g) Notesheet

- Click on the Notesheet to create the notesheet.

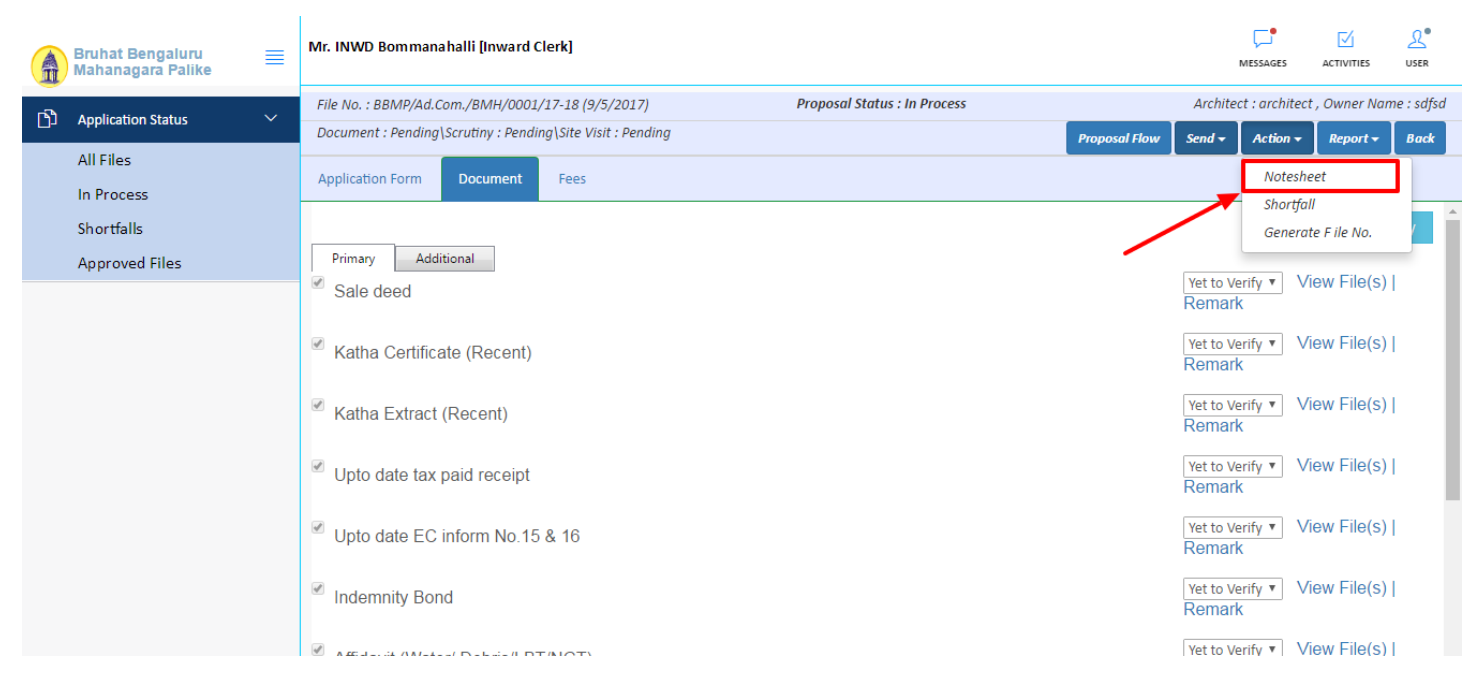

You can Save, Attach and publish the notesheet

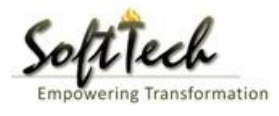

|     | Bruhat Bengaluru<br>Mahanagara Palike | ≡ | Mr. INWD Bommanahalli [Inward Clerk]                                                  | MESSAGES        |                     | L.<br>USER |
|-----|---------------------------------------|---|---------------------------------------------------------------------------------------|-----------------|---------------------|------------|
| n D | Application Status                    | ~ | File No. : BBMP/Ad.Com./BMH/0001/17-18 (9/5/2017) Proposal Status : In Process Archiv | ect : architect | , Owner Nan         | ne : sdfsd |
|     | Application status                    | Ť | Document : Pending\Scrutiny : Pending\Site Visit : Pending Send +                     | Action -        | Report <del>-</del> | Back       |
|     | All Files                             |   | Application Form Document Fees                                                        |                 |                     |            |
|     | In Process                            |   | Notesheet                                                                             |                 |                     | -          |
|     | Shortfalls                            |   |                                                                                       |                 |                     | _          |
|     | Approved Files                        |   | NWD Bommanahalli                                                                      |                 |                     |            |
|     |                                       |   | G Save 🗞 Attachment                                                                   | 🖫 Publish       | 🖫 Print No          | otesheet   |
|     |                                       |   | A Normal text - Bold Italic Underline 📰 🗄 🗄 🗄 🔁                                       |                 |                     |            |
|     |                                       |   | Enter text                                                                            |                 |                     |            |
|     |                                       |   |                                                                                       |                 |                     |            |

- Enter the notesheet detail and click on save
- Click 'Ok' to save the notesheet

|    | Bruhat Bengaluru<br>Mahanagara Palike                                                                                                    | ≡ | Mr. INWD Bommanahalli [Inward Clerk]                       |                              |               | ,        | VIESSAGES     | ACTIVITIES          |            |
|----|----------------------------------------------------------------------------------------------------|---|------------------------------------------------------------|------------------------------|---------------|----------|---------------|---------------------|------------|
| -2 | And the strength of the strength of the streng | ~ | File No. : BBMP/Ad.Com./BMH/0001/17-18 (9/5/2017)          | Proposal Status : In Process |               | Archited | t : architect | , Owner Nar         | ne : sdfsd |
| ינ | Application Status                                                                                                    | Ň | Document : Pending\Scrutiny : Pending\Site Visit : Pending |                              | Proposal Flow | Send 🗸   | Action 🗸      | Report <del>-</del> | Back       |
|    | All Files                                                                                                    |   | Application Form Document Fees                             |                              |               |          |               |                     |            |
|    | In Process                                                                                                    |   | Natashaat                                                  |                              |               |          |               |                     |            |
|    | Shortfalls                                                                                                    |   | Notesneet                                                  |                              |               |          |               |                     | _          |
|    | Approved Files                                                                                                    |   | NWD Bommanahalli                                           |                              |               |          |               |                     |            |
|    |                                                                                                    |   |                                                            |                              |               | 📎 Atta   | achment       | 🖫 Print No          | tesheet    |
|    |                                                                                                    |   | abcd                                                       | Rotesheet Save Successfully. |               |          |               |                     |            |

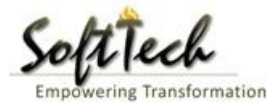

- Click on 'Publish' to publish the notesheet.

| Bruhat Bengaluru<br>Mahanagara Palike | Mr. INWD Bommanahalli [Inward Clerk]                                           |                      | MESSAGES        |               | <u>₽</u><br>user |
|---------------------------------------|--------------------------------------------------------------------------------|----------------------|-----------------|---------------|------------------|
|                                       | File No. : BBMP/Ad.Com./BMH/0001/17-18 (9/5/2017) Proposal Status : In Process | Archi                | tect : architec | t , Owner Nam | ie : sdfsd       |
|                                       | Document : Pending\Scrutiny : Pending\Site Visit : Pending                     | Proposal Flow Send 🗸 | Action 🗸        | Report 🗸      | Back             |
| All Files                             | Application Form Document Fees                                                 |                      |                 | <u> </u>      |                  |
| In Process                            | Netscheet                                                                      |                      |                 |               |                  |
| Shortfalls                            | Notesneet                                                                      |                      |                 |               | _                |
| Approved Files                        | NWD Bommanahalli                                                               |                      |                 |               |                  |
|                                       |                                                                                | 🖫 Save 📎 Attachment  | 🖫 Publish       | 🖫 Print Not   | esheet           |
|                                       | A Normal text → Bold Italic Underline 🔚 📰 ±ŀ -/± C 🖾                           |                      |                 |               |                  |
|                                       | abcd                                                                           |                      |                 |               |                  |
|                                       | O you want to publish notesneet?                                               |                      |                 |               |                  |
|                                       |                                                                                |                      |                 |               |                  |

- Go to the Action and then click on 'Send to Next level' to send the file to next level officer.

| Â    | Bruhat Bengaluru<br>Mahanagara Palike | ≣ | Mr. INWD Bommanahalli [Inward Clerk]              |                                                                                                    |                                 |                | MESSAGES            |                     | <mark>ی</mark> •<br>USER |  |  |  |  |
|------|---------------------------------------|---|---------------------------------------------------|----------------------------------------------------------------------------------------------------|---------------------------------|----------------|---------------------|---------------------|--------------------------|--|--|--|--|
| n Ph |                                       | ~ | File No. : BBMP/Ad.Com./BMH/0002/17-18 (10/5      | 5/2017) Proposal                                                                                                    | Status : In Process             |                | Architect : archite | ect , Owner N       | lame : sdf               |  |  |  |  |
|      | Application status                    |   | Document : Verified\Scrutiny : Pending\Site Visit | : Pending                                                                                                    | P                               | roposal Flow S | iend 🚽 🛛 Action 🚽   | Report <del>-</del> | Back                     |  |  |  |  |
|      | All Files                             |   | Application Form Document Fees                    |                                                                                                    |                                 |                | Send to Next Level  |                     |                          |  |  |  |  |
|      | In Process                            |   |                                                   | eneral Information Applicant Information Application Checklist Plot Details Land Details Building Details GEO cation |                                 |                |                     |                     |                          |  |  |  |  |
|      | Shortfalls                            |   | General Information Applicant Informati           |                                                                                                    |                                 |                |                     |                     |                          |  |  |  |  |
|      | Approved Files                        |   | ▲ Project Information                             | ect Information                                                                                                    |                                 |                |                     |                     |                          |  |  |  |  |
|      |                                       |   | * Zone                                            | Bommanahalli 🔻                                                                                                    | * Ward                          |                | Ward-174            |                     | *                        |  |  |  |  |
|      |                                       |   | * Application Type                                | Suvarna Paravanige                                                                                                   | * Proposal Type                 |                | Building Permissior | 1                   | *                        |  |  |  |  |
|      |                                       |   | * Nature of Sanction                              | New                                                                                                    |                                 |                |                     |                     |                          |  |  |  |  |
|      |                                       |   | * Location                                        | Ring I-Areas coming within the Cc                                                                                    |                                 |                |                     |                     |                          |  |  |  |  |
|      |                                       |   | * Planning District                               | Petta 🔻                                                                                                    |                                 |                |                     |                     |                          |  |  |  |  |
|      |                                       |   | * Plot No.                                        | dsf                                                                                                    | City Survey No.                 |                | dfsd                |                     |                          |  |  |  |  |
|      |                                       |   | * Locality / Street of the property               | sdfdsf                                                                                                    | Khata No. (As per Khata Extract | t)             |                     |                     |                          |  |  |  |  |
|      |                                       |   | PID No. (As per Khata Certificate)                |                                                                                                    |                                 |                |                     |                     |                          |  |  |  |  |
|      |                                       |   |                                                   |                                                                                                    |                                 |                |                     |                     |                          |  |  |  |  |
|      |                                       |   |                                                   |                                                                                                    |                                 |                |                     |                     |                          |  |  |  |  |
|      |                                       |   |                                                   |                                                                                                    |                                 |                |                     |                     |                          |  |  |  |  |
|      |                                       |   |                                                   |                                                                                                    |                                 |                |                     |                     |                          |  |  |  |  |

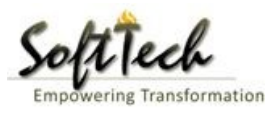

# - Enter User Note and then click on Send button

| Bruhat Bengaluru<br>Mahanagara Palike | ≡ | Mr. Case Worker Bommanahalli [Case Worker] | 1                                    | MESSAGES |      | 2.<br>USER |
|---------------------------------------|---|--------------------------------------------|--------------------------------------|----------|------|------------|
| Building License                      | ~ | Outward Information                        |                                      |          | Send | Back       |
| In Process                            |   | Outward No. BBN                            | VIP/Ad.Com./BMH/0001/17-18           |          |      |            |
| Rejected                              |   | * Designation Assi:                        | istant Director Town Planning (ADTP) |          |      |            |
| Sent                                  |   | * Send To                                  | TP Bommanahalli 🔹                    |          |      |            |
| Commencement Certificate              | ~ | * User Notes                               |                                      |          |      |            |
| In Process                            |   |                                            |                                      |          |      |            |
| Approved                              |   |                                            |                                      |          |      |            |
| Rejected                              |   |                                            |                                      |          |      |            |
| Occupancy Certificate                 |   |                                            |                                      |          |      |            |
| In Process                            |   |                                            |                                      |          |      |            |
| Resubmit                              |   |                                            |                                      |          |      |            |
| Approved                              |   |                                            |                                      |          |      |            |
| Rejected                              |   |                                            |                                      |          |      |            |
| 2 Change Password                     | ~ |                                            |                                      |          |      |            |

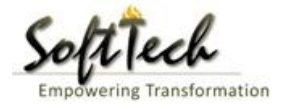

# 11. Special Commissioner

- Enter User Name and password and then click on login. please refer point '1-Home Page'
- Go to the 'Approved files' to view the approved files.

| Â | Bruhat Bengaluru<br>Mahanagara Palike | ≡ | Mr. INWD | Bommanahalli ( | Inward Clerk]         |                     |              |                        | MESSA     | GES ACTIVITIES | L.<br>USER         |
|---|---------------------------------------|---|----------|----------------|-----------------------|---------------------|--------------|------------------------|-----------|----------------|--------------------|
| ß | Application Status                    | ~ | #        | Status         | <sup>⊖</sup> File No. | Permission Type     | Case<br>Type | <sup>⊖</sup> Applicant | Architect | ⊖ Locality     | Submissi 🖯<br>Date |
|   |                                       |   |          | [              |                       |                     | ]            |                        |           |                | ]                  |
|   | All Files                             |   | 1        | In Progress    | BBMP/000000003/17-18  | Building Permission | New          | sdfsd                  | architect | Ward-174       | 9/5/2017           |
|   | In Process                            |   | M 44     | 1/1 ₽₽ №       | 1                     |                     |              |                        |           |                |                    |
|   | Shortfalls                            |   | 2        |                |                       |                     |              |                        |           | Total Pr       | oposal(s) : 1      |
|   | Approved Files                        |   |          |                |                       |                     |              |                        |           |                |                    |
|   |                                       |   |          |                |                       |                     |              |                        |           |                |                    |

### a) Document Recommendation

- Please provide recommendation and hit 'Save Recommendation'

|     | Bruhat Bengaluru<br>Mahanagara Palike | ≣      | Mr. INWD Bommanahalli [Inward Clerk]                  |                        |                              |               | MESSAGES                         | ACTIVITIES      | L.<br>USER |
|-----|---------------------------------------|--------|-------------------------------------------------------|------------------------|------------------------------|---------------|----------------------------------|-----------------|------------|
| R٩. | Application Status                    | $\sim$ | File No. : <mark>BBMP/000000003/17-18</mark> (9/5/201 | 7)                     | Proposal Status : In Process |               | Architect : archit               | ect , Owner Nar | me : sdfsd |
|     | All Files                             |        | Document : Pending\Scrutiny : Pending\Site V          | /isit : Pending        |                              | Proposal Flow | Send - Action                    |                 | Back       |
|     | In Process                            |        | Application Form Document Fees                        |                        |                              |               | кеттак                           |                 |            |
|     | Shortfalls                            |        |                                                       |                        |                              |               | Yet to Verify 🔻                  | View File(s)    | 1          |
|     | Approved Files                        |        |                                                       |                        |                              |               | Remark                           |                 |            |
|     |                                       |        | Architect License Copy                                |                        |                              |               | Yet to Verify <b>v</b><br>Remark | View File(s)    | L.         |
|     |                                       |        |                                                       |                        |                              |               | Yet to Verify <b>•</b><br>Remark | View File(s)    | l.         |
|     |                                       |        | Remarks & Recommendation                              |                        |                              |               | *                                |                 |            |
|     |                                       |        |                                                       |                        |                              |               | Save F                           | Recommendat     | ion        |
|     |                                       |        | * Recommendation                                      | Select                 | v                            |               |                                  |                 | _          |
|     |                                       |        | * Any other observation (Remarks)                     |                        |                              |               |                                  |                 |            |
|     |                                       |        |                                                       | (Upto 1000 characters) |                              |               |                                  |                 |            |

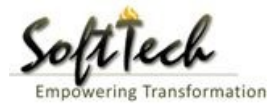

## b) Site Inspection Recommendation

- Go to the 'Site Inspection' tab and then click enter recommendation and then click on 'Save Recommendation'.

| Bruhat Bengaluru<br>Mahanagara Palike | ≡ | Mr. ADTP Bommanah                         | alli ( <mark>Assistant D</mark> | irector Town Planning (AD | <b>TTP)</b> ] |                |      | MESSAGES |  | LSER |  |  |
|---------------------------------------|---|-------------------------------------------|---------------------------------|---------------------------|---------------|----------------|------|----------|--|------|--|--|
|                                       |   | 48 Type of                                | Dr Urain                        |                           | covering      | 1.1            |      |          |  |      |  |  |
| Building License                      | ~ | Lengt                                     | 1                               |                           | 1             | Approva        | al 🔷 |          |  |      |  |  |
| In Process                            |   | 49 Requi<br>mtrs)                         | red (in                         |                           |               |                |      |          |  |      |  |  |
| Rejected                              |   | 50 Requi<br>mtrs)                         | red (in                         |                           | 11            | Approva        | al 🗸 |          |  |      |  |  |
| Approved                              |   |                                           |                                 |                           |               |                |      |          |  |      |  |  |
| Sent                                  |   | <ul> <li>Site Inspection Remar</li> </ul> | ection Remarks & Recommendation |                           |               |                |      |          |  |      |  |  |
|                                       |   | * Recommendation                          |                                 | Select                    | •             |                |      | Save Red |  | n    |  |  |
| Commencement Certificate              | < | * Anu ath an alwannut                     |                                 |                           |               |                |      |          |  |      |  |  |
| Occupancy Certificate                 | < | Any other observation                     | on (Remarks)                    |                           |               |                | /    |          |  |      |  |  |
| A Change Password                     | ~ |                                           |                                 |                           |               |                |      |          |  |      |  |  |
| Change Password                       |   |                                           |                                 |                           |               |                |      |          |  |      |  |  |
|                                       |   |                                           |                                 |                           | (Upto 100     | 00 characters) |      |          |  |      |  |  |
|                                       |   | Previous Recommendati                     | on                              |                           |               |                |      |          |  |      |  |  |
|                                       |   | Name                                      |                                 | Designation               | Date          | Recommendation |      | Remarks  |  |      |  |  |
|                                       |   | Case Worker<br>Bommanahalli               | Case Worker                     |                           | 24/05/2017    | Approval       | asd  |          |  |      |  |  |
|                                       |   | Site Inspection Photop                    | graph                           |                           |               |                |      |          |  |      |  |  |

#### c) Drawing Recommendation

- Go to the 'Drawing' tab and then click enter recommendation and then click on 'Save Recommendation'

| Bruhat Bengaluru<br>Mahanagara Palike | ≡                         | Mr. ADTP Bommanah                         | alli ( <mark>Assistant</mark>     | t Director Town Planning (AD | TP)]       |                |     | MESSAGES |  | L.SER |  |  |
|---------------------------------------|---------------------------|-------------------------------------------|-----------------------------------|------------------------------|------------|----------------|-----|----------|--|-------|--|--|
|                                       |                           | 48 Type of                                | Dr Urain                          |                              | covering   |                |     |          |  |       |  |  |
| Building License                      | ~                         | 49 Requi                                  | n<br>red (in                      |                              | 1          | Approva        | I ~ |          |  |       |  |  |
| In Process                            |                           | mtrs)                                     |                                   |                              |            |                |     |          |  |       |  |  |
| Rejected                              |                           | 50 Width<br>mtrs)                         | red (in                           |                              | 11         | Approva        | - × |          |  |       |  |  |
| Approved                              |                           |                                           |                                   |                              |            |                |     |          |  |       |  |  |
| Sent                                  |                           | <ul> <li>Site Inspection Remar</li> </ul> | spection Remarks & Recommendation |                              |            |                |     |          |  |       |  |  |
|                                       | * Recommendation Select v |                                           |                                   |                              |            |                |     |          |  | n     |  |  |
| Commencement Certificate              | <                         | * Any other observati                     | * Any other observation (Demarks) |                              |            |                |     |          |  |       |  |  |
| Occupancy Certificate                 | <                         | Any other observation                     | on (nemarks)                      |                              |            |                |     |          |  |       |  |  |
| 2 Change Password                     | ~                         |                                           |                                   |                              |            |                |     |          |  |       |  |  |
| Change Password                       |                           |                                           |                                   |                              |            |                |     |          |  |       |  |  |
|                                       |                           |                                           |                                   |                              | (Upto 100  | 00 characters) |     |          |  |       |  |  |
|                                       |                           | Previous Recommendati                     | on                                |                              |            |                |     |          |  |       |  |  |
|                                       |                           | Name                                      |                                   | Designation                  | Date       | Recommendation |     | Remarks  |  |       |  |  |
|                                       |                           | Case Worker<br>Bommanahalli               | Case Worker                       | ,                            | 24/05/2017 | Approval       | asd |          |  |       |  |  |
|                                       |                           | ▲ Site Inspection Photo                   | graph                             |                              |            |                |     |          |  |       |  |  |

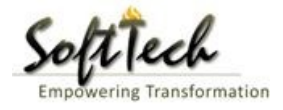

# d) Proposal Flow

- Click on the proposal flow and then click on 'Show' to check the detail of flow.

| Bruhat Bengaluru<br>Mahanagara Palike | Mr. Case Worker Bommana                  | halli [Case Worker]                      |                             |                            | MESSAGES A                          |                          |  |  |  |  |  |
|---------------------------------------|------------------------------------------|------------------------------------------|-----------------------------|----------------------------|-------------------------------------|--------------------------|--|--|--|--|--|
| Building License ~                    | LP No. : BBMP/Ad.Com./BMH<br>(12/5/2017) | //0001/17-18                             | Proposal St                 | atus : In Process          | Architect : architect ,             | Owner : Ragvendra        |  |  |  |  |  |
| In Process                            | Document : Verified \ Scrutiny           | : Pending\ Site Visit : Pe               | nding                       |                            | Proposal Flow Send - Action -       | Report <del>-</del> Back |  |  |  |  |  |
| Rejected                              | Application Form Docu                    | ment Site Inspection                     |                             |                            |                                     |                          |  |  |  |  |  |
| Approved                              | Proposal Flow                            |                                          |                             |                            |                                     |                          |  |  |  |  |  |
| Sent                                  | →Proposal Forward                        | d Proposal Returned                      | ✓Proposal Holder ¥Flow      | Open/Clos                  | se All                              |                          |  |  |  |  |  |
| Commencement Certificate 🗸 🗸          |                                          | Ends                                     |                             |                            |                                     |                          |  |  |  |  |  |
| In Process                            |                                          | Total Time : 11 Days,19 Hours,42 Minutes |                             |                            |                                     |                          |  |  |  |  |  |
| Approved                              | Su                                       | bmission1                                | Time Taken:                 | 11 Days,19 Hours,42 Minute | es Hide                             |                          |  |  |  |  |  |
| Rejected                              |                                          | → <sup>™</sup>                           | NWD Bommanahalli →<br>4davs | Case Worker<br>7days 19    | Bommana 💉 🗡                         |                          |  |  |  |  |  |
| Occupancy Certificate 🛛 🗸             | ·                                        |                                          |                             |                            |                                     |                          |  |  |  |  |  |
| In Process                            |                                          |                                          |                             |                            |                                     |                          |  |  |  |  |  |
| Resubmit                              | ● All Users Remarks O                    | thers <sup>O</sup> Applicant's Rema      | arks                        |                            |                                     |                          |  |  |  |  |  |
| Approved                              | Name                                     | Designation                              |                             | Date                       | Remarks                             |                          |  |  |  |  |  |
| Rejected                              | INWD Bommanahalli                        | : (Inward Clerk)                         | -                           | 16/05/2017 04:42 PM        | File forwarded for further process. |                          |  |  |  |  |  |
| Ω Change Password                     | architect                                | : (Architect)                            | -                           | 12/05/2017 04:42 PM        | File Submitted.                     |                          |  |  |  |  |  |
|                                       |                                          |                                          |                             |                            |                                     |                          |  |  |  |  |  |
| Change Password                       |                                          |                                          |                             |                            |                                     |                          |  |  |  |  |  |

# e) Send Back

- Click on 'Send' Button and then click on 'Send Back' to send the file to previous level officer.

| Bruhat Bengaluru<br>Mahanagara Palike | ≣      | Mr. Case Worker Bommanahalli [Case Wor              | ker]                                                                                                   |                                  | MESSAGES                               |     |   |  |  |  |  |  |
|---------------------------------------|--------|-----------------------------------------------------|----------------------------------------------------------------------------------------------------|----------------------------------|----------------------------------------|-----|---|--|--|--|--|--|
| Building License                      | ~      | LP No. : BBMP/Ad.Com./BMH/0001/17-18<br>(12/5/2017) | Proposal St                                                                                            | atus : In Process                | Architect : architect , Owner : Ragver |     |   |  |  |  |  |  |
| In Process                            |        | Document : Verified \ Scrutiny : Pending \ Site     | cument : Verified\ Scrutiny : Pending\ Site Visit : Pending Proposal Flow                              |                                  |                                        |     |   |  |  |  |  |  |
| Rejected                              |        | Application Form Document Site I                    | nspection Drawing Fees                                                                                 |                                  | Send to Next Level                     |     |   |  |  |  |  |  |
| Approved                              |        | General Information Applicant Inform                | Seneral Information Applicant Information Application Checklist Plot Details Land Details Building Det |                                  |                                        |     |   |  |  |  |  |  |
| Commencement Certificate              | ~      | Project Information                                 |                                                                                                    | /                                |                                        |     |   |  |  |  |  |  |
| In Process                            |        | * Zone                                              | Bommanahalli 🔹                                                                                         | * Ward                           | Ward-184                               |     | v |  |  |  |  |  |
| Approved                              |        | * Application Type                                  | General Proposal 🔹                                                                                     | * Proposal Type                  | Building Permiss                       | ion | * |  |  |  |  |  |
| Rejected                              |        | * Nature of Sanction                                | New (FRESH PLAN SANCTION)                                                                              |                                  |                                        |     |   |  |  |  |  |  |
| Occupancy Certificate                 | ~      | * Location                                          | Ring III-Areas coming beyond t                                                                         |                                  |                                        |     |   |  |  |  |  |  |
| In Process                            |        | * Planning District                                 | 321-Anjanapura 🔻                                                                                       |                                  |                                        |     |   |  |  |  |  |  |
| Resubmit                              |        | * Plot No.                                          | 256                                                                                                    | City Survey No.                  | 25                                     |     |   |  |  |  |  |  |
| Approved                              |        | * Locality / Street of the property                 | PP Layout                                                                                              | Khata No. (As per Khata Extract) | 256                                    |     |   |  |  |  |  |  |
| Rejected                              |        | PID No. (As per Khata Certificate)                  |                                                                                                    |                                  |                                        |     |   |  |  |  |  |  |
| A Change Password                     | $\sim$ |                                                     |                                                                                                    |                                  |                                        |     |   |  |  |  |  |  |
| Change Password                       |        |                                                     |                                                                                                    |                                  |                                        |     |   |  |  |  |  |  |
|                                       |        |                                                     |                                                                                                    |                                  |                                        |     |   |  |  |  |  |  |

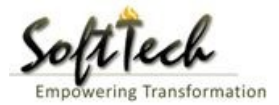

### f) Report

- Go to Report and then click on 'Acknowledgement letter'

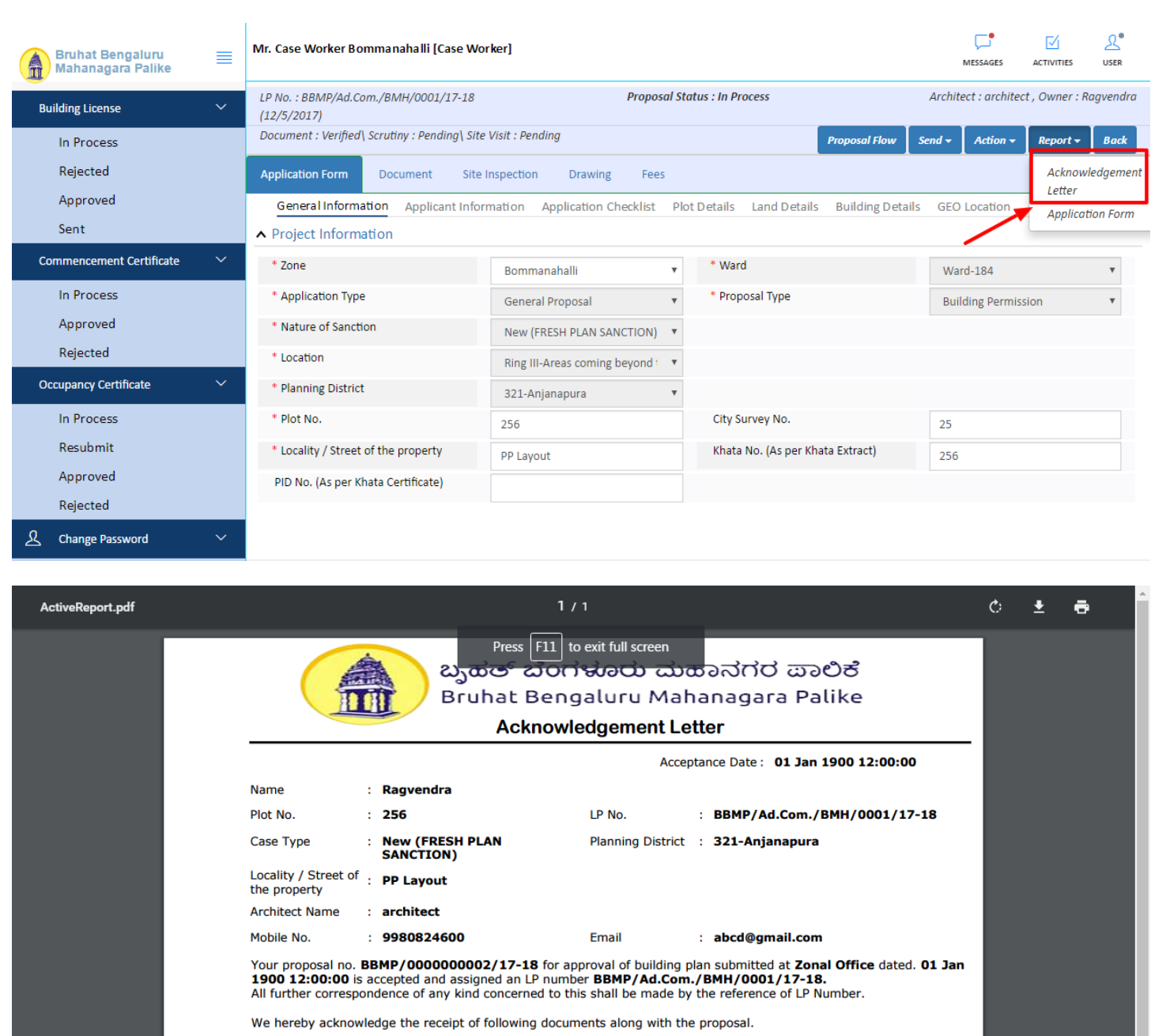

- \* Sale deed
- \* Katha Certificate (Recent)
- \* Katha Extract (Recent)
- \* Upto date tax paid receipt
- \* Upto date EC inform No.15 & 16
- \* Indemnity Bond
- \* Affidavit (Appndix-II of ZR)
- \* Bond of Assurance
- \* Schedule-II ( Prescribed Application )

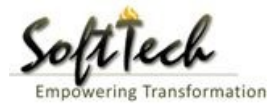

### **Drawing Scrutiny Report**

- To check the drawing scrutiny report, Click on 'Scrutiny' in Report tab

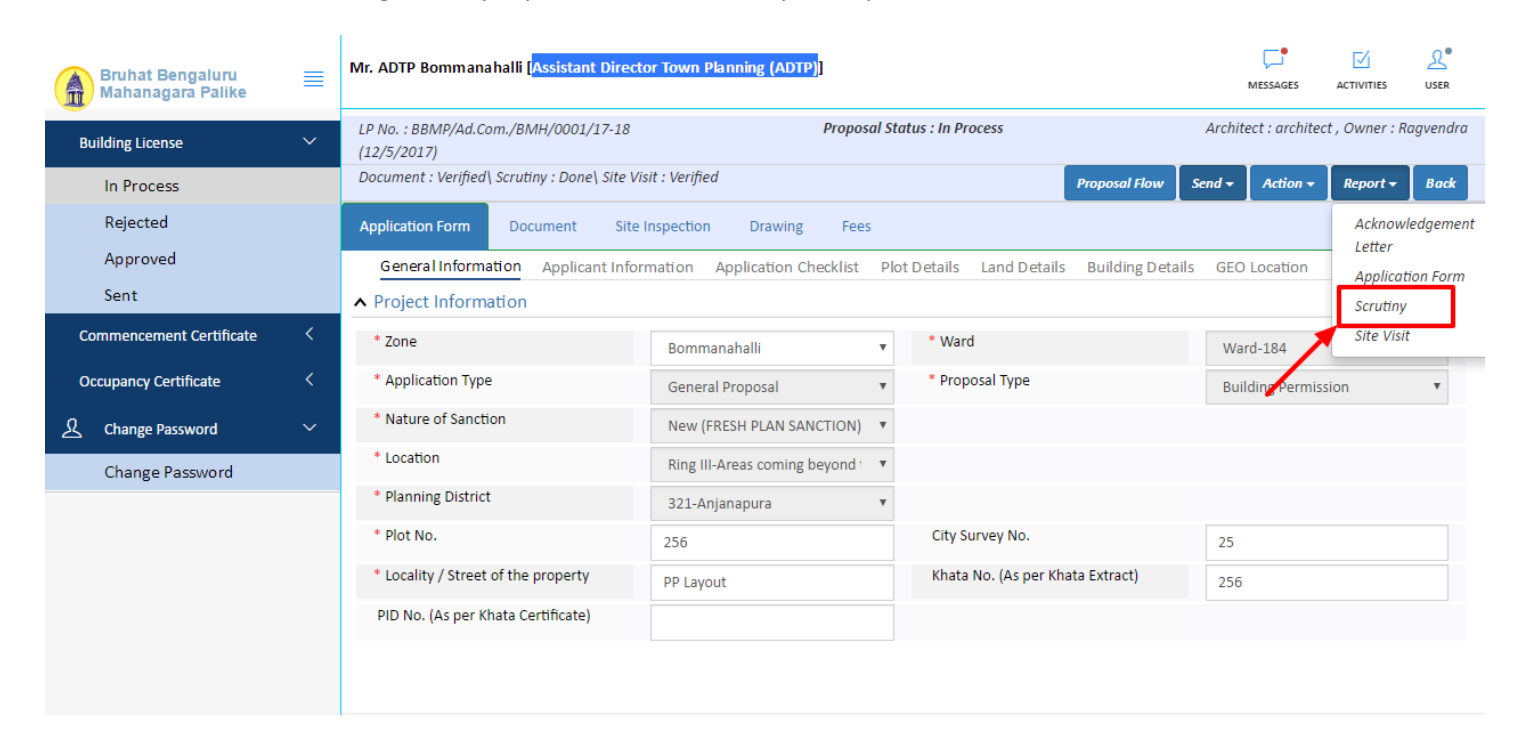

- Drawing Scrutiny Report.

| /                                     | bjection PreDCR Report      |               |                                                                                  |
|---------------------------------------|-----------------------------|---------------|----------------------------------------------------------------------------------|
|                                       | Check List Report           |               | Bruhat Bengaluru Mahanagara Palik                                                |
| 🔊No Imag                              | ge Found                    |               | Version Number: 1.0<br>Version Date: 18/05/201<br>Report Generated On: 20-05-201 |
|                                       | Case Information            |               | Site Address                                                                     |
| Authority                             | BBMP                        | Plot Use      | Residential                                                                      |
| Inward_No                             | BBMP/Ad.Com./WST/0004/17-18 | Plot SubUse   | Residential Bldg                                                                 |
| Application Type                      | General Proposal            | Land Use Zone | Residential (Main)                                                               |
| Proposal Type                         | Building Permission         | Plot/Sub Plot | 214                                                                              |
| Nature of Sanction                    | New                         | No.           |                                                                                  |
| Location                              | Ring-II                     | City Survey   | 21554                                                                            |
| Building Line<br>Specified as per Z.R | H.Siddaiah Road             | Premises /    | TIKKA NO                                                                         |
| Zone                                  | South Division              | Khata No. (As | 45212                                                                            |
| Ward                                  | 1010                        | per Khata     |                                                                                  |
|                                       | Architect Details           | Extract)      |                                                                                  |
| Architect Name                        | architect                   | PID No. (As   | 54545                                                                            |
| License No.                           | Architect Lic No.           | Extract)      |                                                                                  |
| Architect Address                     | Architect Address           | North         | North Side                                                                       |
|                                       |                             | South         | South Side                                                                       |
|                                       |                             | East          | East Side                                                                        |
|                                       |                             | West          | West Side                                                                        |
|                                       | Owner's Information         |               | -                                                                                |
| Name and Address of                   | Owner's Name                |               |                                                                                  |
| Owner                                 |                             |               |                                                                                  |

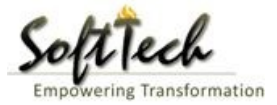

### **Site Inspection report**

- To check report, Click on 'Site Visit 'in Report tab.

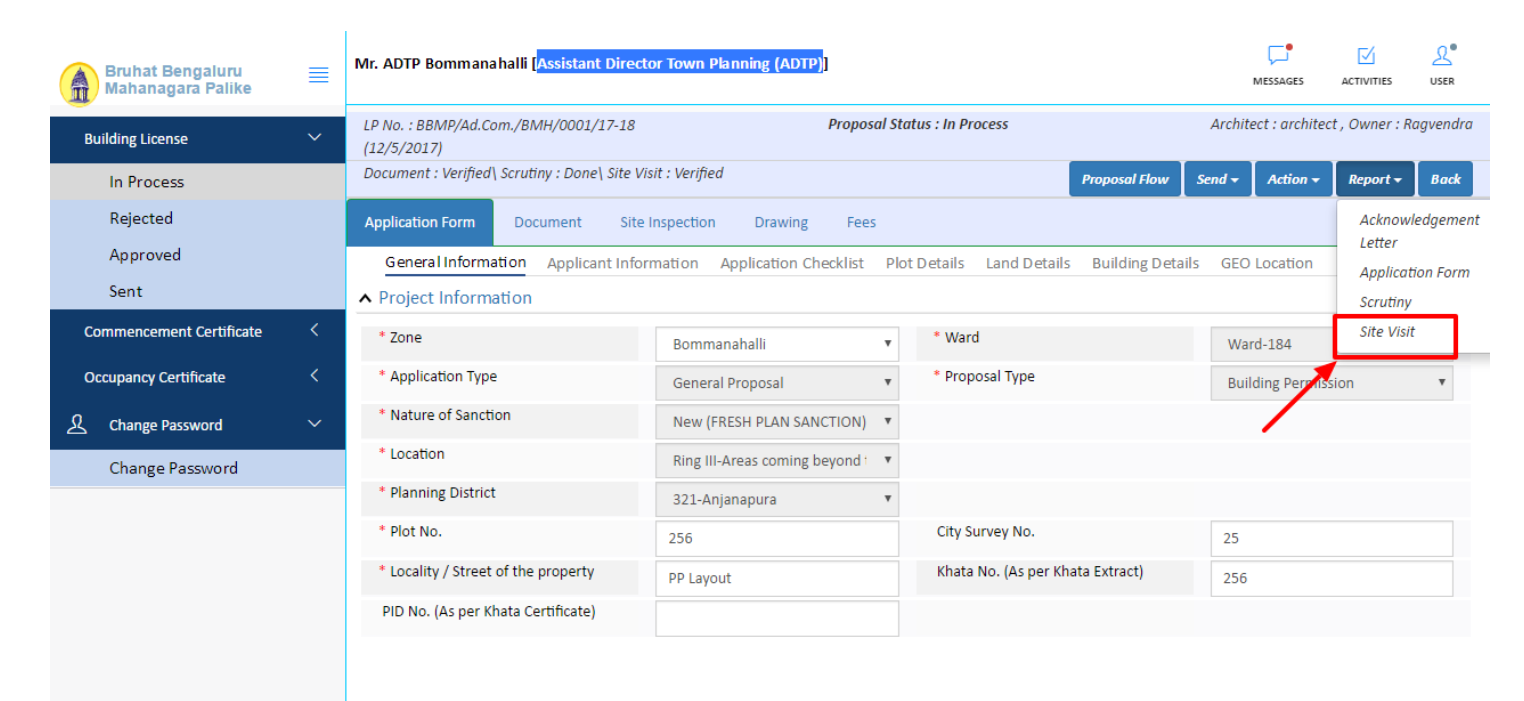

#### g) Notesheet

- Click on the Notesheet to create the notesheet.

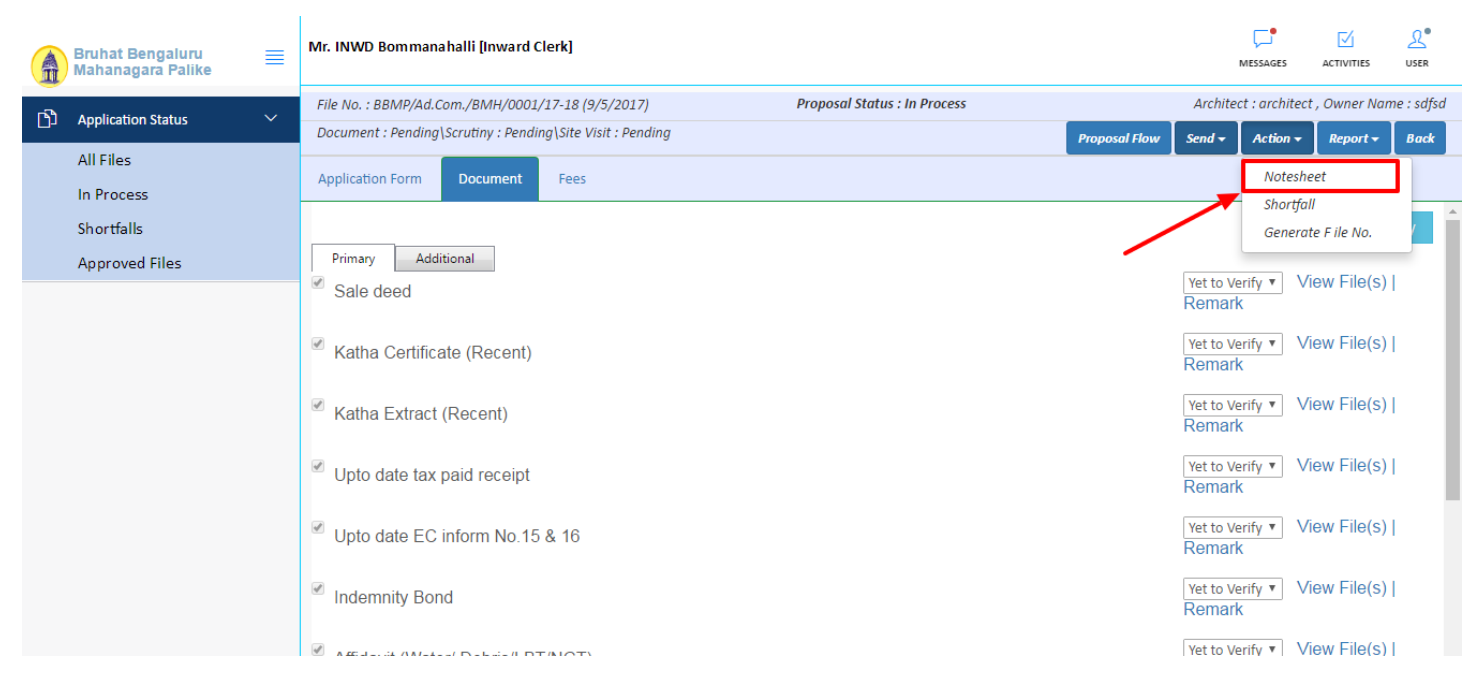

You can Save, Attach and publish the notesheet

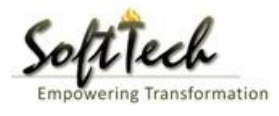

| В | Bruhat Bengaluru<br>Iahanagara Palike | ≡ | Mr. INWD Bommanahalli [Inward Clerk]                                                   | MESSAGES        | ACTIVITIES  | 2.<br>USER |
|---|---------------------------------------|---|----------------------------------------------------------------------------------------|-----------------|-------------|------------|
|   | Angliastica Chabus                    | ~ | File No. : BBMP/Ad.Com./BMH/0001/17-18 (9/5/2017) Proposal Status : In Process Archite | ect : architect | , Owner Nan | ne : sdfsd |
|   | Application Status                    | · | Document : Pending\Scrutiny : Pending\Site Visit : Pending Second Flow Second -        | Action 🗸        | Report 🗸    | Back       |
| A | All Files                             |   | Application Form Document Fees                                                         |                 |             |            |
| h | n Process                             |   | Neterbot                                                                               |                 |             | _          |
| S | Shortfalls                            |   | Notesneet                                                                              |                 |             | _          |
| Д | Approved Files                        |   | ∧ INWD Bommanahalli                                                                    |                 |             |            |
|   |                                       |   | 🖫 Save 🗞 Attachment 🕻                                                                  | Publish         | 🖫 Print No  | tesheet    |
|   |                                       |   | A Normal text → Bold /talic <u>Underline</u> 🗮 🗮 🗄 ½ -½ C 🖾                            |                 |             |            |
|   |                                       |   | Enter text                                                                             |                 |             |            |
|   |                                       |   |                                                                                        |                 |             |            |

- Enter the notesheet detail and click on save
- Click 'Ok' to save the notesheet

|    | Bruhat Bengaluru<br>Mahanagara Palike                                                                                                    | ≡ | Mr. INWD Bommanahalli [Inward Clerk]                       |                              |               | ,        | VIESSAGES     | ACTIVITIES          |            |
|----|----------------------------------------------------------------------------------------------------|---|------------------------------------------------------------|------------------------------|---------------|----------|---------------|---------------------|------------|
| -2 | And the strength of the strength of the streng | ~ | File No. : BBMP/Ad.Com./BMH/0001/17-18 (9/5/2017)          | Proposal Status : In Process |               | Archited | t : architect | , Owner Nar         | ne : sdfsd |
| ינ | Application Status                                                                                                    | Ň | Document : Pending\Scrutiny : Pending\Site Visit : Pending |                              | Proposal Flow | Send 🗸   | Action 🗸      | Report <del>-</del> | Back       |
|    | All Files                                                                                                    |   | Application Form Document Fees                             |                              |               |          |               |                     |            |
|    | In Process                                                                                                    |   | Natashaat                                                  |                              |               |          |               |                     |            |
|    | Shortfalls                                                                                                    |   | Notesneet                                                  |                              |               |          |               |                     | _          |
|    | Approved Files                                                                                                    |   | NWD Bommanahalli                                           |                              |               |          |               |                     |            |
|    |                                                                                                    |   |                                                            |                              |               | 📎 Atta   | achment       | 🖫 Print No          | tesheet    |
|    |                                                                                                    |   | abcd                                                       | Rotesheet Save Successfully. |               |          |               |                     |            |

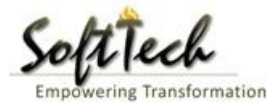

- Click on 'Publish' to publish the notesheet.

| Bruhat Bengaluru<br>Mahanagara Palike | ≣ | Mr. INWD Bommanahalli [Inward Clerk]                                           |          |              | MESSAGES         |               | <u></u><br>USER |
|---------------------------------------|---|--------------------------------------------------------------------------------|----------|--------------|------------------|---------------|-----------------|
| B Analisation Status                  | ~ | File No. : BBMP/Ad.Com./BMH/0001/17-18 (9/5/2017) Proposal Status : In Process |          | Arch         | itect : architec | t , Owner Nan | ne : sdfsd      |
|                                       | Ť | Document : Pending\Scrutiny : Pending\Site Visit : Pending                     | Proposal | I Flow Send  | Action -         | Report 🗸      | Back            |
| All Files                             |   | Application Form Document Fees                                                 |          |              | 1                | · · · · ·     |                 |
| In Process                            |   | Netschoet                                                                      |          |              |                  |               |                 |
| Shortfalls                            |   | Notesheet                                                                      |          |              |                  |               | -               |
| Approved Files                        |   | ∧ INWD Bommanahalli                                                            |          |              |                  |               |                 |
|                                       |   |                                                                                | 🖫 Save 🔌 | 8 Attachment | 🖫 Publish        | 🖫 Print No    | tesheet         |
|                                       |   | A Normal text → Bold Italic Underline 📰 📰 🗄 🗄 🗭 🖾                              |          |              |                  |               |                 |
|                                       |   | abcd                                                                           |          |              |                  |               |                 |
|                                       |   | Do you want to publish notesheet?                                              |          |              |                  |               |                 |
|                                       |   |                                                                                |          |              |                  |               |                 |

- Go to the Action and then click on 'Send to Next level' to send the file to next level officer.

| Â    | Bruhat Bengaluru<br>Mahanagara Palike | ≡ | Mr. INWD Bommanahalli [Inward Clerk]                |                                                                                                    |                                  | , MESSAGES           | ACTIVITIES  | L.<br>USER |  |  |  |  |  |  |
|------|---------------------------------------|---|-----------------------------------------------------|----------------------------------------------------------------------------------------------------|----------------------------------|----------------------|-------------|------------|--|--|--|--|--|--|
| n Ph | Application Status                    | ~ | File No. : BBMP/Ad.Com./BMH/0002/17-18 (10/5        | (2017) Proposal St                                                                                                   | atus : In Process                | Architect : architec | t , Owner N | ame : sdf  |  |  |  |  |  |  |
|      | Application status                    |   | Document : Verified\Scrutiny : Pending\Site Visit : | : Pending                                                                                                    | Send 🗸 Action 🗸                  | Report <del>-</del>  | Back        |            |  |  |  |  |  |  |
|      | All Files                             |   | Application Form Document Fees                      |                                                                                                    |                                  | Send to Next Level   | _           |            |  |  |  |  |  |  |
|      | In Process                            |   | Application form bocument rees                      |                                                                                                    |                                  |                      |             |            |  |  |  |  |  |  |
|      | Shortfalls                            |   | General Information Applicant Informati             | eneral Information Applicant Information Application Checklist Plot Details Land Details Building Details GEO cation |                                  |                      |             |            |  |  |  |  |  |  |
|      | Approved Files                        |   | ▲ Project Information                               |                                                                                                    |                                  |                      |             |            |  |  |  |  |  |  |
|      |                                       |   | * Zone                                              | Bommanahalli 🔹                                                                                                    | * Ward                           | Ward-174             |             | Ŧ          |  |  |  |  |  |  |
|      |                                       |   | * Application Type                                  | Suvarna Paravanige 🔹                                                                                                 | * Proposal Type                  | Building Permission  |             | v          |  |  |  |  |  |  |
|      |                                       |   | * Nature of Sanction                                | New 🔻                                                                                                    |                                  |                      |             |            |  |  |  |  |  |  |
|      |                                       |   | * Location                                          | Ring I-Areas coming within the Cc 🔹                                                                                  |                                  |                      |             |            |  |  |  |  |  |  |
|      |                                       |   | * Planning District                                 | Petta 🔻                                                                                                    |                                  |                      |             |            |  |  |  |  |  |  |
|      |                                       |   | * Plot No.                                          | dsf                                                                                                    | City Survey No.                  | dfsd                 |             |            |  |  |  |  |  |  |
|      |                                       |   | * Locality / Street of the property                 | sdfdsf                                                                                                    | Khata No. (As per Khata Extract) |                      |             |            |  |  |  |  |  |  |
|      |                                       |   | PID No. (As per Khata Certificate)                  |                                                                                                    |                                  |                      |             |            |  |  |  |  |  |  |
|      |                                       |   |                                                     |                                                                                                    |                                  |                      |             |            |  |  |  |  |  |  |
|      |                                       |   |                                                     |                                                                                                    |                                  |                      |             |            |  |  |  |  |  |  |
|      |                                       |   |                                                     |                                                                                                    |                                  |                      |             |            |  |  |  |  |  |  |
|      |                                       |   |                                                     |                                                                                                    |                                  |                      |             |            |  |  |  |  |  |  |

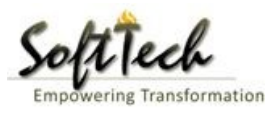

# - Enter User Note and then click on Send button

| Bruhat Bengaluru<br>Mahanagara Palike | ≡ | Mr. Case Worker Bommanahalli [Case Worker] | 1                                    | MESSAGES |      | 2.<br>USER |
|---------------------------------------|---|--------------------------------------------|--------------------------------------|----------|------|------------|
| Building License                      | ~ | Outward Information                        |                                      |          | Send | Back       |
| In Process                            |   | Outward No. BBN                            | VIP/Ad.Com./BMH/0001/17-18           |          |      |            |
| Rejected                              |   | * Designation Assi:                        | istant Director Town Planning (ADTP) |          |      |            |
| Sent                                  |   | * Send To                                  | TP Bommanahalli 🔹                    |          |      |            |
| Commencement Certificate              | ~ | * User Notes                               |                                      |          |      |            |
| In Process                            |   |                                            |                                      |          |      |            |
| Approved                              |   |                                            |                                      |          |      |            |
| Rejected                              |   |                                            |                                      |          |      |            |
| Occupancy Certificate                 |   |                                            |                                      |          |      |            |
| In Process                            |   |                                            |                                      |          |      |            |
| Resubmit                              |   |                                            |                                      |          |      |            |
| Approved                              |   |                                            |                                      |          |      |            |
| Rejected                              |   |                                            |                                      |          |      |            |
| 2 Change Password                     | ~ |                                            |                                      |          |      |            |

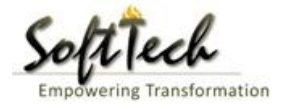

## 12. Commissioner

- Enter User Name and password and then click on login. please refer point '1-Home Page'
- Go to the 'Approved files', to view approved files.

| A | Bruhat Bengaluru<br>Mahanagara Palike | ≣      | Mr. INWD | ) Bommanahalli [l | nward Clerk]          |                     |              |                        |                        | MESSAGES ACTIVITIES | L.<br>USER         |
|---|---------------------------------------|--------|----------|-------------------|-----------------------|---------------------|--------------|------------------------|------------------------|---------------------|--------------------|
| ථ | Application Status                    | $\sim$ | #        | Status            | <sup>⊖</sup> File No. | Permission Type     | Case<br>Type | <sup>⊖</sup> Applicant | <sup>⊖</sup> Architect | ⊖ Locality          | Submissi 🗧<br>Date |
|   | All Files                             |        |          |                   | ·                     |                     | ]            |                        |                        |                     | ]                  |
|   | In Decession                          |        | 1        | In Progress       | BBMP/000000003/17-18  | Building Permission | New          | sdfsd                  | architect              | Ward-174            | 9/5/2017           |
|   | in Process                            |        | ₩ 44     | 1/1 ₽₽ 🕅          | 1                     |                     |              |                        |                        |                     |                    |
|   | Shortfalls                            |        | 2        |                   |                       |                     |              |                        |                        | Total P             | roposal(s) : 1     |
|   | Approved Files                        |        |          |                   |                       |                     |              |                        |                        |                     |                    |
|   |                                       |        |          |                   |                       |                     |              |                        |                        |                     |                    |
|   |                                       |        |          |                   |                       |                     |              |                        |                        |                     |                    |
|   |                                       |        |          |                   |                       |                     |              |                        |                        |                     |                    |
|   |                                       |        |          |                   |                       |                     |              |                        |                        |                     |                    |
|   |                                       |        |          |                   |                       |                     |              |                        |                        |                     |                    |
|   |                                       |        |          |                   |                       |                     |              |                        |                        |                     |                    |
|   |                                       |        |          |                   |                       |                     |              |                        |                        |                     |                    |
|   |                                       |        |          |                   |                       |                     |              |                        |                        |                     |                    |
|   |                                       |        |          |                   |                       |                     |              |                        |                        |                     |                    |
|   |                                       |        |          |                   |                       |                     |              |                        |                        |                     |                    |
|   |                                       |        |          |                   |                       |                     |              |                        |                        |                     |                    |
|   |                                       |        |          |                   |                       |                     |              |                        |                        |                     |                    |
|   |                                       |        |          |                   |                       |                     |              |                        |                        |                     |                    |

### a) Document Recommendation

- Please provide recommendation and hit 'Save Recommendation' tab as shown below.

|    | Bruhat Bengaluru<br>Mahanagara Palike | ≡ | Mr. INWD Bommanahalli [Inward Clerk]           |                        |                              |               | MESSAGES                         | ACTIVITIES          | <u>R</u><br>USER |
|----|---------------------------------------|---|------------------------------------------------|------------------------|------------------------------|---------------|----------------------------------|---------------------|------------------|
| ٢Ĵ | Application Status                    | ~ | File No. : BBMP/000000003/17-18 (9/5/2017)     |                        | Proposal Status : In Process |               | Architect : archite              | ct , Owner Nar      | ne : sdfsd       |
|    | All Files                             |   | Document : Pending\Scrutiny : Pending\Site Vis | it : Pending           |                              | Proposal Flow | Send - Action -                  | Report <del>-</del> | Back             |
|    | In Process                            |   |                                                |                        |                              |               | кеттатк                          |                     |                  |
|    | Shortfalls                            |   |                                                |                        |                              |               | Yet to Verify 🔻                  | /iew File(s)        |                  |
|    | Approved Files                        |   | Schedule-III                                   |                        |                              |               | Remark                           |                     | ·                |
|    |                                       |   | ✓ Architect License Copy                       |                        |                              |               | Yet to Verify <b>v</b><br>Remark | /iew File(s)        | I.               |
|    |                                       |   | ✓ Key Plan                                     |                        |                              |               | Yet to Verify <b>v</b><br>Remark | /iew File(s)        | I.               |
|    |                                       |   | Remarks & Recommendation                       |                        |                              |               | <u>×</u>                         |                     |                  |
|    |                                       |   |                                                |                        |                              |               | Save Re                          | ecommendat          | ion              |
|    |                                       |   | * Recommendation                               | Select                 | Ŧ                            |               |                                  |                     | _                |
|    |                                       |   | * Any other observation (Remarks)              |                        |                              |               |                                  |                     |                  |
|    |                                       |   |                                                | (Upto 1000 characters) |                              |               |                                  |                     |                  |

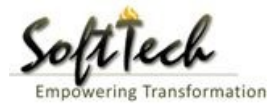

## b) Site Inspection Recommendation

- Go to the 'Site Inspection' tab and then click enter recommendation and then click on 'Save Recommendation'.

| Bruhat Bengaluru<br>Mahanagara Palike | ≡ | Mr. ADTP Bommanah                          | alli ( <mark>Assistant D</mark> i | rector Town Planning (AD | <mark>(ידול</mark> |                |        | MESSAGES |  | L.<br>USER |  |  |
|---------------------------------------|---|--------------------------------------------|-----------------------------------|--------------------------|--------------------|----------------|--------|----------|--|------------|--|--|
|                                       |   | 48 Type o                                  | r urain                           |                          | covering           |                |        |          |  |            |  |  |
| Building License                      | ~ | Length                                     |                                   |                          | 1                  | Approve        | al 🗸 🗸 |          |  |            |  |  |
| In Process                            |   | 49 Requir<br>mtrs)                         | ea (in                            |                          |                    |                |        |          |  |            |  |  |
| Rejected                              |   | 50 Width<br>mtrs)                          | ed (in                            |                          | 11                 | Approva        | al 🗸   |          |  |            |  |  |
| Approved                              |   |                                            |                                   |                          |                    |                |        |          |  |            |  |  |
| Sent                                  |   | <ul> <li>Site inspection Remain</li> </ul> | fon Remarks & Recommendation      |                          |                    |                |        |          |  |            |  |  |
| Commencement Certificate              | < | * Recommendation                           | mendation Select V                |                          |                    |                |        |          |  |            |  |  |
| Occupancy Certificate                 | < | * Any other observation                    | other observation (Remarks)       |                          |                    |                |        |          |  |            |  |  |
| 오 Change Password                     | ~ |                                            |                                   |                          |                    |                |        |          |  |            |  |  |
| Change Password                       |   |                                            |                                   |                          |                    |                |        |          |  |            |  |  |
|                                       |   |                                            |                                   |                          | (Upto 100          | 00 characters) |        |          |  |            |  |  |
|                                       |   | Previous Recommendatio                     | n                                 |                          |                    |                |        |          |  |            |  |  |
|                                       |   | Name                                       |                                   | Designation              | Date               | Recommendation |        | Remarks  |  |            |  |  |
|                                       |   | Case Worker<br>Bommanahalli                | Case Worker                       |                          | 24/05/2017         | Approval       | asd    |          |  |            |  |  |
|                                       |   | <ul> <li>Site Inspection Photog</li> </ul> | raph                              |                          |                    |                |        |          |  |            |  |  |

#### c) Drawing Recommendation

- Go to the 'Drawing' tab and then click enter recommendation and then click on 'Save Recommendation'.

| Bruhat Bengaluru<br>Mahanagara Palike | ≡                                                         | Mr. ADTP Bommanah                          | alli ( <mark>Assistant</mark> | Director Town Planning (AD | TP)]       |                |      | MESSAGES |  | 2.<br>USER |
|---------------------------------------|-----------------------------------------------------------|--------------------------------------------|-------------------------------|----------------------------|------------|----------------|------|----------|--|------------|
|                                       |                                                           | 48 Type o                                  | t Urain                       |                            | covering   |                |      |          |  |            |
| Building License                      | ~                                                         | Length                                     | n d (in                       |                            | 1          | Approva        | al 🗸 |          |  |            |
| In Process                            |                                                           | 49 Requir<br>mtrs)                         | eu (m                         |                            |            |                |      |          |  |            |
| Rejected                              |                                                           | 50 Width<br>mtrs)                          | ed (in                        |                            | 11         | Approve        | al 🔍 |          |  |            |
| Approved                              |                                                           |                                            |                               | -d-tt                      |            | 1              |      |          |  |            |
| Sent                                  |                                                           | <ul> <li>Site inspection Remark</li> </ul> | ks & Recomme                  | Indation                   |            |                |      |          |  |            |
|                                       | 1                                                         | * Recommendation                           |                               | Select                     | •          |                |      | Save Ree |  | n          |
| Commencement Certificate              | nencement Certificate   * Any other observation (Remarks) |                                            |                               |                            |            |                |      |          |  |            |
| Occupancy Certificate                 | <                                                         | ,                                          | ,                             |                            |            |                |      |          |  |            |
| A Change Password                     | ~                                                         |                                            |                               |                            |            |                |      |          |  |            |
| Change Password                       |                                                           |                                            |                               |                            |            |                |      |          |  |            |
|                                       |                                                           |                                            |                               |                            | (Upto 100  | 00 characters) |      |          |  | - 1        |
|                                       |                                                           | Previous Recommendatio                     | on                            |                            |            |                |      |          |  |            |
|                                       |                                                           | Name                                       |                               | Designation                | Date       | Recommendation |      | Remarks  |  |            |
|                                       |                                                           | Case Worker<br>Bommanahalli                | Case Worker                   |                            | 24/05/2017 | Approval       | asd  |          |  |            |
|                                       |                                                           | ▲ Site Inspection Photog                   | iraph                         |                            |            |                |      |          |  |            |

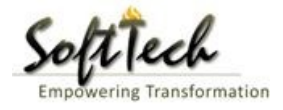

# d) Proposal Flow

- Click on the proposal flow and then click on 'Show' to check the detail of flow.

| Bruhat Bengaluru<br>Mahanagara Palike | Mr. Case Worker Bommana                  | halli [Case Worker]                      |                             |                            | MESSAGES A                          |                          |  |  |  |  |  |  |  |
|---------------------------------------|------------------------------------------|------------------------------------------|-----------------------------|----------------------------|-------------------------------------|--------------------------|--|--|--|--|--|--|--|
| Building License ~                    | LP No. : BBMP/Ad.Com./BMH<br>(12/5/2017) | //0001/17-18                             | Proposal St                 | atus : In Process          | Architect : architect ,             | Owner : Ragvendra        |  |  |  |  |  |  |  |
| In Process                            | Document : Verified \ Scrutiny           | : Pending\ Site Visit : Pe               | nding                       |                            | Proposal Flow Send - Action -       | Report <del>-</del> Back |  |  |  |  |  |  |  |
| Rejected                              | Application Form Docu                    | ment Site Inspection                     | n Drawing Fees              |                            |                                     |                          |  |  |  |  |  |  |  |
| Approved                              | Proposal Flow                            | IFlow                                    |                             |                            |                                     |                          |  |  |  |  |  |  |  |
| Sent                                  | →Proposal Forward                        | d Proposal Returned                      | ✓Proposal Holder ¥Flow      | Open/Clos                  | se All                              |                          |  |  |  |  |  |  |  |
| Commencement Certificate 🗸 🗸          |                                          | Ends                                     |                             |                            |                                     |                          |  |  |  |  |  |  |  |
| In Process                            |                                          | Total Time : 11 Days,19 Hours,42 Minutes |                             |                            |                                     |                          |  |  |  |  |  |  |  |
| Approved                              | Su                                       | bmission1                                | Time Taken:                 | 11 Days,19 Hours,42 Minute | es Hide                             |                          |  |  |  |  |  |  |  |
| Rejected                              |                                          | → <sup>™</sup>                           | NWD Bommanahalli →<br>4davs | Case Worker<br>7days 19    | Bommana 💉 🗡                         |                          |  |  |  |  |  |  |  |
| Occupancy Certificate 🛛 🗸             | ·                                        |                                          |                             |                            |                                     |                          |  |  |  |  |  |  |  |
| In Process                            |                                          |                                          |                             |                            |                                     |                          |  |  |  |  |  |  |  |
| Resubmit                              | ● All Users Remarks O                    | thers <sup>O</sup> Applicant's Rema      | arks                        |                            |                                     |                          |  |  |  |  |  |  |  |
| Approved                              | Name                                     | Designation                              |                             | Date                       | Remarks                             |                          |  |  |  |  |  |  |  |
| Rejected                              | INWD Bommanahalli                        | : (Inward Clerk)                         | -                           | 16/05/2017 04:42 PM        | File forwarded for further process. |                          |  |  |  |  |  |  |  |
| Ω Change Password                     | architect                                | : (Architect)                            | -                           | 12/05/2017 04:42 PM        | File Submitted.                     |                          |  |  |  |  |  |  |  |
|                                       |                                          |                                          |                             |                            |                                     |                          |  |  |  |  |  |  |  |
| Change Password                       |                                          |                                          |                             |                            |                                     |                          |  |  |  |  |  |  |  |

# e) Send Back

- Click on 'Send' Button and then click on 'Send Back' to send the file to previous level officer

| Bruhat Bengaluru<br>Mahanagara Palike | ≣ | Mr. Case Worker Bommanahalli [Case Wo               | rker]                            |                                      | MESSAGES              | ACTIVITIES USER          |
|---------------------------------------|---|-----------------------------------------------------|----------------------------------|--------------------------------------|-----------------------|--------------------------|
| Building License                      | ~ | LP No. : BBMP/Ad.Com./BMH/0001/17-18<br>(12/5/2017) | Proposal Sta                     | atus : In Process                    | Architect : architect | , Owner : Ragvendra      |
| In Process                            |   | Document : Verified \ Scrutiny : Pending \ Site     | Visit : Pending                  | Proposal Flow                        | Send 🗕 🛛 Action 🚽     | Report <del>-</del> Back |
| Rejected                              |   | Application Form Document Site I                    | Send to Next Level               |                                      |                       |                          |
| Approved                              |   | General Information Applicant Infor                 | mation Application Checklist Plo | t Details Land Details Building Deta | Send Back             |                          |
| Commencement Certificate              | ~ | Project Information                                 |                                  | /                                    |                       |                          |
| In Process                            |   | * Zone                                              | Bommanahalli 🔻                   | * Ward                               | Ward-184              | Ŧ                        |
| Approved                              |   | * Application Type                                  | General Proposal 🔻               | * Proposal Type                      | Building Permissi     | ion 🔻                    |
| Rejected                              |   | * Nature of Sanction                                | New (FRESH PLAN SANCTION)        |                                      |                       |                          |
| Occupancy Certificate                 | ~ | * Location                                          | Ring III-Areas coming beyond t   |                                      |                       |                          |
| In Process                            |   | * Planning District                                 | 321-Anjanapura 🔻                 |                                      |                       |                          |
| Resubmit                              |   | * Plot No.                                          | 256                              | City Survey No.                      | 25                    |                          |
| Approved                              |   | * Locality / Street of the property                 | PP Layout                        | Khata No. (As per Khata Extract)     | 256                   |                          |
| Rejected                              |   | PID No. (As per Khata Certificate)                  |                                  |                                      |                       |                          |
| <u> A</u> Change Password             | ~ |                                                     |                                  |                                      |                       |                          |
| Change Password                       |   |                                                     |                                  |                                      |                       |                          |
|                                       |   |                                                     |                                  |                                      |                       |                          |

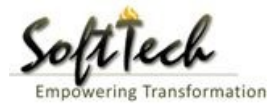

### f) Report

- Go to Report and then click on 'Acknowledgement letter'

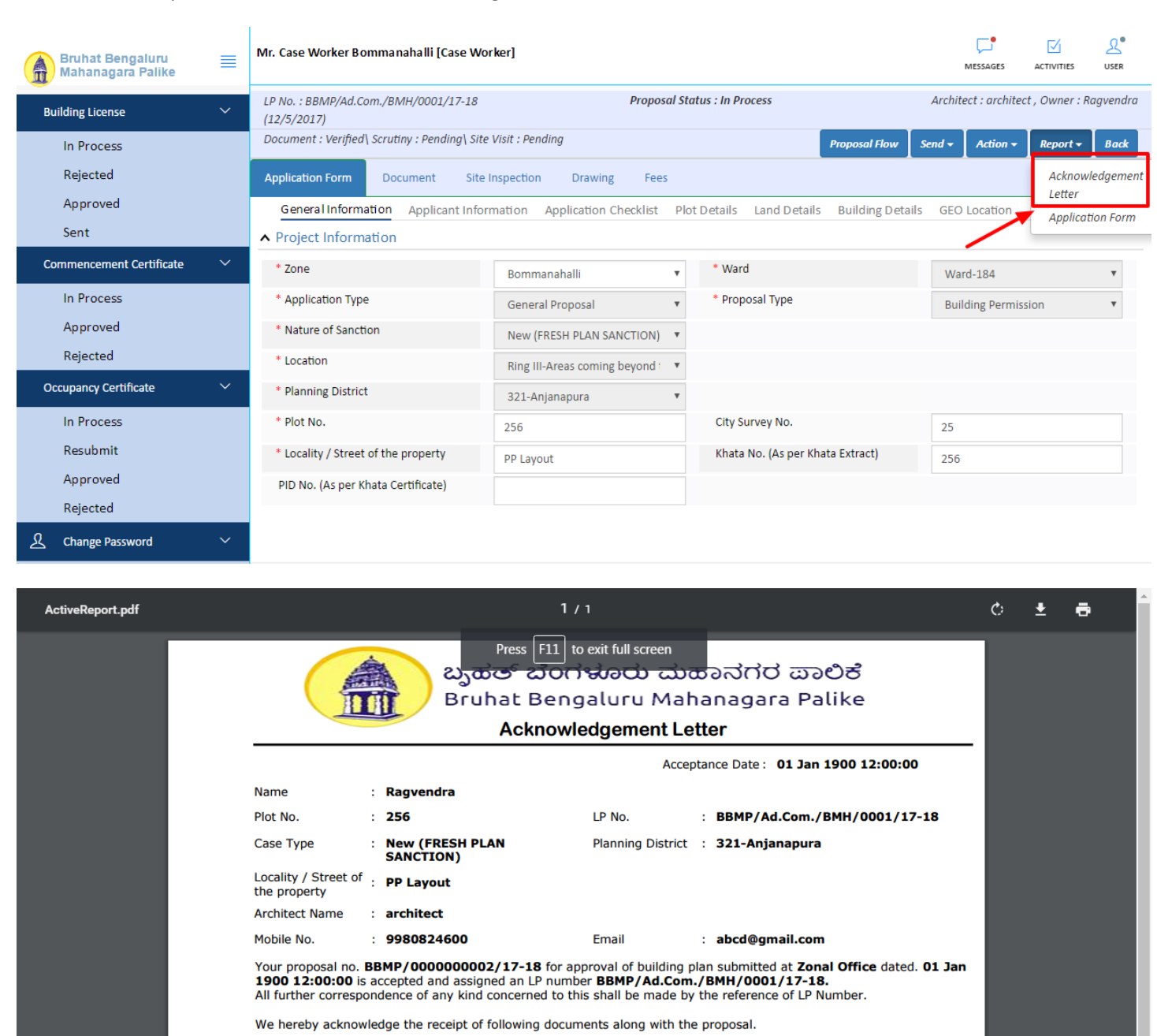

- \* Sale deed
- \* Katha Certificate (Recent)
- \* Katha Extract (Recent)
- \* Upto date tax paid receipt
- \* Upto date EC inform No.15 & 16
- \* Indemnity Bond
- \* Affidavit (Appndix-II of ZR)
- \* Bond of Assurance
- \* Schedule-II ( Prescribed Application )

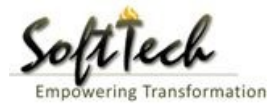

### **Drawing Scrutiny Report**

- To check the drawing scrutiny report, Click on 'Scrutiny' in Report tab

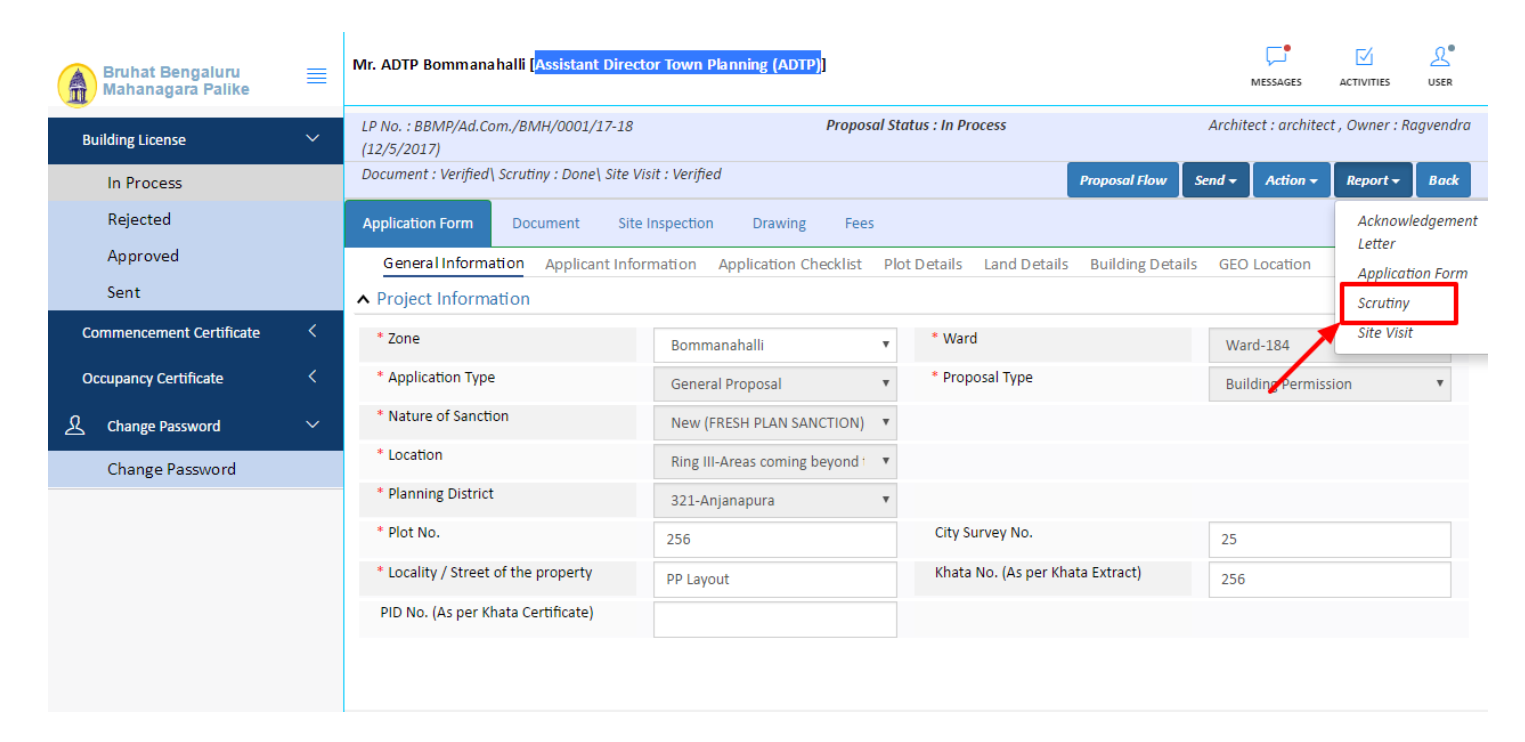

- Drawing Scrutiny Report

| <b>mmary</b> Detail C                 | bjection PreDCR Report      |                   |                                                                                  |  |
|---------------------------------------|-----------------------------|-------------------|----------------------------------------------------------------------------------|--|
|                                       | Check List Report           |                   | Bruhat Bengaluru Mahanagara Palik                                                |  |
| 尾No Ima                               | ge Found                    |                   | Version Number: 1.0<br>Version Date: 18/05/201<br>Report Generated On: 20-05-201 |  |
|                                       | Case Information            |                   | Site Address                                                                     |  |
| Authority                             | BBMP                        | Plot Use          | Residential                                                                      |  |
| Inward_No                             | BBMP/Ad.Com./WS1/0004/1/-18 | Plot SubUse       | Residential Bidg                                                                 |  |
| Application Type                      | General Proposal            | Land Use Zone     | Residential (Main)                                                               |  |
| Proposal Type                         |                             | No.               | 214                                                                              |  |
| Nature of Sanction                    | Ding II                     | City Survey       | 21554                                                                            |  |
| Building Line<br>Specified as per Z.R | H.Siddaiah Road             | No.<br>Premises / | TIKKA NO                                                                         |  |
| Zone                                  | South Division              | Door No.          | 45212                                                                            |  |
| Ward                                  | 1010                        | per Khata         |                                                                                  |  |
|                                       | Architect Details           |                   |                                                                                  |  |
| Architect Name                        | architect                   | PID No. (As       | 54545                                                                            |  |
| License No.                           | Architect Lic No.           | Extract)          |                                                                                  |  |
| Architect Address                     | Architect Address           | North             | North Side                                                                       |  |
|                                       |                             | South             | South Side                                                                       |  |
|                                       |                             | East              | East Side                                                                        |  |
|                                       |                             | West              | West Side                                                                        |  |
|                                       | Owner's Information         |                   | -                                                                                |  |
| Name and Address of                   | Owner's Name                |                   |                                                                                  |  |
| Owner                                 |                             |                   |                                                                                  |  |
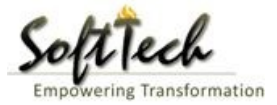

### Site Inspection report

- To check report, Click on 'Site Visit 'in Report tab.

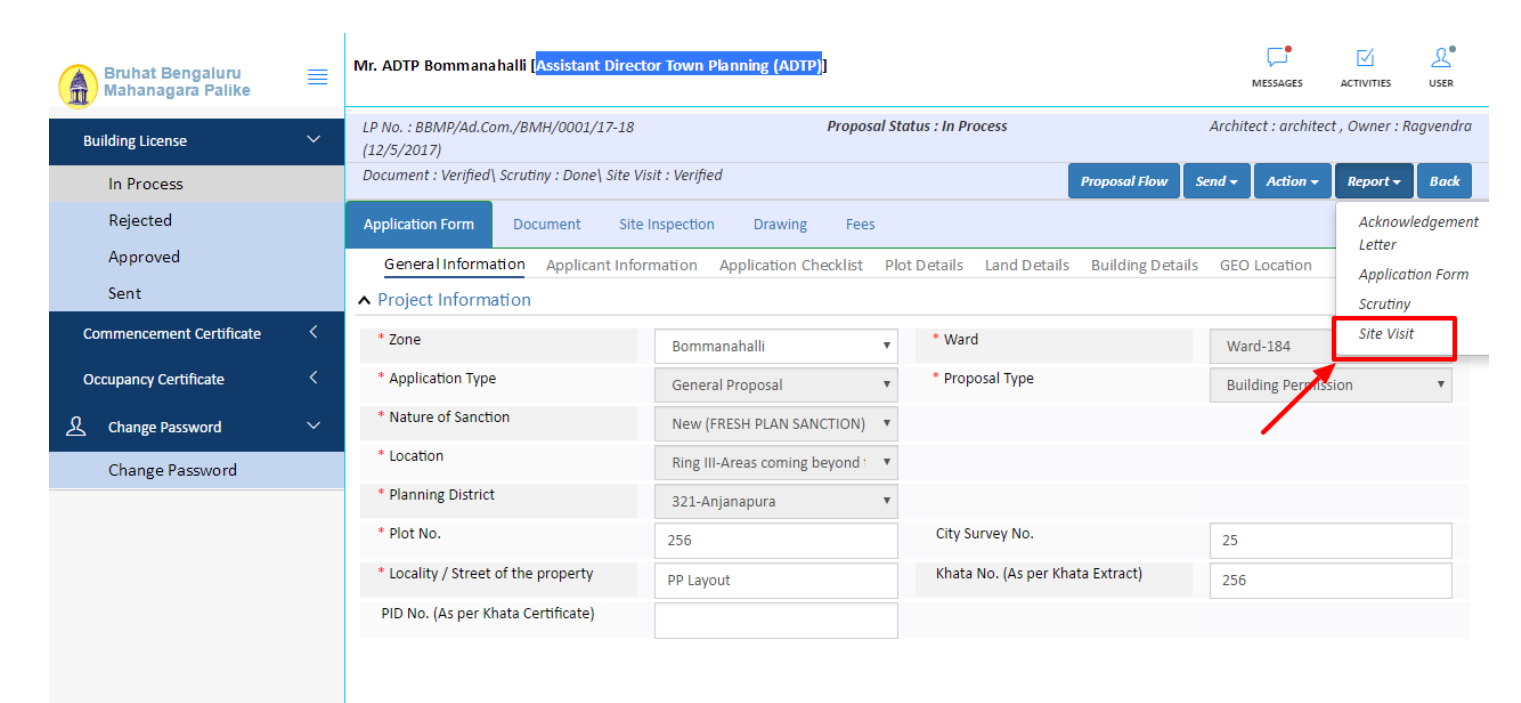

#### g) Notesheet

- Click on the Notesheet to create the notesheet.

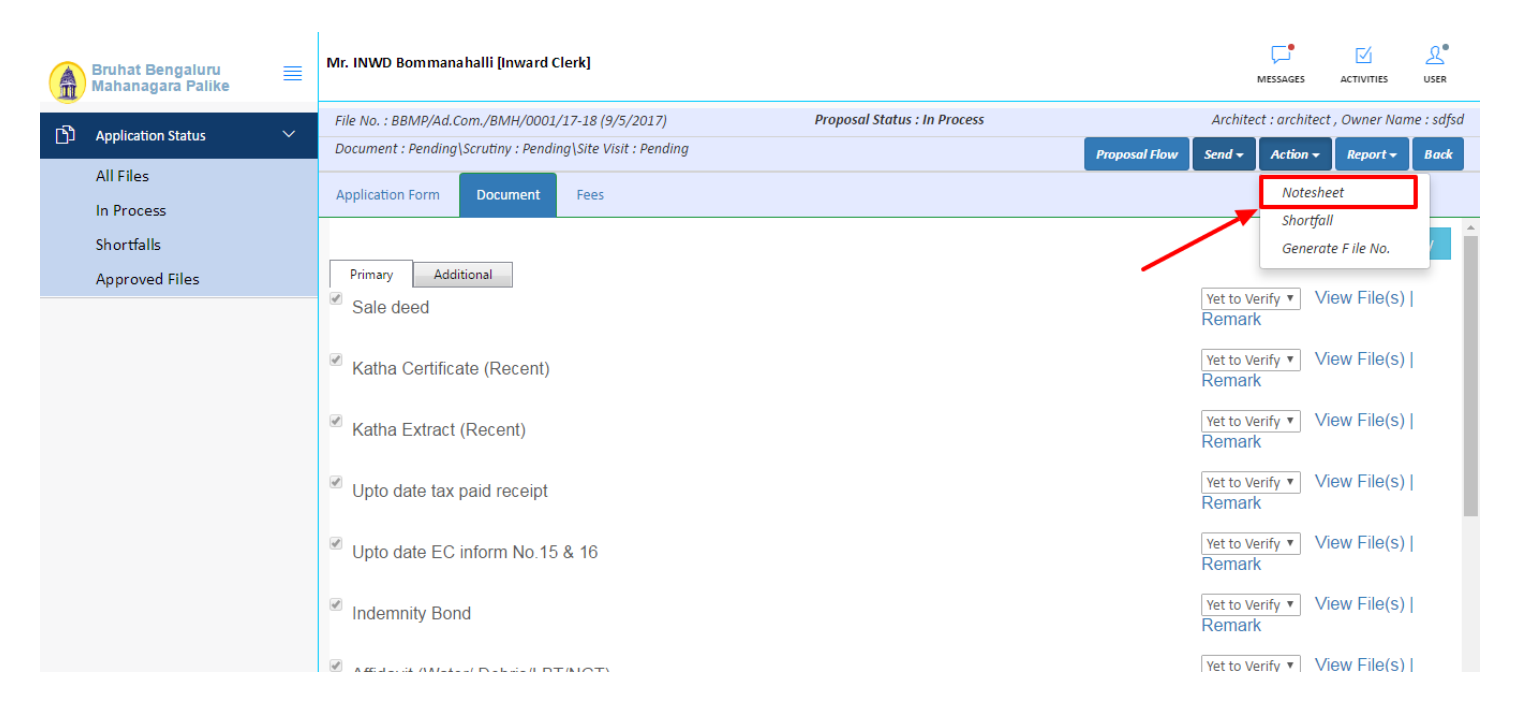

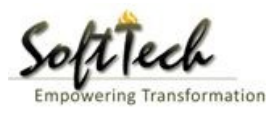

- You can Save, Attach and publish the notesheet.

|   | Bruhat Bengaluru<br>Mahanagara Palike | ≣ | Mr. INWD Bommanahalli [Inward Clerk]                                                 | MESSAGES         |             | LSER<br>USER |
|---|---------------------------------------|---|--------------------------------------------------------------------------------------|------------------|-------------|--------------|
| ß | Analisation Chatas                    | ~ | File No. : BBMP/Ad.Com./BMH/0001/17-18 (9/5/2017) Proposal Status : In Process Archi | tect : architect | , Owner Nan | ne : sdfsd   |
|   | Application status                    |   | Document : Pending\Scrutiny : Pending\Site Visit : Pending Send -                    | Action 🗸         | Report 🗸    | Back         |
|   | All Files                             |   | Annlication Form Document Fees                                                       |                  |             |              |
|   | In Process                            |   |                                                                                      |                  |             |              |
|   | Shortfalls                            |   | Notesneet                                                                            |                  |             |              |
|   | Approved Files                        |   | ∧ INWD Bommanahalli                                                                  |                  |             |              |
|   |                                       |   | 🖫 Save 🔌 Attachment                                                                  | 🖫 Publish        | 🖫 Print No  | tesheet      |
|   |                                       |   | A Normal text - Bold Italic Underline 📰 📰 🗄 🗄 🖄 🕼                                    |                  |             |              |
|   |                                       |   | Enter text                                                                           |                  |             |              |

- Enter the notesheet detail and click 'OK' on save window.
- Click 'Ok' to save the notesheet

| Â | Bruhat Bengaluru<br>Mahanagara Palike | ≡ | Mr. INWD Bommanahalli [Inward Clerk]                       |                                            |               | ,        | VIESSAGES     | ACTIVITIES          | LSER       |
|---|---------------------------------------|---|------------------------------------------------------------|--------------------------------------------|---------------|----------|---------------|---------------------|------------|
| 5 |                                       | ~ | File No. : BBMP/Ad.Com./BMH/0001/17-18 (9/5/2017)          | Proposal Status : In Process               |               | Archited | t : architect | , Owner Nar         | ne : sdfsd |
| L | Application Status                    | ~ | Document : Pending\Scrutiny : Pending\Site Visit : Pending |                                            | Proposal Flow | Send 🗸   | Action 🗸      | Report <del>-</del> | Back       |
|   | All Files                             |   | Application Form Document Foor                             |                                            |               |          |               |                     |            |
|   | In Process                            |   | Application form Document rees                             |                                            |               |          |               |                     |            |
|   | Shortfalls                            |   | Notesneet                                                  |                                            |               |          |               |                     | _          |
|   | Approved Files                        |   | INWD Bommanahalli                                          |                                            |               |          |               |                     |            |
|   |                                       |   |                                                            |                                            |               | 📎 Atta   | achment       | 🖫 Print No          | tesheet    |
|   |                                       |   | abcd                                                       | Save<br>Notesheet Save Successfully.<br>OK |               |          |               |                     | e          |

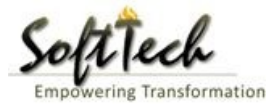

- Click on 'Publish' to publish the notesheet.

|     | Bruhat Bengaluru<br>Mahanagara Palike | ≡ | Mr. INWD Bommanahalli [Inward Clerk]                                           |                     | MESSAGES          |                | <u>₽</u><br>USER |
|-----|---------------------------------------|---|--------------------------------------------------------------------------------|---------------------|-------------------|----------------|------------------|
| -   |                                       | ~ | File No. : BBMP/Ad.Com./BMH/0001/17-18 (9/5/2017) Proposal Status : In Process | Arch                | nitect : architec | t , Owner Name | : sdfsd          |
| ינט | Application Status                    | ~ | Document : Pending\Scrutiny : Pending\Site Visit : Pending                     | Proposal Flow Send  |                   | Report 🕶       | Back             |
|     | All Files                             |   | Application Form Document Fees                                                 |                     |                   |                |                  |
|     | In Process                            |   | Application rom Document rees                                                  |                     |                   |                | _                |
|     | Shortfalls                            |   | Notesneet                                                                      |                     |                   |                | -                |
|     | Approved Files                        |   | NWD Bommanahalli                                                               |                     |                   |                |                  |
|     |                                       |   |                                                                                | 🖫 Save 📎 Attachment | 🖫 Publish         | 🖫 Print Note   | sheet            |
|     |                                       |   | A Normal text → Bold Italic Underline 🗮 🗮 🗄 🗄 🔂 🔛                              |                     |                   |                |                  |
|     |                                       |   | abcd                                                                           |                     |                   |                |                  |
|     |                                       |   |                                                                                |                     |                   |                |                  |
|     |                                       |   | OK Cancel                                                                      |                     |                   |                |                  |
|     |                                       |   |                                                                                |                     |                   |                |                  |
|     |                                       |   |                                                                                |                     |                   |                |                  |
|     |                                       |   |                                                                                |                     |                   |                |                  |
|     |                                       |   |                                                                                |                     |                   |                |                  |
|     |                                       |   |                                                                                |                     |                   |                |                  |
|     |                                       |   |                                                                                |                     |                   |                |                  |
|     |                                       |   |                                                                                |                     |                   |                |                  |

- Go to the Action and then click on 'Send to Next level' to send the file to next level officer.

| A    | Bruhat Bengaluru<br>Mahanagara Palike | Mr. INWD Bommanahalli [Inward Clerk]            |                                                                        |                                      | MESSAGES ACT              |                  |  |  |  |  |  |
|------|---------------------------------------|-------------------------------------------------|------------------------------------------------------------------------|--------------------------------------|---------------------------|------------------|--|--|--|--|--|
| n Ph |                                       | File No. : BBMP/Ad.Com./BMH/0002/17-18 (10      | /5/2017) Proposal Sta                                                  | itus : In Process                    | Architect : architect , 0 | Owner Name : sdf |  |  |  |  |  |
|      | Application status *                  | Document : Verified\Scrutiny : Pending\Site Vis | Iment : Verified\Scrutiny : Pending\Site Visit : Pending Proposal Flow |                                      |                           |                  |  |  |  |  |  |
|      | All Files                             | Application Form Document Fees                  | ication Form Document Fees                                             |                                      |                           |                  |  |  |  |  |  |
|      | In Process                            |                                                 |                                                                        |                                      |                           | <u> </u>         |  |  |  |  |  |
|      | Shortfalls                            | General Information Applicant Informa           | ation Application Checklist Plot Detai                                 | Is Land Details Building Details GEO | cation                    |                  |  |  |  |  |  |
|      | Approved Files                        | Project Information                             | oject Information                                                      |                                      |                           |                  |  |  |  |  |  |
|      |                                       | * Zone                                          | Bommanahalli 🔻                                                         | * Ward                               | Ward-174                  | Ŧ                |  |  |  |  |  |
|      |                                       | * Application Type                              | Suvarna Paravanige 🔻                                                   | * Proposal Type                      | Building Permission       | *                |  |  |  |  |  |
|      |                                       | * Nature of Sanction                            | New 🔻                                                                  |                                      |                           |                  |  |  |  |  |  |
|      |                                       | * Location                                      | Ring I-Areas coming within the Cc 🔹                                    |                                      |                           |                  |  |  |  |  |  |
|      |                                       | * Planning District                             | Petta 🔻                                                                |                                      |                           |                  |  |  |  |  |  |
|      |                                       | * Plot No.                                      | dsf                                                                    | City Survey No.                      | dfsd                      |                  |  |  |  |  |  |
|      |                                       | * Locality / Street of the property             | sdfdsf                                                                 | Khata No. (As per Khata Extract)     |                           |                  |  |  |  |  |  |
|      |                                       | PID No. (As per Khata Certificate)              |                                                                        |                                      |                           |                  |  |  |  |  |  |
|      |                                       |                                                 |                                                                        |                                      |                           |                  |  |  |  |  |  |
|      |                                       |                                                 |                                                                        |                                      |                           |                  |  |  |  |  |  |
|      |                                       |                                                 |                                                                        |                                      |                           |                  |  |  |  |  |  |
|      |                                       |                                                 |                                                                        |                                      |                           |                  |  |  |  |  |  |
|      |                                       |                                                 |                                                                        |                                      |                           |                  |  |  |  |  |  |

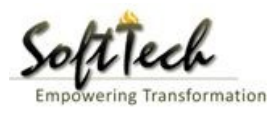

- Enter User Note and then click on Send button.

|     | Bruhat Bengaluru<br>Mahanagara Palike | ■ | Mr. Case Worker Bommanahalli [Case W | ase Worker Bommanahalli [Case Worker]   |  |      |      |  |  |
|-----|---------------------------------------|---|--------------------------------------|-----------------------------------------|--|------|------|--|--|
| Bui | lding License                         | ~ | Outward Information                  |                                         |  | Send | Back |  |  |
|     | In Process                            |   | Outward No.                          | BBMP/Ad.Com./BMH/0001/17-18             |  |      |      |  |  |
|     | Rejected                              |   | * Designation                        | Assistant Director Town Planning (ADTP) |  |      |      |  |  |
|     | Sent                                  |   | * Send To                            | ADTP Bommanahalli                       |  |      |      |  |  |
| Con | mmencement Certificate                | ~ | * User Notes                         |                                         |  |      |      |  |  |
|     | In Process                            |   |                                      |                                         |  |      |      |  |  |
|     | Approved                              |   |                                      |                                         |  |      |      |  |  |
|     | Rejected                              |   |                                      |                                         |  |      |      |  |  |
| Occ | cupancy Certificate                   | ~ |                                      |                                         |  |      |      |  |  |
|     | In Process                            |   |                                      |                                         |  |      |      |  |  |
|     | Resubmit                              |   |                                      |                                         |  |      |      |  |  |
|     | Approved                              |   |                                      |                                         |  |      |      |  |  |
|     | Rejected                              |   |                                      |                                         |  |      |      |  |  |
| ደ   | Change Password                       | ~ |                                      |                                         |  |      |      |  |  |

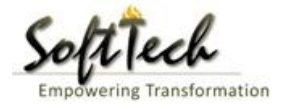

## 13. Chief Engineer

- Enter User Name and password and then click on login. please refer point '1-Home Page'
- Go to the 'Approved files', to view approved files.

| A | Bruhat Bengaluru<br>Mahanagara Palike | ≣ | Mr. INWD | ) Bommanahalli ( |                       | MESSAGES ACTIVITIE  | L.<br>USER   |                        |           |          |                    |
|---|---------------------------------------|---|----------|------------------|-----------------------|---------------------|--------------|------------------------|-----------|----------|--------------------|
| ß | Application Status                    | ~ | #        | Status           | <sup>⊖</sup> File No. | Permission Type     | Case<br>Type | <sup>⊖</sup> Applicant | Architect |          | Submissi €<br>Date |
|   | All Files                             |   |          |                  | × ·                   |                     | ]            |                        |           |          |                    |
|   | In Decession                          |   | 1        | In Progress      | BBMP/000000003/17-18  | Building Permission | New          | sdfsd                  | architect | Ward-174 | 9/5/2017           |
|   | in Process                            |   | ₩ 44     | 1/1 ₽₽ 🕅         | 1                     |                     |              |                        |           |          |                    |
|   | Shortfalls                            |   | 2        |                  |                       |                     |              |                        |           | Total    | Proposal(s) : 1    |
|   | Approved Files                        |   |          |                  |                       |                     |              |                        |           |          |                    |
|   |                                       |   |          |                  |                       |                     |              |                        |           |          |                    |
|   |                                       |   |          |                  |                       |                     |              |                        |           |          |                    |
|   |                                       |   |          |                  |                       |                     |              |                        |           |          |                    |
|   |                                       |   |          |                  |                       |                     |              |                        |           |          |                    |
|   |                                       |   |          |                  |                       |                     |              |                        |           |          |                    |
|   |                                       |   |          |                  |                       |                     |              |                        |           |          |                    |
|   |                                       |   |          |                  |                       |                     |              |                        |           |          |                    |
|   |                                       |   |          |                  |                       |                     |              |                        |           |          |                    |
|   |                                       |   |          |                  |                       |                     |              |                        |           |          |                    |
|   |                                       |   |          |                  |                       |                     |              |                        |           |          |                    |
|   |                                       |   |          |                  |                       |                     |              |                        |           |          |                    |
|   |                                       |   |          |                  |                       |                     |              |                        |           |          |                    |
|   |                                       |   |          |                  |                       |                     |              |                        |           |          |                    |

### a) Document Recommendation

- Please provide recommendation and hit 'Save Recommendation'

|     | Bruhat Bengaluru<br>Mahanagara Palike | ≣      | Mr. INWD Bommanahalli [Inward Clerk]                                        |                        |                              |                 | MESSAGES                    |                     | <u>L</u><br>USER |
|-----|---------------------------------------|--------|-----------------------------------------------------------------------------|------------------------|------------------------------|-----------------|-----------------------------|---------------------|------------------|
| r۹) | Application Status                    | $\sim$ | File No. : BBMP/000000003/17-18 (9/5/201                                    | 17)                    | Proposal Status : In Process |                 | Architect : archited        | ct , Owner Nar      | ne : sdfsd       |
|     | All Files                             |        | Document : Pending\Scrutiny : Pending\Site \ Application Form Document Fees | Visit : Pending        |                              | Proposal Flow S | end 🗕 🛛 Action 🚽            | Report <del>+</del> | Back             |
|     | Shortfalls                            |        | Schodulo III                                                                |                        |                              | א<br>נ          | et to Verify 🔻 🔪            | /iew File(s)        | ^                |
|     | Approved Files                        |        | Schedule-III                                                                |                        |                              | R               | lemark                      |                     |                  |
|     |                                       |        | Architect License Copy                                                      |                        |                              | R               | Yet to Verify ▼ \<br>emark  | /iew File(s)        | l i              |
|     |                                       |        |                                                                             |                        |                              | R               | Yet to Verify ▼ \<br>Cemark | /iew File(s)        | l i              |
|     |                                       |        | Remarks & Recommendation                                                    |                        |                              |                 | L                           |                     | <b>.</b>         |
|     |                                       |        |                                                                             |                        |                              |                 | Save Re                     | ecommendati         | ion              |
|     |                                       |        | * Recommendation                                                            | Select                 | Ŧ                            |                 |                             |                     | - 1              |
|     |                                       |        | * Any other observation (Remarks)                                           |                        |                              |                 |                             |                     |                  |
|     |                                       |        |                                                                             | (Upto 1000 characters) |                              |                 |                             |                     |                  |

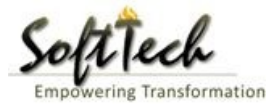

### b) Site Inspection Recommendation

- Go to the 'Site Inspection' tab and then click enter recommendation and then click on 'Save Recommendation'

| Bruhat Bengaluru<br>Mahanagara Palike | ≡                                 | Mr. ADTP Bo                       | mmanahalli [ <mark>Assis</mark>   | stant Director Town Planning (/ | ADTP)]         |                | MESSAGES | ACTIVITIES USER |  |  |  |  |
|---------------------------------------|-----------------------------------|-----------------------------------|-----------------------------------|---------------------------------|----------------|----------------|----------|-----------------|--|--|--|--|
|                                       |                                   | 48                                | i ype of Urain                    |                                 | covering       |                |          |                 |  |  |  |  |
| Building License                      | ~                                 |                                   | Length                            |                                 | 1              | Approva        | al 🔽     |                 |  |  |  |  |
| In Process                            |                                   | 49                                | Required (in<br>mtrs)             |                                 |                |                |          |                 |  |  |  |  |
| Rejected                              |                                   | 50                                | Width<br>Required (in             |                                 | 11             | Approva        | al ~     |                 |  |  |  |  |
| Approved                              |                                   |                                   | mtrs)                             |                                 |                |                |          |                 |  |  |  |  |
|                                       |                                   | Site Inspecti                     | spection Remarks & Recommendation |                                 |                |                |          |                 |  |  |  |  |
| Sent                                  |                                   | * Recommer                        | ndation                           | Sava                            | Recommendation |                |          |                 |  |  |  |  |
| Commencement Certificate              | Commencement Certificate <        |                                   |                                   |                                 |                |                |          | Recommendation  |  |  |  |  |
|                                       | * Any other observation (Remarks) |                                   |                                   |                                 |                |                |          |                 |  |  |  |  |
| Occupancy Certificate                 | <                                 |                                   |                                   |                                 |                |                |          |                 |  |  |  |  |
| 名 Change Password                     | ~                                 |                                   |                                   |                                 |                |                |          |                 |  |  |  |  |
| Change Password                       |                                   |                                   |                                   |                                 |                |                |          |                 |  |  |  |  |
|                                       |                                   |                                   |                                   |                                 | (Upto 100      | 00 characters) |          |                 |  |  |  |  |
|                                       |                                   | Previous Recor                    | nmendation                        |                                 |                |                |          |                 |  |  |  |  |
|                                       |                                   | Nam                               | e                                 | Designation                     | Date           | Recommendation | Remark   | ks              |  |  |  |  |
|                                       |                                   | Case Worker<br>Bommanahalli       | Case W                            | orker                           | 24/05/2017     | Approval       | asd      |                 |  |  |  |  |
|                                       |                                   | <ul> <li>Site Inspecti</li> </ul> | on Photograph                     |                                 |                |                |          |                 |  |  |  |  |

#### c) Drawing Recommendation

- Go to the 'Drawing' tab and then click enter recommendation and then click on 'Save Recommendation'

| Bruhat Bengaluru<br>Mahanagara Palike | ≡                       | Mr. ADTP Bommanah                         | DTP Bommanahalli [Assistant Director Town Planning (ADTP)] |             |           |                |     |          |  |   |  |
|---------------------------------------|-------------------------|-------------------------------------------|------------------------------------------------------------|-------------|-----------|----------------|-----|----------|--|---|--|
|                                       |                         | 48 Type of                                | Dr Urain                                                   |             | covering  |                |     |          |  |   |  |
| Building License                      | ~                       | 49 Requi                                  | n<br>red (in                                               |             | 1         | Approva        | I ~ |          |  |   |  |
| In Process                            |                         | mtrs)                                     |                                                            |             |           |                |     |          |  |   |  |
| Rejected                              |                         | 50 Width<br>mtrs)                         | red (in                                                    |             | 11        | Approva        | - × |          |  |   |  |
| Approved                              |                         |                                           | 111512                                                     |             |           |                |     |          |  |   |  |
| Sent                                  |                         | <ul> <li>Site Inspection Remar</li> </ul> | ks & Recomme                                               |             |           |                |     |          |  |   |  |
|                                       |                         | * Recommendation                          | Recommendation                                             |             | •         |                |     | Save Red |  | n |  |
| Commencement Certificate              | <                       | * Any other observati                     | ny other observation (Remarks)                             |             |           |                |     |          |  |   |  |
| Occupancy Certificate                 | Occupancy Certificate < |                                           |                                                            |             |           |                |     |          |  |   |  |
| 2 Change Password                     | ~                       |                                           |                                                            |             |           |                |     |          |  |   |  |
| Change Password                       |                         |                                           |                                                            |             |           |                |     |          |  |   |  |
|                                       |                         |                                           |                                                            |             | (Upto 100 | 00 characters) |     |          |  |   |  |
|                                       |                         | Previous Recommendati                     | on                                                         |             |           |                |     |          |  |   |  |
|                                       |                         | Name                                      |                                                            | Designation | Date      | Recommendation |     | Remarks  |  |   |  |
|                                       |                         | Case Worker<br>Bommanahalli               | e Worker Case Worker 24/                                   |             |           | Approval       | asd |          |  |   |  |
|                                       |                         | ▲ Site Inspection Photo                   | graph                                                      |             |           |                |     |          |  |   |  |

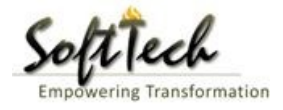

## d) Proposal Flow

- Click on the proposal flow and then click on 'Show' to check the detail of flow.

| Bruhat Bengaluru<br>Mahanagara Palike | Mr. Cas          | e Worker Bommanah                                   | alli (C                                                               | ase Worker]                          |               |   |                         |                                 | MESSAGES   |          | <u>L</u><br>USER |  |
|---------------------------------------|------------------|-----------------------------------------------------|-----------------------------------------------------------------------|--------------------------------------|---------------|---|-------------------------|---------------------------------|------------|----------|------------------|--|
| Building License                      | LP No.<br>(12/5/ | : <mark>BBMP/Ad.Com./BMH,</mark><br>2017)           | BBMP/Ad.Com./BMH/0001/17-18 Proposal Status : In Process Arc<br>2017) |                                      |               |   |                         |                                 |            |          | agvendra         |  |
| In Process                            | Docun            | nent : Verified\ Scrutiny                           | : Pend                                                                | ing\ Site Visit : Pending            |               |   |                         | Proposal Flow Send <del>-</del> | Action -   | Report 🗸 | Back             |  |
| Rejected                              | Applic           | ation Form Docun                                    | n Form Document Site Inspection Drawing Fees                          |                                      |               |   |                         |                                 |            |          |                  |  |
| Approved                              | Pro              | posal Flow                                          |                                                                       |                                      |               |   |                         |                                 |            |          |                  |  |
| Sent                                  |                  | -Proposal Forwarde                                  | P د                                                                   | roposal Returned <b>√</b> Proposal F | Holder 💥 Flow |   | Open/Clos               | e All                           |            |          |                  |  |
| Commencement Certificate              | ~                | Ends                                                |                                                                       |                                      |               |   |                         |                                 |            |          |                  |  |
| In Process                            | _                | Total Time : 11 Days,19 Hours,42 Minutes            |                                                                       |                                      |               |   |                         |                                 |            |          |                  |  |
| Approved                              |                  | Submission1 Time Taken: 11 Days,19 Hours,42 Minutes |                                                                       |                                      |               |   |                         |                                 |            |          |                  |  |
| Rejected                              |                  | architect<br>4hrs 3min                              |                                                                       | → INWD Bomm<br>4days                 | anahalli 🗕    |   | Case Worker<br>7days 19 | Bommana ✓<br>hrs 42min          | ×          |          |                  |  |
| Occupancy Certificate                 | ~                |                                                     |                                                                       |                                      |               |   | · · · ·                 |                                 |            |          |                  |  |
| In Process                            |                  |                                                     |                                                                       |                                      |               |   |                         |                                 |            |          |                  |  |
| Resubmit                              | ۲                | All Users Remarks <sup>O</sup> Ot                   | hers                                                                  | Applicant's Remarks                  |               |   |                         |                                 |            |          |                  |  |
| Approved                              | N                | ame                                                 |                                                                       | Designation                          |               | ( | Date                    | Remarks                         |            |          |                  |  |
| Rejected                              | 1                | NWD Bommanahalli                                    | :                                                                     | (Inward Clerk)                       |               | - | 16/05/2017 04:42 PM     | File forwarded for furthe       | r process. |          |                  |  |
| 0 Change Descuvord                    | , a              | rchitect                                            | :                                                                     | (Architect)                          | -             | - | 12/05/2017 04:42 PM     | File Submitted.                 |            |          |                  |  |
|                                       |                  |                                                     |                                                                       |                                      |               |   |                         |                                 |            |          |                  |  |
| Change Password                       |                  |                                                     |                                                                       |                                      |               |   |                         |                                 |            |          |                  |  |

## e) Send Back

- Click on 'Send' Button and then click on 'Send Back' to send the file to previous level officer.

| Bruhat Bengaluru<br>Mahanagara Palike | ≣ | Mr. Case Worker Bommanahalli [Case Wo               | rker]                                                                                                 |                                  | MESSAGES                            | ACTIVITIES USER |  |  |  |  |
|---------------------------------------|---|-----------------------------------------------------|----------------------------------------------------------------------------------------------------|----------------------------------|-------------------------------------|-----------------|--|--|--|--|
| Building License                      | ~ | LP No. : BBMP/Ad.Com./BMH/0001/17-18<br>(12/5/2017) | Proposal Sta                                                                                          | atus : In Process                | Architect : architect , Owner : Rag |                 |  |  |  |  |
| In Process                            |   | Document : Verified \ Scrutiny : Pending \ Site     | Visit : Pending                                                                                       | Proposal Flow                    | Send 🗕 🛛 Action 🚽                   | Report 🗸 🛛 Back |  |  |  |  |
| Rejected                              |   | Application Form Document Site I                    | ication Form Document Site Inspection Drawing Fees                                                    |                                  |                                     |                 |  |  |  |  |
| Approved                              |   | General Information Applicant Infor                 | neral Information Applicant Information Application Checklist Plot Details Land Details Building Deta |                                  |                                     |                 |  |  |  |  |
| Commencement Certificate              | ~ | Project Information                                 |                                                                                                    | /                                |                                     |                 |  |  |  |  |
| In Process                            |   | * Zone                                              | Bommanahalli 🔻                                                                                        | * Ward                           | Ward-184                            |                 |  |  |  |  |
| Approved                              |   | * Application Type                                  | General Proposal 🔻                                                                                    | * Proposal Type                  | Building Permissi                   | ion 🔻           |  |  |  |  |
| Rejected                              |   | * Nature of Sanction                                | New (FRESH PLAN SANCTION)                                                                             |                                  |                                     |                 |  |  |  |  |
| Occupancy Certificate                 | ~ | * Location                                          | Ring III-Areas coming beyond t                                                                        |                                  |                                     |                 |  |  |  |  |
| In Process                            |   | * Planning District                                 | 321-Anjanapura 🔻                                                                                      |                                  |                                     |                 |  |  |  |  |
| Resubmit                              |   | * Plot No.                                          | 256                                                                                                   | City Survey No.                  | 25                                  |                 |  |  |  |  |
| Approved                              |   | * Locality / Street of the property                 | PP Layout                                                                                             | Khata No. (As per Khata Extract) | 256                                 |                 |  |  |  |  |
| Rejected                              |   | PID No. (As per Khata Certificate)                  |                                                                                                    |                                  |                                     |                 |  |  |  |  |
| <u> A</u> Change Password             | ~ |                                                     |                                                                                                    |                                  |                                     |                 |  |  |  |  |
| Change Password                       |   |                                                     |                                                                                                    |                                  |                                     |                 |  |  |  |  |
|                                       |   |                                                     |                                                                                                    |                                  |                                     |                 |  |  |  |  |

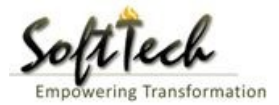

### f) Report

- Go to Report and then click on 'Acknowledgement letter'.

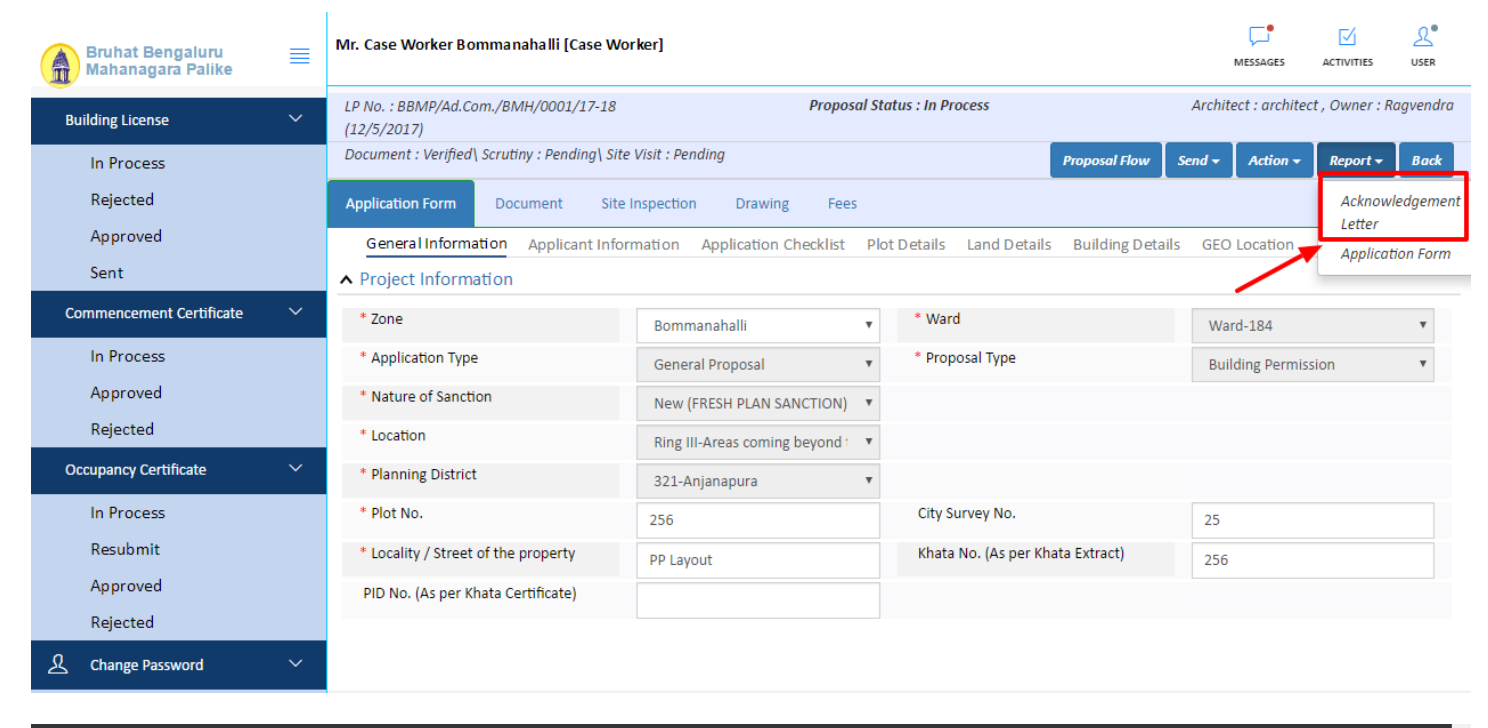

| ActiveReport.pdf |                                                                                                    | 1                                                                         | / 1                                                                         |                                                                                                    | ¢ | ± ( | ē Î |
|------------------|----------------------------------------------------------------------------------------------------|---------------------------------------------------------------------------|-----------------------------------------------------------------------------|----------------------------------------------------------------------------------------------------|---|-----|-----|
|                  |                                                                                                    | Press F11<br>ಬೃಹල් කටර<br>Bruhat Ben                                      | to exit full screen<br>රංශාවා කාර<br>galuru Mah                             | ಾನಗರ ಪಾಲಿಕೆ<br>anagara Palike                                                                                       | I |     |     |
|                  |                                                                                                    | ACKNOW                                                                    |                                                                             | tance Date : 01 Jan 1900 12:00:00                                                                                   |   |     |     |
|                  | Name : Ragver                                                                                         | ndra                                                                      |                                                                             |                                                                                                    |   |     |     |
|                  | Plot No. : 256                                                                                        |                                                                           | LP No.                                                                      | : BBMP/Ad.Com./BMH/0001/17-18                                                                                       |   |     |     |
|                  | Case Type : New (F<br>SANCT                                                                           | RESH PLAN<br>ION)                                                         | Planning District                                                           | : 321-Anjanapura                                                                                                    |   |     |     |
|                  | Locality / Street of : <b>PP Lay</b> the property                                                     | out                                                                       |                                                                             |                                                                                                    |   |     |     |
|                  | Architect Name : archite                                                                              | ct                                                                        |                                                                             |                                                                                                    |   |     |     |
|                  | Mobile No. : 99808                                                                                    | 24600                                                                     | Email                                                                       | : abcd@gmail.com                                                                                                    |   |     |     |
|                  | Your proposal no. <b>BBMP/00</b><br><b>1900 12:00:00</b> is accepted<br>All further correspondence of | 00000002/17-18 for a<br>and assigned an LP num<br>any kind concerned to t | approval of building pl<br>ber <b>BBMP/Ad.Com.</b><br>this shall be made by | an submitted at <b>Zonal Office</b> dated. <b>01 Jan</b><br>/ <b>BMH/0001/17-18.</b><br>the reference of LP Number. |   |     |     |
|                  | We hereby acknowledge the                                                                             | eceipt of following docu                                                  | ments along with the                                                        | proposal.                                                                                                    |   |     |     |
|                  | * Sale deed                                                                                           |                                                                           |                                                                             |                                                                                                    |   |     |     |
|                  | <ul> <li>Katha Certificate (Recent</li> </ul>                                                         | t)                                                                        |                                                                             |                                                                                                    |   |     |     |
|                  | <ul> <li>Katha Extract (Recent)</li> </ul>                                                            |                                                                           |                                                                             |                                                                                                    |   |     |     |
|                  | <ul> <li>Upto date tax paid receiption</li> </ul>                                                     | ot                                                                        |                                                                             |                                                                                                    |   |     |     |
|                  | <ul> <li>Upto date EC inform No.</li> </ul>                                                           | 15 & 16                                                                   |                                                                             |                                                                                                    |   |     |     |
|                  | <ul> <li>Indemnity Bond</li> </ul>                                                                    |                                                                           |                                                                             |                                                                                                    |   |     | Ť   |
|                  | <ul> <li>Affidavit (Appndix-II of Z</li> </ul>                                                        | R)                                                                        |                                                                             |                                                                                                    |   |     |     |
|                  | <ul> <li>Bond of Assurance</li> </ul>                                                                 |                                                                           |                                                                             |                                                                                                    |   |     |     |
|                  | * Schedule-II ( Prescribed                                                                            | Application )                                                             |                                                                             |                                                                                                    |   |     | -   |

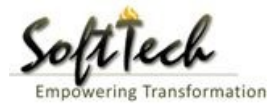

### **Drawing Scrutiny Report**

- To check the drawing scrutiny report, Click on 'Scrutiny' in Report tab.

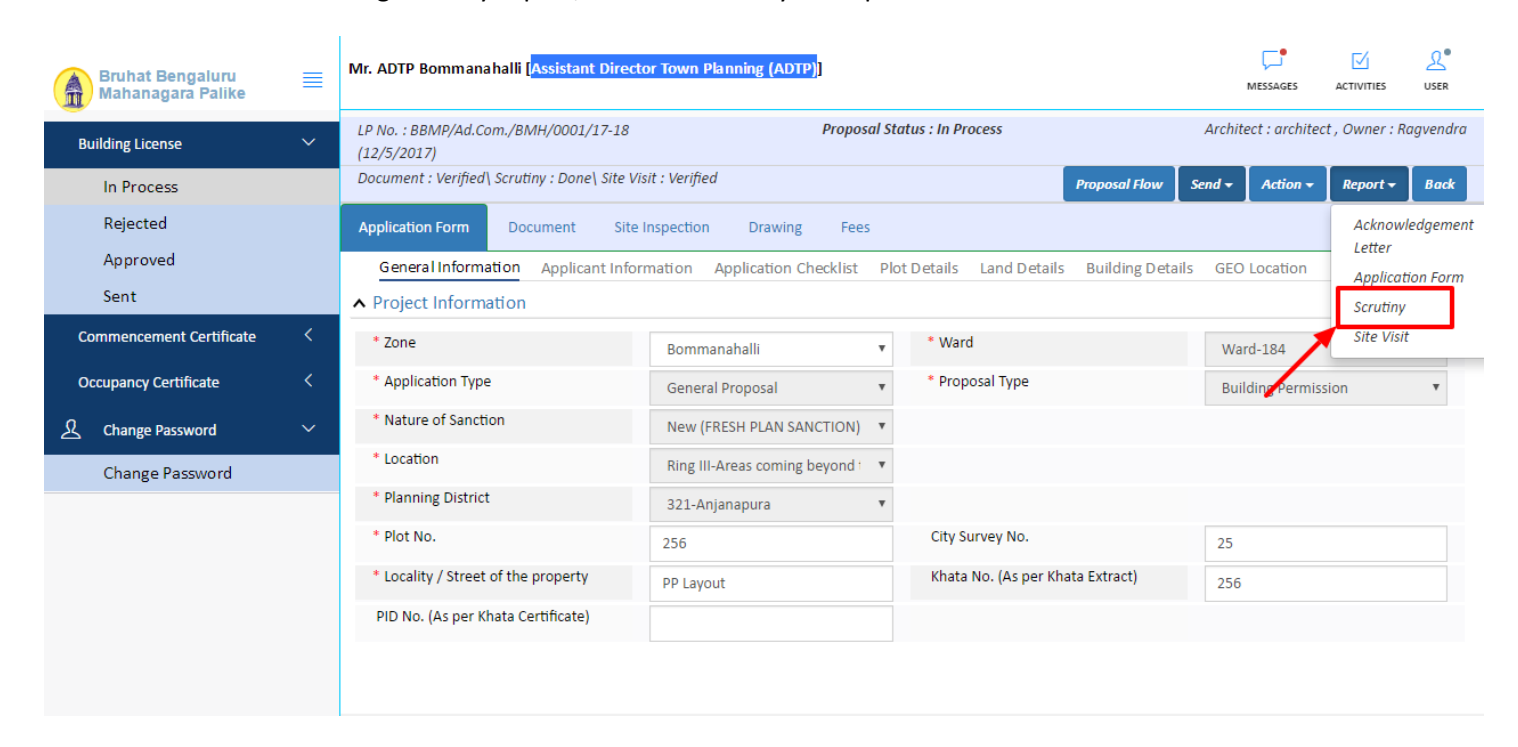

- Drawing Scrutiny Report.

| ,                                     | bjection PreDCR Report      |               |                                                |
|---------------------------------------|-----------------------------|---------------|------------------------------------------------|
|                                       | Check List Report           |               | Bruhat Bengaluru Mahanagara Palik              |
| 尾No Imag                              | ge Found                    |               | Version Number: 1.0<br>Version Date: 18/05/20: |
|                                       | Case Information            |               | Report Generated On: 20-05-20                  |
| Authority                             | BBMP                        | Plot Use      | Residential                                    |
| Inward_No                             | BBMP/Ad.Com./WST/0004/17-18 | Plot SubUse   | Residential Bldg                               |
| Application Type                      | General Proposal            | Land Use Zone | Residential (Main)                             |
| Proposal Type                         | Building Permission         | Plot/Sub Plot | 214                                            |
| Nature of Sanction                    | New                         | No.           |                                                |
| Location                              | Ring-II                     | City Survey   | 21554                                          |
| Building Line<br>Specified as per Z.R | H.Siddaiah Road             | Premises /    | TIKKA NO                                       |
| Zone                                  | South Division              | Khata No. (As | 45212                                          |
| Ward                                  | 1010                        | per Khata     |                                                |
|                                       | Architect Details           | Extract)      |                                                |
| Architect Name                        | architect                   | PID No. (As   | 54545                                          |
| Architect Address                     | Architect Lic No.           | Extract)      |                                                |
| Architect Address                     | Architect Address           | North         | North Side                                     |
|                                       |                             | South         | South Side                                     |
|                                       |                             | East          | East Side                                      |
|                                       |                             | West          | West Side                                      |
| Name and Address of                   | Owner's Information         |               | 1                                              |
| Owner                                 | Owners iname                |               |                                                |
|                                       |                             |               | 4                                              |

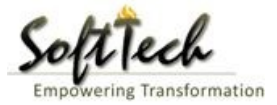

### Site Inspection report

- To check report, Click on 'Site Visit 'in Report tab.

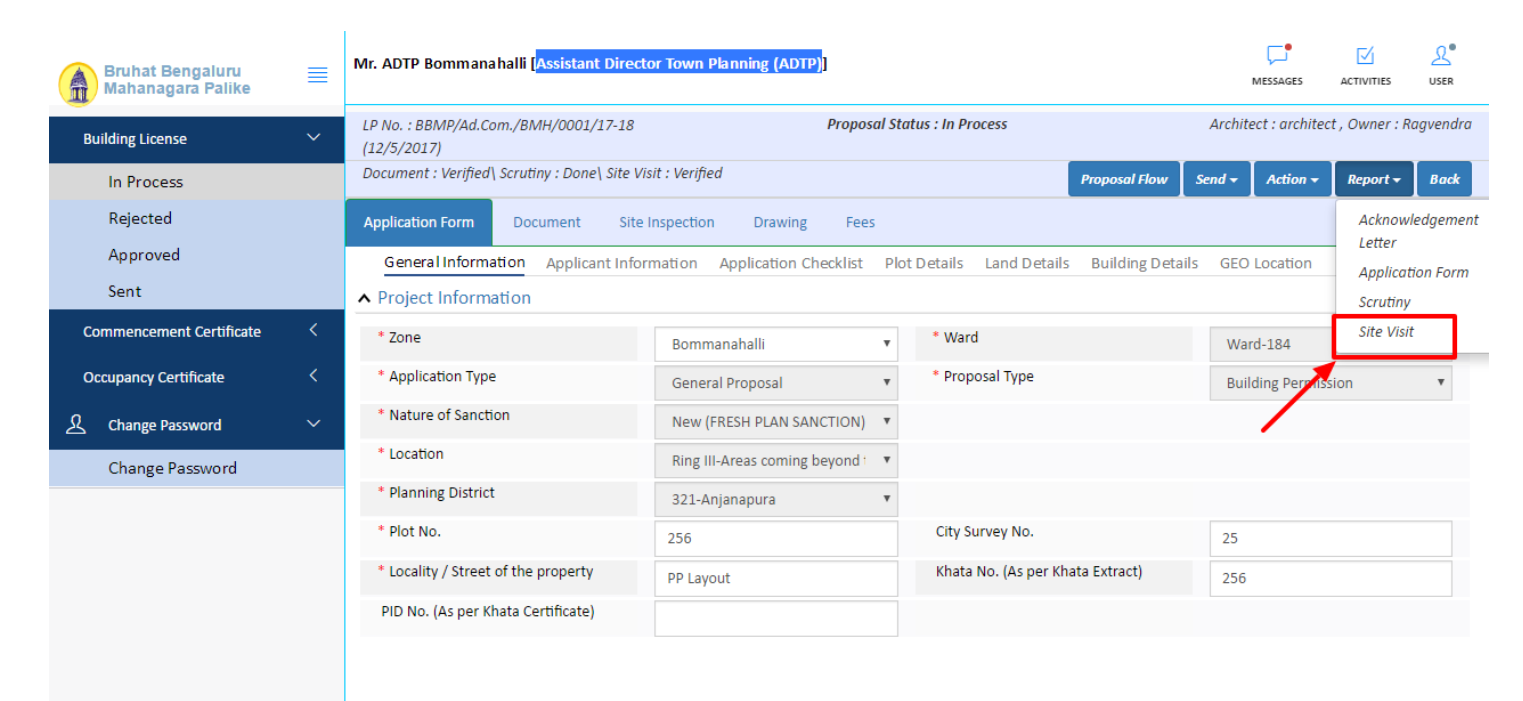

#### g) Notesheet

- Click on the Notesheet to create the notesheet.

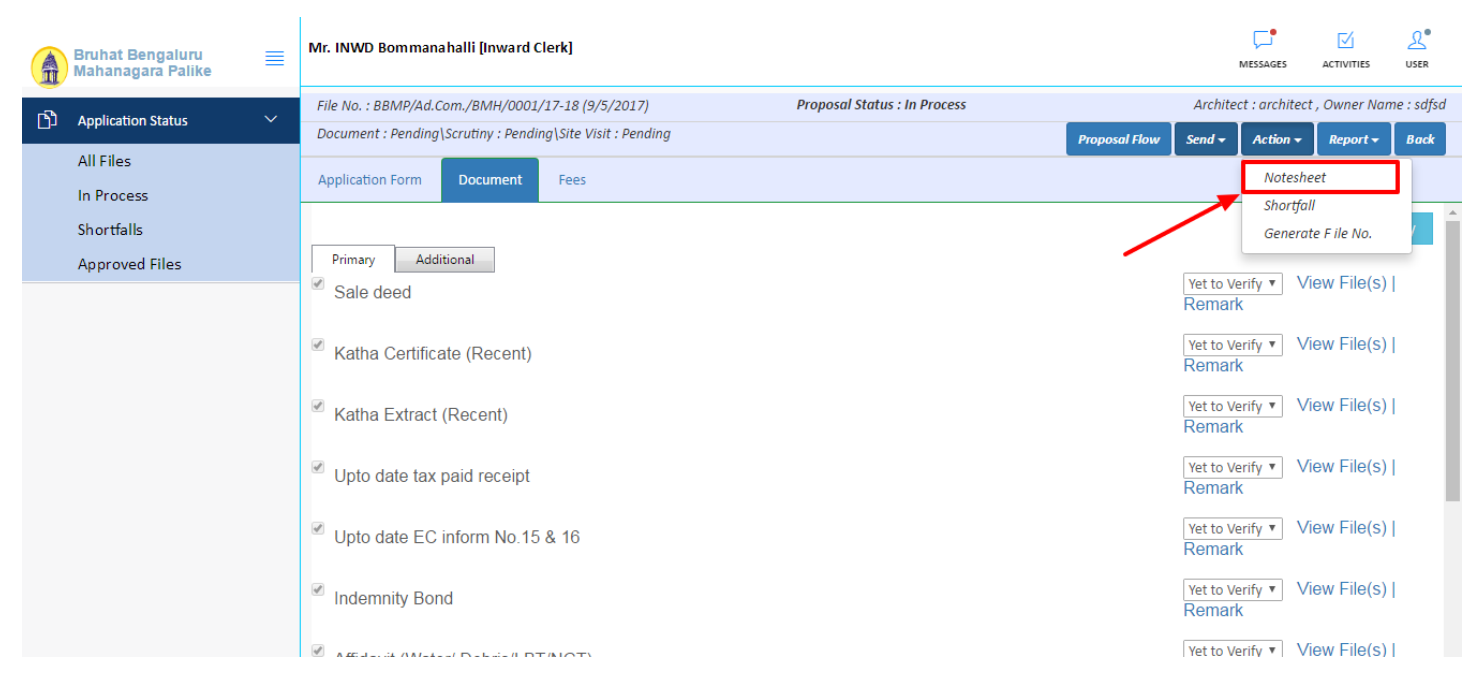

- You can Save, Attach and publish the notesheet

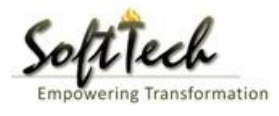

|     | Bruhat Bengaluru<br>Mahanagara Palike | ≡ | Mr. INWD Bommanahalli [Inward Clerk]                                                  | MESSAGES        |                     | L.<br>USER |
|-----|---------------------------------------|---|---------------------------------------------------------------------------------------|-----------------|---------------------|------------|
| n D | Application Status                    | ~ | File No. : BBMP/Ad.Com./BMH/0001/17-18 (9/5/2017) Proposal Status : In Process Archiv | ect : architect | , Owner Nan         | ne : sdfsd |
|     | Application status                    | Ť | Document : Pending\Scrutiny : Pending\Site Visit : Pending Send +                     | Action -        | Report <del>-</del> | Back       |
|     | All Files                             |   | Application Form Document Fees                                                        |                 |                     |            |
|     | In Process                            |   | Notesheet                                                                             |                 |                     | -          |
|     | Shortfalls                            |   |                                                                                       |                 |                     | _          |
|     | Approved Files                        |   | NWD Bommanahalli                                                                      |                 |                     |            |
|     |                                       |   | G Save 🗞 Attachment                                                                   | 🖫 Publish       | 🖫 Print No          | otesheet   |
|     |                                       |   | A Normal text - Bold Italic Underline 📰 🗄 🗄 🗄 🔁                                       |                 |                     |            |
|     |                                       |   | Enter text                                                                            |                 |                     |            |
|     |                                       |   |                                                                                       |                 |                     |            |

- Enter the notesheet detail and click on save
- Click 'Ok' to save the notesheet

|     | Bruhat Bengaluru<br>Mahanagara Palike | ≡ | Mr. INWD Bommanahalli [Inward Clerk]                       |                              |               |          | MESSAGES       |                     | <u>₽</u><br>USER |
|-----|---------------------------------------|---|------------------------------------------------------------|------------------------------|---------------|----------|----------------|---------------------|------------------|
| -   |                                       |   | File No. : BBMP/Ad.Com./BMH/0001/17-18 (9/5/2017)          | Proposal Status : In Process |               | Archited | ct : architect | , Owner Nar         | ne : sdfsd       |
| ינט | Application Status                    | ~ | Document : Pending\Scrutiny : Pending\Site Visit : Pending |                              | Proposal Flow | Send 🗸   | Action 🗸       | Report <del>+</del> | Back             |
|     | All Files                             |   | Application Form Document Fees                             |                              |               |          |                |                     |                  |
|     | In Process                            |   | Application form Document rees                             |                              |               |          |                |                     | _                |
|     | Shortfalls                            |   | Notesneet                                                  |                              |               |          |                |                     | _                |
|     | Approved Files                        |   | NWD Bommanahalli                                           |                              |               |          |                |                     |                  |
|     |                                       |   |                                                            |                              |               | 📎 Atta   | achment        | 🖫 Print No          | tesheet          |
|     |                                       |   | abcd                                                       | Rotesheet Save Successfully. |               |          |                |                     |                  |

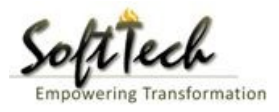

- Click on 'Publish' to publish the notesheet.

| Bruhat Bengaluru<br>Mahanagara Palike | ≣ | Mr. INWD Bommanahalli [Inward Clerk]                                           |                      | MESSAGES        |                     | <u>L</u><br>USER |
|---------------------------------------|---|--------------------------------------------------------------------------------|----------------------|-----------------|---------------------|------------------|
| Application Statur                    | ~ | File No. : BBMP/Ad.Com./BMH/0001/17-18 (9/5/2017) Proposal Status : In Process | Archi                | tect : architec | t , Owner Nar       | ne : sdfsd       |
|                                       |   | Document : Pending\Scrutiny : Pending\Site Visit : Pending                     | Proposal Flow Send 🚽 | Action -        | Report <del>+</del> | Back             |
| All Files                             |   | Application Form Document Fees                                                 |                      |                 |                     |                  |
| In Process                            |   | Notesheet                                                                      |                      |                 |                     | _                |
| Shortfalls                            |   |                                                                                |                      |                 |                     | _                |
| Approved Files                        |   | ∧ INWD Bommanahalli                                                            |                      |                 |                     |                  |
|                                       |   | A Normal text * Bold Italic Underline = i= i= i= i= i= i= i= i= i= i= i= i= i  | Save N Attachment    | Publish         | C Print No          | tesheet          |

# i) How to approve the file?

- Go to action Tab and click on 'Approve'

| Bruhat Bengaluru<br>Mahanagara Palike | ≣ | Mr. Chief Engineer Bommanahalli [Chief E            | ngineer (CE)]                    |                                          | MESSAGES ACTIVITIES USER                  |
|---------------------------------------|---|-----------------------------------------------------|----------------------------------|------------------------------------------|-------------------------------------------|
| Building License                      | ~ | LP No. : BBMP/Ad.Com./BMH/0001/17-18<br>(12/5/2017) | Proposal Si                      | tatus : In Process                       | Architect : architect , Owner : Ragvendra |
| In Process                            |   | Document : Verified\ Scrutiny : Done\ Site Vis      | sit : Verified                   | Proposal Flow                            | Send - Action - Report - Back             |
| Rejected                              |   | Application Form Document Site I                    | Inspection Drawing Fees          |                                          | Notesheet                                 |
| Approved                              |   | General Information Applicant Infor                 | mation Application Checklist Pl  | ot Details Land Details Building Details | 5 GEO Approve                             |
| Sent                                  |   | ▲ Project Information                               |                                  |                                          |                                           |
| Commencement Certificate              | ~ | * Zone                                              | Bommanahalli 🔻                   | * Ward                                   | Ward-184 🔻                                |
| In Process                            |   | * Application Type                                  | General Proposal 🔹               | * Proposal Type                          | Building Permission 🔻                     |
| Approved                              |   | * Nature of Sanction                                | New (FRESH PLAN SANCTION)        |                                          |                                           |
| Rejected                              |   | * Location                                          | Ring III-Areas coming beyond i 🔹 |                                          |                                           |
| Occupancy Certificate                 | ~ | * Planning District                                 | 321-Anjanapura 🔻                 |                                          |                                           |
| In Process                            |   | * Plot No.                                          | 256                              | City Survey No.                          | 25                                        |
| Resubmit                              |   | * Locality / Street of the property                 | PP Layout                        | Khata No. (As per Khata Extract)         | 256                                       |
| Approved<br>Rejected                  |   | PID No. (As per Khata Certificate)                  |                                  |                                          |                                           |
| Ω Change Password                     | ~ |                                                     |                                  |                                          |                                           |

- After click on Approve, Click on 'OK' to proceed

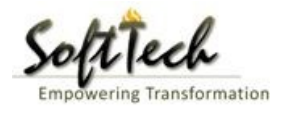

| Bruhat Bengaluru<br>Mahanagara Palike | ≡ | Mr. Chief Engineer Bommanahalli [Chief B            | Chief Engineer Bommanahalli [Chief Engineer (CE)]                    |                                     |                    |                  |                     |      |  |  |  |
|---------------------------------------|---|-----------------------------------------------------|----------------------------------------------------------------------|-------------------------------------|--------------------|------------------|---------------------|------|--|--|--|
| Building License                      | ~ | LP No. : BBMP/Ad.Com./BMH/0001/17-18<br>(12/5/2017) | : BBMP/Ad.Com./BMH/0001/17-18 Proposal Status : In Process<br>/2017) |                                     |                    |                  |                     |      |  |  |  |
| In Process                            |   | Document : Verified\ Scrutiny : Done\ Site Vi       | sit : Verified                                                       |                                     | Proposal Flow      | end - Action -   | Report <del>-</del> | Back |  |  |  |
| Rejected                              |   | Application Form Document Site                      | cation Form Document Site Inspection Drawing Fees                    |                                     |                    |                  |                     |      |  |  |  |
| Approved                              |   | General Information Applicant Info                  | mation Application Chee                                              | klist Plot Details Land Detail      | s Building Details | GEO Location     |                     |      |  |  |  |
| Sent                                  |   | ▲ Project Information                               |                                                                      |                                     |                    |                  |                     |      |  |  |  |
| Commencement Certificate              | ~ | * Zone                                              | Bommanahalli                                                         | * Ward                              |                    | Ward-184         |                     | Ŧ    |  |  |  |
| In Process                            |   | * Application Type                                  | Ge 🚍 Confirmation                                                    |                                     | x                  | Building Permiss | ion                 | Ŧ    |  |  |  |
| Approved                              |   | * Nature of Sanction                                | Ne This will A                                                       | pprove the Proposal! Do you want to |                    |                  |                     |      |  |  |  |
| Rejected                              |   | * Location                                          | Rir Continue?                                                        |                                     |                    |                  |                     |      |  |  |  |
| Occupancy Certificate                 | ~ | * Planning District                                 | 32.                                                                  | Cancel                              |                    |                  |                     |      |  |  |  |
| In Process                            |   | * Plot No.                                          | 256                                                                  | City Survey No.                     |                    | 25               |                     |      |  |  |  |
| Resubmit                              |   | * Locality / Street of the property                 | PP Layout                                                            | Khata No. (As per Kh                | nata Extract)      | 256              |                     |      |  |  |  |
| Approved                              |   | PID No. (As per Khata Certificate)                  |                                                                      |                                     |                    |                  |                     |      |  |  |  |
| Rejected                              |   |                                                     |                                                                      |                                     |                    |                  |                     |      |  |  |  |
| A Change Password                     | ~ |                                                     |                                                                      |                                     |                    |                  |                     |      |  |  |  |

- Enter Remark and then click on 'Approve'

# **Approval Status**

### \* Remarks

Approved

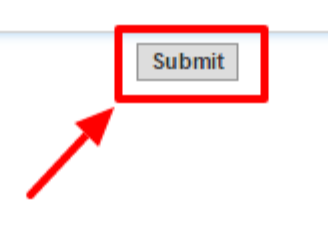

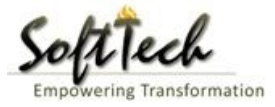

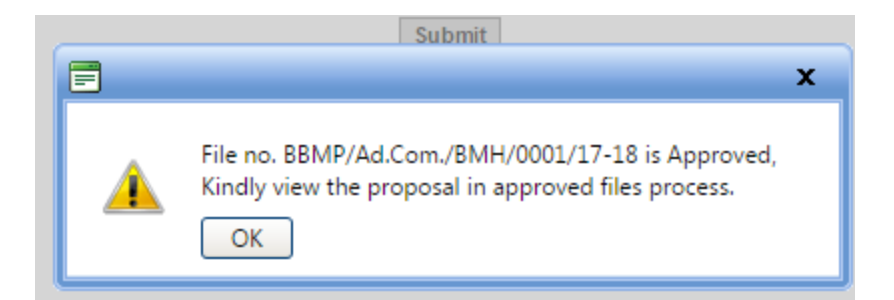

- Go to the Action and then click on 'Send to Next level' to send the file to next level officer.

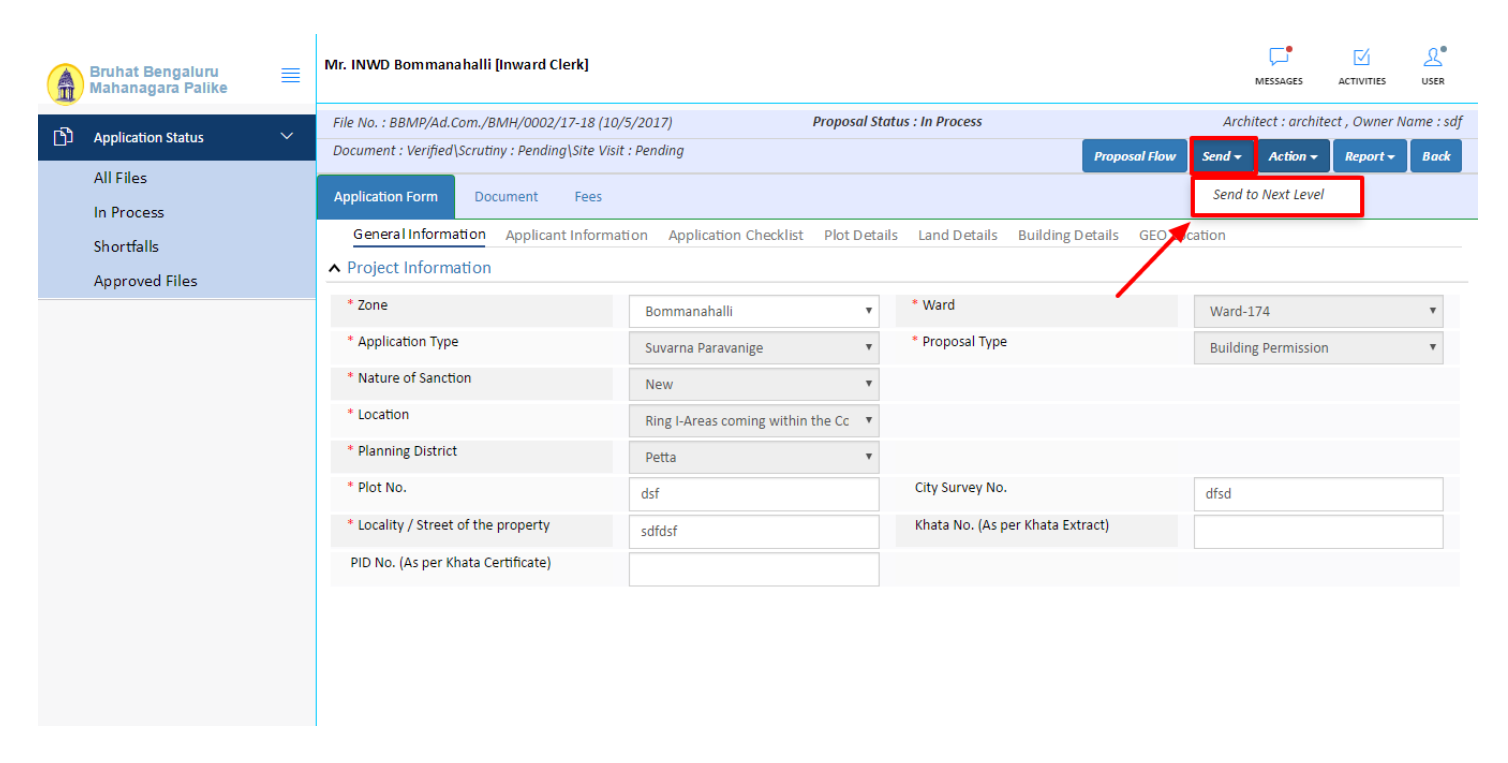

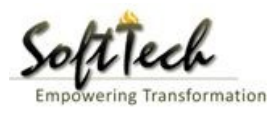

### - Enter User Note and then click on Send button

| Bruhat Bengaluru<br>Mahanagara Palike | ■ | Mr. Case Worker Bommanahalli [Case W | orker]                                  | MESSAGES | ACTIVITIES |      |
|---------------------------------------|---|--------------------------------------|-----------------------------------------|----------|------------|------|
| Building License                      | ~ | Outward Information                  |                                         |          | Send       | Back |
| In Process                            |   | Outward No.                          | BBMP/Ad.Com./BMH/0001/17-18             |          |            |      |
| Rejected                              |   | * Designation                        | Assistant Director Town Planning (ADTP) |          |            |      |
| Sent                                  |   | * Send To                            | ADTP Bommanahalli                       |          |            |      |
| Commencement Certificate              | ~ | * User Notes                         |                                         |          |            |      |
| In Process                            |   |                                      |                                         |          |            |      |
| Approved                              |   |                                      |                                         |          |            |      |
| Rejected                              | ~ |                                      |                                         |          |            |      |
|                                       |   |                                      |                                         |          |            |      |
| Resubmit                              |   |                                      |                                         |          |            |      |
| Approved                              |   |                                      |                                         |          |            |      |
| Rejected                              |   |                                      |                                         |          |            |      |
| A Change Password                     | ~ |                                      |                                         |          |            |      |

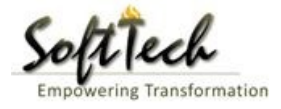

# 14. Joint Commissioner

- Enter User Name and password and then click on login. please refer point '1-Home Page'
- Go to the 'Approved' file will be visible here as the file is already approved

| A | Bruhat Bengaluru<br>Mahanagara Palike | ≣      | Mr. INWE | ) Bommana halli | Inward Clerk]         |                     |                |                        |           | MESSAGES ACTI         |                      |
|---|---------------------------------------|--------|----------|-----------------|-----------------------|---------------------|----------------|------------------------|-----------|-----------------------|----------------------|
| ß | Application Status                    | $\sim$ | #        | Status          | <sup>⊖</sup> File No. | ermission Type      | ⊖ Case<br>Type | <sup>⊖</sup> Applicant | Architect | <sup>⊖</sup> Locality | Submissi €<br>Date   |
|   | All Files                             |        |          |                 | · ·                   |                     |                |                        |           |                       |                      |
|   | In Decession                          |        | 1        | In Progress     | BBMP/000000003/17-18  | Building Permission | n New          | sdfsd                  | architect | Ward-174              | 4 9/5/2017           |
|   | In Process                            |        | ₩ 44     | 1/1 № 🕅         | 1                     |                     |                |                        |           |                       |                      |
|   | Shortfalls                            |        | 2        |                 |                       |                     |                |                        |           | T                     | otal Proposal(s) : 1 |
|   | Approved Files                        |        |          |                 |                       |                     |                |                        |           |                       |                      |
|   |                                       |        |          |                 |                       |                     |                |                        |           |                       |                      |
|   |                                       |        |          |                 |                       |                     |                |                        |           |                       |                      |
|   |                                       |        |          |                 |                       |                     |                |                        |           |                       |                      |
|   |                                       |        |          |                 |                       |                     |                |                        |           |                       |                      |
|   |                                       |        |          |                 |                       |                     |                |                        |           |                       |                      |
|   |                                       |        |          |                 |                       |                     |                |                        |           |                       |                      |
|   |                                       |        |          |                 |                       |                     |                |                        |           |                       |                      |
|   |                                       |        |          |                 |                       |                     |                |                        |           |                       |                      |
|   |                                       |        |          |                 |                       |                     |                |                        |           |                       |                      |
|   |                                       |        |          |                 |                       |                     |                |                        |           |                       |                      |
|   |                                       |        |          |                 |                       |                     |                |                        |           |                       |                      |
|   |                                       |        |          |                 |                       |                     |                |                        |           |                       |                      |
|   |                                       |        |          |                 |                       |                     |                |                        |           |                       |                      |

### a) Document Recommendation

- Please provide recommendation and hit 'Save Recommendation'

|     | Bruhat Bengaluru<br>Mahanagara Palike | ≡      | Mr. INWD Bommanahalli [Inward Clerk]           |                        |                              |               | (<br>MES                | SAGES       |             | L.<br>USER |
|-----|---------------------------------------|--------|------------------------------------------------|------------------------|------------------------------|---------------|-------------------------|-------------|-------------|------------|
| rs) | Application Status                    | $\sim$ | File No. : BBMP/000000003/17-18 (9/5/2017)     |                        | Proposal Status : In Process |               | Architect :             | architect , | , Owner Nan | ne : sdfsd |
|     | Application Status                    |        | Document : Pending\Scrutiny : Pending\Site Vis | it : Pending           |                              | Proposal Flow | Send 🗕 🖌                | Action 🗸    | Report 🗸    | Back       |
|     | All Files                             |        | Application Form Document Fees                 |                        |                              |               |                         |             |             |            |
|     | In Process                            |        |                                                |                        |                              |               | кетак                   |             |             |            |
|     | Shortfalls                            |        |                                                |                        |                              |               | Vet to Verify           | v vie       | w File(s)   |            |
|     | Approved Files                        |        | Schedule-III                                   |                        |                              |               | Remark                  |             | 541 110(3)  |            |
|     |                                       |        | Architect License Copy                         |                        |                              |               | Yet to Verify<br>Remark | ∕ ▼ Vie     | ew File(s)  |            |
|     |                                       |        |                                                |                        |                              | ~             | Yet to Verify<br>Remark | ∕ ▼ Vie     | ew File(s)  |            |
|     |                                       |        | Remarks & Recommendation                       |                        |                              |               |                         |             |             |            |
|     |                                       |        |                                                |                        |                              |               | s                       | ave Rec     | ommendati   | on         |
|     |                                       |        | * Recommendation                               | Select                 | ٣                            |               |                         |             |             |            |
|     |                                       |        | * Any other observation (Remarks)              |                        |                              |               |                         |             |             |            |
|     |                                       |        |                                                | (Upto 1000 characters) |                              |               |                         |             |             |            |

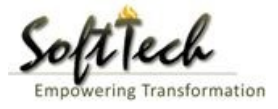

#### b) Site Inspection Recommendation

- Go to the 'Site Inspection' tab and then click enter recommendation and then click on 'Save Recommendation'

| Bruhat Bengaluru<br>Mahanagara Palike | ≣ | Mr. ADTP Bommanaha                                                 | alli [ <mark>Assistant</mark> C | Director Town Planning (AE | <mark>) (177</mark> ] |                |             | MESSAGES |             |     |
|---------------------------------------|---|--------------------------------------------------------------------|---------------------------------|----------------------------|-----------------------|----------------|-------------|----------|-------------|-----|
|                                       |   | 48 Type o                                                          | r urain                         |                            | covering              |                |             |          |             |     |
| Building License                      | ~ | 49 Requin                                                          | ed (in                          |                            | 1                     | Approva        | · · · · · · |          |             |     |
| Rejected                              |   | 50 Requir<br>mtrs)                                                 | ed (in                          |                            | 11                    | Approve        |             |          |             |     |
| Approved                              |   |                                                                    |                                 |                            |                       |                |             |          |             |     |
| Sent                                  |   | <ul> <li>Site Inspection Remark</li> <li>Recommondation</li> </ul> | ks & Recommen                   | dation                     |                       |                |             |          |             | ┻┑╎ |
| Commencement Certificate              | < | Recommendation                                                     | (Densela)                       | Select                     | •                     |                |             | Save Re  | commendatio | 'n  |
| Occupancy Certificate                 | < | <ul> <li>Any other observation</li> </ul>                          | on (Remarks)                    |                            |                       |                | /           |          |             |     |
| 2 Change Password                     | ~ |                                                                    |                                 |                            |                       |                |             |          |             |     |
| Change Password                       |   |                                                                    |                                 |                            |                       |                |             |          |             |     |
|                                       |   |                                                                    |                                 |                            | (Upto 100             | 00 characters) |             |          |             |     |
|                                       |   | Previous Recommendatic                                             | n                               |                            |                       |                |             |          |             |     |
|                                       |   | Name                                                               |                                 | Designation                | Date                  | Recommendation |             | Remarks  |             |     |
|                                       |   | Case Worker<br>Bommanahalli                                        | Case Worker                     |                            | 24/05/2017            | Approval       | asd         |          |             |     |
|                                       |   | <ul> <li>Site Inspection Photog</li> </ul>                         | raph                            |                            |                       |                |             |          |             |     |

#### c) Drawing Recommendation

- Go to the 'Drawing' tab and then click enter recommendation and then click on 'Save Recommendation'

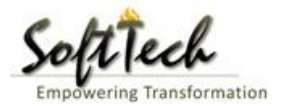

| Bruhat Bengaluru<br>Mahanagara Palike | ≡ | Mr. ADTP Bomman             | ahalli ( <mark>Assistant D</mark> i | irector Town Planning (AD | <mark>(ידזי</mark> ] |                |     | MESSAGES | ACTIVITIES | LSER |
|---------------------------------------|---|-----------------------------|-------------------------------------|---------------------------|----------------------|----------------|-----|----------|------------|------|
|                                       |   | 48 тур                      | e ot Urain                          |                           | covering             |                |     |          |            |      |
| Building License                      | ~ | Len                         | gth                                 |                           | 1                    | Approva        | I ~ |          |            |      |
| In Process                            |   | 49 Req<br>mtr               | juired (in<br>s)                    |                           |                      |                |     |          |            |      |
| Rejected                              |   | 50 Req                      | dth<br>Juired (in                   |                           | 11                   | Approva        |     |          |            |      |
| Approved                              |   | mtr                         | 'S)                                 |                           |                      |                |     |          |            | _    |
|                                       |   | Site Inspection Rem         | narks & Recommend                   | lation                    |                      |                |     |          |            |      |
| Sent                                  |   | * Recommendation            |                                     | Select                    |                      |                |     | Sava Poo | ommondatio |      |
| Commencement Certificate              | < |                             |                                     | Jelect                    |                      |                |     | Save Rec | ommendatio |      |
|                                       |   | * Any other observa         | y other observation (Remarks)       |                           |                      |                |     |          |            | _    |
| Occupancy Certificate                 | < |                             |                                     |                           |                      |                |     |          |            |      |
| 名 Change Password                     | ~ |                             |                                     |                           |                      |                |     |          |            |      |
| Change Password                       |   |                             |                                     |                           |                      |                |     |          |            |      |
|                                       |   |                             |                                     |                           | (Upto 100            | 00 characters) |     |          |            |      |
|                                       |   | Previous Recommenda         | ation                               |                           |                      |                |     |          |            |      |
|                                       |   | Name                        |                                     | Designation               | Date                 | Recommendation |     | Remarks  |            |      |
|                                       |   | Case Worker<br>Bommanahalli | Case Worker                         |                           | 24/05/2017           | Approval       | asd |          |            |      |
|                                       |   | Site Inspection Photo       | tograph                             |                           |                      |                |     |          |            |      |

### d) Proposal Flow

- Click on the proposal flow and then click on 'Show' to check the detail of flow.

| Bruhat Bengaluru 🔤 Mahanagara Palike | Mr. Case Worker Bommanahalli [C                             | Case Worker]                         |                                   | MESSAGES ACTIVITIES USER                    |
|--------------------------------------|-------------------------------------------------------------|--------------------------------------|-----------------------------------|---------------------------------------------|
| Building License $\checkmark$        | LP No. : <mark>BBMP/Ad.Com./BMH/0001,</mark><br>(12/5/2017) | /17-18 Prop                          | osal Status : In Process          | Architect : architect , Owner : Ragvendra   |
| In Process                           | Document : Verified \ Scrutiny : Pend                       | ling\ Site Visit : Pending           |                                   | Proposal Flow Send + Action + Report + Back |
| Rejected                             | Application Form Document                                   | Site Inspection Drawing Fe           | ees 🖊                             |                                             |
| Approved                             | Proposal Flow                                               |                                      |                                   |                                             |
| Sent                                 | →Proposal Forwarded → P                                     | roposal Returned 🖌 Proposal Holder 💥 | low Open/Close                    | e All                                       |
| Commencement Certificate 🗸 🗸         |                                                             | Ends                                 |                                   |                                             |
| In Process                           |                                                             | Total Time : 11 Day                  | /s,19 Hours,42 Minutes            |                                             |
| Approved                             | Submissio                                                   | on1 Time                             | Taken: 11 Days,19 Hours,42 Minute | Hide                                        |
| Rejected                             | architect<br>4hrs 3min                                      | → INWD Bommanahalli<br>4days         | Case Worker<br>7days 191          | Bommana 💉 🔨                                 |
| Occupancy Certificate 🛛 🗸 🗸          |                                                             |                                      |                                   |                                             |
| In Process                           |                                                             |                                      |                                   |                                             |
| Resubmit                             | All Users Remarks     Others                                | Applicant's Remarks                  |                                   |                                             |
| Approved                             | Name                                                        | Designation                          | Date                              | Remarks                                     |
| Rejected                             | INWD Bommanahalli :                                         | (Inward Clerk)                       | - 16/05/2017 04:42 PM             | File forwarded for further process.         |
|                                      | architect :                                                 | (Architect)                          | - 12/05/2017 04:42 PM             | File Submitted.                             |
| Change Password                      |                                                             |                                      |                                   |                                             |

#### e) Send Back

- Click on 'Send' Button and then click on 'Send Back' to send the file to previous level officer

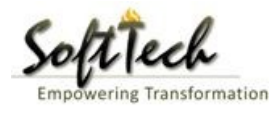

| Bruhat Bengaluru<br>Mahanagara Palike | ≡ | Mr. Case Worker Bommanahalli [Case Wo               | rker]                             |                                      | MESSAGES             |                | LSER    |  |
|---------------------------------------|---|-----------------------------------------------------|-----------------------------------|--------------------------------------|----------------------|----------------|---------|--|
| Building License                      | ~ | LP No. : BBMP/Ad.Com./BMH/0001/17-18<br>(12/5/2017) | Proposal Sta                      | tus : In Process                     | Architect : architec | t , Owner : Ra | gvendra |  |
| In Process                            |   | Document : Verified\ Scrutiny : Pending\ Site       | Visit : Pending                   | Proposal Flow S                      | iend 🗕 🛛 Action 🚽    | Report 🗸       | Back    |  |
| Rejected                              |   | Application Form Document Site I                    | nspection Drawing Fees            |                                      | Send to Next Level   |                |         |  |
| Approved                              |   | General Information Applicant Infor                 | mation Application Checklist Plot | t Details Land Details Building Deta | Send Back            |                |         |  |
| Commencement Certificate              |   | <ul> <li>Project Information</li> </ul>             |                                   |                                      |                      |                |         |  |
| In Process                            |   | * Zone                                              | Bommanahalli 🔹                    | * Ward                               | Ward-184             |                | •       |  |
| Approved                              |   | * Application Type                                  | General Proposal                  | * Proposal Type                      | Building Permiss     | ion            |         |  |
| Rejected                              |   | * Nature of Sanction                                | New (FRESH PLAN SANCTION)         |                                      |                      |                |         |  |
| Occupancy Certificate                 |   | * Location                                          | Ring III-Areas coming beyond t    |                                      |                      |                |         |  |
| In Process                            |   | * Planning District                                 | 321-Anjanapura 🔻                  |                                      |                      |                |         |  |
| Resubmit                              |   | * Plot No.                                          | 256                               | City Survey No.                      | 25                   |                |         |  |
| Approved                              |   | * Locality / Street of the property                 | PP Layout                         | Khata No. (As per Khata Extract)     | 256                  |                |         |  |
| Rejected                              |   | PID No. (As per Khata Certificate)                  |                                   |                                      |                      |                |         |  |
| <b>A</b> Change Password              | ~ |                                                     |                                   |                                      |                      |                |         |  |
| Change Password                       |   |                                                     |                                   |                                      |                      |                |         |  |

# f) Report

# - Go to Report and then click on 'Acknowledgement letter'

| Bruhat Bengaluru<br>Mahanagara Palike | ≡ | Mr. Case Worker Bommanahalli [Case Wor              | ker]                                                                                                    |                                     | MESSAGES             | ACTIVITIES USER       |  |  |
|---------------------------------------|---|-----------------------------------------------------|----------------------------------------------------------------------------------------------------|-------------------------------------|----------------------|-----------------------|--|--|
| Building License                      | ~ | LP No. : BBMP/Ad.Com./BMH/0001/17-18<br>(12/5/2017) | Proposal                                                                                                    | l Status : In Process               | Architect : architec | t , Owner : Ragvendra |  |  |
| In Process                            |   | Document : Verified\ Scrutiny : Pending\ Site       | Visit : Pending                                                                                                    | Proposal Flow                       | Send - Action -      | Report - Back         |  |  |
| Rejected                              |   | Application Form Document Site I                    | pplication Form Document Site Inspection Drawing Fees                                                                   |                                     |                      |                       |  |  |
| Approved                              |   | General Information Applicant Inform                | General Information Applicant Information Application Checklist Plot Details Land Details Building Details GEO Location |                                     |                      |                       |  |  |
| Sent                                  |   | <ul> <li>Project Information</li> </ul>             |                                                                                                    |                                     |                      |                       |  |  |
| Commencement Certificate              | ~ | * Zone                                              | Bommanahalli                                                                                                    | ▼ Ward                              | Ward-184             | Ŧ                     |  |  |
| In Process                            |   | * Application Type                                  | General Proposal                                                                                                    | <ul> <li>* Proposal Type</li> </ul> | Building Permiss     | ion 🔻                 |  |  |
| Approved                              |   | * Nature of Sanction                                | New (FRESH PLAN SANCTION)                                                                                               | Y                                   |                      |                       |  |  |
| Rejected                              |   | * Location                                          | Ring III-Areas coming beyond                                                                                            | Y                                   |                      |                       |  |  |
| Occupancy Certificate                 | ~ | * Planning District                                 | 321-Anjanapura                                                                                                    | Y                                   |                      |                       |  |  |
| In Process                            |   | * Plot No.                                          | 256                                                                                                    | City Survey No.                     | 25                   |                       |  |  |
| Resubmit                              |   | * Locality / Street of the property                 | PP Layout                                                                                                    | Khata No. (As per Khata Extract)    | 256                  |                       |  |  |
| Approved                              |   | PID No. (As per Khata Certificate)                  |                                                                                                    |                                     |                      |                       |  |  |
| Rejected                              |   |                                                     |                                                                                                    |                                     |                      |                       |  |  |
| A Change Password                     |   |                                                     |                                                                                                    |                                     |                      |                       |  |  |

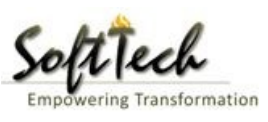

| veReport.pdf |                                                                                                    | 1/1                                                                                                    | ¢±a           |
|--------------|----------------------------------------------------------------------------------------------------|----------------------------------------------------------------------------------------------------|---------------|
|              | Press F1<br>ညျှထင် ဆ<br>Bruhat Be                                                                                                    | 1 to exit full screen<br>ರಗಳೂರು ಮಹಾನಗರ ಪಾಲಿಕೆ<br>engaluru Mahanagara Palike                                                                                        |               |
|              | Ackno                                                                                                    | wledgement Letter                                                                                                    |               |
|              |                                                                                                    | Acceptance Date : 01 Jan 1900 12                                                                                                    | :00:00        |
|              | Name : Ragvendra                                                                                                    |                                                                                                    |               |
|              | Plot No. : 256                                                                                                    | LP No. : BBMP/Ad.Com./BMH/00                                                                                                    | 01/17-18      |
|              | Case Type : New (FRESH PLAN<br>SANCTION)                                                                                                    | Planning District : 321-Anjanapura                                                                                                    |               |
|              | Locality / Street of : <b>PP Layout</b><br>the property                                                                                                    |                                                                                                    |               |
|              | Architect Name : architect                                                                                                    |                                                                                                    |               |
|              | Mobile No. : 9980824600                                                                                                    | Email : abcd@gmail.com                                                                                                    |               |
|              | Your proposal no. <b>BBMP/0000000002/17-18</b> for<br><b>1900 12:00:00</b> is accepted and assigned an LP n<br>All further correspondence of any kind concerned | or approval of building plan submitted at <b>Zonal Office</b><br>umber <b>BBMP/Ad.Com./BMH/0001/17-18.</b><br>to this shall be made by the reference of LP Number. | dated. 01 Jan |
|              | We hereby acknowledge the receipt of following de                                                                                                    | ocuments along with the proposal.                                                                                                    |               |
|              | * Sale deed                                                                                                    |                                                                                                    |               |
|              | * Katha Certificate (Recent)                                                                                                    |                                                                                                    |               |
|              | * Katha Extract (Recent)                                                                                                    |                                                                                                    |               |
|              | * Upto date tax paid receipt                                                                                                    |                                                                                                    | *             |
|              | * Upto date EC inform No.15 & 16                                                                                                    |                                                                                                    |               |
|              | * Indemnity Bond                                                                                                    |                                                                                                    | +             |
|              | * Affidavit ( Appndix-II of ZR )                                                                                                    |                                                                                                    |               |
|              | * Bond of Assurance                                                                                                    |                                                                                                    |               |
|              | <ul> <li>Schedule-II (Prescribed Application)</li> </ul>                                                                                                    |                                                                                                    |               |

# **Scrutiny Report**

- To check the scrutiny report, Click on 'Scrutiny' in Report tab

| Bruhat Bengaluru<br>Mahanagara Palike | ≣ | Mr. ADTP Bommanahalli [ <mark>Assistant Directo</mark> | or Town Planning (ADTP)]                                                                                    |                                  | MESSAGES             | ACTIVITIES USER       |
|---------------------------------------|---|--------------------------------------------------------|----------------------------------------------------------------------------------------------------|----------------------------------|----------------------|-----------------------|
| Building License                      | ~ | LP No. : BBMP/Ad.Com./BMH/0001/17-18<br>(12/5/2017)    | Proposal Sta                                                                                                | atus : In Process                | Architect : architec | t , Owner : Ragvendra |
| In Process                            |   | Document : Verified\ Scrutiny : Done\ Site Vis         | it : Verified                                                                                               | Proposal Flow                    | Send - Action -      | Report - Back         |
| Rejected                              |   | Application Form Document Site I                       | nspection Drawing Fees                                                                                      |                                  |                      | Acknowledgement       |
| Approved                              |   | General Information Applicant Inform                   | eneral Information Applicant Information Application Checklist Plot Details Land Details Building Details ( |                                  |                      |                       |
| Sent                                  |   | <ul> <li>Project Information</li> </ul>                |                                                                                                    |                                  |                      | Scrutiny              |
| Commencement Certificate              | < | * Zone                                                 | Bommanahalli 🔹                                                                                              | * Ward                           | Ward-184             | Site Visit            |
| Occupancy Certificate                 | < | * Application Type                                     | General Proposal 🔻                                                                                          | * Proposal Type                  | Building Permiss     | ion 🔻                 |
| A Change Password                     | ~ | * Nature of Sanction                                   | New (FRESH PLAN SANCTION)                                                                                   |                                  |                      |                       |
| Change Password                       |   | * Location                                             | Ring III-Areas coming beyond t                                                                              |                                  |                      |                       |
|                                       |   | * Planning District                                    | 321-Anjanapura 🔻                                                                                            |                                  |                      |                       |
|                                       |   | * Plot No.                                             | 256                                                                                                    | City Survey No.                  | 25                   |                       |
|                                       |   | * Locality / Street of the property                    | PP Layout                                                                                                   | Khata No. (As per Khata Extract) | 256                  |                       |
|                                       |   | PID No. (As per Khata Certificate)                     |                                                                                                    |                                  |                      |                       |
|                                       |   |                                                        |                                                                                                    |                                  |                      |                       |
|                                       |   |                                                        |                                                                                                    |                                  |                      |                       |

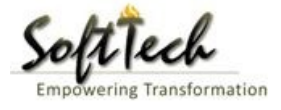

🖶 Print 🗙 Close

## -Scrutiny Report

| mmary Detail (       | Objection PreDCR Report     |                   |                                   |
|----------------------|-----------------------------|-------------------|-----------------------------------|
|                      | Check List Report           |                   | Bruhat Bengaluru Mahanagara Palik |
| No Ima               | de Found                    |                   | Version Number: 1.0               |
|                      | gereana                     |                   | Version Date: 18/05/201           |
|                      |                             |                   | Report Generated On: 20-05-201    |
|                      |                             |                   |                                   |
| Authority.           | Case Information            | Dist lise         | Site Address                      |
| Authority            | BRMP/Ad Com /WCT/0004/17-18 | Plot Use          | Residential Ride                  |
| Application Type     | General Proposal            | Land Lise Zone    | Residential (Main)                |
| Proposal Type        | Building Permission         | Plot/Sub Plot     | 214                               |
| Nature of Sanction   | New                         | No.               |                                   |
| Location             | Ring-II                     | City Survey       | 21554                             |
| Building Line        | H.Siddaiah Road             | No.<br>Premises / | TIKKA NO                          |
| Specified as per Z.K | Couth Division              | Door No.          |                                   |
| Ward                 | 1010                        | Khata No. (As     | 45212                             |
| Walu                 | Architect Details           | Extract)          |                                   |
| Architect Name       | architect                   | PID No. (As       | 54545                             |
| License No.          | Architect Lic No.           | per Khata         |                                   |
| Architect Address    | Architect Address           | Extract)          | North Side                        |
|                      |                             | North             | North Side                        |
|                      |                             | Fact              | Eact Side                         |
|                      |                             | West              | West Side                         |
|                      | Oumor's Information         | Trest             | in cost circle                    |

# Site Inspection report

- To check report, Click on 'Site Visit 'in Report tab.

| Bruhat Bengaluru<br>Mahanagara Palike | ≡ | Mr. ADTP Bommanahalli [ <mark>Assistant Directo</mark> | or Town Planning (ADTP)                             |                                          | MESSAGES              | ACTIVITIES USER            |  |  |
|---------------------------------------|---|--------------------------------------------------------|-----------------------------------------------------|------------------------------------------|-----------------------|----------------------------|--|--|
| Building License                      | ~ | LP No. : BBMP/Ad.Com./BMH/0001/17-18<br>(12/5/2017)    | Proposal St                                         | atus : In Process                        | Architect : architect | , Owner : Ragvendra        |  |  |
| In Process                            |   | Document : Verified\ Scrutiny : Done\ Site Vis         | it : Verified                                       | Proposal Flow Se                         | end 🗕 🛛 Action 🗕      | Report - Back              |  |  |
| Rejected                              |   | Application Form Document Site I                       | Ircation Form Document Site Inspection Drawing Fees |                                          |                       |                            |  |  |
| Approved                              |   | General Information Applicant Inform                   | mation Application Checklist Plo                    | ot Details Land Details Building Details | GEO Location          | Letter<br>Application Form |  |  |
| Sent                                  |   | <ul> <li>Project Information</li> </ul>                |                                                     |                                          |                       | Scrutiny                   |  |  |
| Commencement Certificate              |   | * Zone                                                 | Bommanahalli 🔹                                      | * Ward                                   | Ward-184              | Site Visit                 |  |  |
| Occupancy Certificate                 |   | * Application Type                                     | General Proposal 🔹                                  | * Proposal Type                          | Building Permiss      | on 🔻                       |  |  |
| <u> </u> Change Password              | ~ | * Nature of Sanction                                   | New (FRESH PLAN SANCTION)                           |                                          |                       |                            |  |  |
| Change Password                       |   | * Location                                             | Ring III-Areas coming beyond t                      |                                          |                       |                            |  |  |
|                                       |   | * Planning District                                    | 321-Anjanapura 🔻                                    |                                          |                       |                            |  |  |
|                                       |   | * Plot No.                                             | 256                                                 | City Survey No.                          | 25                    |                            |  |  |
|                                       |   | * Locality / Street of the property                    | PP Layout                                           | Khata No. (As per Khata Extract)         | 256                   |                            |  |  |
|                                       |   | PID No. (As per Khata Certificate)                     |                                                     |                                          |                       |                            |  |  |
|                                       |   |                                                        |                                                     |                                          |                       |                            |  |  |
|                                       |   |                                                        |                                                     |                                          |                       |                            |  |  |

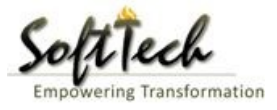

#### g) Notesheet

- Click on the Notesheet to create the notesheet.

| A              | Bruhat Bengaluru<br>Mahanagara Palike | ≡                              | Mr. INWD Bommanahalli [Inward Clerk]                                           |                   | MESSAGES       |                 | <u>L</u><br>USER |  |
|----------------|---------------------------------------|--------------------------------|--------------------------------------------------------------------------------|-------------------|----------------|-----------------|------------------|--|
| ъ <sup>в</sup> | Application Status                    | ~                              | File No. : BBMP/Ad.Com./BMH/0001/17-18 (9/5/2017) Proposal Status : In Process | Archite           | ct : archite   | ct , Owner Nan  | ne : sdfsd       |  |
|                | Application status                    |                                | Document : Pending\Scrutiny : Pending\Site Visit : Pending Proposal Flo        | w Send -          | Action -       | Report 🗸        | Back             |  |
|                | All Files                             |                                | Application Form Document Fees                                                 |                   | Notes          | heet            |                  |  |
|                | In Process                            |                                |                                                                                |                   |                | all             | -                |  |
|                | Shortfalls                            |                                |                                                                                |                   | Genero         | ate F ile No.   |                  |  |
|                | Approved Files                        | roved Files Primary Additional |                                                                                |                   |                | te View Filo(c) |                  |  |
|                |                                       |                                | Sale deed                                                                      | Remar             | k              | new File(s)     | ·                |  |
|                |                                       |                                | ✓ Katha Certificate (Recent)                                                   | Yet to V<br>Remar | erify ▼ \<br>k | /iew File(s)    |                  |  |
|                |                                       |                                | ✓ Katha Extract (Recent)                                                       | Yet to V<br>Remar | erify ▼ \<br>k | /iew File(s)    |                  |  |
|                |                                       |                                | ✓ Upto date tax paid receipt                                                   | Yet to V<br>Reman | erify ▼ \<br>k | /iew File(s)    |                  |  |
|                |                                       |                                | ✓ Upto date EC inform No.15 & 16                                               | Yet to V<br>Reman | erify ▼ \<br>k | /iew File(s)    | 1                |  |
|                |                                       |                                | ✓ Indemnity Bond                                                               | Yet to V<br>Remar | erify ▼ \<br>k | /iew File(s)    | l I              |  |
|                |                                       |                                |                                                                                | Yet to V          | erify 🔻 🛝      | /iew File(s)    |                  |  |

- You can Save, Attach and publish the notesheet

| A | Bruhat Bengaluru<br>Mahanagara Palike | ≡ | Mr. INWD Bommanahalli [Inward Clerk]                                                                                                    |                                | MESSAGES        |                                    |                    |
|---|---------------------------------------|---|----------------------------------------------------------------------------------------------------|--------------------------------|-----------------|------------------------------------|--------------------|
| ß | Application Status                    | ~ | File No. : BBMP/Ad.Com./BMH/0001/17-18 (9/5/2017)         Proposal Status : In Process           Document : Pending\Scrutiny : Pending\Site Visit : Pending         Status : Status : Status | Archit<br>Proposal Flow Send * | ect : architect | , Owner Nar<br>Report <del>-</del> | ne : sdfsd<br>Back |
|   | All Files<br>In Process<br>Shortfalls |   | Application Form Document Fees           Notesheet                                                                                                    | Proposal now                   | ACUON           | Report                             |                    |
|   | Approved Files                        |   | ∧ INWD Bommanahalli                                                                                                    |                                |                 |                                    |                    |
|   |                                       |   | A Normal text - Bold Italic Underline III II E E E E E                                                                                                    | G Save 🗞 Attachment            | Publish         | G Print No                         | tesheet            |
|   |                                       |   |                                                                                                    |                                |                 |                                    |                    |

- Enter the notesheet detail and click on save
- Click 'Ok' to save the notesheet

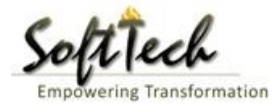

|     | Bruhat Bengaluru<br>Mahanagara Palike | ≡ | Mr. INWD Bommanahalli [Inward Clerk]                       |                              |               | MESSA          | GES        | ACTIVITIES | 2.<br>USER |
|-----|---------------------------------------|---|------------------------------------------------------------|------------------------------|---------------|----------------|------------|------------|------------|
| -63 | An - Bastine Riston                   | ~ | File No. : BBMP/Ad.Com./BMH/0001/17-18 (9/5/2017)          | Proposal Status : In Process |               | Architect : ar | rchitect , | Owner Nan  | ne : sdfsd |
| 40  | Application Status                    | Ň | Document : Pending\Scrutiny : Pending\Site Visit : Pending |                              | Proposal Flow | Send 🗸 🛛 Act   | tion 🗸 📗   | Report 🕶   | Back       |
|     | All Files                             |   | Application Form Document Foos                             |                              |               |                |            |            |            |
|     | In Process                            |   | Application rom Document rees                              |                              |               |                |            |            |            |
|     | Shortfalls                            |   | Notesneet                                                  |                              |               |                |            |            | _          |
|     | Approved Files                        |   | NWD Bommanahalli                                           |                              |               |                |            |            |            |
|     |                                       |   |                                                            |                              |               | 📎 Attachm      | ient (     | 🖥 Print No | tesheet    |
|     |                                       |   | abcd                                                       | Rotesheet Save Successfully. |               |                |            |            |            |

- Click on 'Publish' to publish the notesheet.

| Â   | Bruhat Bengaluru<br>Mahanagara Palike | ≣ | Mr. INWD Bommanahalli [Inward Clerk]                                           |                      | MESSAGES         | ACTIVITIES   | L.<br>USER |
|-----|---------------------------------------|---|--------------------------------------------------------------------------------|----------------------|------------------|--------------|------------|
| r B |                                       | ~ | File No. : BBMP/Ad.Com./BMH/0001/17-18 (9/5/2017) Proposal Status : In Process | Archi                | tect : architect | , Owner Name | : sdfsd    |
| 40  | Application status                    |   | Document : Pending\Scrutiny : Pending\Site Visit : Pending                     | Proposal Flow Send 🗸 | Action 🗸         | Report 🗸     | Back       |
|     | All Files                             |   | Application Form Document Fees                                                 |                      |                  |              |            |
|     | In Process                            |   | Netschot                                                                       |                      |                  |              |            |
|     | Shortfalls                            |   | Notesheet                                                                      |                      |                  |              | _          |
|     | Approved Files                        |   | ∧ INWD Bommanahalli                                                            |                      |                  |              |            |
|     |                                       |   |                                                                                | 🖫 Save 📎 Attachment  | 🖫 Publish        | 🖫 Print Note | sheet      |
|     |                                       |   | A Normal text → Bold Italic Underline 📰 📰 🗄 🗄 🗠 🖾                              |                      |                  |              |            |
|     |                                       |   | abcd E Confirmation                                                            |                      |                  |              |            |
|     |                                       |   | Do you want to publish notesheet?                                              |                      |                  |              |            |
|     |                                       |   |                                                                                |                      |                  |              |            |

- j) File Approval Process.
- Go to action Tab and click on 'Approve'

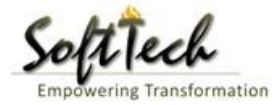

| Bruhat Bengaluru<br>Mahanagara Palike | ≡ | Mr. Chief Engineer Bommanahalli [Chief E            | ngineer (CE)]                    |                                         | MESSAGES ACTIVITIES USER                |
|---------------------------------------|---|-----------------------------------------------------|----------------------------------|-----------------------------------------|-----------------------------------------|
| Building License                      | ~ | LP No. : BBMP/Ad.Com./BMH/0001/17-18<br>(12/5/2017) | Proposal St                      | atus : In Process                       | Architect : architect , Owner : Ragvend |
| In Process                            |   | Document : Verified\ Scrutiny : Done\ Site Vis      | sit : Verified                   | Proposal Flow                           | Send 🗕 🛛 Action 🗕 🛛 Report 🗕 🖉 Back     |
| Rejected                              |   | Application Form Document Site                      | Inspection Drawing Fees          |                                         | Notesheet                               |
| Approved                              |   | General Information Applicant Inform                | mation Application Checklist Plo | t Details Land Details Building Details | GEO                                     |
| Sent                                  |   | ▲ Project Information                               |                                  |                                         |                                         |
| Commencement Certificate              | ~ | * Zone                                              | Bommanahalli 🔹                   | * Ward                                  | Ward-184 💌                              |
| In Process                            |   | * Application Type                                  | General Proposal 🔹               | * Proposal Type                         | Building Permission 🔻                   |
| Approved                              |   | * Nature of Sanction                                | New (FRESH PLAN SANCTION)        |                                         |                                         |
| Rejected                              |   | * Location                                          | Ring III-Areas coming beyond t   |                                         |                                         |
| Occupancy Certificate                 | ~ | * Planning District                                 | 321-Anjanapura 🔻                 |                                         |                                         |
| In Process                            |   | * Plot No.                                          | 256                              | City Survey No.                         | 25                                      |
| Resubmit                              |   | * Locality / Street of the property                 | PP Layout                        | Khata No. (As per Khata Extract)        | 256                                     |
| Approved                              |   | PID No. (As per Khata Certificate)                  |                                  |                                         |                                         |
| Rejected                              |   |                                                     |                                  |                                         |                                         |
| Ω Change Password                     | ~ |                                                     |                                  |                                         |                                         |

- After click on Approve, Click on 'OK' to proceed

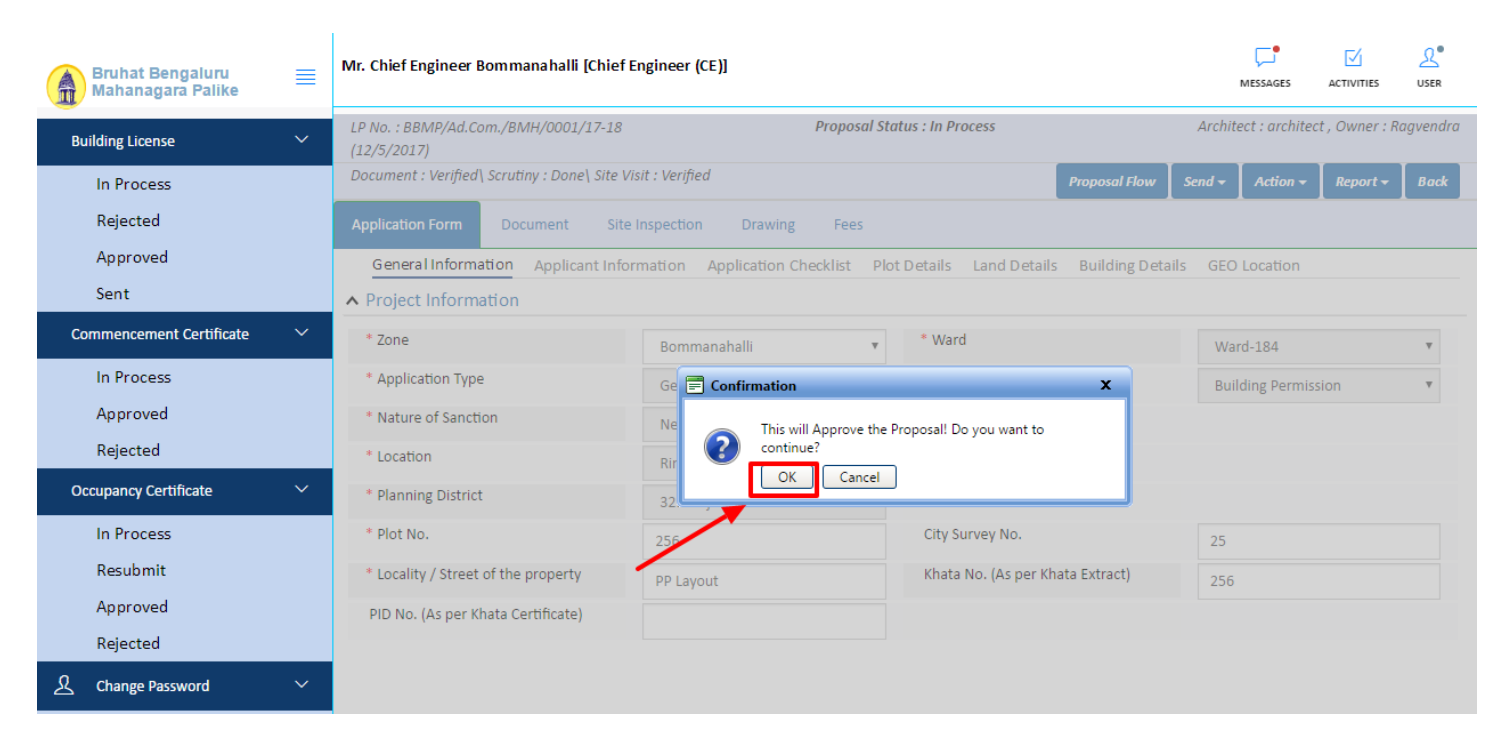

- Enter Remark and then click on 'Approve'

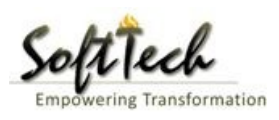

# Approval Status

| * Remarks |                                                                                                    |  |
|-----------|----------------------------------------------------------------------------------------------------|--|
| Approved  |                                                                                                    |  |
|           | Submit                                                                                                   |  |
| _         |                                                                                                    |  |
|           | Submit X                                                                                                 |  |
|           | File no. BBMP/Ad.Com./BMH/0001/17-18 is Approved,<br>Kindly view the proposal in approved files process. |  |

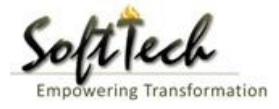

- Go to the Action and then click on 'Send to Next level' to send the file to next level officer.

|      | Bruhat Bengaluru<br>Mahanagara Palike | ≡ | Mr. INWD Bommanahalli [Inward Clerk]              |                                          |                                      | MESSAGES            | ACTIVITIES | L.<br>USER |  |  |  |
|------|---------------------------------------|---|---------------------------------------------------|------------------------------------------|--------------------------------------|---------------------|------------|------------|--|--|--|
| - AB |                                       | ~ | File No. : BBMP/Ad.Com./BMH/0002/17-18 (10/5      | Architect : architect , Owner Name : sdf |                                      |                     |            |            |  |  |  |
| -01  | Application Status                    | ~ | Document : Verified\Scrutiny : Pending\Site Visit | Send - Action -                          | Report <del>-</del>                  | Back                |            |            |  |  |  |
|      | All Files                             |   | Application Form Document Fees                    | Send to Next Level                       |                                      |                     |            |            |  |  |  |
|      | In Process                            |   | Application of the bottament rees                 | policition rolling bottiment rees        |                                      |                     |            |            |  |  |  |
|      | Shortfalls                            |   | General Information Applicant Informat            | ion Application Checklist Plot Detail    | ls Land Details Building Details GEO | cation              |            |            |  |  |  |
|      | Approved Files                        |   | Project Information                               |                                          |                                      |                     |            |            |  |  |  |
|      |                                       |   | * Zone                                            | Bommanahalli v                           | * Ward                               | Ward-174            |            | v          |  |  |  |
|      |                                       |   | * Application Type                                | Suvarna Paravanige 🔹                     | * Proposal Type                      | Building Permission |            | Ŧ          |  |  |  |
|      |                                       |   | * Nature of Sanction                              | New <b>v</b>                             |                                      |                     |            |            |  |  |  |
|      |                                       |   | * Location                                        | Ring I-Areas coming within the Cc 🔻      |                                      |                     |            |            |  |  |  |
|      |                                       |   | * Planning District                               | Petta v                                  |                                      |                     |            |            |  |  |  |
|      |                                       |   | * Plot No.                                        | dsf                                      | City Survey No.                      | dfsd                |            |            |  |  |  |
|      |                                       |   | * Locality / Street of the property               | sdfdsf                                   | Khata No. (As per Khata Extract)     |                     |            |            |  |  |  |
|      |                                       |   | PID No. (As per Khata Certificate)                |                                          |                                      |                     |            |            |  |  |  |
|      |                                       |   |                                                   |                                          |                                      |                     |            |            |  |  |  |

### - Enter User Note and then click on Send button

| Bruhat Bengaluru<br>Mahanagara Palike | ≡ | Mr. Case Worker Bommanahalli [Case Worker] |                                         |   | MESSAGES | ACTIVITIES | L.<br>USER |
|---------------------------------------|---|--------------------------------------------|-----------------------------------------|---|----------|------------|------------|
| Building License                      | ~ | Outward Information                        |                                         |   |          | Send       | Back       |
| In Process                            |   | Outward No.                                | BBMP/Ad.Com./BMH/0001/17-18             |   |          |            |            |
| Rejected                              |   | * Designation                              | Assistant Director Town Planning (ADTP) |   |          |            |            |
| Sent                                  |   | * Send To                                  | ADTP Bommanahalli                       |   |          |            |            |
| Commencement Certificate              | ~ | * User Notes                               |                                         |   |          |            |            |
| In Process                            |   |                                            |                                         |   |          |            |            |
| Approved                              |   |                                            |                                         | 1 |          |            |            |
| Rejected                              |   |                                            |                                         |   |          |            |            |
| Occupancy Certificate                 | ~ |                                            |                                         |   |          |            |            |
| In Process                            |   |                                            |                                         |   |          |            |            |
| Resubmit                              |   |                                            |                                         |   |          |            |            |
| Approved                              |   |                                            |                                         |   |          |            |            |
| Rejected                              |   |                                            |                                         |   |          |            |            |
| L Change Password                     | ~ |                                            |                                         |   |          |            |            |

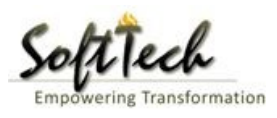